Załącznik nr 1 do uchwały nr 21/979/18 Zarządu Województwa Kujawsko-Pomorskiego z dnia 30 maja 2018 r.

# SL2014

Aplikacja główna

Centralny system teleinformatyczny

# Podręcznik Beneficjenta w ramach EFRR

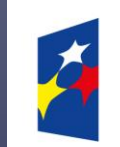

Fundusze Europejskie Program Regionalny

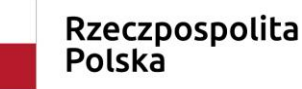

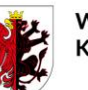

Województwo Kujawsko-Pomorskie Unia Europejska Europejski Fundusz Rozwoju Regionalnego

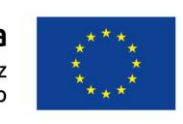

wersja 2.1

# **Opracowanie:**

Departament Rozwoju Regionalnego

Instytucja Zarządzająca RPO WK-P

Toruń, 2018 r.

Niniejszy podręcznik stanowi uszczegółowienie Podręcznika Beneficjenta opracowanego przez Ministerstwo Inwestycji i Rozwoju (wersja 2.1) i jest jednocześnie Instrukcją Użytkownika B, o której mowa w Wytycznych w zakresie warunków gromadzenia i przekazywania danych w postaci elektronicznej na lata 2014-2020.

# Spis treści

| Wst  | ęp                                                                                 | 9  |
|------|------------------------------------------------------------------------------------|----|
| 1.   | Logowanie do systemu                                                               | 11 |
| 1.1. | Profil Zaufany ePUAP                                                               | 13 |
| 1.2. | Certyfikat kwalifikowany                                                           | 18 |
| 1.3. | Login i hasło                                                                      | 24 |
| 2.   | Nawigacja i układ graficzny SL2014                                                 | 28 |
| 2.1. | Jak zmienić wersję językową?                                                       | 28 |
| 2.2. | Jak zmienić rozmiar czcionki?                                                      | 29 |
| 2.3. | Jak korzystać z funkcji wyszukiwania?                                              | 29 |
| 2.4. | Jak zmienić zakres informacji widocznych na ekranie początkowym? (Menadżer kolumn) | 31 |
| 2.5. | Jak sprawdzić swoje dane?                                                          | 32 |
| 2.6. | Czym jest pasek narzędzi?                                                          | 34 |
| 2.7. | Jak wybrać daną funkcję?                                                           | 35 |
| 2.8. | Odświeżanie dostępnego czasu pracy                                                 | 35 |
| 2.9. | Dołączanie plików do systemu                                                       | 36 |
| 3.   | Ekran Projekt                                                                      | 40 |
| 3.1. | Główne elementy ekranu                                                             | 41 |
| 3.2. | Zakładki                                                                           | 43 |
| 3.3. | Moje dane                                                                          | 43 |
| 3.4. | Powrót do listy projektów                                                          | 44 |
| 3.5. | Podgląd listy kontroli                                                             | 45 |
| 4.   | Wniosek o płatność                                                                 | 47 |

| 4.1.   | Podgląd umowy                                | 48  |
|--------|----------------------------------------------|-----|
| 4.2.   | Tworzenie wniosku o płatność                 | 54  |
| IDENT  | YFIKACJA WNIOSKU                             | 55  |
| PROJE  | ΞΚΤ                                          | 61  |
| POST   | ĘP RZECZOWY                                  | 67  |
| POST   | ĘP RZECZOWY REALIZACJI PROJEKTU              | 68  |
| WSKA   | ŹNIKI PRODUKTU                               | 70  |
| WSKA   | ŹNIKI REZULTATU                              | 72  |
| PROB   | LEMY NAPOTKANE W TRAKCIE REALIZACJI PROJEKTU | 73  |
| ZAKŁA  | ADKA PLANOWANY PRZEBIEG REALIZACJI           | 75  |
| POST   | ĘP FINANSOWY                                 | 77  |
| ZESTA  | AWIENIE DOKUMENTÓW                           | 78  |
| WYDA   | TKI ROZLICZANE RYCZAŁTOWO                    | 96  |
| ZWRO   | TY/KOREKTY                                   | 99  |
| ŹRÓD   | ŁA FINANSOWANIA WYDATKÓW                     | 103 |
| ROZLI  | CZENIE ZALICZEK                              | 105 |
| POST   | ĘP FINANSOWY                                 | 107 |
| DOCH   | ÓD                                           | 109 |
| INFOR  | MACJE                                        | 110 |
| ZAŁĄC  | CZNIKI                                       | 111 |
| 4.3.   | Obsługa wniosku                              | 117 |
| 4.3.1. | Sprawdzenie poprawności                      | 117 |
| 4.3.2. | Złożenie wniosku                             | 120 |
| 4.3.3. | Weryfikacja podpisu wniosku                  | 130 |
| 4.3.4. | Zapis wniosku                                | 131 |

| 4.3.5.  | Wydruk wniosku                          | 132 |
|---------|-----------------------------------------|-----|
| 4.3.6.  | Edycja wniosku                          | 133 |
| 4.3.7.  | Usunięcie wniosku                       | 135 |
| 4.3.8.  | Ponowne złożenie wniosku                | 136 |
| 4.3.9.  | Podgląd wersji wniosku                  | 137 |
| 4.3.10. | Potwierdzenie dostarczenia wniosku      | 140 |
| 5. Pro  | jekty rozliczane w formule partnerskiej | 142 |
| 5.1. T  | worzenie częściowego wniosku o płatność | 143 |
| 5.2. C  | Dbsługa częściowego wniosku o płatność  | 144 |
| 5.3. T  | worzenie zbiorczego wniosku o płatność  | 144 |
| 6. Kor  | espondencja                             | 147 |
| 6.1. F  | oldery e-skrzynki pocztowej             | 148 |
| 6.1.1.  | Przygotowanie pisma                     | 149 |
| 6.1.2.  | Wysłanie wiadomości                     | 153 |
| 6.1.3.  | Zapisywanie wersji roboczych            | 156 |
| 6.1.4.  | Odświeżanie skrzynki                    | 156 |
| 6.1.5.  | Edytowanie dokumentów                   | 157 |
| 6.1.6.  | Usuwanie dokumentów                     | 157 |
| 6.1.7.  | Wysłanie pisma                          | 158 |
| 6.1.8.  | Nadawanie numeru                        | 169 |
| 6.1.9.  | Weryfikacja podpisu elektronicznego     | 171 |
| 6.1.10. | Odpowiedź na pismo/wiadomość            | 172 |
| 6.1.11. | Wydruk                                  | 172 |
| 7. Har  | monogram płatności                      | 173 |
| 7.1. T  | worzenie i przesłanie harmonogramu      |     |

| 7.2.   | Ponowne przesłanie harmonogramu                                                | 186 |
|--------|--------------------------------------------------------------------------------|-----|
| 7.3.   | Wersje harmonogramu                                                            | 187 |
| 7.4.   | Harmonogramy w projektach rozliczanych w formule partnerskiej                  | 187 |
| 7.4.1. | Tworzenie częściowego harmonogramu                                             | 188 |
| 7.4.2. | Przesłanie harmonogramu zbiorczego                                             | 188 |
| 8. N   | Ionitorowanie uczestników projektu                                             | 190 |
| 8.1.   | Przygotowanie formularza                                                       | 193 |
| 8.1.1. | Informacje o projekcie                                                         | 193 |
| 8.1.2. | Dane instytucji otrzymujących wsparcie                                         | 196 |
| 8.1.3. | Dane uczestników otrzymujących wsparcie – indywidualni i pracownicy instytucji | 203 |
| 8.2.   | Zapisywanie formularza                                                         | 217 |
| 8.3.   | Przesyłanie formularza                                                         | 217 |
| 8.4.   | Ponowne przesłanie formularza                                                  | 218 |
| 8.5.   | Obsługa formularza                                                             | 219 |
| 8.5.1. | Edycja formularza                                                              | 219 |
| 8.5.2. | Usuwanie formularza                                                            | 220 |
| 8.5.3. | Podgląd formularza                                                             | 220 |
| 8.5.4. | Eksport formularza                                                             | 221 |
| 8.5.5. | Import danych z pliku .csv                                                     | 223 |
| 8.5.6. | Filtrowanie                                                                    | 223 |
| 8.5.7. | Wysyłanie wiadomości                                                           | 226 |
| 9. Z   | amówienia publiczne                                                            | 226 |
| 9.1.   | Ekran główny                                                                   | 227 |
| 9.1.1. | Lista zamówień                                                                 | 227 |
| 9.1.2. | Informacje o zamówieniu                                                        | 228 |

| 9.1.3.  | Informacje o kontrakcie                                         | 230 |
|---------|-----------------------------------------------------------------|-----|
| 9.2.    | Przesłanie informacji o zamówieniu/kontrakcie                   | 233 |
| 9.3.    | Ponowne przesłanie informacji o zamówieniu/kontrakcie           | 237 |
| 9.4.    | Filtrowanie danych                                              | 237 |
| 9.5.    | Wysyłanie wiadomości                                            | 239 |
| 10.     | Baza personelu                                                  | 239 |
| 10.1.   | Ekran główny                                                    | 240 |
| 10.2.   | Personel projektu                                               | 240 |
| 10.2.1. | Przesłanie informacji o personelu projektu                      | 246 |
| 10.3.   | Czas pracy                                                      | 248 |
| 10.3.1. | Przesłanie informacji o czasie pracy                            | 255 |
| 10.4.   | Ponowne przesłanie informacji o personelu/ czasie pracy         | 257 |
| 10.5.   | Filtrowanie danych                                              | 258 |
| 10.6.   | Baza personelu w projektach rozliczanych w formule partnerskiej | 260 |
| 11.     | Monitorowanie IF                                                | 261 |
| 11.1.   | Przygotowanie formularza                                        | 261 |
| 11.1.1. | Informacje o projekcie                                          | 262 |
| 11.1.2. | Środki wypłacone pośrednikom finansowym                         | 264 |
| 11.1.3. | Środki zaangażowane w ramach umów z ostatecznymi odbiorcami     | 267 |
| 11.2.   | Zapisywanie formularza                                          | 273 |
| 11.3.   | Przesyłanie formularza                                          | 274 |
| 11.4.   | Ponowne przesłanie formularza                                   | 274 |
| 11.5.   | Obsługa formularza                                              | 274 |
| 11.5.1. | Edycja formularza                                               | 274 |
| 11.5.2. | Usuwanie formularza                                             | 275 |

| 11.5.3. | Podgląd formularza             | 276 |
|---------|--------------------------------|-----|
| 11.5.4. | Filtrowanie                    | 277 |
| 12. E   | Dokumentacja                   |     |
| 12.1.   | Ekran Dokumenty                |     |
| 12.1.1. | Foldery                        |     |
| 12.1.2. | Lista plików                   |     |
| 12.2.   | Dodawanie nowego pliku         |     |
| 12.3.   | Podgląd szczegółów pliku       |     |
| 12.4.   | Wiązanie plików z dokumentami  |     |
| 12.4.1. | Tworzenie/Edycja powiązania    |     |
| 12.5.   | Zarządzanie udostępnianiem     |     |
| 12.6.   | Dokumenty powiązane            |     |
| 12.7.   | Drukowanie                     |     |
| 12.7.1. | Wydruk listy                   |     |
| 12.7.2. | Wydruk szczegółów pliku        |     |
| 12.8.   | Edycja plików                  |     |
| 12.9.   | Usuwanie plików                |     |
| 12.10.  | Filtrowanie                    |     |
| 12.11.  | Pobieranie zaznaczonych plików |     |
| 13. Z   | Załączniki do Podręcznika      |     |

## Wstęp

Zawarta umowa o dofinansowanie zobowiązuje Cię, abyś w ramach procesu rozliczania realizowanego projektu wykorzystywał SL2014 (dalej również jako:

System).

Dzięki systemowi możesz, m.in. składać wnioski o płatność, prowadzić korespondencję z Instytucją Zarządzającą RPO WK-P czy przekazywać dane

niezbędne do realizacji Twojego projektu.

Podręcznik Beneficjenta w ramach EFRR jest instrukcją pracy w SL2014, której celem jest przybliżenie funkcjonalności SL2014 użytkownikom uprawnionym przez beneficjentów (których dane znajdują się na liście osób uprawnionych, stanowiącej integralną część tej umowy). Tak długo jak Twoje dane znajdują się na liście osób uprawnionych, masz dostęp do danego projektu w SL2014.

Przed przystąpieniem do pracy w SL2014 upewnij się, że wersja instrukcji którą się posługujesz jest właściwą dla danego działania, osi czy programu, a sprzęt komputerowy z którego korzystasz:

- posiada połączenie z siecią Internet;
- ma zainstalowaną jedną z następujących przeglądarek internetowych: Mozilla Firefox, Internet Explorer, Google Chrome w najnowszej stabilnej wersji ( nie starszej niż dwie wersje wstecz);
- ma włączoną obsługę technologii Java Script, tzw. "cookie" oraz wyłączone blokowanie wyskakujących okien w przeglądarce internetowej;
- ma zainstalowaną najnowszą wersję wtyczki Flash Media Player.

Twoja umowa może zawierać zapisy precyzujące zakres spraw i czynności, które nie mogą być prowadzone za pośrednictwem SL2014. W takim przypadku wymiana informacji nie odbywa się w systemie, tylko zgodnie ze sposobem określonym w umowie.

> Niniejszy podręcznik dotyczy projektów realizowanych w ramach osi 1-7 Regionalnego Programu Operacyjnego Województwa Kujawsko-Pomorskiego na lata 2014-2020.

## Co oznacza zapis?

**Pole jest obowiązkowe/ wymagane** – pole musi być wypełnione, aby system zapisał poprawnie dane. Poznasz, które to pola po rodzaju czcionki użytej w ich nazwie (będzie pogrubiona). Dla niektórych pól system wyliczy i podpowie Ci wartość, ale pozwoli Ci ją zmienić (dowiesz się o tym z opisu pola). Jeżeli wprowadzona przez Ciebie wartość jest niepoprawna – system wyświetli komunikat błędu (kolor czcionki: czerwony). Musisz poprawić błędne dane, aby system poprawnie zapisał kartę/ formularz na którym pracujesz. Jeżeli komunikat ma kolor pomarańczowy – jest ostrzeżeniem, pomimo którego możesz zapisać poprawnie dane.

**Pole jest nieobowiązkowe** – pole nie musi być wypełnione, aby system zapisał poprawnie dane. W przeciwieństwie do pól obowiązkowych – ich nazwy są pisane z użyciem zwykłej, niepogrubionej czcionki.

Pole jest nieedytowalne – nie masz możliwości zmiany wartości w polu, system wypełni to pole automatycznie.

**Sekcja** – część karty/ formularza w systemie.

| Checkbox – szczególny rodzaj pola, zaznaczony = odpowiedzi "tak"( | ( 🗹 ), niezaznaczony (pusty) = odpowiedzi | "nie" (🛄). |
|-------------------------------------------------------------------|-------------------------------------------|------------|
|-------------------------------------------------------------------|-------------------------------------------|------------|

Projekt EFRR – projekt współfinansowany ze środków Europejskiego Funduszu Rozwoju Regionalnego.

Ze względów bezpieczeństwa w systemie jest monitorowany czas pracy każdego użytkownika. System automatycznie wylogowuje użytkownika po upływie <u>20 minut</u> jego bezczynności. Dane, których nie zapiszesz w tym czasie zostaną utracone! W dalszej części tego Podręcznika znajdziesz informacje jak korzystać z funkcji Odśwież i wydłużać czas pracy.

## 1. Logowanie do systemu

Przed rozpoczęciem pracy upewnij się, że na adres poczty elektronicznej który podałeś/aś we wniosku o nadanie dostępu dla osoby uprawnionej, otrzymałeś/aś wiadomość potwierdzającą utworzenie Twojego konta w systemie. W wiadomości znajdziesz także aktualny adres internetowy SL2014.

|                 | Wiadomość automatyczna z Aplikacji obsługi wniosków o płatność - utworzenie konta.                                                                                                    |
|-----------------|----------------------------------------------------------------------------------------------------|
|                 | Pokaž szczedól                                                                                                    |
| Szanowni Państ  | wo,                                                                                                    |
| w związku z rea | lizacją projektu w ramach Umowy POPC.03.02.00-00-001A/14-00 utworzono dla Państwa konto w Aplikacji Obsługi Wniosków o Platność. Aplikacja jest dostępna pod adresem: https://szkol.sl.gov.pl/FLogin/Flogin.aspx. |
| W przypadku p   | ytań oraz problemów technicznych, proszę o kontakt mailowy z Administratorem Merytorycznym instytucji – sprawdzam@adres.pl.                                                                                       |
| Wiadomość wy    | generowano automatycznie - proszę na nią nie odpowiadać.                                                                                                    |
|                 |                                                                                                    |
|                 |                                                                                                    |

Zwróć uwagę, że na Twoją skrzynkę przesłana została także wiadomość zawierająca Upoważnienie do przetwarzania danych osobowych w zbiorze Centralny system teleinformatyczny wspierający realizację programów operacyjnych:

MINISTERSTWO INFRASTRUKTURY I ROZWOJU

#### UPOWAŻNIENIE

Działając na podstawie pełnomocnictwa udzielonego mi przez Ministra Infrastruktury i Rozwoju, na podstawie art. 37 ustawy z dnia 29 sierpnia 1997 r. o ochronie danych osobowych (Dz. U. z 2014 r. poz. 1182, z późn. zm.), upoważniam

Pana/ Panią Janek Miodek do przetwarzania danych osobowych w zakresie zbioru:

#### Centralny system teleinformatyczny wspierający realizację programów operacyjnych

w ramach realizacji projektu XYZX.01.01.01-00-0001/15 z dnia 2015-01-01. Niniejsze upoważnienie zobowiązuje Pana/ Panią do:

- zapoznania się z przepisami dotyczącymi ochrony danych osobowych, w tym z ustawą z dnia 29 sierpnia 1997 r. o ochronie danych osobowych, przepisami wykonawczymi do tej ustawy oraz Regulaminem bezpieczeństwa informacji przetwarzanych w aplikacji
  głównej centralnego systemu teleinformatycznego i przestrzegania zasad przetwarzania danych osobowych określonych w tych dokumentach;
- zachowania w tajennicy przetwarzanych danych osobowych, z którymi Pan/Pani się zapozna oraz sposobów ich zabezpieczania, zarówno w okresie świadczenia pracy, jak też po zakończeniu świadczenia pracy dla NAZWA BENEFICJENTA.

Niniejsze upoważnienie wygasa z chwilą wycofania dostępu do aplikacji głównej centralnego systemu teleinformatycznego.

z upoważnienia Administratora Danych

Jan Kowalski

#### 01-01-2015

Na potrzeby ewidencji osób upoważnionych do przetwarzania danych osobowych, o której mowa w ustawie z dnia 29 sierpnia 1997 r o ochronie danych osobowych, Pana i Pani identyfikator to: 0000001. Identyfikator miejste wykorzystywany do logowania się lub pracy w aplikacji głównej centralnego systemu teleinformatycznego.

#### Aby zalogować się do systemu:

wybierz link znajdujący się w wiadomości o utworzeniu konta

#### lub

- uruchom bezpośrednio jedną z przeglądarek www:
  - ✓ Mozilla Firefox
  - ✓ Google Chrome
  - ✓ Internet Explorer

i wprowadź adres https://sl2014.gov.pl/FLogin/FLogin.aspx

UWAGA! Przed przystąpieniem do pracy w SL2014 upewnij się, czy korzystasz z aktualnej wersji przeglądarki -SL2014 gwarantuje prawidłowe wyświetlanie danych na najwyższych stabilnych wersjach (tj. w wersjach aktualnych oraz dwóch wersjach poprzedzających wersję aktualną) wymienionych wyżej przeglądarek.

## **1.1.** Profil Zaufany ePUAP

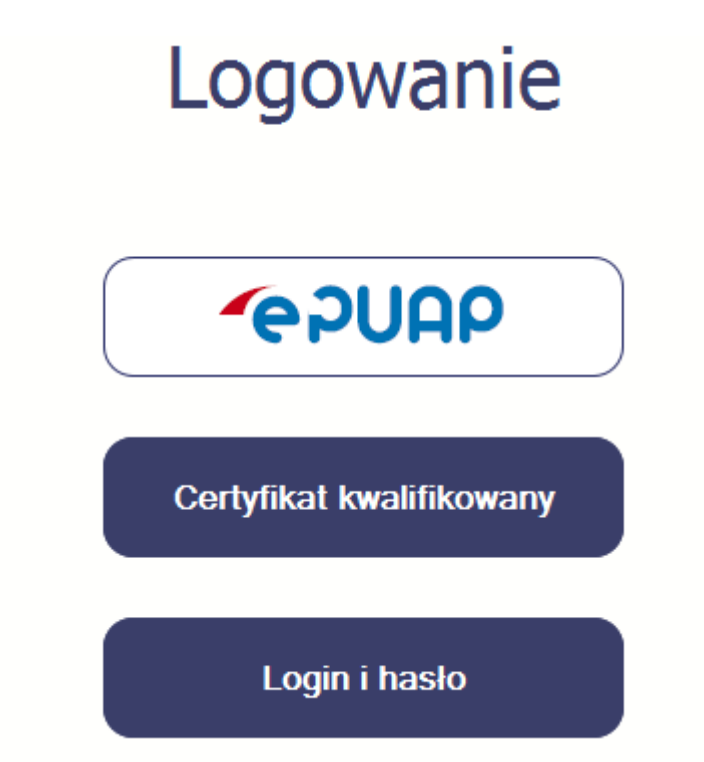

Podstawową metodą logowania do systemu jest uwierzytelnienie za pomocą elektronicznej platformy usług administracji publicznej ePUAP.

Jeżeli jeszcze nie posiadasz profilu zaufanego ePUAP, wejdź na stronę rejestracji w portalu ePUAP *I* i skorzystaj z funkcji *Zarejestruj się*.

## 🖉 Zarejestruj się

W systemie ePUAP istnieje kilka możliwości potwierdzenia profilu zaufanego:

1. Potwierdzenie tożsamości w pełni online przy pomocy zewnętrznego dostawcy tożsamości, np. bankowości elektronicznej. Stale powiększa się lista banków świadczących taką usługę; sprawdź czy Twój bank pozwala na taką operację – skorzystaj z funkcji ONLINE na stronie ePUAP:

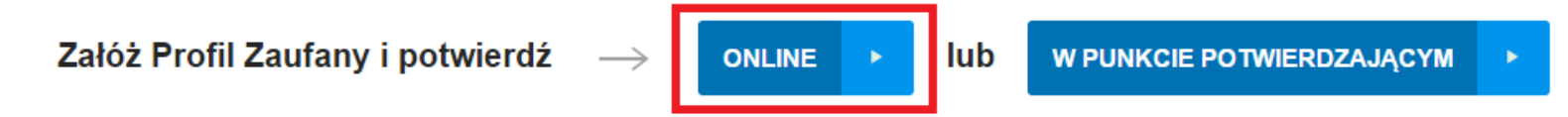

- 2. Potwierdzenie tożsamości w punkcie potwierdzenia profilu zaufanego dostępna jest dla każdego. Wystarczy założyć konto na ePUAP, a następnie udać się do dowolnego punktu określonego na portalu, aby potwierdzić swoją tożsamość.
- Samozaufanie mogą z niej skorzystać osoby posiadające bezpieczny podpis elektroniczny weryfikowany ważnym certyfikatem kwalifikowanym.
   Wypełniając wówczas wniosek o założenie profilu zaufanego mogą sami, za pomocą bezpiecznego podpisu elektronicznego z ważnym certyfikatem kwalifikowanym, potwierdzić swoje dane.

Po uzyskaniu profilu zaufanego ePUAP logowanie w systemie odbywa się następująco:

| profil zaufany                                                                                                    | 🧷 Zarejestruj się | Po wyborze funkcji <i>ePUAP</i> następuje przekierowanie na portal ePUAP:                                                     |
|----------------------------------------------------------------------------------------------------|-------------------|----------------------------------------------------------------------------------------------------|
| PROFIL ZAUFANY AKTUALNOŚCI POMOC KONTAKT                                                                            |                   |                                                                                                    |
| Logowanie do systemu za pomoca                                                                                      | ą hasła           |                                                                                                    |
| * - pola wy<br>Login lub adres e-mail *<br>Hasło *                                                                  | /magane           | _                                                                                                    |
| Zaloguj mnie           Zaloguj mnie         Zaloguj za pomocą certyfikatu kwalifikowanego   Nie pamiętam loginu   N | ie pamiętam hasła |                                                                                                    |
|                                                                                                    |                   |                                                                                                    |
|                                                                                                    |                   | Po wprowadzeniu Loginu i Hasła system<br>prosi o podpisanie dokumentu – wybierz<br>funkcję <i>Podpisz profilem zaufanym</i> . |

| pr<br>zaufa        | ofil 🂵               |                             |                    |                        |              | Jan Kowalski<br>Konto prywatne                               | •       |
|--------------------|----------------------|-----------------------------|--------------------|------------------------|--------------|--------------------------------------------------------------|---------|
| ♠                  | PROFIL ZAUFANY       | AKTUALNOŚCI                 | POMOC              | KONTAKT                |              |                                                              |         |
| Podp               | isywanie dokum       | entu                        |                    |                        | Anuluj       | Podpisz profilem zaufanym<br>Podpisz certyfikatem kwalifikov | vanym » |
| Informa<br>zaufany | icje o profilu<br>/m |                             | Pierwsze imię      | Jan                    |              |                                                              |         |
|                    |                      |                             | Nazwisko           | Kowalski               |              |                                                              |         |
|                    |                      |                             | PESEL              | 80000000000            |              |                                                              |         |
|                    |                      | Identyfik                   | kator użytkownika  | test1                  |              |                                                              |         |
|                    |                      |                             | Data utworzenia    | 30-09-2015 10:01       |              |                                                              |         |
|                    |                      |                             | Data wygaśnięcia   | 12-08-2017 10:23       |              |                                                              |         |
| Informa            | cje dodatkowe        | Podpisanie dokumentu w celu | powiązania konta w | systemie SL2014 z syst | temem ePUAP. |                                                              |         |

## Autoryzacja podpisania dokumentu profilem zaufanym

Do podpisania dokumentu profilem zaufanym wymagana jest autoryzacja.

Na Twój kanał autoryzacji wysłaliśmy wiadomość z kodem autoryzacyjnym. Przepisz poniżej otrzymany kod.

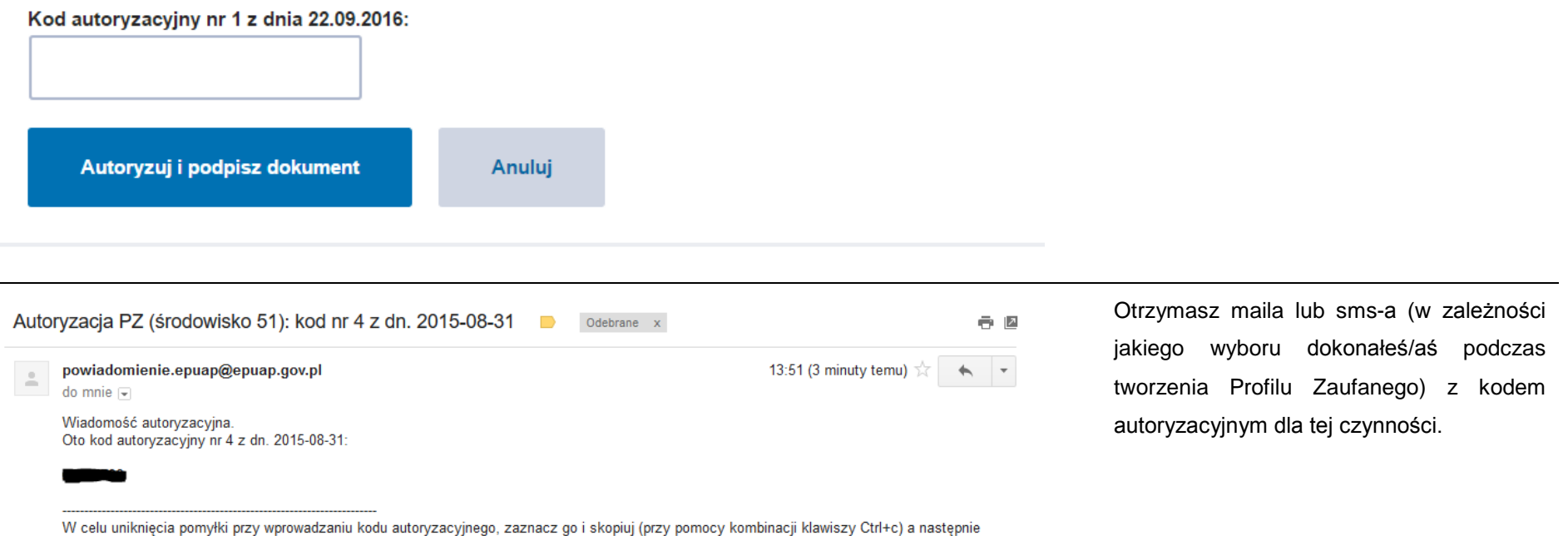

System poprosi Cię o potwierdzenie

specjalny

kod

poprzez

podpisu

autoryzacyjny.

wklej (przy pomocy kombinacji klawiszy Ctrl+v) na stronie ePUAP w rubryce kodu.

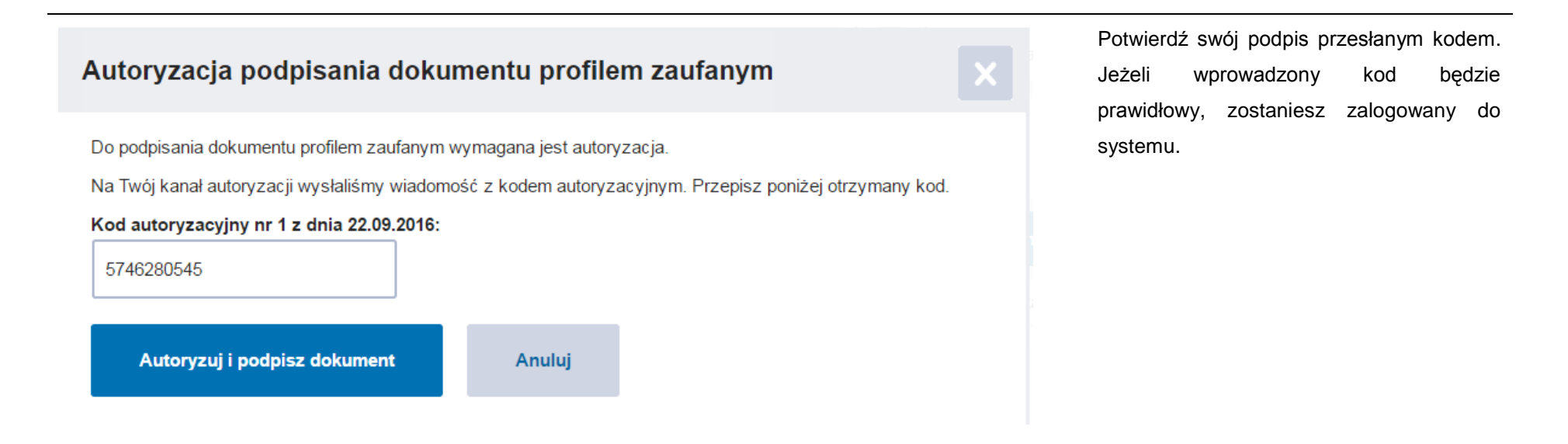

## 1.2. Certyfikat kwalifikowany

Kolejną dostępną metodą logowania do systemu jest wykorzystanie kwalifikowanego podpisu elektronicznego. Możesz zalogować się do SL2014 przy użyciu certyfikatu kwalifikowalnego za pomocą funkcji Certyfikat kwalifikowany.

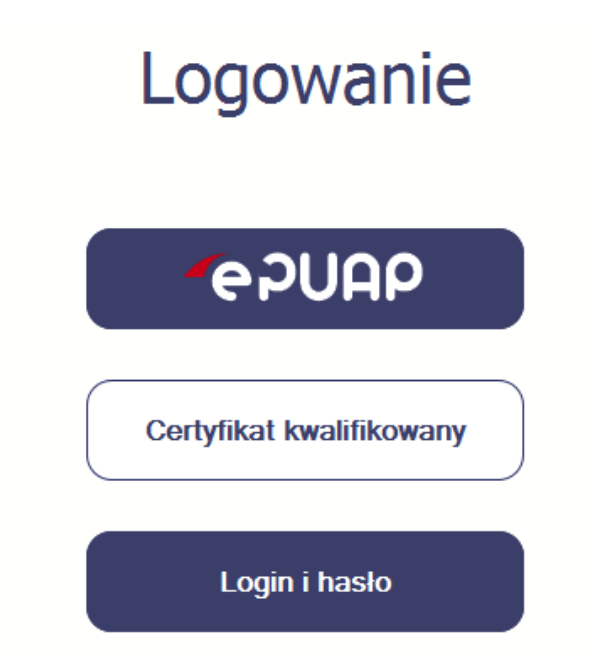

Przed próbą zalogowania do Systemu poprzez certyfikat kwalifikowany upewnij się, że na Twoim komputerze jest zainstalowana aktualna wersja oprogramowania Java. Aby to zrobić, otwórz stronę internetową *http://java.com/pl/.* 

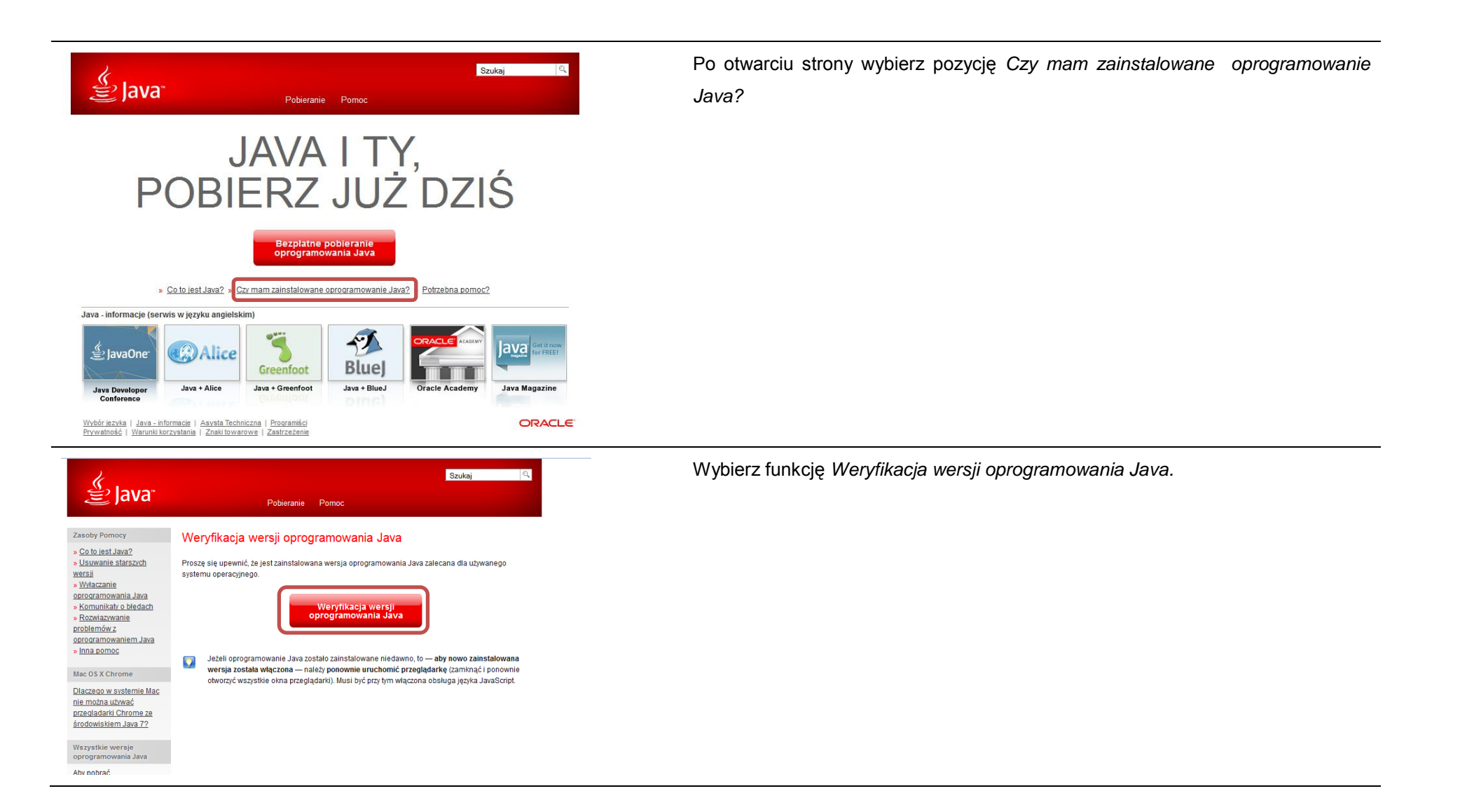

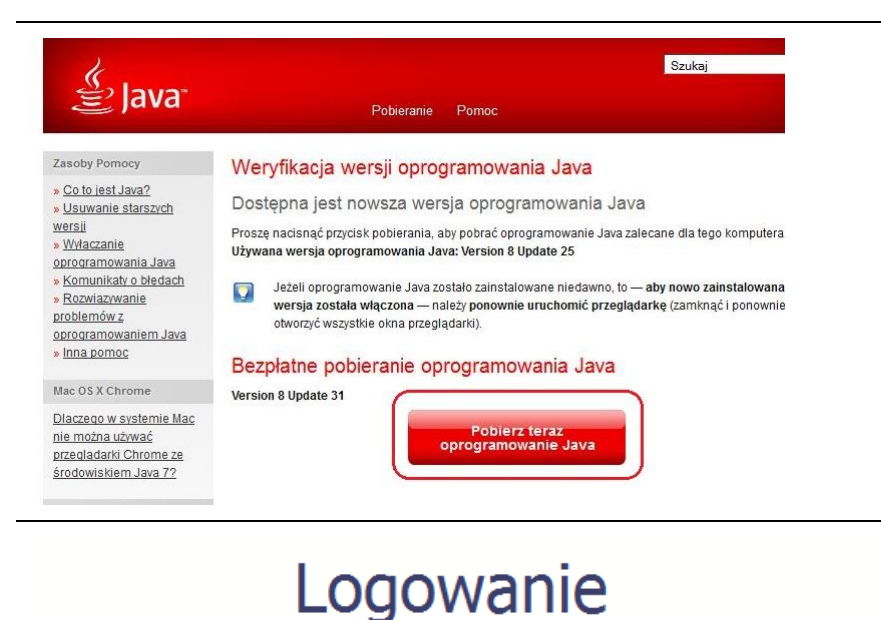

Jeżeli okaże się, że posiadasz nieaktualną wersję oprogramowania, wybierz funkcję *Pobierz teraz oprogramowanie Java* i postępuj zgodnie z komunikatami pojawiającymi się na ekranie, instalując najnowszą wersję Biblioteki Java.

W przypadku ewentualnych problemów z instalacją, poproś o pomoc informatyka.

Po upewnieniu się, że oprogramowanie Java jest aktualne, możesz rozpocząć logowanie przy użyciu certyfikatu kwalifikowanego.

Upewnij się, że karta, której używasz do podpisu

certyfikatem kwalifikowanym znajduje się w czytniku.

Wybierz funkcję Certyfikat kwalifikowany.

-epuap

Certyfikat kwalifikowany

Login i hasło

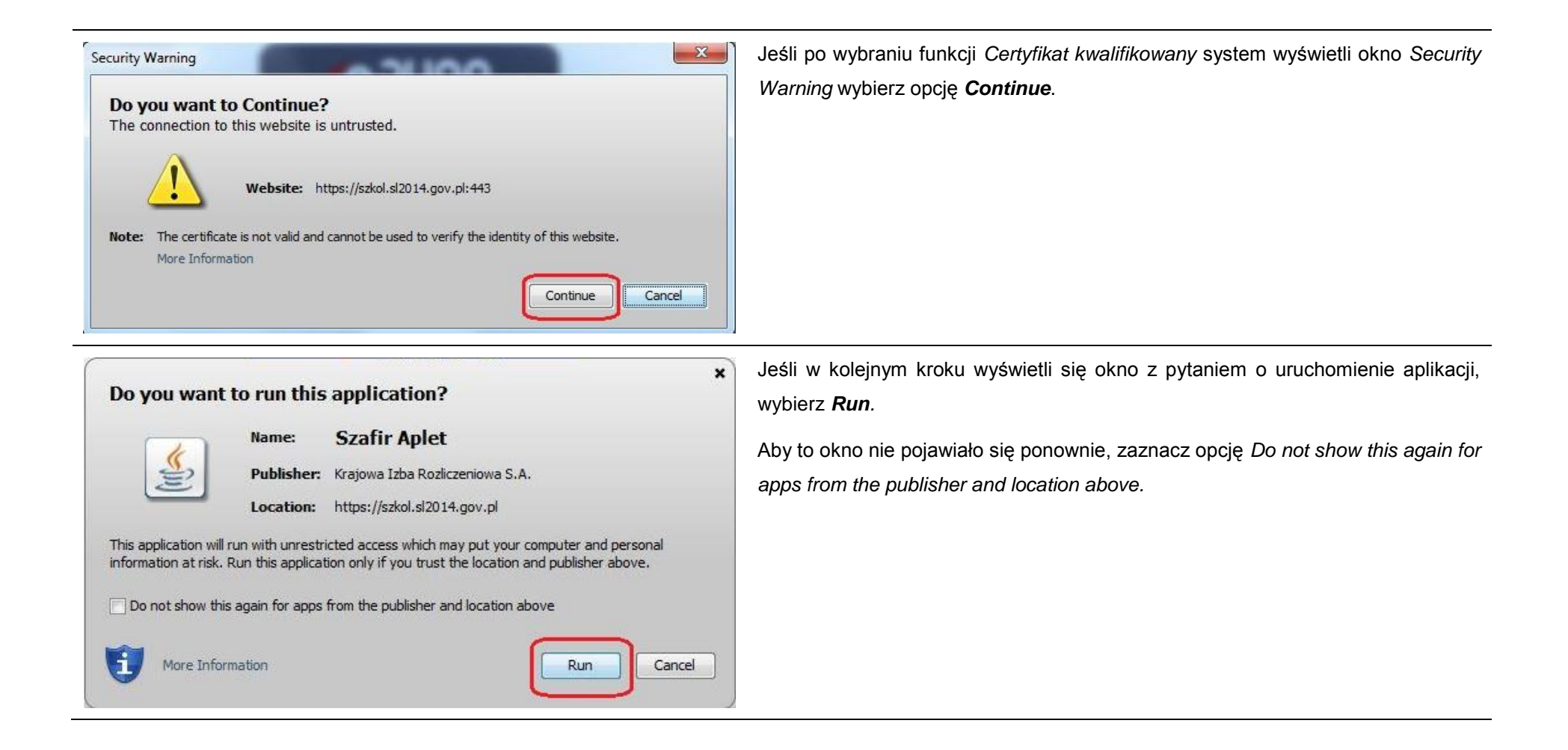

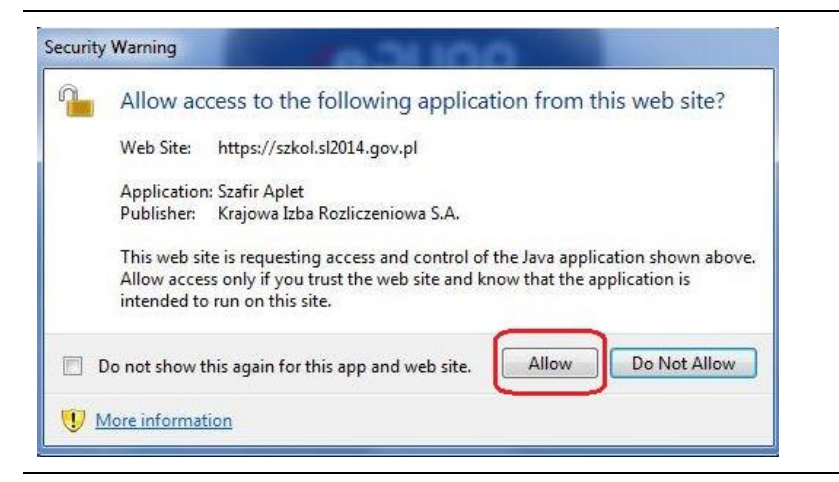

Jeśli w kolejnym kroku pojawi się okno z pytaniem o dostęp, wybierz **Allow**. Aby to okno nie pojawiało się ponownie, zaznacz opcję *Do not show this again for this app and web site*.

| C=PL,O=Minis<br>Inisterstwo In<br><b>Vystawca c</b><br>N=CERTUM ( | terstwo Infrastruktury i Rozwoju,CN= <b>Charitani</b><br>nfrastruktury i Rozwoju<br>ertyfikatu<br>QCA,O=Unizeto Technologies S.A.,C=PL |      |
|-------------------------------------------------------------------|----------------------------------------------------------------------------------------------------|------|
| Trwały PIN                                                        | Wprowadź PIN do klucza                                                                                                    | 10 - |
|                                                                   |                                                                                                    |      |

Po wpisaniu numeru PIN i zatwierdzeniu Akceptuj zalogujesz się do systemu.

## 1.3. Login i hasło

Jeśli logowanie do systemu za pomocą profilu zaufanego jest niemożliwe z powodu niedostępności platformy ePUAP, w systemie uruchamiana jest alternatywna ścieżka logowania przy wykorzystaniu funkcji *Login i hasło.* 

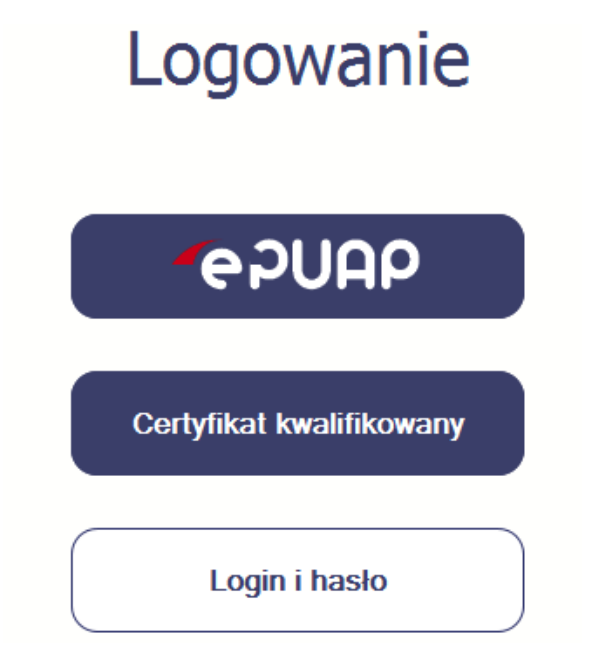

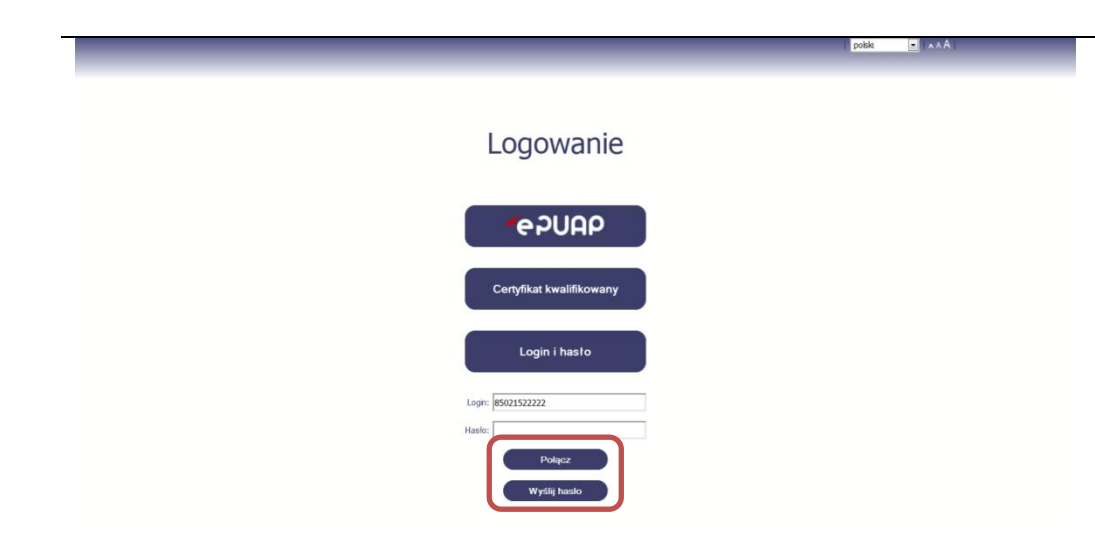

|                                                                                                    | polski | × A A |  |
|----------------------------------------------------------------------------------------------------|--------|-------|--|
|                                                                                                    |        |       |  |
| Logowanie                                                                                                    |        |       |  |
| e PUAP                                                                                                    |        |       |  |
| Komunikat                                                                                                    |        |       |  |
| wadomosć zawierająca nasto dostębu zostata wystana na atres emai podany na etopie podpsyvana umowy dekcyzy o domansowanu.<br>Jeżel w ciągu 30 minut nie otrzymają Państwo wadomości z adresu ksi@mrr.gov.pl, proszę o kontakt z Administratorem: |        |       |  |
| ок                                                                                                    |        |       |  |
|                                                                                                    |        |       |  |
|                                                                                                    |        |       |  |
|                                                                                                    |        |       |  |
|                                                                                                    |        |       |  |
|                                                                                                    |        |       |  |
|                                                                                                    |        |       |  |

## Pierwsze logowanie do systemu

Wprowadź login – to Twój numer PESEL.

Jeżeli jesteś beneficjentem zagranicznym, wprowadź w polu *Login* swój adres e-mail wskazany na liście osób uprawnionych, będącej elementem umowy/decyzji o dofinansowaniu.

Po wprowadzeniu wartości w polu *Login* wybierz funkcję *Wyślij hasł*o.

## Kolejne logowanie

Wprowadź login oraz hasło, a następnie wybierz funkcję *Połącz.* 

## Pierwsze logowanie do SL2014

System poinformuje Cię, że na adres poczty elektronicznej, który podałeś/aś na wniosku o nadanie dostępu dla osoby uprawnionej, wysłał wiadomość zawierającą hasło dostępu do systemu. Przejdź do Twojej poczty elektronicznej, przeczytaj wiadomość.

|                          | polski 💌 🗚 A I |
|--------------------------|----------------|
| Logowanie                |                |
| -e PUAP                  |                |
| Certyfikat kwalifikowany |                |
| Login i hasto            |                |

### Pierwsze logowanie do SL2014

Po wyborze hiperłącza zawartego w przesłanej wiadomości (link aktywacyjny), w otwartej stronie logowania wprowadź ponownie swój login oraz tymczasowe hasło wygenerowane przez system. Hasło znajdziesz w tej samej wiadomości przesłanej przez system.

| Użytkownik: | Maria Kowalska     | I polski 💽 I 🗛 A I Wyłoguj |
|-------------|--------------------|----------------------------|
|             |                    |                            |
|             |                    |                            |
|             | Zmień              | hasło                      |
|             | Obowiązujące hasło | •••••                      |
|             | Nowe hasło         | •••••                      |
|             | Powtórz nowe hasło | •••••                      |
|             | Zmiana             | hasta                      |
|             |                    |                            |
|             |                    |                            |
|             |                    |                            |
|             |                    |                            |
|             |                    |                            |
|             |                    |                            |
|             |                    |                            |

Każdorazowo po wygenerowaniu hasła, system poprosi Cię o jego zmianę podczas próby logowania.

Hasło powinno spełnić kilka wymogów bezpieczeństwa i musi:

- zaczynać się od litery i mieć od 8 do 16 znaków,
- zawierać małe i duże litery oraz cyfry lub znaki specjalne,
- różnić się od 12 ostatnich haseł.

#### Pierwsze logowanie do systemu

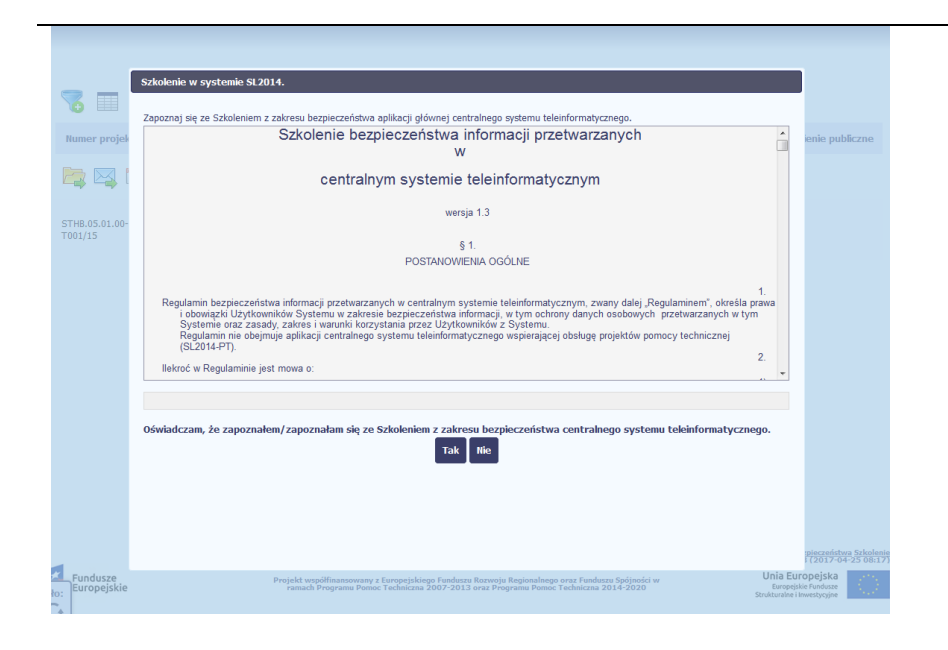

Podczas pierwszego logowania system poprosi Cię o zapoznanie się z regulaminem oraz szkoleniem z zakresu bezpieczeństwa, w tym postanowieniami w zakresie przetwarzania danych osobowych oraz informacją dotyczącą wykorzystania tzw. plików *cookies*.

UWAGA! Aby zalogować się do systemu, musisz zaakceptować regulamin i potwierdzić zapoznanie się ze szkoleniem z zakresu bezpieczeństwa.

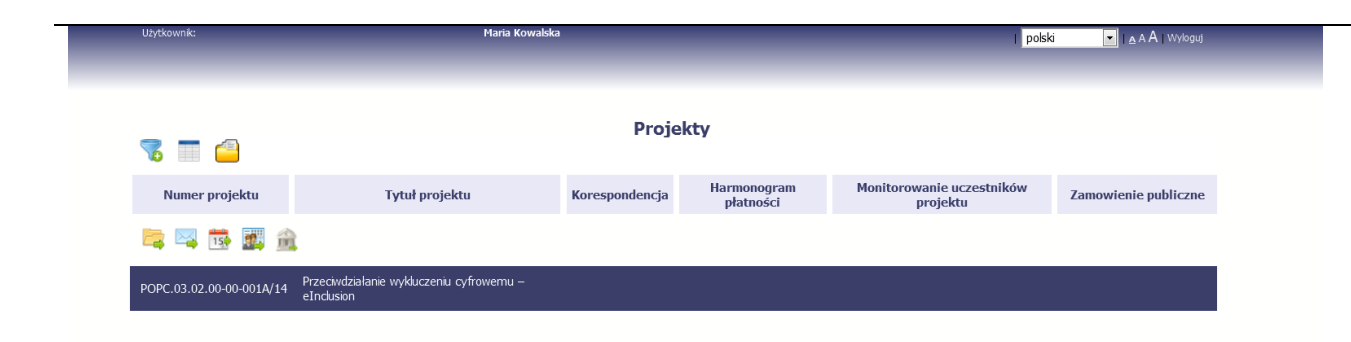

Jeżeli wszystkie dane uzupełniłeś/aś prawidłowo, zalogujesz się do systemu i będziesz mógł/a rozpocząć pracę.

## 2. Nawigacja i układ graficzny SL2014

Po udanym zalogowaniu do systemu możesz rozpocząć prace związane z prowadzeniem Twojego projektu/projektów. Ekran początkowy zawiera informację na temat wszystkich prowadzonych przez Ciebie projektów.

Jeżeli na ekranie początkowym nie widzisz projektów, które prowadzisz, skontaktuj się z instytucją, z którą podpisałeś umowę.

Na ekranie początkowym możesz skorzystać z wielu przydatnych funkcji, opisanych poniżej.

## 2.1. Jak zmienić wersję językową?

W każdej chwili możesz zmienić wersję językową systemu.

| Użytkownik:                         | Maria Ko                                           | valska         | -                        | I polsk                               | A A Wybaul           |
|-------------------------------------|----------------------------------------------------|----------------|--------------------------|---------------------------------------|----------------------|
| 7 = 4                               |                                                    | Proje          | kty                      |                                       |                      |
| Numer projektu                      | Tytuł projektu                                     | Korespondencja | Harmonogram<br>płatności | Monitorowanie uczestników<br>projektu | Zamowienie publiczne |
| 늘 🖂 🐻 🧱 🏦                           |                                                    |                |                          |                                       |                      |
| POPC.03.02.00-00-001A/14 Prz<br>eln | reciwdziałanie wykluczeniu cyfrowernu –<br>ndusion |                |                          |                                       |                      |

Z listy rozwijalnej dostępnej w prawy górnym rogu ekranu możesz wybrać jedną z wersji językowych, udostępnionych w systemie.

## 2.2. Jak zmienić rozmiar czcionki?

W dowolnym momencie pracy, możesz zmienić wielkość czcionki wykorzystywanej w systemie. Masz do wyboru 3 wartości.

| Projektu       Tytuł projektu       Korespondencja       Harmonogram płatności       Monitorowanie uczestników projektu       Zamowienie publiczne         Image: Image: Imag | Użytkownik:              | Maria Kowalska                                         |                |                          | l polsk                               |                      |
|----------------------------------------------------------------------------------------------------|--------------------------|--------------------------------------------------------|----------------|--------------------------|---------------------------------------|----------------------|
| Numer projektu     Tytuł projektu     Korespondencja     Harmonogram<br>płatności     Monitorowanie uczestników<br>projektu     Zamowienie publiczne       C     S     S     S     S     S     S       POPC.03.02.00 00-001/V1     Przectwdzałanie wykłuczeniu cyfrowemu –<br>aloci son     S     S     S                                                                                                    | 🕫 🔳 🧉                    |                                                        | Proje          | kty                      |                                       |                      |
| POPC.03.02.00-00-001A/14 eTochson                                                                                                    | Numer projektu           | Tytuł projektu                                         | Korespondencja | Harmonogram<br>płatności | Monitorowanie uczestników<br>projektu | Zamowienie publiczne |
| POPC.03.02.00-00-001A/14 Przeciwdziałanie wykłuczeniu cyfrowemu –                                                                                                    | ≒ 🖂 🐯 🧱 🏦                |                                                        |                |                          |                                       |                      |
| Circulation                                                                                                    | POPC.03.02.00-00-001A/14 | Przeciwdziałanie wykłuczeniu cyfrowemu –<br>eInclusion |                |                          |                                       |                      |

W prawym górnym rogu ekranu są dostępne symbole trzech rozmiarów czcionki. Kliknięcie w wybrany symbol spowoduje zmianę wielkości wyświetlanej czcionki.

## 2.3. Jak korzystać z funkcji wyszukiwania?

Możliwe jest wyszukiwanie projektów według wybranych kryteriów. W całym systemie mechanizm filtrowania jest podobny, nie trzeba używać znaków specjalnych jak np. "%" czy "\*". System wyszukuje dane np. w polach tekstowych szukając wyszukiwanej frazy w dowolnym miejscu danego tekstu/pola.

| Użytkownik:                        | Maria Kowalsk                                  | a              | _                        | I polsi                               | a 💽 🔥 A A I Wylogut  | Aby skorzystać z możliwości filtrowania danych |
|------------------------------------|------------------------------------------------|----------------|--------------------------|---------------------------------------|----------------------|------------------------------------------------|
| <b>8</b> - 4                       |                                                | Proje          | kty                      |                                       |                      | na ekranie, wybierz funkcję <i>Filtruj</i>     |
| Numer projektu                     | Tytuł projektu                                 | Korespondencja | Harmonogram<br>płatności | Monitorowanie uczestników<br>projektu | Zamowienie publiczne |                                                |
| 늘 📪 📴 🚊                            |                                                |                |                          |                                       |                      |                                                |
| POPC.03.02.00-001A/14 Prze<br>eInc | ciwdziałanie wykluczeniu cyfrowemu –<br>dusion |                |                          |                                       |                      |                                                |

|                    | Ustawienia filtra                                 |     | W otwartym oknie Ustawienia filtra możesz |
|--------------------|---------------------------------------------------|-----|-------------------------------------------|
| 76 🔲 🍯             | 🔲 Uwzględnij wielkość liter                       |     |                                           |
| Numer projekt      | u Numer projektu                                  | Ktc | wpisac wybrane przez siebie parametry     |
|                    | Tytuł projektu                                    |     | wyszukiwania.                             |
|                    | Beneficjent                                       |     |                                           |
| POPC.02.02.01-26-0 | Di Kod instytucji                                 | WE  | Potwierdź wybór funkcją <i>OK</i> .       |
|                    | Nazwa instytucji                                  |     |                                           |
|                    | Zamówienia publiczne                              |     |                                           |
|                    | Korespondencja                                    |     |                                           |
|                    | Harmonogram płatności 📃 🔲 Puste pole              |     |                                           |
|                    | Monitorowanie uczestników projektu 📃 🔲 Puste pole |     |                                           |
|                    | Kto utworzył                                      |     |                                           |
|                    | Kto modyfikował                                   |     |                                           |
|                    | Kiedy utworzył                                    |     |                                           |
|                    | Kiedy modyfikował                                 |     |                                           |
|                    | Wyczyść OK Anuluj                                 |     |                                           |
|                    |                                                   |     |                                           |

| 76 78 🔳 🖆                | vaga: Filtr jest włączo         | ny             | Projekty                 | ,                                     | Jeżeli<br>inform<br>widocz | dane na ekr<br>uje o tym<br>rny ponad ta | anie są<br>poprzez<br>ibela. | przefiltrowa<br>specjalny | ne, system<br>komunikat |
|--------------------------|---------------------------------|----------------|--------------------------|---------------------------------------|----------------------------|------------------------------------------|------------------------------|---------------------------|-------------------------|
| Numer projektu           | Tytuł projektu                  | Korespondencja | Harmonogram<br>płatności | Monitorowanie uczestników<br>projektu | Aby                        | usunać                                   | filtr.                       | wvbierz                   | funkcie                 |
| 岸 🖂 👼 🧱 🏦                |                                 |                |                          |                                       | Wyczy                      | vść filtr 🔽                              | - ,                          | <b>,</b>                  |                         |
| POPC.02.02.01-26-0001/14 | Projekt testowy -<br>instrukcja |                |                          |                                       |                            |                                          |                              |                           |                         |

## 2.4. Jak zmienić zakres informacji widocznych na ekranie początkowym? (Menadżer kolumn)

Możliwe jest rozszerzenie listy kolumn widocznych na ekranie początkowym. Możesz dodać/usunąć kolumny dotyczące tzw. danych audytowych, czyli informacji o tym, kto i kiedy tworzył lub edytował dane w danym projekcie.

| 🤍 🔳 🧖                 |                                              |                | Pro                      | ojekty                       |                |                      |                          | Aby rozsze | rzyć listę wyśv | vietlanych                              |
|-----------------------|----------------------------------------------|----------------|--------------------------|------------------------------|----------------|----------------------|--------------------------|------------|-----------------|-----------------------------------------|
|                       |                                              |                |                          |                              |                |                      |                          | kolumn,    | wybierz         | funkcję                                 |
| Numer projektu        | Tytuł projektu                               | Korespondencja | Harmonogram<br>płatności | Monitorowanie<br>uczestników | Baza personelu | Zamowienie publiczne | Instrumenty<br>finansowe | ·          | -               | ,,,,,,,,,,,,,,,,,,,,,,,,,,,,,,,,,,,,,,, |
|                       | 🌉 🦀 🏛 🐫                                      |                |                          |                              |                |                      |                          | Widocznoś  | ć kolumn        |                                         |
| POIR.06.02.00-00-0001 | Wdrożenie<br>/15 systemów<br>informatycznych |                | nowy<br>harmonogram      |                              |                |                      |                          |            |                 |                                         |

|                          |                |      | Widoczność kolumn                        |                 |  |
|--------------------------|----------------|------|------------------------------------------|-----------------|--|
| 🐻 🔲 🥶                    |                |      | 🗹 Numer projektu                         |                 |  |
| Numer projektu           | Tytuł projektu | Kore | ✓ Tytuł projektu                         | nie uczestników |  |
|                          |                |      | ☑ Korespondencja ☑ Harmonogram płatności | ојекси          |  |
|                          |                | _    | Monitorowanie uczestników projektu       |                 |  |
| POPC.02.02.01-26-0001/14 |                |      | Zamowienie publiczne                     |                 |  |
|                          |                |      | Kto utworzył                             |                 |  |
|                          |                |      | Kledy utworzył  Kto modyfikował          |                 |  |
|                          |                |      | Kiedy modyfikował                        |                 |  |
|                          |                |      | Akceptuj Anuluj                          |                 |  |
|                          |                |      |                                          |                 |  |

W otwartym oknie *Widoczność kolumn* możesz wybrać kolumny które wyświetlają się na liście. Zaznacz checkbox obok nazwy wybranej kolumny i potwierdź swój wybór funkcją *Akceptuj.* 

## 2.5. Jak sprawdzić swoje dane?

W każdej chwili możesz podejrzeć Twoje zarejestrowane w systemie dane.

| 🥫 🔳 💾                                                             | Projekty                                           |                |                      |                          | Aby podejrzeć           | swoje | dane, | wybierz |
|-------------------------------------------------------------------|----------------------------------------------------|----------------|----------------------|--------------------------|-------------------------|-------|-------|---------|
| Numer projektu Tytuł projektu Korespondencja                      | Harmonogram Monitorowanie<br>płatności uczestników | Baza personelu | Zamowienie publiczne | Instrumenty<br>finansowe | funkcję <i>Moje dai</i> | ne ᅼ  |       |         |
| 🖻 🖾 🛱 🎆 🔧 🏛 🕌 🍳                                                   |                                                    |                |                      |                          |                         |       |       |         |
| Wdrożenie<br>POIR.06.02.00-00-0001/15 systemów<br>informatycznych | nowy<br>harmonogram                                |                |                      |                          |                         |       |       |         |

|                                     | Moje dane                          |                                   |                        |
|-------------------------------------|------------------------------------|-----------------------------------|------------------------|
| 7 🔲 🔁                               | Tesia                              | Distr                             |                        |
| Numer projektu Tytuł pro            | Imię                               | Nowak                             | w Zamowienie publiczne |
|                                     | Numer PESEL                        | 77091914512                       |                        |
| Projekt testor                      | Adres e-mail                       | piotr@nowak.pl                    | _                      |
| POPC.02.02.01-20-0001/14 instrukcja | Skrzynka kontaktowa Administratora | administrator@ministerstwo.gov.pl |                        |
|                                     | Data zmiany hasła                  | 2015-01-19                        |                        |
|                                     | 7mień has                          | to Zamknij                        |                        |
|                                     |                                    |                                   |                        |

W otwartym oknie *Moje dane* możesz sprawdzić swoje dane wprowadzone do systemu na podstawie umowy/decyzji o dofinansowaniu, masz także dostęp do adresu elektronicznego administratora w instytucji.

Aby zamknąć okno, wybierz funkcję Zamknij.

|                          |                              | Moje dane                          |                                   |                        |  |
|--------------------------|------------------------------|------------------------------------|-----------------------------------|------------------------|--|
| 7 🔲                      |                              | Imie                               | Piotr                             |                        |  |
| Numer projektu           | Tytuł pro                    | Nazwisko                           | Nowak                             | W Zamowienie publiczne |  |
| 🛤 🖾 🛃 🏦                  |                              | Numer PESEL                        | 77091914512                       |                        |  |
| POPC.02.02.01-26-0001/14 | Projekt testov<br>instrukcia | Adres e-mail                       | piotr@nowak.pl                    |                        |  |
|                          |                              | Skrzynka kontaktowa Administratora | administrator@ministerstwo.gov.pl |                        |  |
|                          |                              | Data zmiany hasła                  | 2015-01-19                        |                        |  |
|                          |                              | Zmień has                          | ło Zamknij                        |                        |  |

Jeżeli logujesz się do systemu za pomocą funkcji *Login i Hasł*o, możesz zmienić wykorzystywane hasło dostępu poprzez wybór funkcji *Zmień hasło*.

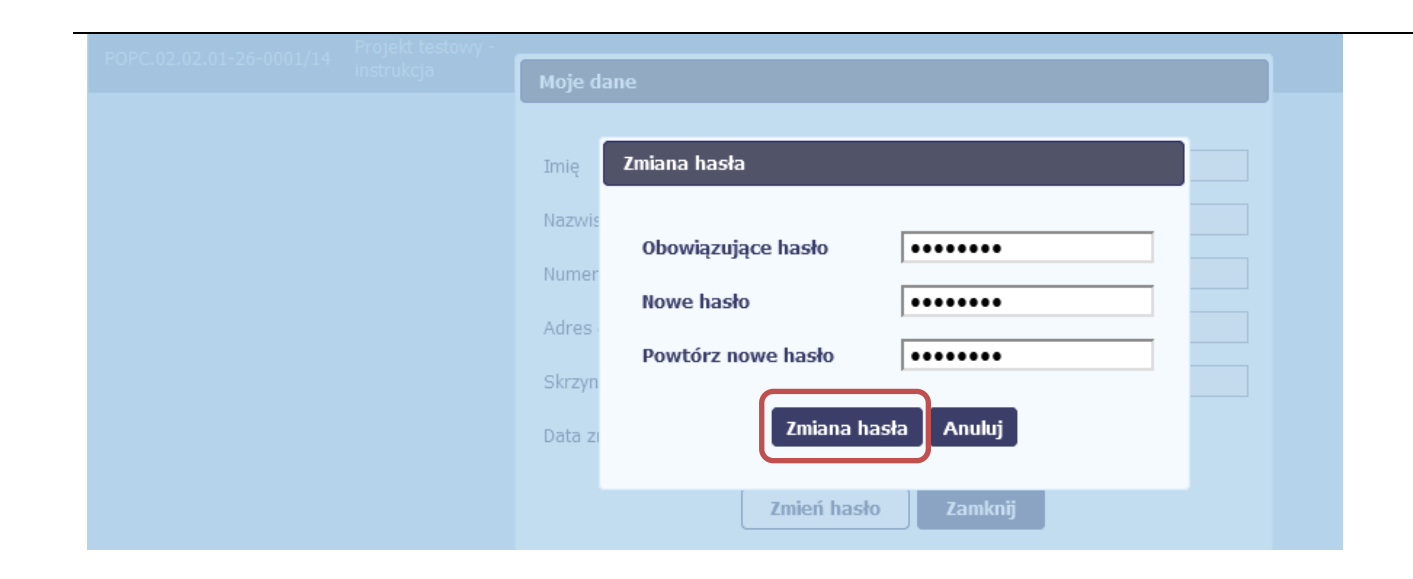

W otwartym oknie *Zmiana hasła* musisz wprowadzić obowiązujące oraz nowe hasło. Potwierdzasz zmianę hasła poprzez wybór funkcji *Zmiana hasła*.

## 2.6. Czym jest pasek narzędzi?

W tabeli zawierającej informację na temat Twoich projektów dostępny jest pasek narzędzi – czyli ikon odpowiadających modułom SL2014.

Po najechaniu kursorem myszy na każdą z nich zobaczysz podpowiedź z nazwą modułu.

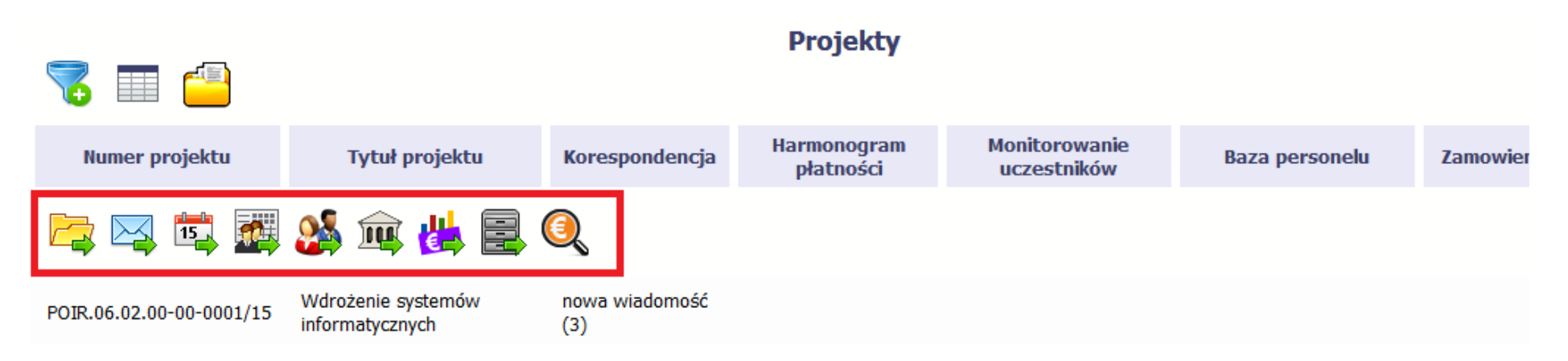

# 2.7. Jak wybrać daną funkcję?

W całym systemie, funkcję dostępną w tabeli możesz wybrać na dwa sposoby:

- Zaznaczenie danej pozycji w tabeli lewym klawiszem myszy a następnie wybór określonej funkcji z paska narzędzi
- Zaznaczenie danej pozycji w tabeli prawym klawiszem myszy a następnie wybór określonej funkcji z menu kontekstowego

Dostępność danej funkcji w dowolnej tabeli w systemie jest zależna od konkretnej sytuacji, np. statusu wniosku czy rodzaju dokumentu

## 2.8. Odświeżanie dostępnego czasu pracy

Jak wspomnieliśmy wcześniej, ze względów bezpieczeństwa system automatycznie wyloguje użytkownika po upływie 20 minut jego bezczynności.

Po zalogowaniu, po lewej stronie ekranu cały czas jest dostępny licznik pokazujący upływający czas do końca sesji pracy:

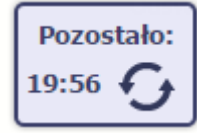

Jeżeli do końca upływającego czasu pozostanie mniej niż minutę, licznik zmieni swój wygląd:

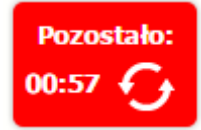

Pamiętaj! Możesz wydłużyć czas pracy ponownie do 20 minut wybierając funkcję Odśwież 📩

## 2.9. Dołączanie plików do systemu

Istnieją dwa sposoby dodawania plików/załączników do systemu. Możesz dodać nowy plik z dysku lokalnego bądź wykorzystać załącznik już dołączony wcześniej, wykorzystując moduł *Dokumentacja* (patrz pkt. *12. Dokumentacja*) – zależnie od dokumentu, w którym taki załącznik dodajesz.

Tam, gdzie takie rozwiązanie jest dostępne, decydujesz skąd weźmiesz plik do dokumentu: czy powiążesz już istniejący czy raczej dodasz nowy z dysku lokalnego.
| Dokumentacja Dysk lo | kalny                                 |                                        |                    |   |
|----------------------|---------------------------------------|----------------------------------------|--------------------|---|
| Wszystkie            |                                       | Wyszuka                                | j                  |   |
| Nieokreślone         | Plik                                  | Nazwa                                  | Rodzaj załącznika  |   |
|                      | ogłoszenie_123.txt                    | Ogłoszenie 123                         | Zamówienia         | Ø |
| Instytucja           | Harmonogram_v1.txt                    | Harmonogram_v1                         | Harmonogramy       | Ø |
| Harmonogramy         | Kontrakt 2.txt                        | Kontrakt 2                             | Kontrakty          | Ø |
|                      | Faktura FVT_2_20.01.2018.txt          | Faktura FVT_2_20.01.2018               | Dokumenty księgowe | Ø |
| Zamówienia           | PRACE PRZYGOTOWAWCZE_styczeń 2018.txt | PRACE PRZYGOTOWAWCZE_styczeń 2018      | Odbiór prac        | Ø |
| Kontrakty            | dodatkowa informacja_KOWALSKI.txt     | dodatkowa informacja_KOWALSKI          | Inne dokumenty     | Ø |
| Dokumenty księgowe   | inny plik.txt                         | Inny plik+modyfikacja                  | Inne dokumenty     | Ø |
|                      | inny plik2.txt                        | Inny plik 2                            | Inne dokumenty     | Ø |
| Odbiór prac          | <b>(</b>                              | 🛊 Strona 🛛 🔻 z 2 🌩 🗭 Pokaż 🔟 🔻 wierszy |                    |   |
| Inne dokumenty       |                                       |                                        |                    |   |
|                      |                                       | 💾 😣                                    |                    |   |

| Dokument                          | Dysk lokalny                            |
|-----------------------------------|-----------------------------------------|
| Dokumentacja Dysk lokalny         | Aby załączyć p                          |
| Plik                              | Uwaga!                                  |
|                                   | W tym obszar<br>(ang. <i>Drag&amp;D</i> |
| Nazwa                             | Aby z tego sko                          |
| Opis                              | Ustaw     Dokur                         |
|                                   | • Trzym pole <i>F</i>                   |
|                                   | • Puść p                                |
| Nr dokumentu                      |                                         |
| Data dokumentu                    |                                         |
| Rodzaj załącznika Numer kontraktu | •                                       |
| Udostępniony partnerom            |                                         |
|                                   | ¥                                       |

Aby załączyć plik do dokumentu wybierz funkcję Przeglądaj

W tym obszarze działa także funkcjonalność Przeciągnij & Upuść (ang. *Drag&Drop*).

Aby z tego skorzystać, musisz wykonać następujące czynności:

- Ustaw kursor myszy nad plikiem który chcesz załadować do Dokumentacji i wciśnij **lewy** klawisz myszy
- Trzymając wciśnięty klawisz, przesuń myszą kursor nad pole *Plik* w oknie Dokument
- Puść przycisk myszy.

| Organizuj 🔻 Umieść w biblio                                       | tece 🔻 Udostępnij 🔻 Nowy folder                                                                                                    |                                                                                                    |                  |        | 2 |
|-------------------------------------------------------------------|----------------------------------------------------------------------------------------------------|----------------------------------------------------------------------------------------------------|------------------|--------|---|
| <ul> <li>✓ Ulubione</li> <li>Pobrane</li> <li>■ Pulpit</li> </ul> | <ul> <li>dodatkowa informacja_KOWALSKLtxt</li> <li>Faktura FVT_777_23.01.2018.txt</li> <li>inny plik3.txt</li> <li>inny plik3.txt</li> <li>ogłoszenie_123.txt</li> <li>testowy plik1.txt</li> <li>testowy plik7.txt</li> <li>testowy plik7.txt</li> <li>testowy plik1.txt</li> <li>testowy plik1.txt</li> </ul> | Faktura FVT_2_20.01.2018.bt<br>Harmonogram_v1.bt<br>inny plik2.bt<br>inny plik4.bt<br>Kontrakt 2.bt<br>PRACE PRZYGOTOWAWCZE_sty<br>testowy plik3.bt<br>testowy plik6.tt<br>testowy plik8.tt<br>testowy plik8.tt<br>testowy plik1.bt<br>testowy plik1.bt<br>testowy plik1.bt<br>testowy plik1.bt<br>testowy plik1.bt<br>testowy plik1.bt<br>testowy plik1.bt | 'cze             |        |   |
| Nazwa pliku:                                                      |                                                                                                    | <ul> <li>✓ Wszyst</li> <li>Otw</li> </ul>                                                                                                    | kie pliki<br>órz | Anuluj | - |
|                                                                   |                                                                                                    |                                                                                                    |                  |        |   |

W otwartym oknie systemowym wskazujesz plik do importu i potwierdzasz swój wybór odpowiednim przyciskiem.

Ze względów bezpieczeństwa, system pozwala na załączanie wyłącznie określonych rodzajów plików, np. nie jest możliwe dodawanie plików wykonywalnych o rozszerzeniu .*exe, .com*. Jeżeli format pliku będzie niewłaściwy, system wyświetli na ekranie odpowiedni komunikat.

#### Uwaga:

Możliwa jest archiwizacja dokumentów w jeden plik.

Maksymalna wielkość załącznika to 20 MB. W celu zminimalizowania rozmiaru pliku, przygotowując skany dokumentów należy pamiętać o kilku wskazówkach:

- Skanowaniu dokumentu w skali szarości
- Przetwarzaniu skanowanego dokumentu na plik w formacie .pdf, .jpg lub .png

System nie pozwoli załączyć tego samego pliku do systemu wiele razy. Zablokuje to specjalnym komunikatem, gdy znajdzie identyczny plik już istniejący w aplikacji i dostępny poprzez moduł *Dokumentacja*.

W trakcie importu załącznika system prezentuje dodatkową informację o procesie dodawania plików w formie paska postępu zawierającego informacje m.in. o nazwie danego pliku i jego rozmiarze wyrażonym w MB.

| Wszystkie         Wyszukä,           Nieokreślone         Plik         Nazwa         Rodzaj załączni           Ogłoszenie_123.bt         Ogłoszenie 123         Zamówienia         Zamówienia           Harmonogramy         Kontrakt 2.bt         Kontrakt 2.bt         Rodzaj załączni           Dokumenty księgowe         Faktura FVT_2_20.01.2018.bt         Faktura FVT_2_20.01.2018.bt         Dokumenty           Dokumenty księgowe         Inny plik.bt         Inne dokumenty         Inne dokumenty           Inny plik.bt         Inny plik 2.bt         Inne dokumenty         Inne dokumenty                                                             |   |
|----------------------------------------------------------------------------------------------------|---|
| Nieokreślone         Plik         Nazwa         Rodzaj załączni           ogłoszenie_123.bt         Ogłoszenie 123         Zamówienia           Instytucja         Harmonogram_v1.bt         Harmonogram_v1         Harmonogram_v1           Harmonogramy         Kontrakt 2.bt         Kontrakt 2         Kontrakt 2           Zamówienia         Faktura FVT_2_20.01.2018.bt         Faktura FVT_2_20.01.2018         Dokumenty księgowe           Modatkowa informacja_KOWALSKI.bt         dodatkowa informacja_KOWALSKI         Inny plik-twiet         Inne dokumenty           Dokumenty księgowe         inny plik.bt         Inny plik 2         Inne dokumenty |   |
| Instruction     oploszenie_123.bxt     Oploszenie 123     Zamówienia       Instytucja     Harmonogram_v1.bxt     Harmonogram_v1     Harmonogram_v1       Harmonogramy     Kontrakt 2.bxt     Kontrakt 2     Kontrakt 2       Faktura FVT_2_20.01.2018.bxt     Faktura FVT_2_2.0.01.2018     Dokumenty księgowe       PRACE PRZYGOTOWAWCZE_styczeń 2018.bxt     PRACE PRZYGOTOWAWCZE_styczeń 2018     Odbiór prac       Inny plik.bxt     Inny plik-totion     Inny plik-totion     Inne dokumenty                                                                                                    |   |
| InstytucjaHarmonogram_v1.bxtHarmonogram_v1HarmonogramyHarmonogramyKontrakt 2.txtKontrakt 2Kontrakt 2Faktura FVT_2_20.01.2018.txtFaktura FVT_2_20.01.2018Dokumenty księgowePRACE PRZYGOTOWAWCZE_styczeń 2018.txtPRACE PRZYGOTOWAWCZE_styczeń 2018Odbiór pracMontraktyinny plik.txtInny plik+modyfikacjaInne dokumentyInny plik2.txtInny plik 2.txtInny plik 2.txtInne dokumenty                                                                                                    | Ø |
| Harmonogramy     Kontrakt 2.bt     Kontrakt 2     Kontrakt 2       Zamówienia     Faktura FVT_2_2.0.0.1.2018.bt     Faktura FVT_2_2.0.0.1.2018     Dokumenty księgowe       PRACE PRZYGOTOWAWCZE_styczeń 2018.bt     PRACE PRZYGOTOWAWCZE_styczeń 2018.bt     Odbiór prac       dodatkowa informacja_KOWALSKI.bt     dodatkowa informacja_KOWALSKI     Inne dokumenty       pokumenty księgowe     inny plik.bt     Inny plik 2     Inne dokumenty                                                                                                    | Ø |
| Zamówienia     Faktura FVT_2_20.01.2018.btt     Faktura FVT_2_20.01.2018     Dokumenty księgowe       PRACE PRZYGOTOWAWCZE_styczeń 2018.btt     PRACE PRZYGOTOWAWCZE_styczeń 2018     Odbiór prac       kontrakty     dodatkowa informacja_KOWALSKI.bt     dodatkowa informacja_KOWALSKI     Inne dokumenty       Dokumenty księgowe     inny plik.bt     Inny plik+modyfikacja     Inne dokumenty                                                                                                    | Ø |
| Zamówienia         PRACE PRZYGOTOWAWCZE_styczeń 2018.bxt         PRACE PRZYGOTOWAWCZE_styczeń 2018         Odbiór prac           Kontrakty         dodatkowa informacja_KOWALSKI.txt         dodatkowa informacja_KOWALSKI         Inne dokumenty           pokumenty księgowe         inny plik.txt         Inny plik+modyfikacja         Inne dokumenty           inny plik2.txt         Inny plik 2         Inne dokumenty                                                                                                    | Ø |
| Kontrakty         dodatkowa informacja_KOWALSKI.txt         dodatkowa informacja_KOWALSKI         Inne dokumenty           Dokumenty księgowe         inny plik.txt         Inny plik+modyfikacja         Inne dokumenty           inny plik2.txt         Inny plik 2         Inne dokumenty                                                                                                    | Ø |
| Dokumenty księgowe         inny plik.txt         Inny plik+modyfikacja         Inne dokumenty           inny plik2.txt         Inny plik 2         Inne dokumenty                                                                                                    | Ø |
| inny plik2.txt Inny plik 2 Inne dokumenty                                                                                                    | Ø |
|                                                                                                    | Ø |
| Odbiór prac                                                                                                    |   |
| Inne dokumenty                                                                                                    |   |
|                                                                                                    |   |

#### Dokumentacja

W tej zakładce system wyświetla pliki wcześniej dodane do systemu pogrupowane zgodnie z ich rodzajem. Wszystkie dostępne funkcje są analogiczne jak opisane w pkt. *12.1 Ekran Dokumenty*.

Po wskazaniu pliku zatwierdzasz swój wybór przez

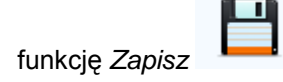

### 3. Ekran Projekt

Ekran Projekt to centralne miejsce Twojego projektu, poprzez który masz dostęp do wybranych zakładek odpowiadających różnym funkcjonalnościom systemu.

Aby przejść do tego ekranu, wybierz funkcję Przejdź do wniosków 🗔

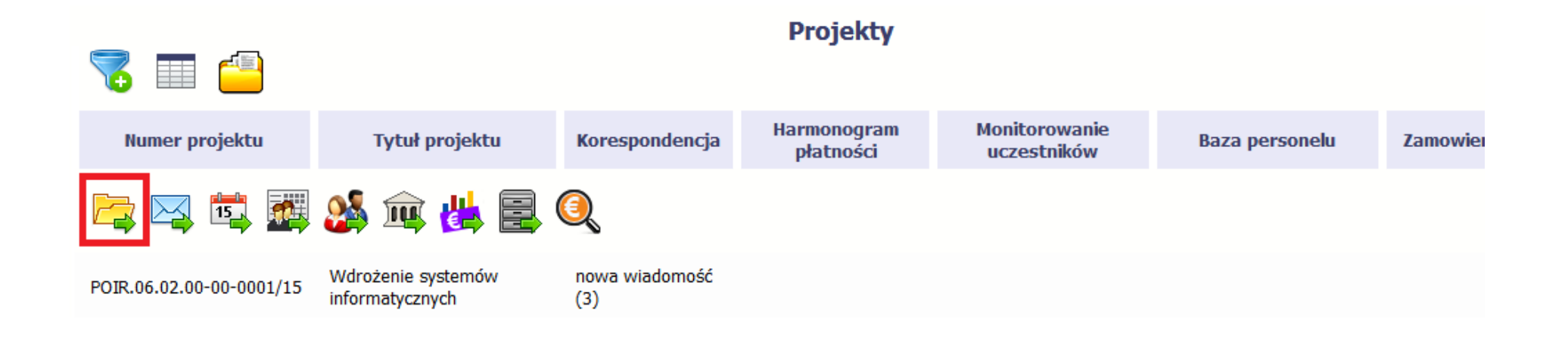

## **31.** Główne elementy ekranu

Ekran Projekt podzielony jest na 2 główne elementy.

Górna część zawiera informację o beneficjencie i tytule projektu:

| 🥎 🚰 🍭                              | Projekt POIR.06.02.00-0001/15 |                       |                |                      |                                   |  |
|------------------------------------|-------------------------------|-----------------------|----------------|----------------------|-----------------------------------|--|
| INFO PROJEKT SP. Z O.O.            |                               |                       |                |                      |                                   |  |
| Wdrożenie systemów informatycznych |                               |                       |                |                      |                                   |  |
| Wnioski o płatność                 | Korespondencja                | Harmonogram płatności | Baza personelu | Zamówienia publiczne | Monitorowanie IF                  |  |
| Dokumentacja                       |                               |                       |                |                      |                                   |  |
| 🗧 🔲                                |                               |                       |                |                      |                                   |  |
| Numer wniosku                      | Wniosek                       | za okres              | Status wniosku | Data złożeni         | a Data zakończenia<br>weryfikacji |  |

W dolnej części znajdują się zakładki odpowiadające poszczególnym funkcjonalnościom systemu (które opisaliśmy w dalszej części tego *Podręcznika*):

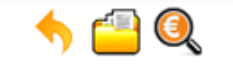

INFO PROJEKT SP. Z 0.0.

Wdrożenie systemów informatycznych

| Wnioski o płatność<br>Dokumentacja | Częściowe wnioski o płatność | Korespondencja | Harmonogram płatno | bści Baza personelu | Zamówienia publiczne | Monitorowanie IF                |
|------------------------------------|------------------------------|----------------|--------------------|---------------------|----------------------|---------------------------------|
| 7 🗖                                |                              |                |                    |                     |                      |                                 |
| Nur                                | ner wniosku                  | Wniosek        | za okres           | Status wniosku      | Data złożenia        | Data zakończenia<br>weryfikacji |

### 3.2. Zakładki

Możesz przejść na kolejne zakładki na ekranie. Aby to zrobić, kliknij przycisk, który odpowiada nazwie danej funkcjonalności.

## 3.3. Moje dane

Możesz podejrzeć swoje dane, zarejestrowane w systemie.

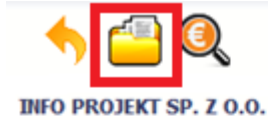

Wdrożenie systemów informatycznych

| Wnioski o płatność | Częściowe wnioski o płatność | Korespondencja | Harmonogram płatnośc | i Baza personelu | Zamówienia publiczne | Monitorowanie IF         | ]               |
|--------------------|------------------------------|----------------|----------------------|------------------|----------------------|--------------------------|-----------------|
| Dokumentacja       |                              |                |                      |                  |                      |                          |                 |
| 7 🗖                |                              |                |                      |                  |                      |                          |                 |
| Nu                 | mer wniosku                  | Wniosek        | za okres             | Status wniosku   | Data złożeni         | a Data zakoń<br>weryfika | iczenia<br>acji |
|                    |                              |                |                      |                  |                      |                          |                 |

Szczegółowy opis ekranu Moje dane oraz dostępnych poprzez ten ekran funkcjonalności opisaliśmy w punkcie 2.5 Moje dane.

## 3.4. Powrót do listy projektów

Aby powrócić do listy projektów, wybierz funkcję Powrót do listy projektów

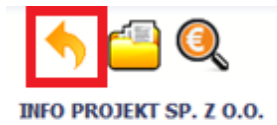

Wdrożenie systemów informatycznych

| Wnioski o płatność | Częściowe wnioski o płatność | Korespondencja | Harmonogram płatności | Baza personelu | Zamówienia publiczne | Monitorowanie IF                  |
|--------------------|------------------------------|----------------|-----------------------|----------------|----------------------|-----------------------------------|
| Dokumentacja       |                              |                |                       |                |                      |                                   |
| 7 🗖 🗧              |                              |                |                       |                |                      |                                   |
| Nu                 | mer wniosku                  | Wniosek        | za okres              | Status wniosku | Data złożeni         | a Data zakończenia<br>weryfikacji |

## 3.5. Podgląd listy kontroli

Aby wyświetlić listę kontroli zarejestrowanych w ramach projektu, wybierz funkcję Wyświetl listę kontroli 🍳

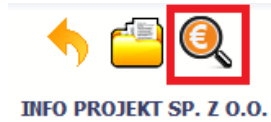

Wdrożenie systemów informatycznych

| Wnioski o płatność | Korespondencja | Harmonogram płatności | Monitorowanie uczestników | Baza personelu | amówienia publiczne | Dokumentacja                    |
|--------------------|----------------|-----------------------|---------------------------|----------------|---------------------|---------------------------------|
| 7 🗖 🖨              |                |                       |                           |                |                     |                                 |
| Numer wniosku      |                | Wnio                  | osek za okres             | Status wniosku | Data złożenia       | Data zakończenia<br>weryfikacji |

Funkcja jest również dostępna z poziomu listy projektów.

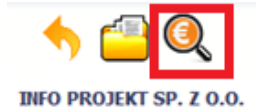

Wdrożenie systemów informatycznych

| Wnioski o płatność | Częściowe wnioski o płatność | Korespondencja | Harmonogram płatności | Baza personelu | Zamówienia publiczne | Monitorowanie IF                |
|--------------------|------------------------------|----------------|-----------------------|----------------|----------------------|---------------------------------|
| Dokumentacja       |                              |                |                       |                |                      |                                 |
| 7 🗖                |                              |                |                       |                |                      |                                 |
| Nun                | ner wniosku                  | Wniosek        | za okres              | Status wniosku | Data złożeni         | ia Data zakończenia weryfikacji |

### 4. Wniosek o płatność

Od samego początku pamiętaj o tym, jak będziesz rozliczał swój projekt.

Szczególną uwagę poświęć dokumentacji finansowej i wszelkim wymogom stawianym przez projektu instytucję Zarządzającą RPO WK-P. Pozwoli Ci to bezproblemowo rozliczać realizowany projekt. Dzięki SL2014 możesz składać wnioski o płatność w formie elektronicznej, a także dołączać wszystkie załączniki niezbędne z punktu widzenia rozliczenia projektu i wymagane przez instytucję.

Wniosek o płatność jest składany w kontekście danej wersji umowy/aneksu,

dlatego zwróć szczególną uwagę, aby tworzy wniosek był przyporządkowany do właściwej wersji umowy.

### 4.1. Podgląd umowy

Dane z podpisanej umowy są wprowadzane do systemu przez pracownika Instytucji Zarządzającej RPO WK-P. Stanowią one podstawę dla wniosków o płatność, które będziesz składać. Umowę/decyzję o dofinansowaniu, którą zawarłeś/aś z ww. instytucją, możesz zobaczyć w systemie. Aby to zrobić, wybierz

funkcję *Podgląd umowy* et widoczną w wierszu z wersją umowy/decyzji o dofinansowaniu którą chcesz zobaczyć.

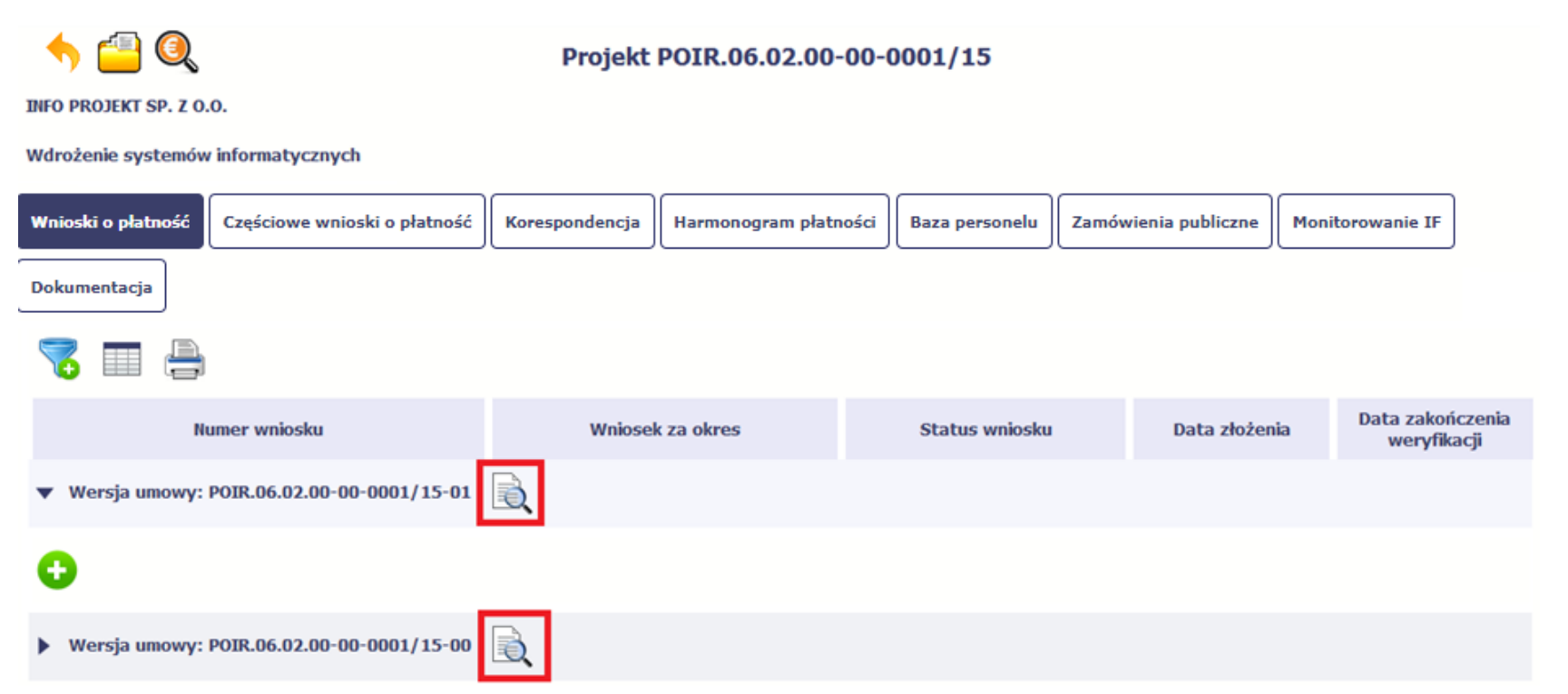

W osobnym oknie przeglądarki otwarty zostanie podgląd Twojej umowy. Umowa jaką widzisz w systemie może zawierać mniej elementów niż w wersji papierowej którą posiadasz, jednak znajdują się w niej wszystkie elementy istotne z punktu widzenia tworzenia wniosku o płatność i rozliczania wydatków.

Pierwszym widocznym elementem jest sekcja *Informacje ogólne*, w której zawarto podstawowe informacje o twoim projekcie, takie jak Numer umowy, Data jej podpisania czy jego tytuł. Zwróć uwagę na wartości kwotowe w polach *Wartość ogółem*, *Wydatki kwalifikowalne* czy *Dofinansowanie*, ponieważ do tych wartości przede wszystkim trzeba się będzie odnosić realizując i rozliczając projekt.

| 🖶 📩 🗭                                                        | Umowa/ decyzja o dofinansowaniu |                      |                     |                     |                      |              |           |  |
|--------------------------------------------------------------|---------------------------------|----------------------|---------------------|---------------------|----------------------|--------------|-----------|--|
| → Informacje ogólne                                          |                                 |                      |                     |                     |                      |              |           |  |
| Program operacyjny                                           | POPC.00.00.00                   | Program Operacyjny   | Polska Cyfrowa      |                     |                      |              |           |  |
| Oś priorytetowa                                              | POPC.03.00.00                   | Cufrowa aktywizacja  | społeczeństwa       |                     |                      |              |           |  |
| Działanie                                                    | POPC.03.02.00                   | Wsparcie inicjatyw s | połecznych na rzecz | aktywizacji cyfrowe | ej oraz e-integracji |              |           |  |
| Poddziałanie                                                 |                                 |                      |                     |                     |                      |              |           |  |
| Nazwa instytucji zawiera                                     | jącej umowę o dofin             | ansowanie/ wydające  | ej decyzję          |                     |                      |              |           |  |
| Instytucja Zarządzająca POł                                  | PC                              |                      |                     |                     |                      |              |           |  |
| Nazwa instytucii odpowie                                     | dzialnei za wervfika            | cie wniosków o płatn | ość                 |                     |                      |              |           |  |
| Instytucja Zarządzająca POł                                  | PC                              | 94                   |                     |                     |                      |              |           |  |
| POPC.03.02.00     -     00       Data rozwiązania/anulowania | ktualizacji                     |                      |                     |                     |                      |              |           |  |
| Przeciwdziałanie wykluczen                                   | iu cyfrowemu - eInclus          | ion                  |                     |                     |                      |              |           |  |
| Krótki opis projektu                                         |                                 |                      |                     |                     |                      |              |           |  |
| Celem projektu jest przeciw                                  | /działanie wkluczeniu c         | yfrowemu             |                     |                     |                      |              |           |  |
| Okres realizacji projektu:                                   | od 2015-01-01                   | lo 2015-03-31        |                     | Numer naboru        |                      |              |           |  |
| Wartość ogółem                                               | Wydatki kv                      | valifikowalne        | Dofinansowani       | 2                   | Wkład UE             | Wkład własny |           |  |
| 100 000,00                                                   |                                 | 80 000,00            |                     | 40 000,00           | 40 000,00            |              | 60 000,00 |  |
| Projekt generujący docho                                     | ód                              |                      |                     |                     |                      |              |           |  |
| Nie dotyczy                                                  | -                               |                      |                     |                     |                      |              |           |  |

Kolejnymi elementami są Charakterystyka projektu oraz Miejsce realizacji projektu, które przedstawiono w tabeli.

| → Charakterystyka projektu                      |   |                           |                       |   |
|-------------------------------------------------|---|---------------------------|-----------------------|---|
| Rodzaj projektu                                 |   | Typ projektu              |                       | - |
| Pozakonkursowy                                  |   | Duży                      |                       | ŧ |
| Pomoc publiczna                                 |   | Powiązanie ze strategiami |                       |   |
| Bez pomocy publicznej                           | ¥ | Brak powiązania           |                       | ¥ |
| Partnerstwo Publiczno-prywatne                  |   | Projekt partnerski        | Instrumenty finansowe |   |
| Duży projekt                                    |   |                           | Numer Grupy Projektów |   |
| Nie                                             |   | Grupa Projektów           |                       |   |
| <ul> <li>Miejsce realizacji projektu</li> </ul> |   |                           |                       |   |
| Projekt realizowany na terenie całego kraju     |   |                           |                       |   |
| Województwo                                     |   | Powiat                    | Gmina                 |   |
| PODLASKIE                                       |   |                           |                       |   |

Następnym elementem umowy jest sekcja *Informacje o beneficjencie* gdzie widoczne są wszystkie Twoje dane oraz informacja o osobach wyznaczonych przez Ciebie do wykonywania czynności związanych z realizacją projektu.

| <ul> <li>Informacje o bene</li> </ul>            | eficjencie                                                                                                    |                |                   |                 |                             |                            |                           |               |          |       |         |
|--------------------------------------------------|----------------------------------------------------------------------------------------------------|----------------|-------------------|-----------------|-----------------------------|----------------------------|---------------------------|---------------|----------|-------|---------|
| Informacje o beneficj                            | encie Osoby upra                                                                                                    | awnione        |                   |                 |                             |                            |                           |               |          |       |         |
| NIP beneficjenta<br>8502150222                   |                                                                                                    | Kraj<br>Polska | REGON             | Partner Wiodący | Kwalifikowalność VAT<br>Tak |                            |                           |               |          |       |         |
| Nazwa beneficjenta<br>INFO PROJEKT SP. Z O.      | 0.                                                                                                    |                |                   |                 |                             |                            |                           |               |          |       |         |
| Kod pocztowy<br>16-300                           | Miejscowość<br>Augustów                                                                                                    |                | Ulica<br>Licealna |                 |                             | Nr budynku Nr lokalu<br>45 | ► Informacje o            | beneficjencie |          |       |         |
| Telefon<br>85000000                              | Felefon         Fax         Numer rachunku beneficjenta/ odbiorcy           85000000         PL         15484845489534894344344234 |                |                   |                 |                             | Informacje o ber           | neficjencie Osoby uprawni | one           |          |       |         |
| Forma prawna benefic<br>spółki partnerskie - mik | c <b>jenta</b><br>roprzedsiębiorstwo                                                                                               |                |                   |                 |                             |                            | Kraj                      | PESEL         | Nazwisko | Imię  | Adres e |
| Forma własności<br>Krajowe osoby fizyczne        |                                                                                                    |                |                   |                 |                             |                            | 0 🛛 🔾                     |               |          |       |         |
| PKD<br>wybierz PKD                               |                                                                                                    |                |                   |                 |                             |                            | Polska                    | *****         | Kowalska | Maria | _       |

Następną sekcją umowy jest blok Źródła finansowania wydatków pokazujący kwoty wydatków w Twoim projekcie w podziale na różne źródła finansowania:

| <ul> <li>Źródła finansowania wydatków</li> </ul> |                |                            |  |  |  |  |  |  |
|--------------------------------------------------|----------------|----------------------------|--|--|--|--|--|--|
| Name folde formanie                              |                | Manda Miliana Kelenna hara |  |  |  |  |  |  |
| Nazwa zrodra finansowania                        | wydatki ogołem | wydacki kwalinkowalite     |  |  |  |  |  |  |
| Środki wspólnotowe                               | 500 000,00     | 500 000,00                 |  |  |  |  |  |  |
| Krajowe środki publiczne, w tym:                 | 0,00           | 0,00                       |  |  |  |  |  |  |
| budżet państwa                                   | 0,00           | 0,00                       |  |  |  |  |  |  |
| budżet jednostek samorządu terytorialnego        | 0,00           | 0,00                       |  |  |  |  |  |  |
| inne krajowe środki publiczne                    | 0,00           | 0,00                       |  |  |  |  |  |  |
| Prywatne                                         | 0,00           | 0,00                       |  |  |  |  |  |  |
| Suma                                             | 500 000,00     | 500 000,00                 |  |  |  |  |  |  |
| w tym EBI                                        | 0,00           | 0,00                       |  |  |  |  |  |  |

Centralnym punktem umowy jest tabela **Zakres rzeczowo-finansowy,** w której opisano szczegółowo liczbę i rodzaj zadań realizowanych w Twoim projekcie oraz kategorie kosztów w podziale na różny rodzaj wydatków. Uzupełniona tabela stanowi podstawę danych znajdujących się w każdym wniosku o płatność, który utworzysz.

Przykładowa tabela dla projektu współfinansowanego z Europejskiego Funduszu Rozwoju Regionalnego:

| Zakres rzeczowo -                   | finansowy                 |               |                                       |                                                          |                        |                                      |                                     |
|-------------------------------------|---------------------------|---------------|---------------------------------------|----------------------------------------------------------|------------------------|--------------------------------------|-------------------------------------|
| Nie wybrano pliku.                  |                           | ] 📩           |                                       |                                                          |                        |                                      |                                     |
| <ul> <li>Zakres rzeczowy</li> </ul> | 1                         |               |                                       |                                                          |                        |                                      |                                     |
| Zadanie                             | Nazwa za                  | adania        | Opis działań planowany<br>zadań/ czas | ych do realizacji w ramach<br>realizacji/ podmiot działa | wskazanych<br>nia      | Wydatki<br>rzeczywiście<br>ponoszone | Wydatki<br>rozliczane<br>ryczałtowo |
| 0 🗢 🗹 🖨                             |                           |               |                                       |                                                          |                        |                                      |                                     |
| Zadanie 1 Sz                        | kolenie                   |               | Szkolenie                             |                                                          |                        | $\checkmark$                         |                                     |
| Koszty pośrednie                    |                           |               | Administracja                         |                                                          |                        |                                      | <b>V</b>                            |
| ▼ Zakres finansow                   | y                         |               | WYDATKI RZECZYWIŚCIE PO               | NOSZONE                                                  |                        |                                      |                                     |
| Kategor                             | ia kosztów                | Naz           | wa kosztu                             | Wartość ogółem                                           | Wydatki<br>kwalifikowa | Ine Do                               | finansowanie                        |
| <ul> <li>Zadanie 1 Szko</li> </ul>  | olenie                    |               |                                       |                                                          |                        |                                      |                                     |
| 0 a 🛛 🤇                             |                           |               |                                       |                                                          |                        |                                      |                                     |
| Koszty ekspertów ze<br>zewnętrznych | wnętrznych i koszty usług | Różne wydatki |                                       | 50 000,00                                                | 50                     | 000,00                               | 50 000,0                            |
|                                     |                           |               | Suma:                                 | 50 000,00                                                | 50                     | 000,00                               | 50 000,00                           |
|                                     |                           | Ogółem wyd    |                                       | 50 000,00                                                |                        | 000,00                               | 50 000,00                           |

|                                      |                                | WYDATKI ROZLICZANE RYCZ               | AŁTOWO           |     |                         |      |            |
|--------------------------------------|--------------------------------|---------------------------------------|------------------|-----|-------------------------|------|------------|
| Rodzaj ryczałtu                      | Nazwa ryczałtu                 | Informacje dotyczące ryczałtu         | Wydatki ogółem   | kwa | Wydatki<br>alifikowalne | Dofi | nansowanie |
| <ul> <li>Koszty pośrednie</li> </ul> |                                |                                       |                  |     |                         |      |            |
|                                      |                                | Ogółem wydatki rozliczane ryczałtowo: | 50 000,00        |     | 50 000,00               |      | 50 000,00  |
|                                      |                                | Ogółem w projekcie:                   | 100 000,00       |     | 100 000,00              |      | 100 000,00 |
|                                      |                                |                                       |                  |     |                         |      |            |
|                                      | Nazwa zada                     | nia                                   | Wydatki ogółem   | kwa | Wydatki<br>alifikowalne | Dofi | nansowanie |
| Zadanie 1 Szkolenie                  |                                |                                       | 50 000,00        |     | 50 000,00               |      | 50 000,00  |
| Koszty pośrednie                     |                                |                                       | 50 000,00        |     | 50 000,00               |      | 50 000,00  |
|                                      |                                | w ramach kategorii kos                | ztów             |     |                         |      |            |
|                                      | Kategoria kos                  | ztów                                  | Wydatki ogółem   | kwa | Wydatki<br>alifikowalne | U    | Idział %   |
| Koszty ekspertów zewnętrzn           | ych i koszty usług zewnętrznyc | h                                     | 50 000,00        |     | 50 000,00               |      | 50,00      |
|                                      |                                | w ramach kategorii kosztów podleg     | jających limitom |     |                         |      |            |
|                                      | Katego                         | ria kosztów (podlegająca limitom)     |                  |     | Wydatki<br>kwalifikowa  | lne  | Udział %   |
| 🔁 🖨 🖉 🖨                              |                                |                                       |                  |     |                         |      |            |
| wkład rzeczowy                       |                                |                                       |                  |     |                         | 0,00 | 0,00       |
| cross-financing                      |                                |                                       |                  |     |                         | 0,00 | 0,00       |
| wydatki poniesione na zakun          | aruntów                        |                                       |                  |     |                         | 0.00 | 0.00       |

Ostatnim elementem umowy są bloki *Klasyfikacja projektu* oraz *Lista mierzalnych wskaźników projektu* zawierająca zadeklarowane przez Ciebie wskaźniki produktu i rezultatu. Dane w bloku Klasyfikacja projektu służą celom statystycznym.

| <ul> <li>Klasyfikacja projektu</li> </ul>                                      |                                                                            |
|--------------------------------------------------------------------------------|----------------------------------------------------------------------------|
| Zakres interwencji (dominujący)                                                | Zakres interwencji (uzupełniający)                                         |
| 001 Ogólne inwestycje produkcyjne w małych i średnich przedsiębiorstwach (MŚP) | Ŧ                                                                          |
| Forma finansowania                                                             | Typ obszaru realizacji                                                     |
| 02 Dotacja zwrotna                                                             | 01 Duże obszary miejskie (o ludności >50 000 i dużej gęstości zaludnienia) |
| Rodzaj działalności gospodarczej                                               | Temat uzupełniający                                                        |
| 06 Produkcja komputerów, wyrobów elektronicznych i optycznych                  | 02 Innowacje społeczne                                                     |

Wykorzystując wskaźniki na liście mierzalnych wskaźników projektu instytucja zweryfikuje postęp rzeczowy w Twoim projekcie.

Na umowie wskaźniki są podzielone na 3 osobne kategorie (kluczowe, specyficzne dla programu i projektu), a dodatkowo – na 2 rodzaje (produktu i rezultatu), co opisano szczegółowo w dalszej części tego *Podręcznika,* dotyczącej wniosku o płatność.

| • Ws   | kaźniki kluczowe                                                                                                    |                           |                     |                               |                          |  |                       |                       |                            |    |
|--------|----------------------------------------------------------------------------------------------------|---------------------------|---------------------|-------------------------------|--------------------------|--|-----------------------|-----------------------|----------------------------|----|
| Wskaźi | niki produktu                                                                                                    |                           |                     |                               |                          |  |                       |                       |                            |    |
| Lp.    | Nazwa wska                                                                                                    | źnika                     | Jedno               | ostka mia <b>ry</b><br>(J.m.) | Wartość docelowa/K       |  | Wartość docelov       | va/M docel            | Wartość<br>docelowa/Ogółem |    |
| 1      | Liczba osób w wieku 50 lat i w<br>wsparciem w programie [osob                                                                           | rięcej objętych<br>py]    | osoby               |                               | 40,00                    |  | 40,00                 | 80,00                 |                            |    |
| 2      | Liczba osób o niskich kwalifika<br>wsparciem w programie [osol                                                                          | cjach objętych<br>py]     | osoby               |                               |                          |  |                       | 80,00                 |                            |    |
| Wskaźi | niki rezultatu                                                                                                    |                           |                     |                               |                          |  |                       |                       |                            |    |
| Lp.    | Nazwa wskaźnika                                                                                                    | Jednostka<br>miary (J.m.) | Wartość<br>bazowa/K | Wartość<br>bazowa/M           | Wartość<br>bazowa/Ogółem |  | Wartość<br>docelowa/K | Wartość<br>docelowa/M | Wartość<br>docelowa/Ogół   | em |
| 1      | Liczba osób o niskich<br>kwalifikacjach, które<br>uzyskaly kwalifikacje lub<br>nabyły kompetencje po<br>opuszczeniu programu<br>[osoby] | osoby                     | 0,00                | 0,00                          | 0,00                     |  | 40,00                 | 40,00                 | 80,00                      |    |
| 2      | Liczba osób w wieku 25 lat i<br>więcej, które uzyskały<br>kwalifikacje lub nabyły<br>kompetencje po opuszczeniu<br>programu [osoby]     | osoby                     |                     |                               | 20,00                    |  | 50,00                 | 50,00                 | 100,00                     |    |
| 3      | Liczba osób, które uzyskały<br>kwalifikacje lub nabyły<br>kompetencje po opuszczeniu<br>programu                                        | osoby                     | 10,00               | 10,00                         | 20,00                    |  |                       |                       | 80,00                      | V  |
| 4      | Liczba osób, które uzyskały<br>kwalifikacje w ramach<br>pozaszkolnych form<br>kształcenia [osoby]                                       | osoby                     |                     |                               | 10,00                    |  |                       |                       | 100,00                     |    |
| → Ws   | Wskaźniki specyficzne dla programu                                                                                                    |                           |                     |                               |                          |  |                       |                       |                            |    |
| → Ws   | kaźniki specyficzne dla proje                                                                                                    | ktu                       |                     |                               |                          |  |                       |                       |                            |    |

Sprawdź dokładnie swoją umowę wprowadzoną do systemu.

W przypadku ewentualnych nieścisłości skontaktuj się z opiekunem Twojego projektu w Instytucji Zarządzającej RPO WK-P.

### 4.2. Tworzenie wniosku o płatność

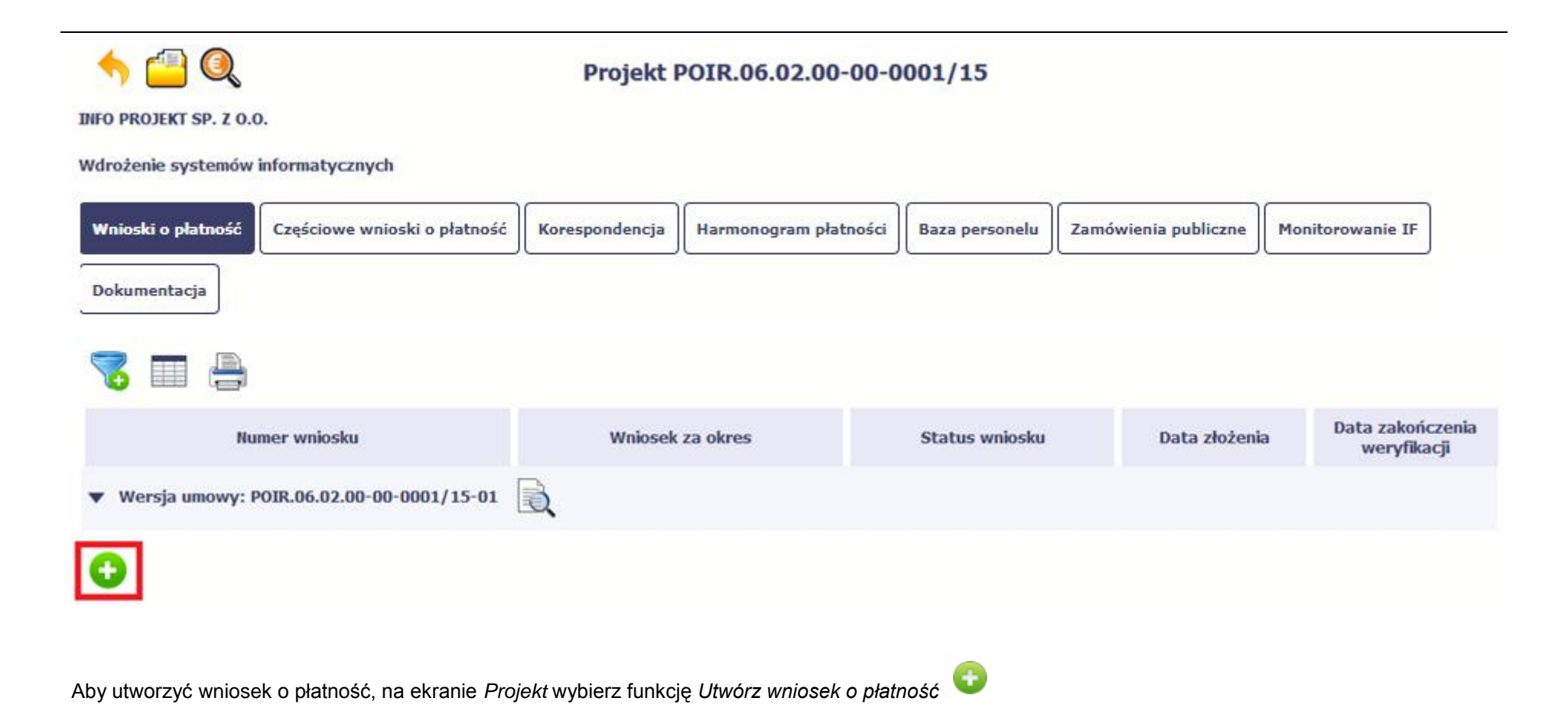

| 5 🗎 🖌 🖻                                           |                        | Wniosek o płatność              |                       |                              |
|---------------------------------------------------|------------------------|---------------------------------|-----------------------|------------------------------|
| Identyfikacja wniosku<br>Wniosek za okres od      | do                     | Status wniosku W przygotowaniu  | Numer wniosku         |                              |
| Rodzaj wniosku o płatność<br>🔲 Wniosek o zaliczkę | 🕅 Wniosek o refundację | 🗌 Wniosek rozliczający zaliczkę | Wniosek sprawozdawczy | 🕅 Wniosek o płatność końcową |
| Projekt                                           | Postęp rzeczowy        | Postęp finansowy                | Informacje            | Załączniki                   |
| 5 💾 🏒 🗼                                           |                        |                                 |                       |                              |

System pokaże pustą kartę wniosku o płatność.

Twoim pierwszym krokiem będzie uzupełnienie bloku *Identyfikacja wniosku*, a więc określenie jakiego typu jest to wniosek oraz za jaki okres go składasz.

| IDENTYFIKACJA WNIOSKU |                                                                                                    |  |  |  |  |  |  |
|-----------------------|----------------------------------------------------------------------------------------------------|--|--|--|--|--|--|
|                       | Identyfikacja wniosku<br>Wniosek za okres od 2015-01-01 do                                                                                                    |  |  |  |  |  |  |
|                       | Rodzaj wniosku o płatność       O Styczeń ▼ 2015 ▼ O         Image: Wniosek o zaliczkę       Image: Wniosek o zaliczkę                                                                                                    |  |  |  |  |  |  |
|                       | Image: Second state state sta |  |  |  |  |  |  |

#### Pole: WNIOSEK ZA OKRES OD (...) DO (...)

Zgodnie z postanowieniami umowy o dofinansowanie/ decyzji o dofinansowaniu projektu jesteś zobowiązany do składania wniosku o płatność nie częściej niż raz w miesiącu i nie rzadziej niż raz na kwartał kalendarzowy, licząc od dnia podpisania umowy o dofinansowanie/ podjęcia decyzji o dofinansowaniu projektu, zgodnie z harmonogramem płatności, z zastrzeżeniem że minimalna wartość wniosku o płatność to wartość 10 000 zł (jeśli tak stanowią zapisy umowy o dofinansowanie/ decyzji o dofinansowaniu projektu).

Jeśli tak przewiduje Twoja umowa/decyzja jesteś zobowiązany do składania wniosków o płatność dotyczących kosztów pośrednich w formie zaliczki, odrębnie od wniosków o płatność dotyczących kosztów bezpośrednich, zgodnie z zapisami tejże umowy/ decyzji. Powyższa zasada nie dotyczy kosztów pośrednich rozliczanych według stawki ryczałtowej.

Instytucja Zarządzająca RPO WK-P dopuszcza możliwość złożenia w danym miesiącu dwóch wniosków o płatność, z zastrzeżeniem, że tylko jeden z nich może skutkować zobowiązaniem finansowym (nie dotyczy kosztów pośrednich, jeśli tak przewiduje Twoja umowa).

Wniosek sprawozdawczy powinieneś składać raz na kwartał kalendarzowy do 10 dnia miesiąca następującego po danym kwartale, licząc od dnia podpisania umowy o dofinansowanie/ podjęcia uchwały o dofinansowaniu projektu. Z obowiązku jesteś zwolniony jeśli w danym kwartale złożyłeś już inny rodzaj wniosku o płatność. W przypadku, gdy nie złożysz wniosku o płatność z częścią sprawozdawczą w odpowiednim terminie, Instytucja Zarządzająca RPO WK-P wezwie Cię do dostarczenia wniosku o płatność. Jeśli wezwanie to będzie nieskuteczne Instytucja Zarządzająca RPO WK-P może wstrzymać wszelkie płatności dla Twojego projektu. Nieprzedłożenie, pomimo pisemnego wezwania, wniosku o płatność może również stanowić przesłankę do rozwiązania umowy o dofinansowanie projektu.

W przypadku wniosku o płatność zaliczkową jesteś zobowiązany do przedkładania go nie później niż na 20 dni przed terminem płatności faktury lub rachunku (jeśli Twoja umowa o dofinansowanie/ decyzja o dofinansowaniu projektu nie stanowi inaczej). Natomiast wniosek rozliczający płatność zaliczkową jesteś zobowiązany złożyć w terminie do 30 dni od dnia otrzymania zaliczki (jeśli tak stanowi Twoja umowa o dofinansowanie projektu/ decyzja o dofinansowaniu projektu). W przypadku, gdy nie wydasz i/lub nie rozliczysz zaliczki w odpowiedniej kwocie lub w terminie 14 dni od dnia upływu ww. terminów, od środków pozostałych do rozliczenia, przekazanych w formie zaliczki, będziesz musiał zapłacić odsetki liczone od dnia przekazania środków dofinansowania na rachunek bankowy przez Ciebie wskazany do dnia złożenia wniosku o płatność rozliczającego zaliczkę.

Wniosek o płatność końcową powinieneś złożyć w terminie do 60 dni od dnia zakończenia realizacji projektu, określonego umowie o dofinansowanie/ decyzji o dofinansowaniu projektu. W przypadku zakończenia realizacji projektu przed zawarciem ww. umowy/ podjęciem ww. decyzji, złóż wniosek o płatność końcową w terminie do 60 dni od dnia zawarcia umowy o dofinansowanie/ podjęcia decyzji o dofinansowaniu projektu, jednak nie wcześniej niż po wniesieniu prawidłowo ustanowionego zabezpieczenia prawidłowej realizacji umowy (jeśli dotyczy). Pamiętaj, że jeśli nie złożysz wniosku o płatność końcową w terminie wyznaczonym przez Instytucję Zarządzającą RPO WK-P wstrzymane zostaną wszelkie płatności na rzecz Twojego projektu. Instytucja Zarządzająca RPO WK-P może wszcząć procedurę mającą na celu niezwłoczne przeprowadzenie kontroli doraźnej na miejscu realizacji projektu lub zastosować inne konsekwencje przewidziane w umowie o dofinansowanie projektu.

W przypadku, gdy na podstawie umowy o dofinansowanie projektu zostałeś zobowiązany do złożenia zabezpieczenia prawidłowej realizacji umowy i/lub dostarczenia innych dokumentów określonych przez Instytucję Zarządzającą RPO WK-P, pamiętaj, że niedostarczenie tych dokumentów w wyznaczonym terminie uniemożliwia uruchomienie płatności na rzecz Twojego projektu.

W przypadku, gdy realizujesz projekt grantowy pamiętaj, że warunkiem uruchomienia płatności na rzecz Twojego projektu (w przypadku kosztów bezpośrednich, jeśli tak stanowi Twoja umowa) jest także zatwierdzenie przez Instytucję Zarządzającą RPO WK-P procedur wskazanych w umowie o dofinansowanie projektu grantowego.

W przypadku, gdy wniosek o płatność wymaga korekty, której nie może dokonać Instytucja Zarządzająca RPO WK-P lub zostanie wycofany przez Instytucję Zarządzającą RPO WK-P termin na złożenie wniosku określa ta instytucja.

Sprawdź harmonogram składania wniosku o płatność, określony w Twojej umowie.

Jeśli rejestrowany przez Ciebie wniosek o płatność jest pierwszym w ramach projektu, pole **od** zostanie uzupełnione automatycznie datą rozpoczęcia realizacji projektu określoną w umowie o dofinansowanie.

Jeżeli jest to kolejny wniosek o płatność system uzupełni automatycznie pole *od* pierwszym dniem kalendarzowym następującym po dacie w polu *Wniosek* za okres do określonej w poprzednim wniosku o płatność. Jednakże Instytucja Zarządzająca RPO WK-P wymaga od Ciebie, abyś w przypadku:

- Wniosku o zaliczkę w polu "do" wskazał datę taką samą jak w polu "od";
- Wniosku rozliczającego zaliczkę, Wniosku o refundację, Wniosku o płatność końcową w polu "do" wskazał datę kończącą okres, za jaki składany jest wniosek, przez co rozumie się najpóźniejszą datę zapłaty wydatku wykazanego we wniosku o płatność złożonego do Instytucji Zarządzającej RPO WK-P (nie musi być to okres obejmujący pełny miesiąc);
- Wniosku sprawozdawczego w polu "do" wskazał ostatni dzień kwartału kalendarzowego, którego dotyczy część sprawozdawcza, a w przypadku, gdy wniosek łączy zarówno funkcję sprawozdawczą jak i rozliczeniową wówczas wskaż datę ostatniego poniesionego w ramach wniosku wydatku kwalifikowalnego.

#### Możesz wybrać określoną datę poprzez wybór z kalendarza lub wpisać ją ręcznie w formacie RRRR-MM-DD.

Może się zdarzyć, że Twoje wnioski o płatność będą się na siebie nakładać terminami. System poinformuje Cię o takiej sytuacji, nie blokując jednak możliwości zapisu takiego wniosku. Niemniej jednak Instytucja Zarządzająca RPO WK-P zaleca składanie wniosków o płatność w porządku chronologicznym.

Bez uzupełnienia pól w pozycji *Wniosek za okres od (...) do (...)* nie możesz przejść do dalszej rejestracji wniosku.

|     | -            |                 |               |  |
|-----|--------------|-----------------|---------------|--|
| Sta | atus wniosku | W przygotowaniu | Numer wniosku |  |
|     |              |                 |               |  |

#### Pole: STATUS WNIOSKU

To pole uzupełnia się automatycznie w zależności od tego, co będzie działo się z Twoim wnioskiem. W momencie tworzenia, przed przesłaniem go do Instytucji Zarządzającej RPO WK-P, system nadaje wartość *W przygotowaniu*. Jeżeli prześlesz go do Instytucji Zarządzającej RPO WK-P to wartość ta zmieni się na *Przesłany*.

#### Pole: NUMER WNIOSKU

Numer Twojemu wnioskowi nadaje Instytucja Zarządzająca RPO WK-P po tym, jak prześlesz go do weryfikacji. To pole uzupełni się automatycznie wartością wprowadzoną przez pracownika weryfikującego Twój wniosek.

| Rodzaj wniosku o płatność |                        |                                 |                         |                              |
|---------------------------|------------------------|---------------------------------|-------------------------|------------------------------|
| 🗏 Wniosek o zaliczkę      | 🗏 Wniosek o refundację | 🗏 Wniosek rozliczający zaliczkę | 🗏 Wniosek sprawozdawczy | 🗏 Wniosek o płatność końcową |

#### Pole: RODZAJ WNIOSKU O PŁATNOŚĆ

Wniosek o płatność składasz gdy:

- wnioskujesz o refundację kosztów, które już poniosłeś,
- wnioskujesz o przekazanie zaliczki na realizację projektu,
- chcesz rozliczyć otrzymane zaliczki wtedy musisz wykazać wydatki, które poniosłeś/aś i opłaciłeś/aś z otrzymanych wcześniej zaliczek,
- reprezentujesz jednostkę sektora finansów publicznych, a środki na projekt zostały zapisane w Twoim budżecie rozliczenie wydatków,
- przekazujesz informacje o postępie rzeczowym projektu.

W systemie mamy następujące rodzaje wniosków:

- 1. Wniosek o zaliczkę zaznaczasz kiedy ubiegasz się o uzyskanie zaliczki na realizację zadania w ramach projektu,
- 2. Wniosek o refundację zaznaczasz kiedy poniosłeś/aś już koszty w ramach projektu i starasz się o ich refundację (także PJB w przypadku rozliczania wydatków),
- 3. Wniosek rozliczający zaliczkę zaznaczasz w przypadku kiedy chcesz rozliczyć się z wcześniej przyznanej zaliczki,
- 4. Wniosek sprawozdawczy zaznaczasz kiedy jesteś zobowiązany/a do przekazania informacji o postępie rzeczowym projektu,

5. Wniosek o płatność końcową – zaznaczasz kiedy rejestrowany wniosek o płatność jest ostatnim wnioskiem, rozliczającym Twój projekt.

Aby zaznaczyć poszczególne rodzaje wniosku musisz zaznaczyć checkbox przy danej wartości. Pamiętaj, że jednocześnie możesz:

- ubiegać się o zaliczkę i refundację kosztów (zaznaczasz Wniosek o zaliczkę i Wniosek o refundację),
- rozliczać zaliczkę i ubiegać się o kolejną zaliczkę (zaznaczasz Wniosek rozliczający zaliczkę i Wniosek o zaliczkę),
- rozliczać zaliczkę i ubiegać się o refundację kosztów (zaznaczasz Wniosek rozliczający zaliczkę i Wniosek o refundację),
- rozliczać zaliczkę, wnioskować o jej kolejną transzę a także ubiegać się o refundację kosztów (zaznaczasz Wniosek o zaliczkę, Wniosek rozliczający zaliczkę i Wniosek o refundację),
- ubiegać się o refundację kosztów, jak również składać wniosek o płatność końcową (zaznaczasz Wniosek o refundację i Wniosek o płatność końcową),
- łączyć wszystkie rodzaje wniosków o płatność z wnioskiem sprawozdawczym, o ile inne rodzaje się wzajemnie nie wykluczają (zaznaczasz Wniosek sprawozdawczy oraz inny/inne rodzaje wniosków).

#### UWAGA!

Nie możesz:

- ubiegać się o zaliczkę i jednocześnie składać wniosek o płatność końcową projektu,
- utworzyć kolejnego wniosku, jeżeli złożyłeś/aś już wniosek o płatność końcową i został on zatwierdzony przez Instytucję Zarządzającą RPO WK-P.

| 5 💾 🏒 è                                          |                              | Wniosek o płatność              | 5                       |                              |
|--------------------------------------------------|------------------------------|---------------------------------|-------------------------|------------------------------|
| Identyfikacja wniosku                            | o 0                          |                                 |                         |                              |
| Wniosek za okres od 201                          | 5-01-01 do 2015-01-31        | Status wniosku W przygotowaniu  | Numer wniosku           |                              |
| Rodzaj wniosku o płatnoś<br>V Wniosek o zaliczkę | ić<br>📝 Wniosek o refundację | 🔄 Wniosek rozliczający zaliczkę | ✓ Wniosek sprawozdawczy | 🕅 Wniosek o płatność końcową |
| Projekt                                          | Postęp rzeczow               | y Postęp finansowy              | Informacje              | Załączniki                   |
| 5 💾 🏒 è                                          |                              |                                 |                         |                              |

Gdy uzupełnisz pola w sekcji Identyfikacja wniosku wybierz funkcję Zatwierdź 🤡

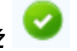

Możesz anulować rejestrację wniosku o płatność wybierając funkcję Anuluj

Wydatki ogółem

Dofinansowanie

Zaliczka

Refundacja

Spowoduje to wyczyszczenie wartości wprowadzonych w bloku Identyfikacja wniosku.

| Wniosek za okres od 2015-01-01 do 2015-01-31     |                                       |                                                |                       |                              |  |  |  |  |  |
|--------------------------------------------------|---------------------------------------|------------------------------------------------|-----------------------|------------------------------|--|--|--|--|--|
| Identyfikacja wnicsku                            |                                       |                                                |                       |                              |  |  |  |  |  |
| Wniosek za okres od 20                           | 5-01-01 do 2015-01-31 S               | tatus wniosku W przygotewaniu                  | Numer wniosku         |                              |  |  |  |  |  |
| Rodzaj wniosku o platnos<br>V Wniosek o zaliczkę | ć<br>🗷 Wniosek o refundację           | 😨 Wniosek rozliczający zaliczkę                | Wniosek sprawozdawczy | 🖉 Wniosek o platność końcową |  |  |  |  |  |
| 5 🗎 🏒 🔶 🗄                                        | b .                                   |                                                |                       |                              |  |  |  |  |  |
| Projekt                                          | Postęp rzeczowy                       | Postęp finansowy                               | Informacje            | Zəlączniki                   |  |  |  |  |  |
| Numer umowy/ decyzji                             | POPC.03.02.00-00-001A/14-00           |                                                |                       |                              |  |  |  |  |  |
| Nazwa Beneficjenta                               | INFO PROJEKT SP. Z O. O.              |                                                |                       |                              |  |  |  |  |  |
| Tytuł projektu                                   | Przeciwdziałanie wykluczeniu cyfrowen | nu = eInclusion                                |                       |                              |  |  |  |  |  |
| Program Operacyjny                               | POPC.00.00.00. Program Operacyjny P   | olska Cyfrowa                                  |                       |                              |  |  |  |  |  |
| Oś priorytetowa                                  | POPC.03.00.00. Cyfrowa aktywizacja s  | połeczeństwa                                   |                       |                              |  |  |  |  |  |
| Działanie                                        | POPC.03.02.00. Wsparcie inicjatyw spo | iłecznych na rzecz aktywizacji cyfrowej oraz e | -integracji           |                              |  |  |  |  |  |
| Poddziałanie                                     |                                       |                                                |                       |                              |  |  |  |  |  |

## 0,00 Wydatki kwalifikowalne 0,00 0,00 Wnioskowana kwota, w tym 0,00 0,00 0,00 🍮 💾 🏒 💌 🚔

Po zapisaniu danych w bloku Identyfikacja wniosku system zaprezentuje kartę wniosku o płatność z podziałem na następujące bloki:

BLOK *Projekt* – tutaj wprowadzasz podstawowe informacje o projekcie. Określasz w nim wydatki poniesione oraz wnioskowane w danym wniosku o płatność (dla zaliczek i refundacji),

BLOK Postęp rzeczowy – tutaj opisujesz stan rzeczowy realizacji projektu,

BLOK Postęp finansowy - tutaj opisujesz realizację projektu od strony finansowej, np. uzupełniając "Zestawienie dokumentów",

BLOK Informacje - tutaj znajdziesz wszystkie oświadczenia, które jesteś zobowiązany/a złożyć wraz z wnioskiem,

BLOK Załączniki – tutaj załączasz skany wszelkich dokumentów wymaganych przez Instytucję Zarządzającą RPO WK-P.

## PROJEKT

| Numer umowy/ decyzji | POPC.03.02.00-001A/14-00                                                                      |
|----------------------|-----------------------------------------------------------------------------------------------|
| Nazwa Beneficjenta   | INFO PROJEKT SP. Z O. O.                                                                      |
| Tytuł projektu       | Przeciwdziałanie wykluczeniu cyfrowemu – eInclusion                                           |
| Program Operacyjny   | POPC.00.00. Program Operacyjny Polska Cyfrowa                                                 |
| Oś priorytetowa      | POPC.03.00.00. Cyfrowa aktywizacja społeczeństwa                                              |
| Działanie            | POPC.03.02.00. Wsparcie inicjatyw społecznych na rzecz aktywizacji cyfrowej oraz e-integracji |
| Poddziałanie         |                                                                                               |

Pola takie jak: *Numer umowy/decyzji*, *Nazwa Beneficjenta*, *Tytuł projektu*, *Program Operacyjny*, *Oś priorytetowa*, *Działanie* i *Poddziałanie* (jeśli występuje) uzupełniane są automatycznie danymi z Twojej umowy.

Wydatki ogółem

0,00

#### Pole: WYDATKI OGÓŁEM

Wprowadź całkowitą kwotę wydatków poniesioną w okresie rozliczeniowym, zarówno kwalifikowalnych jak i niekwalifikowalnych – to suma wszystkich wydatków, jakie poniosłeś/aś w danym okresie rozliczeniowym. Wartości należy wprowadzić z dokładnością do dwóch miejsc po przecinku.

System automatycznie zainicjuje w tym polu kwotę odpowiadającą danym wprowadzonym przez Ciebie w **Zestawieniu dokumentów** w ramach bloku **Postęp finansowy**. Jeżeli dokumenty księgowe wykazane w Zestawieniu dokumentów obejmują wszystkie wydatki związane z projektem poniesione w danym okresie rozliczeniowym, zainicjowana przez system wartość powinna być poprawna i nie powinna być zmieniana.

Pole jest obowiązkowe, jeśli w pozycji **Rodzaj wniosku o płatność** wybrałeś/aś **Wniosek o refundację** i/lub **Wniosek rozliczający zaliczkę**.

Jeśli w polu Rodzaj wniosku o płatność nie wybrałeś/aś jednej z powyższych pozycji pole

|                        |      | jest <u>nieobowiązkowe</u> i <u>nieedytowalne</u> .                                                                                                    |
|------------------------|------|----------------------------------------------------------------------------------------------------|
| Wydatki kwalifikowalne | 0,00 | Pole: WYDATKI KWALIFIKOWALNE                                                                                                    |
|                        |      | W polu określona jest wysokość wydatków kwalifikowalnych, jakie poniosłeś/aś w danym okresie rozliczeniowym.                                                                                                    |
|                        |      | System automatycznie uzupełni w tym polu kwotę odpowiadającą danym wprowadzonym w<br>bloku <b>Postęp finansowy</b> , opisanym w dalszej części <i>Podręcznika</i> .                                                                                                    |
|                        |      | Pole jest obowiązkowe, jeśli w pozycji <b>Rodzaj wniosku o płatność</b> wybrałeś/aś <b>Wniosek o refundację</b> i/lub <b>Wniosek rozliczający zaliczkę</b> . Jeśli w polu <b>Rodzaj wniosku o płatność</b> nie wybrałeś/aś jednej z powyższych pozycji, pole jest <u>nieobowiązkowe</u> i <u>nieedytowalne</u> .                                                                                                  |
| Dofinansowanie 0,00    |      | Pole: DOFINANSOWANIE                                                                                                    |
|                        |      | W polu tym określona jest kwota dofinansowania, odpowiadająca wydatkom kwalifikowalnym wykazanym we wniosku. System automatycznie uzupełni w tym polu kwotę odpowiadającą danym wprowadzonym przez Ciebie w bloku <b>Postęp finansowy</b> , opisanym w dalszej części <i>Podręcznika</i> .                                                                                                    |
|                        |      | Pole jest obowiązkowe, jeśli w pozycji <b>Rodzaj wniosku o płatność</b> wybrałeś/aś <b>Wniosek</b><br><b>o refundację</b> i/lub <b>Wniosek rozliczający zaliczkę</b> .                                                                                                    |
|                        |      | Jeśli w polu <b>Rodzaj wniosku o płatność</b> nie wybrałeś/aś jednej z powyższych pozycji, pole jest <u>nieobowiązkowe</u> i <u>nieedytowalne</u> .                                                                                                    |
|                        |      | Pamiętaj: pole Dofinansowanie odnosi się do wartości dofinansowania określonego w umowie i<br>nie może przekroczyć kwoty tam określonej. Pozostałe kwoty nie wchodzące w skład<br>dofinansowania to tzw. wkład własny, który w tabeli źródła finansowania będzie<br>przyporządkowany odpowiednio do jst – jeśli beneficjentem jest np. gmina lub do środków<br>prywatnych, gdy beneficjentem jest przedsiębiorca. |

| Wnioskowana kwota, w tym | 0,00 | Pole: WNIOSKOWANA KWOTA, W TYM                                                     |
|--------------------------|------|------------------------------------------------------------------------------------|
|                          |      | W polu tym podana jest wartość całkowita wnioskowanej kwoty refundacji i zaliczki. |
|                          |      | Wskazane pole jest uzupełniane automatycznie jako suma wartości z pól:             |
|                          |      | - zaliczka,                                                                        |
|                          |      | - refundacja.                                                                      |
|                          |      |                                                                                    |
|                          |      |                                                                                    |
| Zaliczka                 | 0,00 | Pole: ZALICZKA                                                                     |

Jeśli ubiegasz się o zaliczkę, wprowadź jej wartość z dokładnością do dwóch miejsc po przecinku.

Pole jest obowiązkowe, jeśli w pozycji **Rodzaj wniosku o płatność** wybrałeś/aś **Wniosek o zaliczkę**. Jeśli w polu **Rodzaj wniosku o płatność** nie wybrałeś/aś powyższej pozycji, pole jest <u>nieobowiązkowe</u> i <u>nieedytowalne</u>.

Pamiętaj, że masz możliwość wnioskowania o kolejną transzę zaliczki, jeżeli procentowy poziom rozliczenia dotychczas przekazanych transz przekracza minimalny poziom rozliczenia określony w umowie o dofinansowanie. Jeśli poziom rozliczenia zaliczek określony w umowie nie został osiągnięty, nie powinieneś/aś wnioskować o kolejna transzę. Procentowy poziom rozliczenia zaliczek jest wskazany w tabeli **Rozliczenie zaliczek** w bloku **Postęp finansowy.** 

Ponadto jeżeli realizowany przez Ciebie projekt jest objęty pomocą publiczną, upewnij się u swojego opiekuna projektu, czy możesz wnioskować o kwotę wyższą niż 40% dofinansowania określonego w umowie o dofinansowanie.

Maksymalna wartość zaliczki o jaką możesz wnioskować jest wskazana w umowie o dofinansowanie/ decyzji o dofinansowaniu projektu, z zastrzeżeniem, że kwota ta nie może przekroczyć 95% dofinansowania, z wyłączeniem projektów objętych pomocą publiczną, dla których maksymalna wartość zaliczki nie może przekroczyć 80% dofinansowania.

Dofinansowanie w formie zaliczki może być przekazane w jednej lub kilku transzach przed poniesieniem wydatków na realizację projektu. Przekazanie pozostałej części dofinansowania będzie stanowić refundację wydatków kwalifikowalnych w ramach projektu faktycznie poniesionych i w całości zapłaconych przez Ciebie wcześniej.

W przypadku pierwszej i kolejnych transz zaliczki, kwota wnioskowana, co do zasady nie powinna być wyższa niż kwota dofinansowania poszczególnych etapów/zadań określonych w aktualnym harmonogramie realizacji projektu.

Przykład w zakresie projektu opartego na systemie zaliczkowo-refundacyjnym: Kwota wydatków kwalifikowanych projektu z umowy – 200 000,00 PLN Kwota dofinansowania przewidziana w umowie (70%) – 140 000,00 PLN Maksymalny poziom zaliczki dla projektu objętego pomocą publiczną – 80%, tj. 112 000,00 PLN

- Wniosek o pierwszą płatność zaliczkową niezapłacone faktury równe wydatkom w wysokości 150 000,00 PLN. Maksymalna wysokość zaliczki to 70%\*150 000,00=105 000,00 PLN (< 112 000,00 PLN).</li>
- Wniosek o kolejną zaliczkę w wysokości nie większej niż 112 000,00 PLN 105 000,00 PLN = 7 000,00 PLN
- Wniosek o płatność końcową refundacja w wysokości 70% poniesionych wydatków kwalifikowanych (nie mniej niż 5% kwoty dofinansowania projektu).

W przypadku przekazywania płatności ze środków europejskich "z góry" czyli front loading (więcej patrz poniżej: Rozliczanie zaliczki)

Przekazanie płatności ze środków europejskich "z góry" (front loading) tj. z zastosowaniem wyższego procentu dofinansowania, na poziomie poszczególnych dokumentów księgowych oraz całego wniosku o płatność, niż to wynika z montażu ustalonego w umowie o dofinansowanie, możliwe jest wyłącznie w stosunku do beneficjentów będących jednostkami sektora finansów publicznych. Wówczas jednostka sektora finansów publicznych załącza do wniosku o płatność zestawienie dokumentów księgowych wraz ze wskazaniem źródeł z jakich zostały sfinansowane, które stanowi Załącznik nr 3 do niniejszego Podręcznika. W takim przypadku kwota wnioskowana jest sumą środków europejskich wskazanych w dekretacji na każdej z faktur.

Przykład w zakresie projektu opartego na systemie zaliczkowo-refundacyjnym: Kwota wydatków kwalifikowanych projektu z umowy – 200 000,00 PLN Kwota dofinansowania przewidziana w umowie (70%) – 140 000,00 PLN Maksymalna kwota dofinansowania przekazana w systemie płatności "z góry" 80% \* 140 000,00 = 112 000,00 Maksymalny poziom dofinansowania płatności z góry 85% wartości wydatków kwalifikowanych na dokumencie

1 wniosek o płatność Kwota wydatków kwalifikowanych – 65 882,35 PLN Maksymalna wnioskowana kwota – 56 000,00 PLN (85%,00)

2 wniosek o płatność Kwota wydatków kwalifikowanych – 65 882,36 PLN Maksymalna wnioskowana kwota – 56 000,00 PLN (85,00%)

Suma kwot wnioskowanych z dwóch pierwszych wniosków osiąga 80%\*140 000,00=112 000,00

3 wniosek o płatność Kwota wydatków kwalifikowanych – 58 235,29 PLN Maksymalna wnioskowana kwota – 21 000,00 PLN (36,06%)

4 wniosek o płatność końcową – założono, że we wniosku o płatność końcową ujęte zostanie 5% dofinansowania przy zachowanym montażu finansowym z umowy Kwota wydatków kwalifikowanych – 10 000,00 PLN Maksymalna wnioskowana kwota – 7 000,00 PLN (70%)

Warunkiem uruchomienia dofinansowania w formie zaliczki jest weryfikacja przez Instytucję Zarządzającą RPO WK-P procedury udzielenia zamówień publicznych dotyczących wydatków objętych danym wnioskiem o płatność zaliczkową (w przypadku zamówień częściowych realizowanych na podstawie ofert częściowych, w rozumieniu art. 2 pkt 6 ustawy z dnia 29 stycznia 2004 r. Prawo zamówień publicznych (Dz. U. z 2017 r. poz. 1579 z późn. zm.), możliwa jest wypłata zaliczki po podpisaniu przez Ciebie umowy z wykonawcą, który zrealizował część zamówienia). W przypadku grantów możliwa jest wypłata zaliczki na rzecz projektu, przy czym w przypadku uruchomienia zaliczki przez Ciebie na rzecz grantobiorcy, to Ty jesteś zobowiązany do dokonania weryfikacji procedury udzielania zamówień publicznych w zakresie kwalifikowalności wydatków i w umowie o dofinansowanie/ decyzji o dofinansowaniu projektu.

|                 | Grantobiorca rozlicza się wówczas z Tobą z pobranej zaliczki w terminie do 30 dni kalendarzowych od dnia otrzymania zaliczki.                                                                                                    |
|-----------------|----------------------------------------------------------------------------------------------------|
|                 | Pamiętaj: kwota wnioskowanej zaliczki musi być uzasadniona faktycznie planowanymi wydatkami i zaangażowaniem rzeczowym realizacji projektu.                                                                                                    |
| Refundacja 0,00 | Pole: REFUNDACJA                                                                                                    |
|                 | Jeśli ubiegasz się o refundację poniesionych kosztów, wprowadź ich całkowitą wartość z<br>dokładnością do dwóch miejsc po przecinku.                                                                                                    |
|                 | Pole jest obowiązkowe, jeśli w pozycji <b>Rodzaj wniosku o płatność</b> wybrałeś/aś <b>Wniosek</b><br><b>o refundację</b> . Jeśli w polu <b>Rodzaj wniosku o płatność</b> nie wybrałeś/aś powyższej pozycji,<br>pole jest <u>nieobowiązkowe</u> i <u>nieedytowalne.</u> |
|                 | Wartość w polu powinna być zaokrąglona zgodnie z zasadami matematycznymi.                                                                                                    |

## POSTĘP RZECZOWY

| Identyfikacja wnicsku<br>Wniosek za okres od 2015-0:<br>Rodzij wniosku o platnoś: | -01 do 2015-01-31                | štatus wniosłu 🛛 W prz     | ygotavaniu               | Numer wnio               | sku           |                              |          |
|-----------------------------------------------------------------------------------|----------------------------------|----------------------------|--------------------------|--------------------------|---------------|------------------------------|----------|
| ✓ Wniosek o zaliczkę                                                              | 🛿 Wniosek o refundację           | 🗹 Wniosek rozliczaj        | ący zaliczkę 🛛 📝         | Wniosek sprawozdaw       | zγ 🖾          | Wnicsek o platnošć końce     | wą       |
| 5 💾 🖌 🖻 🖶                                                                         | _                                |                            |                          |                          |               |                              |          |
| Projekt                                                                           | Postęp rzeczow                   | y Post                     | tep finansowy            | Informacj                | e             | Załączniki                   |          |
| Postęp rzeczowy realizacji proje                                                  | tu Wskaźniki produktu            | Wskaźniki rezultatu Pr     | oblemy napotkane w tral  | icie realizacji projektu | Planowany prz | ebieg realizacji             |          |
|                                                                                   |                                  | Zadanie                    |                          |                          |               | Stan realizacji              |          |
| 2                                                                                 |                                  |                            |                          |                          |               |                              |          |
| Zadanie 1 Aktywizacja szkół p                                                     | odstawowych, gimnazjalnych i p   | onadgimnazjalnych          |                          |                          |               |                              |          |
| Zadanie 2 Dopłata do abonam                                                       | entów internetowych              |                            |                          |                          |               |                              |          |
| Zadanie 3 Okablowanie                                                             |                                  |                            |                          |                          |               |                              |          |
| Koszty pośrednie                                                                  |                                  |                            |                          |                          |               |                              |          |
| 5 💾 🖌 🖻 🖨                                                                         |                                  |                            |                          |                          |               |                              |          |
| ikt współfinansowany ze środków E                                                 | ropejskiego Funduszu Rozwoju Reg | onalnego w ramach Programs | Pomoc Techniczna 2007-20 | 913                      |               | Wersja: 1.08.+13802 (2015-0) | 1-12 19# |
| Refundacja                                                                        |                                  | 0,00                       |                          |                          |               |                              |          |
| 5 🗎 🖌 🖈 🖨                                                                         |                                  |                            |                          |                          |               |                              |          |

Wniosek za okres od 2015-01-01 do 2015-01-31

W ramach bloku **Postęp rzeczowy** uzupełniasz następujące zakładki:

Postęp rzeczowy realizacji projektu – opisujesz tutaj stan realizacji poszczególnych zadań, które zostały określone w umowie/decyzji o dofinansowanie.

Jeśli w ramach projektu na etapie przygotowania określono tylko jedno zadanie, opis tego zadania odnosi się do całego projektu.

Wskaźniki produktu – w zakładce tej wskazujesz liczbę wytworzonych produktów w odniesieniu do danego okresu rozliczeniowego. System prezentuje

informacje i wartości dotyczące wskaźników produktu zgodnie ze stanem zapisanym w umowie/decyzji o dofinansowaniu.

*Wskaźniki rezultatu* - w zakładce tej określasz efekty działań osiągnięte wskutek realizacji projektu, które nastąpiły po jego zakończeniu (i w wyniku realizowania projektu) oraz które wpływają bezpośrednio na otoczenie społeczno-ekonomiczne. System prezentuje informacje i wartości dotyczące zakładanych rezultatów zgodnie ze stanem zapisanym w umowie/decyzji o dofinansowaniu.

Problemy napotkane w trakcie realizacji projektu – w zakładce tej opisujesz problemy jakie napotkałeś/aś w trakcie realizacji projektu (jeśli wystąpiły).

Planowany przebieg realizacji – w zakładce tej wskazujesz działania jakie będziesz realizował w kolejnym okresie sprawozdawczym.

Blok jest widoczny i obowiązkowy, jeśli w pozycji Rodzaj wniosku o płatność wybrałeś/aś Wniosek sprawozdawczy.

## POSTĘP RZECZOWY REALIZACJI PROJEKTU

| 5 💾 🖌 🔶 🚔                           |                                      |                                   |                                        |                 |  |  |  |
|-------------------------------------|--------------------------------------|-----------------------------------|----------------------------------------|-----------------|--|--|--|
| Projekt                             | Postęp rzeczowy                      | Postęp finansowy                  | Informacje                             | Załączniki      |  |  |  |
| Postęp rzeczowy realizacji projektu | Wskaźniki produktu Wskaźniki re      | zultatu Problemy napotkane w trak | cie realizacji projektu Planowany prze | bieg realizacji |  |  |  |
|                                     | Za                                   | idanie                            |                                        | Stan realizacji |  |  |  |
| Edytuj<br>Aktywizacja szkół podst   | awowych, gimnazjalnych i ponadgimnaz | jalnych                           |                                        |                 |  |  |  |
| Zadanie 2 Dopłata do abonamentó     | ów internetowych                     |                                   |                                        |                 |  |  |  |
| Zadanie 3 Okablowanie               |                                      |                                   |                                        |                 |  |  |  |
| Koszty pośrednie                    |                                      |                                   |                                        |                 |  |  |  |

W tej sekcji musisz opisać stan realizacji zadań przewidzianych w projekcie i zapisanych w Twojej umowie.

W tym celu wskaż dane zadanie i użyj funkcji *Edytuj* 🗹

| Projek             | Postęp rzeczowy realizacji projektu                                | Załączniki    |  |
|--------------------|--------------------------------------------------------------------|---------------|--|
| Postęp rzeczowy re | Zadanie 1                                                          | cji           |  |
|                    | Aktywizacja szkół podstawowych, gimnazjalnych i ponadgimnazjalnych | an realizacji |  |
| Z                  |                                                                    |               |  |
| Zadanie 1 Aktywi   |                                                                    |               |  |
| Zadanie 2 Dopłat   | Pole wymagalne.                                                    |               |  |
| Zadanie 3 Okablo   | OK Anuluj                                                          |               |  |
| Koszty pośrednie   |                                                                    |               |  |
| 5 💾 🖌 🗉            |                                                                    |               |  |
|                    |                                                                    |               |  |

System zaprezentuje okno zawierające takie pola jak Zadanie (jego nazwę) i Stan realizacji (pole opisowe).

Pole: NAZWA ZADANIA jest polem nieedytowalnym, uzupełnianym automatycznie nazwą zadania podaną w umowie/decyzji o dofinansowanie.

**Pole: STAN REALIZACJI** w tym polu musisz opisać stan realizacji danego zadania. W polu tym możesz wprowadzić opis zawierający do 4000 znaków i nie mogą to być wyłącznie znaki specjalne.

#### Uwaga dotycząca projektu rozliczanego w formule partnerskiej:

Limit 4000 znaków w przypadku projektu rozliczanego w formule partnerskiej dotyczy również wniosku zbiorczego, tworzonego przez partnera wiodącego na podstawie wniosków częściowych. Jeżeli opisujesz stan realizacji we wniosku częściowym, w zakresie zadania realizowanego także przez innego partnera, Twój opis powinien być odpowiednio krótszy.

Opisz w kilku zdaniach stan realizacji poszczególnych zadań określonych w zatwierdzonym wniosku o dofinansowanie projektu, w odniesieniu do których zostały wykazane koszty w Zestawieniu dokumentów potwierdzających poniesione wydatki np. maszyna X została zakupiona, zamontowana i przyjęta na stan środków trwałych lub rozpoczęto postępowanie przetargowe celem wyłonienia wykonawcy usługi Y.

Informacje zawarte w ramach Postępu rzeczowego realizacji projektu powinny być spójne z *ww. Zestawieniem* (wyszczególnione tam wydatki powinny korespondować ze stanem realizacji zadania).

W przypadku zadań rozliczanych etapami, na bieżąco należy przedstawiać informacje dotyczące postępu rzeczowego w odniesieniu do prezentowanego postępu finansowego, w tym wydatków rozliczanych na podstawie zapłaconych faktur.

Jeżeli w bieżącym wniosku o płatność nie rozliczasz zadania, na realizację, którego uprzednio otrzymałeś zaliczkę, zobowiązany jesteś przedstawić informację o stanie zaawansowania realizacji tego zadania.

W opisie poszczególnych zadań realizowanych w projekcie należy podać informacje na temat działań podjętych w okresie rozliczeniowym na rzecz równości szans/płci. Opis nie musi dotyczyć każdego zadania realizowanego w projekcie, a jedynie tych w ramach, których działania na rzecz równości szans/płci zostały podjęte i zrealizowane w danym okresie rozliczeniowym.

Ponadto w części dotyczącej postępu rzeczowego powinieneś wskazać które z "działań równościowych", zaplanowanych we wniosku o dofinansowanie, w danym okresie rozliczeniowym zostały zrealizowane oraz w jaki sposób realizacja projektu, wpłynęła na sytuację osób z niepełnosprawnościami (jeśli dotyczy), zgodnie z zapisami *Wytycznych w zakresie realizacji zasady równości szans i niedyskryminacji, w tym dostępności dla osób z niepełnosprawnościami oraz zasady równości szans kobiet i mężczyzn w ramach funduszy unijnych na lata 2014-2020.* 

## WSKAŹNIKI PRODUKTU

| Identy<br>Wniose<br>Rodzaj<br>Wnio | rfikacja wniksku<br>ek za okres od 2015-01-01<br>j wniosku o platność<br>osek o zaliczkę 🛛 🛛 W | do 2015-01-31 Status wnio:<br>niosek o refundację 🛛 Wniose                             | słu W przygotowa<br>k rozliczający zali | niu<br>czkę 📝 Wniosek     | Rumer wniosłku                                    | . Wniosek o platność kończo                                            | พลุ                          |
|------------------------------------|------------------------------------------------------------------------------------------------|----------------------------------------------------------------------------------------|-----------------------------------------|---------------------------|---------------------------------------------------|------------------------------------------------------------------------|------------------------------|
|                                    | Projekt                                                                                        | Postęp rzeczowy                                                                        | Postęp f                                | inansowy                  | Informacje                                        | Załączn                                                                | ald                          |
| Poster                             | o rzeczowy realizacji projektu                                                                 | Wskaźniki produktu Wskaźniki re                                                        | zultatu Probler                         | ny napotkane w trakcie re | alizacji projektu Planov                          | vany przebieg realizacji                                               |                              |
| Lp.                                | Naz                                                                                            | wa wskaźnika                                                                           | Jednostka<br>miary                      | Wartość docelowa          | Wartość osiągnięta<br>w okresie<br>sprawozdawczym | Wartość osiągnięta od<br>początku realizacji<br>projektu (narastająco) | Stopień<br>realizacji<br>(%) |
| 1                                  | Liczba szkół i placówek ksz<br>programie w sprzęt i mater<br>kształcenia zawodowego (s         | tałcenia zawodowego doposażonych w<br>iały dydaktyczne niezbędne do realizacji<br>zt.] | szt.                                    | 100 000,00                | 0,00                                              | 0,00                                                                   | 0,00                         |
| 2                                  | Powierzchnia terenów inwe                                                                      | stycyjnych                                                                             | ha                                      | 1 500,00                  | 0,00                                              | 0,00                                                                   | 0,00                         |
| 5                                  | 💾 🗸 🔶 🖨                                                                                        |                                                                                        |                                         |                           |                                                   |                                                                        |                              |

#### Wniosek za okres od 2015-01-01 do 2015-01-31

Wskaźniki produktu określają materialne efekty (np. zrealizowane usługi, zakupiony sprzęt, wybudowana droga, itp.), jakie powstały w okresie realizacji projektu.

W systemie dostępne są dwa rodzaje tabel wskaźników a właściwy rodzaj prezentowany jest w zależności od pochodzenia środków z których finansowany jest Twój projekt.

System prezentuje tabelę z następującymi kolumnami:

L.P. – liczba porządkowa nadawana automatycznie. Pole jest nieedytowalne.

**NAZWA WSKAŹNIKA** – System wyświetla w kolejnych wierszach nazwy wskaźników podanych w Twojej umowie/decyzji o dofinansowaniu. Pole jest nieedytowalne.

JEDNOSTKA MIARY – System przypisuje do wskaźników właściwe miary, zgodnie ze słownikiem systemowym. Pole jest nieedytowalne.

WARTOŚĆ DOCELOWA – System wyświetla wartość jaką zadeklarowałeś/aś w umowie/decyzji o dofinansowaniu. Pole jest nieedytowalne.

**WARTOŚĆ OSIĄGNIĘTA W OKRESIE SPRAWOZDAWCZYM** – w tym polu wprowadź wartość wskaźnika, jaką osiągnąłeś/aś w okresie sprawozdawczym za jaki składasz wniosek o płatność. Uzupełnij wartość z dokładnością do dwóch miejsc po przecinku.

WARTOŚĆ OSIĄGNIĘTA OD POCZĄTKU REALIZACJI PROJEKTU (NARASTAJĄCO) - w tym polu system automatycznie prezentuje poziom realizacji wskaźnika, uwzględniając wszystkie dotychczas złożone wnioski o płatność łącznie z bieżącym wnioskiem. Pole jest edytowalne – możesz wprowadzić zmianę zainicjowanej wartości, jeżeli wystąpi uzasadniona potrzeba merytoryczna.

**STOPIEŃ REALIZACJI (%)** - w polu tym wskazywany jest procentowy poziom realizacji danego wskaźnika narastająco od początku realizacji projektu. Pole jest nieedytowalne.

# WSKAŹNIKI REZULTATU

#### Wniosek za okres od 2015-01-01 do 2015-01-31

| I dentyfikacja wniosku                                               |                                 |                         |                            |
|----------------------------------------------------------------------|---------------------------------|-------------------------|----------------------------|
| Wniosek za ekres of 2015-01-01 do 2015-01-31                         | Status wniosku W przygobovaniu  | Numer wniosku           |                            |
| Rodzaj wniosku o platność<br>Wniosek o zaliczbę Wniosek o refundację | 🗷 Wniosek rozliczający zaliczkę | Vinio-sek sprawozdawczy | Wniosek o płatność końcową |

### 🍮 💾 🖌 🔶 🚔

| Projekt Postęp rzeczowy |                                                                                                    | Postęp finansowy Informacje |                   |                  | Załączniki                                               |                              |  |
|-------------------------|----------------------------------------------------------------------------------------------------|-----------------------------|-------------------|------------------|----------------------------------------------------------|------------------------------|--|
| Postęp                  | Postęp rzeczowy realizacji projektu Wskaźniki produktu Wskaźniki rezultatu Problemy napotkane w trakcie realizacji projektu Planowany przebieg realizacji |                             |                   |                  |                                                          |                              |  |
| Lp.                     | Nazwa wskaźnika                                                                                                    | Jednostka<br>miary          | Wartość<br>bazowa | Wartość docelowa | Wartość osiągnięta w<br>wyniku zrealizowania<br>projektu | Stopień<br>realizacji<br>(%) |  |
| 1                       | Liczba osób, które po opuszczeniu programu<br>podjęły pracę lub kontynuowały zatrudnienie                                                                 | osoby                       | 0,00              | 100 000,00       | 0,00                                                     | 0,00                         |  |
| 5                       | 💾 🏒 🐋 🌐                                                                                                    |                             |                   |                  |                                                          |                              |  |
Wskaźniki rezultatu odnoszą się do bezpośrednich i natychmiastowych efektów osiągniętych wskutek realizacji projektu, które nastąpiły po jego zakończeniu (i w wyniku realizowania projektu). Wskaźniki te opisują zmiany w sytuacji beneficjenta, jego otoczeniu lub u ostatecznych odbiorców.

W systemie dostępne są dwa rodzaje tabel wskaźników, poszczególny typ tabeli prezentowany jest w zależności od pochodzenia środków z których finansowany jest Twój projekt.

System przedstawi tabelę z następującymi kolumnami:

*L.P.* – liczba porządkowa wypełniana automatycznie. Pole jest nieedytowalne.

**NAZWA WSKAŹNIKA** – system wyświetla w kolejnych wierszach nazwy wskaźników podanych w Twojej umowie/decyzji o dofinansowaniu. Pole jest nieedytowalne.

JEDNOSTKA MIARY – System przypisuje do wskaźników właściwe miary, zgodnie ze słownikiem systemowym. Pole jest nieedytowalne.

**WARTOŚĆ BAZOWA** – dane w kolumnie uzupełnione są automatycznie wartościami zawartymi w Twojej umowie. Wartość bazowa wskaźnika to wartość przed rozpoczęciem realizacji projektu. Pole jest nieedytowalne.

WARTOŚĆ DOCELOWA – system wyświetla wartość jaką zadeklarowałeś/aś w umowie/decyzji o dofinansowaniu. Pole jest nieedytowalne.

*WARTOŚĆ OSIĄGNIĘTA W WYNIKU ZREALIZOWANIA PROJEKTU* – jeśli wprowadzany wniosek o płatność jest wnioskiem o płatność końcową, wprowadź w tym polu ostateczną wartość wskaźnika osiągniętą w momencie składania tego wniosku.

**Pole: STOPIEŃ REALIZACJI (%)** - w polu tym wskazywany jest procentowy poziom realizacji danego wskaźnika narastająco od początku realizacji projektu. Pole jest nieedytowalne.

### PROBLEMY NAPOTKANE W TRAKCIE REALIZACJI PROJEKTU

#### Wniosek za okres od 2015-01-01 do 2015-01-31 Identyfikacja wnicsku Wniosek za okres od 2015-01-01 do 2015-01-31 Status wniosku W przygotewaniu Numer wniosku Rodzaj wniosku o płatność Wniosek o zalicztę Vniosek o refundację Wniosek rozliczający zaliczkę Wniosek sprawozdawczy Wniosek o platność końcową 🍤 💾 🏒 🖻 🚔 Projekt Postep finansowy Informacje Załączniki Postep rzeczowy Postęp rzeczowy realizacji projektu Wskaźniki produktu Wskaźniki rezultatu Problemy napotkane w trakcie realizacji projektu Planowany przebieg realizacji 🍤 💾 🖌 🖻 🚔 Wniosek za okres od 2015-01-01 do 2015-01-31 Identyfikacja wniosku Wniosek za okres od 2015-01-01 do 2015-01-31 Status wniosku W przygotwaniu Numer wniosku Rodzaj wniosku o płatność Wniosek o zaliczkę Wniosek o refundację Wniosek rozliczający zaliczkę Wniosek sprawozdawczy 🖉 Wniosek o platność końcową 🍮 💾 🗸 🎐 🚔 Projekt Postep finansowy Informacje Załączniki Postep rzeczowy Postęp rzeczowy realizacji projektu Wskaźniki produktu Wskaźniki rezultatu Problemy napotkane w trakcie realizacji projektu Planowany przebieg realizacji 🍮 💾 🖌 🖻 🌐

W tej części wniosku krótko opisz ewentualne problemy napotkane w trakcie realizacji projektu w okresie objętym danym wnioskiem o płatność. Ponadto,

opisz zadania planowane do realizacji, a niezrealizowane w tym okresie, wraz z podaniem powodów odstąpienia przez Ciebie od ich realizacji lub wskazaniem przyczyn zewnętrznych, uniemożliwiających ich wykonanie.

Pamiętaj, że zgodnie z umową o dofinansowanie/ decyzją o dofinansowaniu projektu, jesteś zobowiązany, w terminie nie dłuższym niż 14 dni od dnia uzyskania informacji o wystąpieniu nieprawidłowości lub podjęcia decyzji o zaprzestaniu realizacji projektu, do informowania Instytucji Zarządzającej RPO WK-P o zaistniałych nieprawidłowościach lub o zamiarze zaprzestania realizacji projektu, w tym o zagrożeniu niewykonania wskaźników.

### Jeżeli to Twój wniosek (odpowiednio):

- o płatność końcową;
- rozliczający ostatnią transzę zaliczki;
- o płatność końcową dla państwowej jednostki budżetowej;

dodaj komentarz dotyczący zrealizowania wskaźników, podając przyczyny ewentualnego nieosiągnięcia założonego w projekcie poziomu ich realizacji.

W polu 4000 znaków i nie mogą to być wyłącznie znaki specjalne.

### ZAKŁADKA PLANOWANY PRZEBIEG REALIZACJI

| Wniosek za okres od 2015-01-01 do 2015-01-31                                                                                                    |
|----------------------------------------------------------------------------------------------------|
| Identyfikacja wniksku         Wniosek za okres od 2015-01-01 do 2015-01-31 Status wniosku W przygotowaniu       Numer wniosku         Rodzaj wniosku o płatność         Wniosek o zaliczkę       Wniosek o refundację         Wniosek o zaliczkę       Wniosek o refundację         Wniosek rozliczający zaliczkę       Wniosek o płatność końcową |
| Image: Second system       Postep rzeczowy       Postęp finansowy       Informacje       Załączniki                                                                                                    |
| Postęp rzeczowy realizacji projektu Wskaźniki produktu Wskaźniki rezultatu Problemy napotkane w trakcie realizacji projektu Planowany przebieg realizacji                                                                                                    |
| 🍮 💾 🖌 🕐 📇                                                                                                    |

Ta część wniosku powinna zawierać opis Twojego planu działania w ramach dalszej realizacji projektu i zadań w nim przewidzianych do czasu złożenia kolejnego wniosku o płatność. W polu możesz wprowadzić do 4000 znaków i nie mogą to być wyłącznie znaki specjalne.

W tym miejscu powinieneś wskazać informacje, czy przebieg realizacji projektu jest zgodny z założeniami, co w konsekwencji pozwoli na złożenie kolejnego wniosku o płatność, zgodnie z Harmonogramem płatności aktualnym na dzień składania wniosku. W szczególności należy uwzględnić informację o planowanym terminie rozliczenia kosztów związanych z realizacją zadania/zadań rozliczanego/ych etapami oraz zadania/zadań którego/ych realizacja opóźnia się.

W przypadku wniosku o płatność końcową nie wypełniaj tego pola.

# POSTĘP FINANSOWY

Wniosek za okres od 2015-01-01 do 2015-01-31

| Identyfikacja wnicsku<br>Wniosek za okres od 2015-01-01<br>Rodzaj wniosku o platność<br>Z Wniosek o zaliczkę Z W                                                                                                    | do 2015-01-31. Status wniosłu 👔<br>niosek o refundację 💿 Wniosek rozl | W przygotowaniu<br>czający zaliczkę 🛛 🖓 Wnio     | Rumer wniosku                                    | k o platność końcową       |
|----------------------------------------------------------------------------------------------------|-----------------------------------------------------------------------|--------------------------------------------------|--------------------------------------------------|----------------------------|
| Statistics of the second second se | Postęp rzeczowy<br>tki rozliczane ryczałtowo                          | Postęp finansowy<br>Źródła finansowania wydatków | Informacje<br>v Rozliczenie zaliczek Postęp fina | Załączniki<br>nsowy Dochód |
| Import z pliku .xks                                                                                                    | <u>×6</u>                                                             |                                                  |                                                  |                            |
|                                                                                                    | References for any second                                             | Parker on a description in                       |                                                  | Zestawienie doku           |

W ramach bloku **Postęp finansowy** uzupełniasz dane w następujących zakładkach:

Zestawienie dokumentów – tutaj wprowadzasz szczegółowe informacje dotyczące wydatków poniesionych w danym okresie sprawozdawczym.

*Wydatki rozliczane ryczałtowo* – tutaj wykazujesz wydatki poniesione w danym okresie sprawozdawczym, które zostały wskazane w Twojej umowie jako wydatki rozliczane ryczałtowo.

Zwroty/korekty – wartości tu wprowadzone pomniejszą/ powiększą wartości narastająco (czyli: od początku realizacji projektu) w tabeli Postęp finansowy.

Źródła finansowania wydatków – tutaj opisujesz wydatki poniesione w ramach składanego wniosku o płatność w podziale na różne źródła finansowania.

Rozliczanie zaliczek – tutaj rozliczasz dotychczas przyznane zaliczki.

**Postęp finansowy** – tutaj znajduje się tabela uzupełniana automatycznie, w której zaprezentowane są zbiorcze informacje o wszelkich kwotach wydatków w ramach projektu.

Dochód – tutaj określasz rodzaj dochodu i jego kwotę jeśli w trakcie realizacji projektu wygenerował on jakikolwiek dochód (w okresie w ramach którego

# ZESTAWIENIE DOKUMENTÓW

Podczas realizacji projektu bardzo ważne jest, abyś zbierał wszelkie związane z nim dokumenty. Katalog tych dokumentów zawsze określa Instytucja Zarządzająca RPO WK-P, dlatego musisz dokładnie gromadzić wszelkie wymagane materiały, tak, aby pozytywnie przejść proces weryfikacji Twojego wniosku i otrzymać dofinansowanie. Będziesz musiał je przedstawić wraz z wnioskiem o płatność, aby otrzymać wypłatę przyznanego dofinansowania. Niezbędne są wszelkie dokumenty np. potwierdzające nabycie i instalację środków trwałych, budowę obiektów czy skorzystanie z usług przewidzianych w projekcie. Wymagane są przede wszystkim faktury i potwierdzenia dokonania przelewów, ale również protokoły przekazania towarów, odbioru zleconych prac czy wykonania usług. Jeżeli w ramach projektu zatrudniałeś/aś pracowników – niezależnie od tego czy ich wynagrodzenie podlegało dofinansowaniu – musisz dysponować pełną dokumentacją potwierdzającą przeprowadzenie obiektywnego procesu rekrutacji, zawarcie umów oraz wywiązywanie się ze zobowiązań wobec zatrudnionych, ZUS i Skarbu Państwa.

Każdy dokument księgowy powinien być oznakowany w sposób przypisujący go jednoznacznie do konkretnego projektu – np. pieczątką zawierającą taką informację. Ma to zapobiec próbom wykorzystania tego samego dokumentu do uzyskania zwrotu kosztów w więcej niż jednym projekcie. Odnośnie prawidłowego opisu dokumentów patrz poniżej blok: **Załączniki**.

Wszystkie dokumenty dotyczące realizowanego projektu powinny być księgowane w sposób umożliwiający ich szybką, łatwą i jednoznaczną identyfikację. Tak zwana odrębna ewidencja księgowa może oznaczać wprowadzenie jednolitego oznakowania dofinansowanych pozycji lub ujmowanie ich na specjalnie w tym celu utworzonych kontach.

W Zestawieniu dokumentów wykaż faktury (lub inne dokumenty o równoważnej wartości dowodowej) zapłacone w całości, które dokumentują wydatki kwalifikowalne

poniesione w okresie objętym danym wnioskiem o płatność. Jeśli zamierzasz przedstawić wydatki z okresów objętych poprzednimi wnioskami o płatność powinieneś/aś je wykazać w ostatnich wierszach tabeli. Okres wniosku o płatność w takim przypadku nie powinien być wydłużany (nie powinien obejmować daty zapłaty takiego wydatku).

Dokumentami potwierdzającymi poniesione wydatki oraz rzeczową realizację projektu są w szczególności:

- a) kopie faktur lub innych dokumentów o równoważnej wartości dowodowej,
- b) kopie dokumentów potwierdzających odbiór urządzeń/sprzętu lub wykonanie prac, jeżeli dokumenty odbioru wymagane są prawem,

c) w przypadku zakupu urządzeń/ sprzętu, które nie zostały zamontowane – kopie protokołów odbioru urządzeń/sprzętu, jeżeli dokumenty odbioru wymagane są prawem, z podaniem miejsca ich składowania,

d) kopie wyciągów bankowych z Twojego rachunku bankowego lub potwierdzenia dokonania przelewów bankowych,

e) w przypadku zakupu używanego środka trwałego na potrzeby realizacji projektu – oświadczenie ostatniego sprzedawcy środka trwałego o tym, iż dany środek trwały nie był współfinansowany ze środków unijnych ani z dotacji krajowych w okresie 7 lat poprzedzających datę dokonania przez Ciebie zakupu danego środka trwałego,

f) w przypadku zakupu nieruchomości na potrzeby realizacji projektu – oświadczenie ostatniego sprzedawcy nieruchomości o tym, iż dana nieruchomość nie była współfinansowana ze środków unijnych ani z dotacji krajowych w okresie 10 lat poprzedzających datę dokonania przez Ciebie zakupu tej nieruchomości,

g) kopie innych dokumentów potwierdzających i uzasadniających prawidłową realizację projektu.

Jeśli jesteś beneficjentem projektu grantowego w celu rozliczenia wydatków powinieneś załączać do wniosku zestawienie grantobiorców, którzy złożyli wnioski o powierzenie grantu w ramach prowadzonych przez Ciebie naborów, w okresie za jaki składany jest wniosek o płatność.

W przypadku, gdy rozliczasz koszty pośrednie według stawki ryczałtowej nie musisz załączać do wniosku dokumentów potwierdzających wydatki poniesione w ramach tych kosztów.

W przypadku stosowania płatności ze środków europejskich "z góry" (front loading) jednostka sektora finansów publicznych (w tym spółka prawa handlowego, w której większość kapitału zakładowego należy do j.s.t.) jest zobowiązana załączyć zestawienie będące załącznikiem do wniosku o płatność wskazujące źródła, z których zostaną/zostały sfinansowane poszczególne wydatki, które stanowi Załącznik nr 3 do niniejszego Podręcznika. Załącznik ten należy załączyć również w przypadku zastosowania metody "pakietowej".

### PRZYKŁADOWA LISTA DOKUMENTÓW POTWIERDZAJĄCYCH PONIESIENIE WYDATKÓW

Uwaga: Nie wszystkie z poniższych dokumentów są załącznikami wymaganymi na etapie składania wniosku o płatność (część z nich może być weryfikowana na etapie kontroli).

| LP. | KATEGORIA WYDATKU                                                                                   | DOWODY KSIĘGOWE                                                                                                    |
|-----|----------------------------------------------------------------------------------------------------|----------------------------------------------------------------------------------------------------|
| 1   | Nabycie środka trwałego trwale<br>zainstalowanego w projekcie,<br>Zakupy związane z budową obiektu, | <ul> <li>faktura VAT, rachunek,</li> <li>dokument potwierdzający przyjęcie środka trwałego na stan/włączenie w rejestr środków trwałych, np. OT,</li> <li>wyciągi bankowe/ potwierdzenia dokonania przelewów,</li> <li>protokoły odbioru robót, usług, urządzeń,</li> <li>w przypadku środka trwałego trwale nie związanego z projektem dokumenty potwierdzające wysokość zaksięgowanych odpisów amortyzacyjnych, informacja o zastosowanej stawce amortyzacji i podstawę prawną jej zastosowania oraz dodatkowo informację o miejscu składowania środka trwałego,</li> </ul>                                                                                                    |
| 2   | Nabycie nieruchomości<br>zabudowanej/niezabudowanej,                                                | <ul> <li>umowa sprzedaży - akt notarialny, wpis do księgi wieczystej,</li> <li>inne dokumenty potwierdzające opłaty związane z nabyciem nieruchomości,</li> <li>operat szacunkowy dokonany przez uprawnionego rzeczoznawcę wartości nieruchomości w rozumieniu ustawy z dnia 21 sierpnia 1997 r. o gospodarce nieruchomościami (Dz. U. z 2018 r. poz. 121 z późn. zm.) wraz z przepisami wykonawczymi,</li> <li>pozwolenie na użytkowanie (jeśli jest wymagane),</li> <li>wyciągi bankowe/ potwierdzenia dokonania przelewów,</li> <li>oświadczenie, że dana nieruchomość nie była w okresie poprzednich 10 lat współfinansowana z pomocy UE lub w ramach dotacji z krajowych środków publicznych.</li> </ul> |
| 3   | Nabycie środka trwałego używanego                                                                   | <ul> <li>faktura VAT, rachunek,</li> <li>wyciągi bankowe/ potwierdzenia dokonania przelewów,</li> </ul>                                                                                                    |

|   |                                  | - ewentualna umowa sprzedaży,                                                                                           |
|---|----------------------------------|----------------------------------------------------------------------------------------------------|
|   |                                  | <ul> <li>dokument potwierdzający przyjęcie środka trwałego na stan/włączenie w rejestr środków trwałych, np.</li> </ul> |
|   |                                  | OT,                                                                                                    |
|   |                                  | - deklaracja pochodzenia środka trwałego wraz z oświadczeniem, że dany środek nie był w okresie                         |
|   |                                  | poprzednich 7 lat współfinansowany z pomocy UE lub w ramach dotacji z krajowych środków                                 |
|   |                                  | publicznych,                                                                                                    |
|   |                                  | - operat szacunkowy (dla nieruchomości) i/lub wycena rzeczoznawcy majątkowego (dla ruchomości)                          |
|   |                                  | określająca cenę rynkową przedmiotowych używanych środków trwałych.                                                     |
| 4 | Wynagrodzenia osób bezpośrednio  | - umowa o prace/dzieło/zlecenia wraz z zakresem obowiazków.                                                             |
|   | zwiazanych z realizacia projektu | - listy płac, karty czasu pracy dla pracowników niezatrudnionych na cały etat.                                          |
|   |                                  | - rachunki/rozliczenie umowy (dzieło, zlecenia) wraz z potwierdzeniem realizacji zadania/ń                              |
|   |                                  | - dowód zapłaty wynagrodzenia na rzecz pracownika i zapłaty zaliczki na podatek dochodowy                               |
|   |                                  | - informacia/zestawianie składak ZUS naliczonych dla osób obietych projektam/deklaracja imienna dla                     |
|   |                                  | każdego pracownika, za którego zostały odprowadzone w ramach projektu składki ZUS wraz z dowodami                       |
|   |                                  | zanlaty składek ZUS                                                                                                    |
|   |                                  | Zapiaty skladek 200.<br>W przypadku, gdy pie są paliezane składki na ubezpieczenia społeczne pależy, złożyć stosowne    |
|   |                                  | w przypadku, gdy nie są naliczane składki na ubezpieczenia społeczne należy złożyć słosowne                             |
|   |                                  | W ostugoji uvystenionia innych potrozofi z uvynogradzania – dakumant, z którogo uvynika tytuk potrozonia                |
|   |                                  | w syluacji wystąpienia innych poliącen z wynagrouzenia – dokumeni, z ktorego wynika tytu poliącenia                     |
| - | Lessing                          | wiaz z dowodelili zapłaty.                                                                                              |
| 5 | Leasing                          | - taktura, rachunek dotyczący spłat wartości przedmiotu leasingu,                                                       |
|   |                                  | - umowa leasingu wraz z załącznikami np. terminarz/narmonogram opłat leasingowych, OWL,                                 |
|   |                                  | - protokoł przekazania przedmiotu leasingu,                                                                             |
|   |                                  | - w przypadku, gdy w dokumentacji leasingowej w ramach dokonywanych spłat nie zostały wyodrębnione                      |
|   |                                  | raty kapitałowe należy sporządzić i dołączyć zestawienie płatności poszczególnych rat kapitałowych bez                  |
|   |                                  | dodatkowych obciążeń np. odsetek, prowizji.                                                                             |
| 6 | Pokrycie kosztów podróży i       | Dla każdego wydatku wyciągi bankowe/ potwierdzenia dokonania przelewów.                                                 |
|   | wyżywienia uczestników           | <ol> <li>W przypadku pracowników przedsiębiorstwa:</li> </ol>                                                           |
|   | targów/wystaw/misji.             | <ul> <li>polecenia wyjazdu służbowego,</li> </ul>                                                                       |
|   |                                  | <ul> <li>bilety związane z przejazdem/przelotem,</li> </ul>                                                             |
|   |                                  | <ul> <li>w przypadku korzystania z samochodu służbowego faktury za zakup paliwa (w części dotyczącej</li> </ul>         |
|   |                                  | projektu) lub do wglądu w miejscu przechowywania dokumentacji - rozliczenie za pomocą karty                             |
|   |                                  | ewidencji przebiegu pojazdu* (dodatkowo w przypadku samochodu prywatnego umowa z pracodawcą o                           |
|   |                                  | wykorzystaniu samochodu prywatnego do celów służbowych lub stosowne oświadczenie). Rozliczenie                          |
|   |                                  | powinno być spójne z regularninem wewnetrznym przedsiebiorstwa regulującym sposób rozliczania sie                       |
|   |                                  | pracowników z podroży krajowych, zagranicznych (jeśli taki funkcionuje).                                                |
|   |                                  | 2. W przypadku właścicieli/współwłaścicieli przedsiebiorstw:                                                            |
|   |                                  | - dokument rozliczający podróż służbowa, np. PK, pota ksiegowa                                                          |
|   |                                  | - bilety związane z przejązdem/przelotem                                                                                |
|   |                                  | - w przypadku przejazdu samochodem rozliczenie za pomoca karty ewidencii przebiegu pojazdu                              |
|   |                                  | - w przypadku przejazdu samochodem rozliczenie za pomocą karty ewidencji przebiegu pojazdu                              |

|    |                                                                                                    | <ul> <li>(powinna zawierać co najmniej następujące dane: nazwisko, imię i adres zamieszkania osoby używającej pojazdu, numer rejestracyjny pojazdu i pojemność silnika, kolejny numer wpisu, datę i cel wyjazdu, opis trasy (skąd - dokąd), liczbę faktycznie przejechanych kilometrów, stawkę za 1 km przebiegu, kwotę wynikającą z przemnożenia liczby faktycznie przejechanych kilometrów i stawki za 1 km przebiegu oraz podpis podatnika (pracodawcy) i jego dane) z oświadczeniem potwierdzającym prawdziwość danych zawartych w karcie ewidencji przebiegu pojazdu) wraz z kserokopią dowodu rejestracyjnego lub faktury za zakup paliwa.</li> <li>W przypadku, gdy organizatorem danej imprezy jest beneficjent należy dysponować również listą uczestników lub/i innymi dokumentami potwierdzającymi uczestnictwo zaplanowanych osób/instytucji.</li> </ul> |
|----|----------------------------------------------------------------------------------------------------|----------------------------------------------------------------------------------------------------|
| 7  | Koszty noclegu                                                                                                    | <ul> <li>faktury/rachunki dotyczące zakwaterowania (wskazujące na liczbę osób/liczbę noclegów)</li> <li>dokumenty potwierdzające zapłatę.</li> </ul>                                                                                                    |
| 8  | Koszty dotyczące promocji, informacji                                                                                                    | <ul> <li>umowy określające m.in. rodzaj i koszt usług promocyjno-informacyjnych,</li> <li>faktury/rachunki,</li> <li>dokumenty potwierdzające zapłatę,</li> <li>w przypadku emisji ogłoszeń/artykułów w prasie kserokopia ogłoszenia/artykułu.</li> </ul>                                                                                                    |
| 9  | <ul> <li>Inne usługi zlecone</li> <li>koszty tłumaczeń niezbędnej dokumentacji</li> <li>koszty wynajęcia sali/stanowiska</li> <li>najem niezbędnego sprzętu,</li> </ul> | <ul> <li>faktury/rachunki/umowa z wykonawcą usługi</li> <li>dokumenty potwierdzające zapłatę</li> </ul>                                                                                                    |
|    | <ul> <li>ekspertyzy/badania</li> </ul>                                                                                                    | Dodatkowo:<br>- kserokopia stosownych opracowań, analiz lub innych dokumentów potwierdzających zrealizowanie usługi                                                                                                    |
| 10 | <b>Obowiązkowe opłaty</b> m.in.:<br>- opłaty graniczne,<br>- wpis do katalogu targowego,<br>- opłata rejestracyjna                                                      | <ul> <li>- dokumenty potwierdzające zapłatę</li> <li>- dokumenty źródłowe (faktury, rachunki i inne wystawione przez właściwe instytucje dokumenty<br/>odzwierciedlające wydatek, inne dokumenty potwierdzające koszt,.</li> <li>- dokumenty księgowe beneficjenta odzwierciedlające wydatek, np. PK, nota księgowa, rozliczenie<br/>zaliczki, rozliczenie kosztów delegacji służbowej</li> </ul>                                                                                                    |

Dowód zapłaty stanowią odpowiednie wyciągi bankowe lub potwierdzenie dokonania przelewu zawierające dane posiadacza rachunku oraz pieczęć banku lub wygenerowany przez system bankowy zapis typu "Dokument jest wydrukiem komputerowym i nie wymaga dodatkowych podpisów oraz stempla bankowego".

Zgodnie z art. 19 ustawy z dnia 6 marca 2018 r. Prawo przedsiębiorców (Dz. U. z 2018 r. poz. 646) dokonywanie lub przyjmowanie płatności związanych z wykonywaną działalnością gospodarczą następuje za pośrednictwem rachunku płatniczego przedsiębiorcy w każdym przypadku, gdy: 1) stroną transakcji, z której wynika płatność, jest inny przedsiębiorca oraz  jednorazowa wartość transakcji, bez względu na liczbę wynikających z niej płatności, przekracza 15 000 zł lub równowartość tej kwoty, przy czym transakcje w walutach obcych przelicza się na złote według średniego kursu walut obcych ogłaszanego przez Narodowy Bank Polski z ostatniego dnia roboczego poprzedzającego dzień dokonania transakcji.

Koszty podatku VAT w przypadku obowiązku naliczenia podatku VAT przez beneficjenta w ramach wewnątrzwspólnotowego nabycia towarów uważa się za poniesione jeśli zostały dokonane w formie przelewu bądź potrącenia należności w ramach miesięcznej deklaracji VAT-7.

Potwierdzenia pobrania zaliczek i ryczałtów nie stanowią dowodu poniesienia wydatków, ale są wymaganym dokumentem uzupełniającym załączanym do dowodów księgowych.

W przypadku wydatków osobowych (np. wynagrodzenia, podróże służbowe) beneficjent powinien dysponować oświadczeniami tych osób o wyrażeniu zgody na przetwarzanie ich danych osobowych na potrzeby rozliczeń w ramach projektu.

Wszelkie umowy wraz z aneksami zawierane w związku z realizacją projektu oraz związana z projektem dokumentacja własna powinna zawierać odpowiednie oznaczenia (logo).

W przypadku dokumentów wystawionych w języku obcym należy zapewnić wiarygodne przetłumaczenie treści wskazanych przez nich dowodów, sporządzonych w języku obcym na język polski.

Treść dowodów księgowych i pozostałej dokumentacji projektowej powinna być zrozumiała i czytelna, a wszelkie korygowanie błędów powinno mieć miejsce w formie zgodnej z obowiązującymi przepisami krajowymi.

W przypadku rozbieżności pomiędzy kwotą dokumentu, a kwotą kwalifikowalną lub kwotą zrealizowanej płatności należy dodatkowo wskazać przyczynę niespójności wydatków.

W przypadku rozliczania części kosztów wskazanie klucza rozliczeniowego wydatków (metodyka wyliczenia).

### Kwalifikowalność podatku VAT

Zapłacony podatek od towarów i usług może być uznany za wydatek kwalifikowalny wyłącznie, gdy:

- a) został faktycznie poniesiony przez beneficjenta, z wyjątkiem podatku VAT w przypadku obowiązku naliczenia podatku VAT przez beneficjenta (dotyczy wyłącznie sektora finansów publicznych) w ramach wewnątrzwspólnotowego nabycia towarów, który uważa się za poniesiony jeśli płatności zostały dokonane w formie przelewu bądź potrącenia należności w ramach miesięcznej deklaracji VAT-7.
- b) beneficjent, zgodnie z obowiązującym prawem krajowym, nie ma prawnej możliwości do odzyskania podatku od towarów i usług, tzn. obniżenia kwoty podatku należnego o kwotę podatku naliczonego lub ubiegania się o zwrot podatku od towarów i usług.
- c) beneficjent wykazał VAT we wniosku o dofinansowanie jako wydatek kwalifikowany.

### UWAGA!

Posiadanie prawa odzyskania podatku od towarów i usług (potencjalnej prawnej możliwości) wyklucza uznanie wydatku za kwalifikowalny, nawet jeśli faktycznie zwrot nie nastąpił np. ze względu na niepodjęcie przez Ciebie czynności zmierzających do wykorzystania tego prawa.

Powyższy wymóg odnosi się zarówno do okresu realizacji projektu, jak i do okresu jego trwałości. Jednocześnie w analizie możliwości odzyskania podatku od towarów i usług należy również uwzględnić okres przedawnienia roszczeń, który wpływa m.in. na możliwość składania korekt.

Zapłacony podatek VAT może być uznany za wydatek kwalifikowalny wyłącznie wówczas, gdy Tobie ani żadnemu innemu podmiotowi zaangażowanemu w projekt oraz wykorzystującemu do działalności opodatkowanej produkty będące efektem realizacji projektu, zarówno w fazie realizacyjnej jak i operacyjnej,

zgodnie z obowiązującym prawodawstwem krajowym i unijnym, nie przysługuje prawo do obniżenia kwoty podatku należnego o kwotę podatku naliczonego lub ubiegania się o zwrot VAT. Posiadanie wyżej wymienionego prawa (potencjalnej prawnej możliwości) wyklucza uznanie wydatku za kwalifikowalny, nawet jeśli faktycznie zwrot nie nastąpił, np. ze względu na nie podjęcie przez podmiot czynności zmierzających do realizacji tego prawa.

Sposób wyliczenia kwoty kwalifikowalnej dokumentu księgowego przedłożonego w związku z realizacją projektu, wyrażonego w walucie obcej: Faktury/inne równoważne dokumenty księgowe w walucie obcej należy przeliczać na walutę polską po kursach zgodnych z obowiązującymi w tym zakresie krajowymi przepisami dotyczącymi podatku dochodowego, podatku od towarów i usług oraz zasadami rachunkowości, stosownie do prowadzonej przez Ciebie formy działalności gospodarczej i systemu rozliczeń.

Kwotę kwalifikowaną wykazuje się według wartości wydatku faktycznie poniesionego rozumianego jako wartość ustalona na podstawie kursu, po którym dokonano przeliczenia w związku z realizacją płatności dla danego dokumentu.

W przypadku prowadzenia przez Ciebie rachunku walutowego i dokonania płatności z tego rachunku ze środków tam posiadanych – według średniego kursu NBP z dnia dokonania płatności. W szczególnych przypadkach można zastosować średni kursu NBP z dnia zaksięgowania wydatku, jeśli kurs NBP jest niższy niż z dnia płatności.

W przypadku wystąpienia wątpliwości w zakresie zastosowania kursu do wyliczenia kwoty kwalifikowanej dopuszcza się wskazanie przez Ciebie innego uzasadnionego przepisami kursu (jednak kwota kwalifikowana po przeliczeniu nie powinna być wyższa od kwoty wyliczonej według średniego kursu NBP z dnia zapłaty faktury/rachunku).

W przypadkach niewskazanych w niniejszym Podręczniku, a budzących Twoje wątpliwości skontaktuj się z opiekunem Twojego projektu.

Utworzenie i przesłanie wniosku o płatność nie będzie trudne, jeśli zadbasz o przejrzystość i porządek w całej dokumentacji projektowej

| 5 💾 🏒 💌                                           | w                              | niosek za okres                  | od 2015-01-01 (               | lo 2015-01-31        |                       |                                         |                     |
|---------------------------------------------------|--------------------------------|----------------------------------|-------------------------------|----------------------|-----------------------|-----------------------------------------|---------------------|
| Identyfikacja wniosku 🏼                           | 3                              |                                  |                               |                      |                       |                                         |                     |
| Wniosek za okres od 2015                          | 01-01 do 2015-01-31            | Status wniosku                   | W przygotowaniu               | Num                  | er wniosku            |                                         |                     |
| Rodzaj wniosku o płatność<br>🛙 Wniosek o zaliczkę | 🛛 Wniosek o refundaç           | ję 🔄 Wniosek r                   | ozliczający zaliczkę          | 🕑 Wniosek spraw      | rozdawczy 🔲 🛛         | Wniosek o płatność ko                   | icową               |
| Projekt                                           | Postęp rze                     | czowy                            | Postęp finansowy              | Info                 | rmacje                | Załączniki                              |                     |
| Zestawienie dokumentów                            | Vydatki rozliczane ryczałtow   | o Zwroty/korekty                 | Źródła finansowania wyd       | atków Rozliczenie za | liczek Postęp finanso | wy Dochód                               |                     |
|                                                   |                                |                                  |                               |                      |                       |                                         |                     |
| Import z pliku .xls                               |                                |                                  |                               |                      |                       |                                         |                     |
| import z pliku .xls                               | <u>10</u>                      |                                  |                               |                      |                       |                                         |                     |
| tmport z pliku .xls                               | <u>×</u> 6                     |                                  |                               |                      |                       | Zestawieni                              | e dokum             |
| import z piku .xis                                | Nr księgowy lub<br>ewidencyjny | NIP wystawcy<br>dokumentu/ PESEL | Data wystawienia<br>dokumentu | Data zapłaty         | Nazwa towaru lub      | Zestawieni<br>usługi Numer<br>kontraktu | e dokum<br>Kwc      |
| Import z plku .xls                                | Nr ksiegowy lub<br>ewidencyjny | NIP wystawcy<br>dokumentu/ PESEL | Data wystawienia<br>dokumentu | Data zapłaty         | Nazwa towaru lub      | Zestawien<br>usługi Numer<br>kontraktu  | e dokum<br>Kwc      |
| Import z plku .xls                                | Nr ksiegowy lub<br>ewidencyjny | NIP wystawcy<br>dokumentu/ PESEL | Data wystawienia<br>dokumentu | Data zapłaty         | Nazwa towaru lub      | Zestawien<br>usługi Numer<br>kontraktu  | e dokum<br>Kwc      |
| Import z plku .xls                                | Nr ksiegowy lub<br>ewidencyjny | NIP wystawcy<br>dokumentu/ PESEL | Data wystawienia<br>dokumentu | Data zapłaty         | Nazwa towaru lub      | Zestawien<br>usługi Numer<br>kontraktu  | e dokum<br>Kwc      |
| Import z pliku .xls                               | Nr księgowy lub<br>ewidencyjny | NIP wystawcy<br>dokumentu/ PESEL | Data wystawienia<br>dokumentu | Data zapłaty         | Nazwa towaru lub      | Zestawien<br>usługi Numer<br>kontraktu  | e dokum<br>Kwc<br>F |

Pola w zakładce **Zestawienie dokumentów** możesz uzupełnić na dwa sposoby:

- > poprzez import pliku .xls,
- poprzez ręczne wprowadzenie każdego dokumentu do systemu.

Wybierz sposób uzupełnienia danych, który Ci bardziej odpowiada – bez względu na to, który z nich wybierzesz, zakres danych czy reguły wypełniania nie będą się różnić.

Wybierając uzupełnienie poprzez import pliku .xls możesz wskazać w odpowiedniej kolumnie nazwy załączników – system zaimportuje je równocześnie z Zestawieniem dokumentów.

| odzaj wniosku o płatnow                                           | 15-01-01 do 2015-01-31           | Status whiosku                   | w przygotowaniu               | Nume                  | er whiosku              |                                             |
|-------------------------------------------------------------------|----------------------------------|----------------------------------|-------------------------------|-----------------------|-------------------------|---------------------------------------------|
| Wniosek o zaliczkę                                                | Wniosek o refundację             | 🔲 Wniosek r                      | ozliczający zaliczkę          | ✓ Wniosek spraw       | ozdawczy 🔲 Wniosel      | k o płatność końcową                        |
| Projekt                                                           | Postęp rzecz                     | zowy                             | Postęp finansowy              | Infor                 | macje                   | Załączniki                                  |
| estawienie dokumentów                                             | Wydatki rozliczane ryczałtowo    | Zwroty/korekty                   | Źródła finansowania wyda      | tków Rozliczenie zali | iczek Postęp finansowy  | Dochód                                      |
| moort z pliku vls                                                 |                                  |                                  |                               |                       |                         |                                             |
|                                                                   | <u></u>                          |                                  |                               |                       |                         |                                             |
|                                                                   |                                  |                                  |                               |                       |                         |                                             |
|                                                                   |                                  |                                  |                               |                       |                         |                                             |
|                                                                   |                                  |                                  |                               |                       |                         | Zestawienie dokum                           |
| Lp. Nr dokumentu                                                  | Nr księgowy lub<br>ewidencyjny   | NIP wystawcy<br>dokumentu/ PESEL | Data wystawienia<br>dokumentu | Data zapłaty          | Nazwa towaru lub usługi | Zestawienie dokun<br>Numer Kwc<br>kontraktu |
| <ul> <li>Lp. Nr dokumentu</li> <li>Zadanie 1 Szkolenia</li> </ul> | ı Nr księgowy lub<br>ewidencyjny | NIP wystawcy<br>dokumentu/ PESEL | Data wystawienia<br>dokumentu | Data zapłaty          | Nazwa towaru lub usługi | Zestawienie dokun<br>Numer Kwo<br>kontraktu |

#### Import pliku .xls – zacznij od eksportu wzoru pliku

Jeżeli zdecydujesz się tworzyć Zestawienie dokumentów poza systemem w osobnym pliku .xls, pobierz wzór bezpośrednio z systemu.

Aby uzyskać wzór pliku, wybierz funkcję

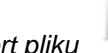

określonych pól, itd.

Eksport pliku

Zalecamy, abyś przed eksportem wprowadził jedną pozycję w Zestawieniu ręcznie - dzięki przykładowym danym będziesz znał sposób uzupełniania pliku, logikę oznaczania

Uwaga! Nie zmieniaj jego struktury - to uniemożliwi bezproblemowy import Zestawienia dokumentów z powrotem do systemu.

| 5 💾 🖌 💌                                               | Wn                       | iosek za okre                                               | s od 2015-01-                                                  | 01 do 2015-0                                       | 1-31                        |                          |                    |
|-------------------------------------------------------|--------------------------|-------------------------------------------------------------|----------------------------------------------------------------|----------------------------------------------------|-----------------------------|--------------------------|--------------------|
| Identyfikacja wniosku                                 |                          |                                                             |                                                                |                                                    |                             |                          |                    |
| Wniosek za okres od 2015-01-01                        | do 2015-01-31            | Status wniosku                                              | W przygotowaniu                                                |                                                    | Numer wniosku               |                          |                    |
| Rodzaj wniosku o płatność<br>I Wniosek o zaliczkę I V | Vniosek o refundację     | Wniosek ro<br>Otwieranie Zestawieni                         | zliczający zaliczkę<br>e Dokumentow 2015-0                     | ✓ Wniose 7-09 11_44_56.xls                         | k sprawozdawczy             | 🗖 Wniosek                | o płatność końcową |
| Projekt                                               | Postęp rzeczo            | Rozpoczęto pobiera                                          | nie pliku:                                                     |                                                    | 2                           |                          | Załączniki         |
| Zestawienie dokumentów Wydat                          | ki rozliczane ryczałtowo | Zestawienie I<br>Typ pliku: Ark<br>Adres: https:/           | Dokumentow 2015-07<br>cusz programu Microso<br>/tst3.sl.gov.pl | - <b>09 11_44_56.xls</b><br>t Excel 97–2003 (6,5 K | B)                          | stęp finansowy           | Dochód             |
| Import z pliku .xls                                   |                          | Po zakończeniu po                                           | bierania:                                                      | ما ( با محمد بزایت )                               |                             |                          |                    |
| <u>v</u>                                              | ×                        | <ul> <li>Otworz za p</li> <li>Zapi<u>s</u>z plik</li> </ul> | omocą Microsoft Exe                                            | ei (domysiny)                                      |                             |                          |                    |
| 秦 🛓                                                   |                          | Zapamiętaj                                                  | tę decyzję dla wszystkie                                       | h plików tego typu                                 |                             |                          |                    |
|                                                       | Ze                       |                                                             |                                                                |                                                    |                             |                          |                    |
|                                                       |                          |                                                             |                                                                | ОК                                                 | Anuluj                      |                          |                    |
| Lp. Nr dokumentu I                                    | Data zapłaty Nazwa       | towaru lub usługi                                           | Kwota dokum<br>brutto                                          | entu Katego<br>– Naz                               | ria kosztow<br>wa kosztu kv | Wydatki<br>valifikowalne | w tym VAT          |
| ▼ Zadanie 1 test                                      |                          |                                                             |                                                                |                                                    |                             |                          |                    |
| 0                                                     |                          |                                                             |                                                                |                                                    |                             |                          |                    |
| •                                                     |                          |                                                             |                                                                |                                                    |                             |                          |                    |
| Projekt                                               | Postęp                   | rzeczowy                                                    | Ро                                                             | stęp finansow                                      | У                           | Informa                  | cje                |
| Zestawienie dokumentów                                | ydatki rozliczane rycza  | Altowo                                                      | y/korekty Źró                                                  | dła finansowani                                    | a wydatków 🛛 🛛 R            | ozliczenie zalicz        | ek Po:             |
| Import z pliku .xls                                   | <mark>%</mark>           | )                                                           |                                                                |                                                    |                             |                          |                    |
|                                                       |                          | -                                                           |                                                                |                                                    |                             |                          |                    |

Po wyborze funkcji Eksport pliku pojawi się oddzielne okno w którym wskazujesz czy chcesz zapisać plik na dysku lokalnym czy chcesz go od razu otworzyć.

| Projekt                                            | Postęp rzeczowy                          | Postęp finansowy               | Informacje                         | 9          | Uzupełnione Zestawienie dokumentów importujesz poprzez funkcję <i>Import z pliku xls.</i>                                                                                                   |
|----------------------------------------------------|------------------------------------------|--------------------------------|------------------------------------|------------|----------------------------------------------------------------------------------------------------|
| Zestawienie dokumentów Wyda<br>Import z pliku .xls | tki rozliczane ryczałtowo Zwroty/korekty | / Źródła finansowania wydatków | Rozliczenie zaliczek               | Po         | Po wyborze funkcji <i>Przeglądaj</i> 🐱 wskaż plik<br>.xls, który chcesz zaimportować.                                                                                                    |
| < □                                                |                                          |                                |                                    |            | W trakcie importu załącznika system prezentuje<br>dodatkową informację o procesie dodawania<br>plików w formie paska postępu zawierającego<br>informacje m.in. o nazwie danego pliku i jego |
|                                                    | Zestawienie dokun                        | nentów potwierdzających ponie  | esione wydatki                     |            | rozmiarze wyrażonym w MB.                                                                                                    |
| Lp. Nr<br>dokumentu Da                             | ta zapłaty Nazwa towaru lub usługi       | Kwota dokumentu Ka<br>brutto · | ategoria kosztów<br>– Nazwa kosztu | W<br>kwali |                                                                                                    |

Pola zawarte w zestawieniu uzupełniane poprzez import pliku xls lub wprowadzanie ręcznie są dokładnie takie same.

Chociaż poniżej opisano sposób uzupełniania Zestawienia dokumentów bezpośrednio w Systemie – znajdziesz tu także wskazówki w przypadku, gdy wybrałeś uzupełnienie Zestawienia przez import z pliku .xls. Wprowadzanie danych do zestawienia odbywa się poprzez dodawanie kolejnych pozycji właściwych dla zadań, jakie realizujesz w projekcie.

| Import z pliku .xls     |              | Zestawienie dokume      | ntów potwierdzających p   | poniesione wy        | Rozpocznij wprowadzanie danych w zestawieniu dla<br>wybranego zadania przewidzianego w projekcie i<br>zapisanego w Twojej umowie wybierając funkcję <i>Dodaj</i><br>Uzupełnianie pliku Zestawienia dokumentów poza<br>systemem i import z pliku .xls:<br>W pierwszej kolumnie arkusza wskaż numer zadania.<br>Zadanie z numerem 0 dotyczy kosztów pośrednich.                                                                                                    |
|-------------------------|--------------|-------------------------|---------------------------|----------------------|----------------------------------------------------------------------------------------------------|
| Lp. Nr<br>dokumentu     | Data zapłaty | Nazwa towaru lub usługi | Kwota dokumentu<br>brutto | Kategoria<br>– Nazwa |                                                                                                    |
| * Zadanie 1 Prace przyg | jotowawcze   |                         |                           |                      |                                                                                                    |
|                         |              |                         |                           |                      |                                                                                                    |
|                         |              |                         |                           |                      | W otwartym oknie <b>Zestawienie dokumentów</b><br>rozpocznij wprowadzanie danych dla<br>wybranego zadania. System został<br>zaprojektowany w ten sposób aby ułatwić Ci<br>powiązanie dokumentu z konkretnym<br>zadaniem. Jeden dokument może zostać<br>wskazany w kilku zadaniach. W takiej sytuacji<br>należy dokonać odpowiedniego podziału kwot<br>(w szczególności w polu wydatki<br>kwalifikowalne) tak, aby nie dublować wartości,<br>które przedstawiasz do rozliczenia. |

| Zestawienie dokumentów                          |                                  |                         |                               |
|-------------------------------------------------|----------------------------------|-------------------------|-------------------------------|
|                                                 |                                  |                         |                               |
|                                                 |                                  |                         |                               |
| Zadanie 1 Wdrazanie instrumentu finansowego     |                                  |                         |                               |
| Nr dokumentu                                    | NIP wystawcy/ PESEL              | 🗌 Faktura korygujaca    |                               |
| Nr ksiagowy lub awidancyjny                     | Data wystawienia dokumentu       | Data zanłaty            |                               |
|                                                 |                                  |                         |                               |
|                                                 |                                  |                         |                               |
|                                                 |                                  | Zakres dat              |                               |
| Nazwa towaru lub usługi                         |                                  |                         |                               |
| '<br>Numer kontraktu                            | Kwota dokumentu brutto           | Kwota dokumentu netto   |                               |
|                                                 | 0,00                             | 0,00                    |                               |
| Kategoria kosztów – Nazwa kosztu Wydatki ogółem | Wydatki kwalifikowalne w tym VAT | Dofinansowanie          |                               |
| 0,00                                            | 0,00                             | 0,00                    |                               |
| •                                               |                                  |                         |                               |
| Kategoria podlegająca limitom                   | Vydatki w ramach limitu          |                         |                               |
| Nie dotyczy                                     | 0,00                             |                         |                               |
| Uwagi                                           |                                  |                         |                               |
| ong,                                            |                                  | 1                       |                               |
| Załącznik                                       |                                  |                         |                               |
| Nazwa pliku Nazwa załącznik                     | Kiedy utworzył                   | Kto utworzył            |                               |
|                                                 |                                  |                         |                               |
| •                                               |                                  |                         |                               |
|                                                 |                                  |                         |                               |
| 4                                               | * 🗢 🖨 🚔 🐳                        |                         |                               |
|                                                 |                                  |                         | 1                             |
| Nr dokumentu                                    | Pole: NR DOKU                    | MENTU                   |                               |
|                                                 | W polu typ pode                  | i numer dokumentu pot   | wierdzającego wydatkowanie    |
| · ·                                             | jaki został nadan                | y przez jego wystawce.  | พายานะอาสุยธรุษ พรุนอเกษพอกาย |
|                                                 |                                  | y provodzić do 40 zrokć | 5147                          |
|                                                 | vv polu mozesz v                 | vprowauzić do 40 znako  | /w.                           |

| NIP wystawcy/ PESEL  | Pole: NIP WYSTAWCY DOKUMENTU/ PESEL                                                                                                    |  |  |  |  |  |
|----------------------|----------------------------------------------------------------------------------------------------|--|--|--|--|--|
| NIP                  | Pole składające się z 2 elementów – listy rozwijalnej <i>Rodzaj identyfikatora</i> zawierającej następujące wartości:                                                                                                    |  |  |  |  |  |
|                      | • NIP                                                                                                    |  |  |  |  |  |
|                      | • PESEL                                                                                                    |  |  |  |  |  |
|                      | • Nr zagr.                                                                                                    |  |  |  |  |  |
|                      | Nie dotyczy                                                                                                    |  |  |  |  |  |
|                      | oraz                                                                                                    |  |  |  |  |  |
|                      | pola szczegółowego, które musisz uzupełnić w określony sposób w zależności od wyboru w polu<br><i>Rodzaj identyfikatora</i> :                                                                                                    |  |  |  |  |  |
|                      | <ul> <li>NIP - jeżeli wystawcą jest podmiot prowadzący działalność gospodarczą, podaj numer NIP wystawcy dokumentu (wprowadź tylko cyfry, bez kresek), którego numer został określony w polu Nr dokumentu;</li> <li>PESEL - jeżeli wystawcą dokumentu jest osoba prywatna nie prowadząca działalności gospodarczej podaj jej numer PESEL;</li> </ul>                                             |  |  |  |  |  |
|                      |                                                                                                    |  |  |  |  |  |
|                      | <ul> <li>Nr zagr. – jeżeli wystawcą dokumentu jest podmiot zagraniczny, wprowadź jego<br/>identyfikator – możesz uzupełnić maksymalnie 25 znaków;</li> </ul>                                                                                                    |  |  |  |  |  |
|                      | <ul> <li>Nie dotyczy – nic nie uzupełniasz, pole szczegółowe w takim przypadku jest zablokowane<br/>do edycji.</li> </ul>                                                                                                    |  |  |  |  |  |
|                      | W przypadku wartości <i>NIP</i> i <i>PESEL</i> system pomoże Ci nie popełnić błędu i sprawdzi poprawność logiczną wprowadzonych danych.                                                                                                    |  |  |  |  |  |
| 🔲 Faktura korvoujaca | Pole: FAKTURA KORYGUJĄCA                                                                                                    |  |  |  |  |  |
|                      | Zaznacz checkbox jeśli wykazany w zestawieniu dokument jest korygującym dla innego<br>dokumentu wykazanego w zestawieniu. Fakturę korygującą wprowadź bezpośrednio po<br>dokumencie korygowanym. Jeśli faktura korygująca dotyczy dokumentu wykazanego w<br>poprzednim wniosku o płatność, wykaż ją na początku zestawienia. W polu uwagi wskaż numer<br>dokumentu którego dotyczy dana korekta. |  |  |  |  |  |
|                      | Fakturę korygująca powinieneś/aś wykazać w pierwszym wniosku o płatność po jej otrzymaniu.                                                                                                    |  |  |  |  |  |

|                             | Uzupełnianie pliku Zestawienia dokumentów poza systemem i import z pliku .xls:                                                                                                    |  |  |  |
|-----------------------------|----------------------------------------------------------------------------------------------------|--|--|--|
|                             | Wybierz T (odpowiada wartości "tak") - jeśli wykazany w zestawieniu dokument jest korygującym dla innego dokumentu wykazanego w zestawieniu.                                                          |  |  |  |
|                             | W pozostałych przypadkach – wybierz N (odpowiada wartości "nie").                                                                                                    |  |  |  |
| Nr księgowy lub ewidencyjny | Pole: NR KSIEGOWY LUB EWIDENCYJNY                                                                                                    |  |  |  |
|                             | W polu tym podaj numer księgowy lub ewidencyjny dla dokumentu, jaki został nadany przez osobę prowadzącą ewidencję księgową lub księgi rachunkowe.                                                    |  |  |  |
|                             | W polu możesz wprowadzić do 200 znaków.                                                                                                    |  |  |  |
| Data wystawienia dokumentu  | Pole: DATA WYSTAWIENIA DOKUMENTU                                                                                                    |  |  |  |
|                             | W polu tym podaj datę wystawienia dokumentu. Możesz wybrać określoną datę poprzez wybór z kalendarza lub wpisać ją ręcznie w formacie RRRR-MM-DD.                                                     |  |  |  |
|                             | Uzupełnianie pliku Zestawienia dokumentów poza systemem i import z pliku .xls:                                                                                                    |  |  |  |
|                             | Wprowadź datę w formacie RRRR-MM-DD.                                                                                                    |  |  |  |
| Data zapłaty 🛛 🙈            | Pole: DATA ZAPŁATY                                                                                                    |  |  |  |
| Zakres dat                  | W polu tym podaj datę uregulowania płatności wynikającej z przedstawionego dokumentu księgowego. Możesz wybrać określoną datę poprzez wybór z kalendarza lub wpisać ją ręcznie w formacie RRRR-MM-DD. |  |  |  |
|                             | Jeżeli płatność była dokonana w więcej niż jednym terminie system umożliwia dodanie kolejnych                                                                                                    |  |  |  |
|                             | dat zapłaty za pomocą ikony 😟 lub określenia dat granicznych po zaznaczeniu checkboxu 🔲 Zakres dat jeżeli data zapłaty mieści się w określonym przedziale czasowym.                                   |  |  |  |
|                             | Po uzupełnieniu więcej niż jednej daty zapłaty dostępna jest funkcja usunięcia dowolnej z                                                                                                    |  |  |  |
|                             | wprowadzonych dat zapłaty 😑                                                                                                    |  |  |  |
|                             | Uzupełnianie pliku Zestawienia dokumentów poza systemem i import z pliku .xls:                                                                                                    |  |  |  |
|                             | Wprowadź datę w formacie RRRR-MM-DD. Kolejne daty zapłaty wpisz w osobnym wierszu w kolumnie Data zapłaty. W tym wierszu poza Datą zapłaty nie uzupełniaj danych w innych kolumnach.                  |  |  |  |

| Nazwa towaru lub usługi          | Pole: NAZWA TOWARU LUB USŁUGI                                                                                                    |
|----------------------------------|----------------------------------------------------------------------------------------------------|
|                                  | W polu tym podaj nazwę towaru lub usług przypisaną do odpowiedniej pozycji w przedstawianym<br>dokumencie księgowym. Jeżeli wydatki dotyczą jednego rodzaju asortymentu, stanowią wydatki<br>kwalifikowane, możesz podać zbiorczą nazwę bez przepisywania wszystkich pozycji z faktury.                                                                                                    |
|                                  | W polu możesz wprowadzić do 400 znaków.                                                                                                    |
| Numer kontraktu                  | Pole: NUMER KONTRAKTU                                                                                                    |
|                                  | W polu tym masz dostępną listę kontraktów jakie zostały przez Ciebie wprowadzone w systemie w ramach funkcjonalności <i>Zamówienia publiczne</i> dla Twojego projektu. Wybierz odpowiedni numer kontraktu, dla którego został poniesiony wydatek wykazany w zestawieniu. W przypadku kiedy wykazany przez Ciebie dokument nie dotyczy kontraktu z wykonawcą wyłonionym w ramach zamówienia publicznego możesz uzupełnić pole wartością <i>Nie dotyczy</i> . Jeżeli chcesz zarejestrować fakturę dotyczącą <i>Numeru kontraktu</i> , którego nie ma na liście, upewnij się że informacja o kontrakcie została zarejestrowana w części systemu dotyczącej zamówień publicznych i została przesłana do Instytucji Zarządzającej RPO WK-P. |
| Kwota dokumentu brutto           | Pole: KWOTA DOKUMENTU BRUTTO                                                                                                    |
| 0,00                             | W tym polu podaj kwotę brutto, na jaką opiewa wykazany w zestawieniu dokument.                                                                                                    |
| Kwota dokumentu netto            | Pole: KWOTA DOKUMENTU NETTO                                                                                                    |
| 0,00                             | W tym polu podaj kwotę netto, na jaką opiewa wykazany w zestawieniu dokument (różnica pomiędzy wartościami brutto i wartościami netto wynikać może wyłącznie z wysokości podatku VAT). Jeśli rejestrujesz dokument, który nie jest fakturą VAT, kwota dokumentu netto powinna być równa kwocie dokumentu brutto.                                                                                                    |
| Kategoria kosztów - Nazwa kosztu | Pole: KATEGORIA KOSZTU – NAZWA KOSZTU                                                                                                    |
|                                  | W polu tym masz dostępną listę kombinacji <i>kategorii kosztów</i> z przypisaną do niej <i>nazwą kosztu</i> zgodnie z tym jak określone zostało to w umowie o dofinansowanie dla danego zadania.                                                                                                    |
|                                  | Pamiętaj, że dostępne do wyboru są tylko te pozycje, które są aktualnie obowiązujące dla wersji umowy, na podstawie, której tworzysz wniosek o płatność. Uzupełnij pole poprzez wybór jednej z dostępnych wartości.                                                                                                    |

| Kategoria kosztów - Nazwa kosztu | Wydatki ogółem | Wydat | ki kwalifikowalne 🛛 w ty | /m VAT | Dofinansowanie |   |
|----------------------------------|----------------|-------|--------------------------|--------|----------------|---|
|                                  |                | 0,00  | 0,00                     | 0,00   | 0,00           | 0 |
| Kategoria kosztów - Nazwa kosztu | Wydatki ogółem | Wydat | ki kwalifikowalne 🛛 w ty | /m VAT | Dofinansowanie |   |
|                                  | <b>•</b>       | 0,00  | 0,00                     | 0,00   | 0,00           | 0 |
| 0                                |                |       |                          |        |                |   |

Jeżeli jeden dokument wykazany w zestawieniu dotyczy kilku kombinacji wartości w polu kategoria kosztów – nazwa kosztu masz możliwość dodania

kolejnych pozycji przy pomocy funkcji Dodaj

Pamiętaj, dla każdej dodanej kombinacji wartości kategoria kosztów – nazwa kosztu, konieczne jest uzupełnienie odrębnych kwot w polach: wydatki ogółem, wydatki kwalifikowalne, w tym VAT, Dofinansowanie.

Po dodaniu więcej niż jednej kombinacji kategoria kosztów – nazwa kosztu dostępna jest funkcja usunięcia 🤎 dowolnego z wprowadzonych zestawu danych przypisanych do danej kombinacji.

Uzupełnianie pliku Zestawienia dokumentów poza systemem i import z pliku .xls:

Dane dotyczące kolejnych kategorii wpisz w osobnym wierszu, bez powielania innych danych dokumentu.

| Wydatki ogółem<br>0,00         | <b>Pole: WYDATKI OGÓŁEM</b><br>W tym polu podaj kwotę wydatków obejmującą zarówno wydatki kwalifikowalne, jak i niekwalifikowalne, jaka<br>odpowiada wybranej wcześniej wartości w polu <i>Kategoria kosztu – nazwa kosztu</i> .                                                          |
|--------------------------------|----------------------------------------------------------------------------------------------------|
| Wydatki kwalifikowalne<br>0,00 | Pole: WYDATKI KWALIFIKOWALNE<br>W tym polu podaj tylko kwotę wydatków kwalifikowalnych (razem z VAT, jeśli on jest kosztem kwalifikowalnym)<br>rozliczanych danym wnioskiem o płatność, jaka odpowiada wybranej wcześniej wartości w polu <i>Kategoria</i><br><i>kosztu/Nazwa kosztu.</i> |
| w tym VAT<br>0,00              | Pole: W TYM VAT<br>W tym polu przedstaw kwotę VAT odnoszącą się tylko do wydatków kwalifikowalnych, jakie wykazałeś/aś w polu<br>wcześniejszym oraz jeżeli VAT sam stanowi koszt kwalifikowalny.<br>W przypadku niekwalifikowalności VAT pozostaw wartość domyślną "0,00".                |

| Dofinansowanie<br>0,00        | Pole: DOFINANSOWANIE<br>Wartość w tym polu system wylicza na podstawie podanych przez Ciebie wydatków kwalifikowalnych dla danej<br>pozycji zestawienia oraz poziomu dofinansowania (rozumianego jako iloraz dofinansowania i wydatków<br>kwalifikowalnych) określonego dla danej kombinacji <i>Kategoria kosztu / Nazwa kosztu</i> w umowie o<br>dofinansowanie w ramach danego zadania.<br>Wartość wyliczona przez system jest zaokraglana zgodnie z zasadami matematycznymi. |
|-------------------------------|----------------------------------------------------------------------------------------------------|
|                               | Jeżeli chcesz rozliczyć wydatek według innego poziomu dofinansowania niż określony w umowie, możesz edytować tę wartość (w szczególności w przypadku wniosku o płatność końcową, kiedy wartość wyliczona przez system powoduje przekroczenie wartości dofinansowania określonego w umowie o dofinansowanie dla danej kombinacji <i>Kategoria kosztu / Nazwa kosztu</i> ).                                                                                                    |
| Kategoria podlegająca limitom | Pole: KATEGORIA PODLEGAJĄCA LIMITOM                                                                                                    |
|                               | W polu tym masz dostępną listę <i>kategorii wydatków,</i> których postęp realizacji zobowiązany jesteś monitorować w ramach Twojego projektu zgodnie z tym jak zostało to określone w umowie o dofinansowanie.                                                                                                    |
|                               | Jeżeli jeden dokument wykazany w zestawieniu dotyczy kilku <i>kategorii wydatków</i> masz możliwość dodania kolejnych pozycji przy pomocy funkcji <i>Dodaj</i>                                                                                                    |
|                               | Pamiętaj, dla każdej dodanej <i>kategorii wydatków</i> konieczne jest uzupełnienie odrębnych wartości w polu <i>wydatki</i> w ramach limitu.                                                                                                    |
|                               | Po dodaniu więcej niż jednej <i>kategorii wydatków</i> dostępna jest funkcja usunięcia 😑 dowolnego z wprowadzonych zestawu danych ( <i>kategoria podlegająca limitom – wydatki w ramach limitu</i> ).                                                                                                    |
|                               | Uzupełnianie pliku Zestawienia dokumentów poza systemem i import z pliku .xls:                                                                                                    |
|                               | Dane dotyczące kolejnych kategorii wpisz w osobnym wierszu, bez powielania innych danych dokumentu.                                                                                                    |
| Wydatki w ramach limitu       | Pole: WYDATKI W RAMACH LIMITU                                                                                                    |
| 0,00                          | W polu tym podaj kwotę wydatków jaka jest powiązana z kategorią wydatków którą wykazałeś/aś w polu<br>wcześniejszym i za której monitorowanie jesteś zobowiązany na podstawie zapisów w umowie<br>o dofinansowanie.                                                                                                    |
|                               | Pole jest nieedytowalne jeśli w polu <i>Kategoria podlegająca limitom</i> nie wybrano żadnej dostępnej<br>do wyboru <i>kategorii wydatków</i> innej niż wartość domyślna <i>Nie dotyczy</i> .                                                                                                    |

| Uwagi |  |
|-------|--|
|       |  |
|       |  |

#### Pole: UWAGI

W polu możesz wprowadzić dodatkowe informacje opisowe, wyjaśnienia dotyczące konkretnego dokumentu wykazanego w zestawieniu, które pozwolą pracownikom Instytucji Zarządzającej RPO WK-P na sprawniejszą ocenę i jego zatwierdzenie.

Możesz wprowadzić do 600 znaków.

Przykładowo, w polu możesz zamieścić informacje takie jak:

- wysokość nałożonej korekty finansowej, o które pomniejszyłeś/aś wydatki kwalifikowalne, jeśli sam dokonałeś/aś takiego pomniejszenia,
- w przypadku faktury korygującej informację o numerze faktury, której dana korekta dotyczy,
- przypisanie kwot wydatków kwalifikowalnych i VAT w podziale na stawki podatku VAT,
- wskazanie czy dokument został opłacony ze środków zaliczki czy podlegać będzie refundacji (jeśli dotyczy).

| Za | łącznik     |                  |                |              |
|----|-------------|------------------|----------------|--------------|
|    | Nazwa pliku | Nazwa załącznika | Kiedy utworzył | Kto utworzył |
|    |             |                  |                |              |
|    | 0           |                  |                |              |

### Pole: ZAŁĄCZNIK

W polu masz możliwość załączenia zeskanowanego dokumentu wykazanego w ramach zestawienia. Mechanizm wyboru plików oraz uwarunkowania techniczne znajdziesz w pkt. 2.9 Dołączanie plików do systemu.

Jeżeli format pliku będzie niewłaściwy, SL2014 poinformuje o tym poprzez stosowny komunikat na ekranie.

Uzupełnianie pliku Zestawienia dokumentów poza systemem i import z pliku .xls:

Podaj dokładną nazwę załącznika w kolumnie *Nazwa pliku załącznika*. Dla ułatwienia zarządzania dokumentami – przechowuj je w wydzielonych folderach (np.: dla kolejnych wniosków o płatność) i nie nadawaj zbyt ogólnych nazw, które nie pozwolą Ci szybko powiązać ich z wydatkiem (np.: "faktura").

W trakcie importu Zestawienia dokumentów z pliku .xls, system prosi o wskazanie miejsca na Twoim dysku lokalnym, z którego ma pobrać załączniki o wskazanych przez Ciebie nazwach:

| Import zestawienia dokumentów                            |                            |  |  |
|----------------------------------------------------------|----------------------------|--|--|
| Weksz załaczniki do importowanogo zostawionia dokumontów |                            |  |  |
|                                                          | go zestawienia dokumentow. |  |  |
| Wybierz załączniki                                       | Przerwij import            |  |  |
|                                                          |                            |  |  |

Uwaga: Jeżeli nazwy załączników nie będą zgodne, system wyświetli komunikat o błędzie (wskazując komórkę w pliku .xls, w której wpisałeś nazwę niezgodną z nazwą załącznika wskazanego do importu).

| K | Komunikat |                  |                                                                                   |  |  |  |  |
|---|-----------|------------------|-----------------------------------------------------------------------------------|--|--|--|--|
|   |           | Import z j       | pliku: Kopia Zestawienie Dokumentow 2016-11-23 12_19_10.xks                       |  |  |  |  |
|   | Lp.       | Numer<br>komórki | Komunikat walidacji                                                               |  |  |  |  |
|   |           | 04               | Nie znaleziono załącznika "super" wskazanego w importowanym zestawieniu wydatków. |  |  |  |  |
|   |           |                  | ок                                                                                |  |  |  |  |

Niniejsze pole funkcjonuje pomocniczo, a Instytucja Zarządzająca RPO WK-P wymaga, abyś wszystkie załączniki niezbędne do złożenia wraz z wnioskiem o płatność zawsze zamieszczał w bloku "ZAŁĄCZNIKI".

# WYDATKI ROZLICZANE RYCZAŁTOWO

W tej części znajdziesz informacje dotyczące wydatków związanych z kosztami pośrednimi/ogólnymi rozliczanymi ryczałtowo, zgodnie z zapisami Twojej umowy.

Wydatki w ramach projektu mogą być rozliczane za pomocą trzech rodzajów ryczałtu:

- stawek jednostkowych,
- kwot ryczałtowych oraz
- stawek ryczałtowych.

Jeżeli zgodnie z Twoją umową rozliczasz wydatki za pomocą jednego z wyżej wymienionych ryczałtów, zakres danych opisany poniżej zależy od rodzaju wybranego ryczałtu.

Jeżeli tak przewiduje Twoja umowa o dofinansowanie/ decyzja o dofinansowaniu projektu, koszty pośrednie w ramach Twojego projektu będą rozliczane według stawki ryczałtowej wskazanej w tej umowie/decyzji.

Jeżeli w Twojej umowie o dofinansowanie/decyzji o dofinansowaniu projektu nie odnajdujesz zapisów dotyczących rozliczania wydatków w oparciu o ryczałt, to znaczy, że wszystkie wydatki w projekcie rozliczasz w oparciu o wydatki faktycznie poniesione.

Tabela zawiera dane zgodne z umową zarejestrowaną w systemie.

Aby rozpocząć edycję danego wiersza, zaznacz go, a następnie wybierz funkcję Edytuj 💆

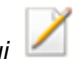

Po wyborze tej funkcji, system prezentuje okno Wydatki rozliczane ryczałtowo. Dane zawarte w oknie zależą od rodzaju ryczałtu, jaki edytujesz.

| Zestawi | enie dokumentów Wydat | ki rozliczane ryczałtowo       | Zwroty/korekty                                 | Źródła finansowan    | ia wydatków Rozlicze      | nie zaliczek Postęp fin | ansowy Dochód                       |                            |
|---------|-----------------------|--------------------------------|------------------------------------------------|----------------------|---------------------------|-------------------------|-------------------------------------|----------------------------|
| Lp.     | Rodzaj ryczałtu       | Nazwa ryczałtu                 | Informacje dot                                 | tyczące ryczałtu     | Wydatki<br>kwalifikowalne | Dofinansowanie          | Kategoria<br>podlegająca<br>limitom | Wydatki w<br>ramach limitu |
| • Kosz  | ty pośrednie          |                                |                                                |                      |                           |                         |                                     |                            |
|         |                       |                                |                                                |                      |                           |                         |                                     |                            |
| 1       | stawka jednostkowa    | Język angielski                | Wysokość<br>stawki<br>60.00                    | Liczba<br>stawek     | 0,00                      | 0,00                    | Nie dotyczy                         | 0,00                       |
|         |                       |                                | Nazwa<br>wskaźnika                             | Wartość<br>wskaźnika |                           |                         |                                     |                            |
| 2       | kwota ryczałtowa      | Biuro aktywizacji<br>zawodowej | liczba osób,<br>które<br>otrzymały<br>wsparcie | 0                    | 0,00                      | 0,00                    | Nie dotyczy                         | 0,00                       |
| 100     | _                     | _                              | hoparaic                                       | Suma:                | 0,00                      | 0,00                    | _                                   | _                          |
|         |                       | 0-1                            |                                                |                      | 0.00                      | 0.00                    |                                     |                            |
|         |                       | Ogo                            | <del>rem wyd</del> atki rozlio                 | czane ryczałtowo     | 0,00                      | 0,00                    |                                     |                            |

| Rodzaj ryczałtu                       | Pole: RODZAJ RYCZAŁTU                                                                                                    |
|---------------------------------------|----------------------------------------------------------------------------------------------------|
| stawka ryczałtowa                     | System wyświetla w kolejnych wierszach rodzaje ryczałtów podanych w Twojej umowie/decyzji o dofinansowaniu. Pole jest nieedytowalne.                                                                                                    |
| Nazwa ryczałtu                        | Pole: NAZWA RYCZAŁTU                                                                                                    |
| Język angielski                       | System wyświetla w kolejnych wierszach nazwy ryczałtów odpowiadające danemu rodzajowi ryczałtu zgodnie z Twoją umową/decyzją o dofinansowanie. Pole jest nieedytowalne.                                                                                          |
| Nazwa wskaźnika                       | Pole: NAZWA WSKAŹNIKA                                                                                                    |
| liczba osób, które otrzymały wsparcie | Jeżeli edytujesz wiersz dotyczący Kwoty ryczałtowej system wyświetla w ramach wiersza Nazwy wskaźników, które zgodnie z umową musisz osiągnąć, aby rozliczyć się z danego wydatku i otrzymać płatność w ramach danej kwoty ryczałtowej. Pole jest nieedytowalne. |
| Wartość wskaźnika                     | Pole: WARTOŚĆ WSKAŹNIKA                                                                                                    |
|                                       | W tym polu wprowadź wartość wskaźnika, jaką osiągnąłeś/aś w okresie sprawozdawczym za jaki składasz wniosek o płatność.                                                                                                    |

| Wysokość stawki        | Pole: WYSOKOŚĆ STAWKI                                                                                                    |
|------------------------|----------------------------------------------------------------------------------------------------|
| 60,00                  | Jeżeli edytujesz wiersz dotyczący Stawki jednostkowej wartość w tym polu uzupełniona jest<br>automatycznie Wysokością stawki, określoną w Twojej umowie dla edytowanej Stawki<br>jednostkowej. Pole jest nieedytowalne.                                                                                                    |
| Liczba stawek          | Pole: LICZBA STAWEK                                                                                                    |
|                        | Jeżeli edytujesz wiersz dotyczący Stawki jednostkowej, w tym polu wprowadź liczbę stawek, jaką zrealizowałeś/aś w okresie sprawozdawczym za jaki składasz wniosek o płatność.                                                                                                    |
| Stawka ryczałtowa (%)  | Pole: STAWKA RYCZAŁTOWA (%)                                                                                                    |
| 15,00                  | Jeżeli edytujesz wiersz dotyczący Stawki ryczałtowej w tym polu system przypisuje automatycznie stawkę procentową, odpowiadającą danej Stawce ryczałtowej określonej w Twojej umowie/decyzji o dofinansowaniu. Pole jest nieedytowalne.                                                                                        |
| Wydatki kwalifikowalne | Pole: WYDATKI KWALIFIKOWALNE                                                                                                    |
| 0,00                   | Jeżeli edytujesz wiersz dotyczący Stawki jednostkowej system wyliczy w tym polu kwotę<br>wydatków kwalifikowalnych, na podstawie podanej przez Ciebie liczby zrealizowanych stawek<br>oraz wysokości danej stawki. W takim przypadku wartość wyliczona przez system jest<br>nieedytowalna.                                     |
|                        | Jeżeli edytowany wiersz dotyczy kwoty ryczałtowej i zrealizowałeś/aś w całości wskaźniki które<br>powinieneś/aś osiągnąć zgodnie z umową o dofinansowanie, wskaż kwotę wydatków<br>kwalifikowalnych dotyczącą kwoty ryczałtowej określonej w umowie.                                                                           |
|                        | Jeżeli edytowany wiersz dotyczy stawki ryczałtowej wskaż wartość wydatków kwalifikowalnych określoną zgodnie z Wytycznymi w zakresie kwalifikowalności wydatków w ramach Europejskiego Funduszu Rozwoju Regionalnego, Europejskiego Funduszu Społecznego oraz Funduszu Spójności na lata 2014-2020.                            |
| Dofinansowanie         | Pole: DOFINANSOWANIE                                                                                                    |
| 0,00                   | Wartość w tym polu system wylicza na podstawie podanych przez Ciebie wydatków kwalifikowalnych dla danej pozycji oraz poziomu dofinansowania określonego dla danej <i>Nazwy ryczałtu</i> w umowie o dofinansowanie w ramach danego zadania. Wartość wyliczona przez system jest zaokrąglana zgodnie z zasadami matematycznymi. |
|                        | Jeżeli chcesz rozliczyć wydatek według innego poziomu dofinansowania niż określony w umowie, możesz edytować tę wartość (w szczególności w przypadku wniosku o płatność końcową, kiedy                                                                                                    |

|                               | wartość wyliczona przez system powoduje przekroczenie wartości dofinansowania określonego w umowie o dofinansowanie dla danego ryczałtu).                                                                      |  |  |
|-------------------------------|----------------------------------------------------------------------------------------------------|--|--|
| Kategoria podlegająca limitom | Pole: KATEGORIA PODLEGAJĄCA LIMITOM                                                                                                    |  |  |
|                               | W polu tym masz dostępną listę <i>kategorii wydatków,</i> których postęp realizacji zobowiązany jesteś monitorować w ramach Twojego projektu zgodnie z tym jak zostało to określone w umowie o dofinansowanie. |  |  |
|                               | Jeżeli wykazany w tabeli ryczałt dotyczy kilku <i>kategorii wydatków</i> masz możliwość dodania kolejnych pozycji przy pomocy funkcji <i>Dodaj</i>                                                             |  |  |
|                               | Pamiętaj, dla każdej dodanej <i>kategorii wydatków</i> konieczne jest uzupełnienie odrębnych wartości<br>w polu <i>wydatki w ramach limitu</i> .                                                               |  |  |
|                               | Po dodaniu więcej niż jednej <i>kategorii wydatków</i> dostępna jest funkcja usunięcia 😑 dowolnego z wprowadzonych zestawu danych <i>(kategoria podlegająca limitom – wydatki w ramach limitu)</i> .           |  |  |
| Wydatki w ramach limitu       | Pole: WYDATKI W RAMACH LIMITU                                                                                                    |  |  |
| 0,00                          | W polu tym podaj kwotę wydatków jaka jest powiązana z kategorią wydatków którą wykazałeś/aś w polu wcześniejszym i za której monitorowanie jesteś zobowiązany na podstawie zapisów w umowie o dofinansowanie.  |  |  |
|                               | Pole jest nieedytowalne jeśli w polu <i>Kategoria podlegająca limitom</i> nie wybrałeś/aś żadnej<br>dostępnej do wyboru <i>kategorii wydatków</i> innej niż wartość domyślna <i>Nie dotyczy</i> .              |  |  |
|                               |                                                                                                    |  |  |

### ZWROTY/KOREKTY

Ta część wniosku o płatność zawiera tabelę w której możesz dokonywać korekt w wartościach narastająco w tabeli *Postęp finansowy* – czyli tabeli w której system automatycznie wylicza m.in. wartości narastająco dla projektu.

Jeżeli we wcześniej złożonych wnioskach źle przypisałeś/aś wydatek do zadania, kategorii kosztów, kategorii podlegającej limitom lub błędnie przypisałeś/aś kwotę wydatku, konieczne może być dokonanie odpowiedniej korekty w wartościach narastająco.

Wartości wpisane ze znakiem "-" pomniejszą kwoty narastająco.

Wartości wpisane bez znaku "-" powiększą kwoty narastająco.

Jeżeli we wcześniejszych wnioskach o płatność rozliczyłeś/aś wydatki które zgodnie z aktualną umową nie powinny być rozliczone, w celu odzwierciedlenia

prawidłowego postępu finansowego konieczne będzie dokonanie odpowiednich pomniejszeń w zakresie wydatków rozliczonych w poprzednich wnioskach (np. stwierdzone zostały niekwalifikowalne wydatki w ramach projektu w wyniku czego podpisano aneks do umowy pomniejszający kwoty kategorii wydatków o stwierdzone nieprawidłowości).

Jeżeli masz wątpliwości co do zasadności rejestrowania pozycji w tej tabeli skontaktuj się z opiekunem Twojego projektu.

W tym miejscu **nie należy** umieszczać informacji o omyłkach pisarskich niewpływających na wysokość rozliczanych wydatków, np. błędny numer faktury. Tego rodzaju błędy możesz zgłosić do Instytucji Zarządzającej RPO WK-P w zakładce *Korespondencja*.

Jeśli jakiś wydatek nie został dołączony do poprzednich wniosków o płatność, a powinien, dołącz go do Zestawienia dokumentów bieżącego wniosku o płatność.

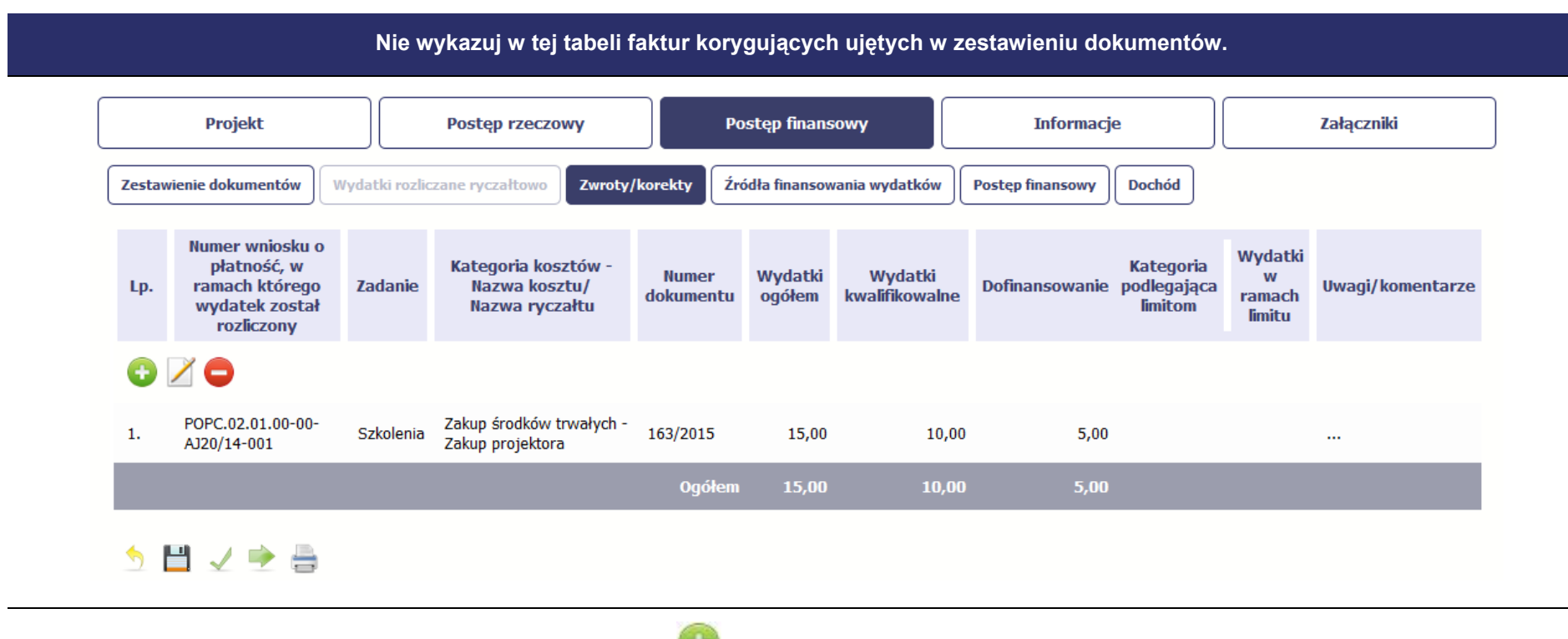

Kiedy wybierzesz tę funkcję, system prezentuje okno Zwroty/ korekty obejmujące informacje opisane poniżej.

Aby edytować dodany wcześniej wiersz zaznacz wiersz który chcesz edytować i wybierz funkcję Edytuj 📈

Możesz też usunąć wcześniej dodany wiersz. Zaznacz wiersz który chcesz usunąć i wybierz funkcję Usuń

| Numer wniosku o płatność, w ramach którego | Wskaż wniosek o płatność, w którym dane powinny być skorygowane.<br>Wnioski z nadanym numerem identyfikowane są poprzez numer, wnioski nie posiadające numeru<br>(np. wniosek częściowy w projekcie rozliczanym w formule partnerskiej) zidentyfikujesz poprzez |  |  |  |  |
|--------------------------------------------|----------------------------------------------------------------------------------------------------|--|--|--|--|
| wydatek został rozliczony                  |                                                                                                    |  |  |  |  |
|                                            | okres wniosku.                                                                                                    |  |  |  |  |
| Zadanie                                    | Vybierz Zadanie, w którym chcesz skorygować dane. Na liście zobaczysz zadania z wersj<br>mowy do której tworzysz wniosek o płatność                                                                                                    |  |  |  |  |
| <b>•</b>                                   |                                                                                                    |  |  |  |  |
| Kategoria kosztów - Nazwa kosztu/          | Wybierz kombinację Kategorii kosztów – Nazwy kosztu, która wymaga korekty (jeżeli w                                                                                                    |  |  |  |  |
| Nazwa ryczałtu                             | poprzednim polu wybrałeś/aś zadanie, które zgodnie z umową o dofinansowanie jest rozliczane za pomocą wydatków rzeczywiście poniesionych) lub odpowiednią <i>Nazwę ryczałtu</i> (w przypadku                                                                    |  |  |  |  |
| •                                          | konieczności skorygowania wydatków rozliczanych ryczałtowo).                                                                                                    |  |  |  |  |
| Numer dokumentu                            | Jeżeli korygujesz pozycję dotyczącą Kategorii kosztów – Nazwy kosztu, w tym polu wskaż numer                                                                                                    |  |  |  |  |
|                                            | dokumentu księgowego wykazanego w wybranym przez Ciebie wniosku o płatność, którego dotyczy dana korekta.                                                                                                    |  |  |  |  |
| Wydatki ogółem                             | Wpisz wartość wydatków ogółem (zarówno kwalifikowalnych jak i niekwalifikowalnych), o którą                                                                                                    |  |  |  |  |
| 0,00                                       | ryczałtu we wskazanym przez Ciebie wniosku o płatność.                                                                                                    |  |  |  |  |
|                                            | Jeżeli chcesz pomniejszyć kwoty narastająco, to wpisz wartość ze znakiem "-".                                                                                                    |  |  |  |  |
|                                            | Wartości wpisane bez znaku "-" powiększą kwoty narastająco.                                                                                                    |  |  |  |  |
|                                            | Podana przez Ciebie wartość pomniejszy/ powiększy wydatki ogółem narastająco dla wybranej pozycji budżetu w tabeli <i>Postęp finansowy</i> wypełnianego przez Ciebie wniosku o płatność.                                                                        |  |  |  |  |
|                                            |                                                                                                    |  |  |  |  |

| Wydatki kwalifikowalne<br>0,00  | Wpisz wartość wydatków kwalifikowalnych, o którą chcesz skorygować wybrane <i>Zad</i><br>i kombinację <i>Kategorii kosztów - Nazwy kosztu</i> lub <i>Nazwę ryczałtu</i> we wskazanym przez Cie<br>wniosku o płatność.                                              |  |  |  |  |  |
|---------------------------------|----------------------------------------------------------------------------------------------------|--|--|--|--|--|
|                                 | Jeżeli chcesz pomniejszyć kwoty narastająco, to wpisz wartość ze znakiem "-".                                                                                                    |  |  |  |  |  |
|                                 | Wartości wpisane bez znaku "-" powiększą kwoty narastająco.                                                                                                    |  |  |  |  |  |
|                                 | Podana przez Ciebie wartość pomniejszy/ powiększy wydatki kwalifikowalne narastająco dla wybranej pozycji budżetu w tabeli <i>Postęp finansowy</i> wypełnianego przez Ciebie wniosku o płatność.                                                                   |  |  |  |  |  |
| Dofinansowanie<br>0,00          | Wpisz wartość dofinansowania, o którą chcesz skorygować wybrane Zadanie i kombinację<br>Kategorii kosztów - Nazwy kosztu lub Nazwę ryczałtu we wskazanym przez Ciebie wniosku o<br>płatność.                                                                       |  |  |  |  |  |
|                                 | Jeżeli chcesz pomniejszyć kwoty narastająco, to wpisz wartość ze znakiem "-".                                                                                                    |  |  |  |  |  |
|                                 | Wartości wpisane bez znaku "-" powiększą kwoty narastająco.                                                                                                    |  |  |  |  |  |
|                                 | Podana przez Ciebie wartość pomniejszy/ powiększy Dofinansowanie narastająco dla wybranej<br>pozycji budżetu w tabeli <i>Postęp finansowy</i> wypełnianego przez Ciebie wniosku o płatność.                                                                        |  |  |  |  |  |
| Kategoria podlegająca limitom   | Jeżeli w korygowanym dokumencie księgowym lub pozycji dotyczącej ryczałtu w wybranym przez<br>Ciebie wniosku o płatność błędnie przypisałeś/aś kwotę wydatku w ramach określonego limitu i<br>wymaga ona korekty – wybierz poprawną kategorię podlegającą limitom. |  |  |  |  |  |
| Wydatki w ramach limitu<br>0,00 | Za pomocą tego pola możesz skorygować wartość wydatków podlegających limitom dla wybranej we wcześniejszym polu kategorii. W tym polu wpisz wartość wydatków, o którą chcesz skorygować wybraną kategorię podlegająca limitom we wskazanym wniosku o płatność.     |  |  |  |  |  |
|                                 | Jeżeli chcesz pomniejszyć kwoty narastająco, to wpisz wartość ze znakiem "-".                                                                                                    |  |  |  |  |  |
|                                 | Wartości wpisane bez znaku "-" powiększą kwoty narastająco.                                                                                                    |  |  |  |  |  |
|                                 | Podana przez Ciebie wartość pomniejszy/ powiększy wydatki kwalifikowalne narastająco dla wybranej kategorii podlegającej limitom we wskazanej pozycji budżetu w tabeli <i>Postęp finansowy</i> wypełnianego przez Ciebie wniosku o płatność.                       |  |  |  |  |  |

| Kategoria podlegająca limitom<br>Nie dotyczy<br>Kategoria podlegająca limitom | Wydatki w ramach limitu<br>0,00<br>Wydatki w ramach limitu<br>0,00 | Jeżeli wykazana w tabeli korygowana pozycja dotyczy kilku kategorii<br>wydatków masz możliwość dodania kolejnych pozycji przy pomocy<br>funkcji <i>Dodaj</i><br>Pamiętaj, dla każdej dodanej kategorii wydatków konieczne jest<br>uzupełnienie odrębnych wartości w polu wydatki w ramach limitu. |
|-------------------------------------------------------------------------------|--------------------------------------------------------------------|----------------------------------------------------------------------------------------------------|
|                                                                               |                                                                    | Po dodaniu więcej niż jednej kategorii wydatków dostępna jest funkcja<br>usunięcia odwolnego z wprowadzonych zestawu danych (kategoria<br>podlegająca limitom – wydatki w ramach limitu).                                                                                                    |
| Uwagi/komentarze                                                              | W tym polu krótko uzasa<br>Możesz wprowadzić do                    | adnij konieczność dokonania rejestrowanej korekty.<br>600 znaków.                                                                                                    |

# ŹRÓDŁA FINANSOWANIA WYDATKÓW

Ta część wniosku o płatność zawiera informację dotyczącą kwot wydatków w Twoim projekcie w podziale na różne źródła finansowania, odpowiednie dla funduszu w ramach którego sfinansowane jest Twoje przedsięwzięcie.

Dane w tabeli powinny obrazować sytuację, jaka będzie miała miejsce po dokonaniu refundacji wydatków poniesionych.

Każde źródło finansowania rozbijane jest na wydatki ogółem oraz wydatki kwalifikowalne. Wartości w tabeli powinny odzwierciedlać sytuację w okresie rozliczeniowym, za jaki składany jest wniosek o płatność.

Np. beneficjent będący JST realizujący projekt współfinansowany środkami EFRR poniósł w okresie rozliczeniowym wydatki na kwotę 120 jednostek, z czego 100 jednostek to wydatki kwalifikowalne. Jednocześnie ubiega się o refundację 80% poniesionych wydatków kwalifikowalnych.

Dlatego w tabeli źródła finansowania:

- w polu środki wspólnotowe wydatki ogółem wpisuje: 80
- w polu środki wspólnotowe wydatki kwalifikowalne wpisuje: 80
- w polu budżet jst wydatki ogółem wpisuje: 40

- w polu budżet jst wydatki kwalifikowalne wpisuje: 20.

W polu suma wydatki ogółem system wylicza 120, a w polu suma wydatki kwalifikowalne - 100.

W tabeli należy wskazać źródła sfinansowania wydatków wykazanych w Zestawieniu dokumentów i tabeli Wydatki rozliczane ryczałtowo.

Wydatki kwalifikowalne w tej tabeli musisz pomniejszyć o dochód wykazany przez Ciebie we wniosku o płatność, odejmując go proporcjonalnie od wszystkich źródeł, z których zostały sfinansowane wydatki.

Jeżeli jedynym źródłem dofinansowania, zgodnie z zapisami umowy o dofinansowanie jest dofinansowanie unijne, to w wierszu Środki wspólnotowe wskaż kwotę dofinansowania wyliczoną przez system na podstawie uzupełnionych przez Ciebie danych w bloku Postęp finansowy. Jeśli beneficjent nie jest państwową jednostką budżetową a oprócz dofinansowania unijnego otrzymuje dofinansowanie z budżetu państwa, uwzględnij tę wartość w wierszu budżet państwa.

Wkład własny powinien zostać rozbity proporcjonalnie według źródeł z których zostały poniesione wydatki.

Tabela zawiera następujące pozycje:

| Projekt                                   | Postęp rzeczowy          | Postęp finansowy      | Informacje              |           | Załączniki             |  |
|-------------------------------------------|--------------------------|-----------------------|-------------------------|-----------|------------------------|--|
| Zestawienie dokumentów Wydat              | ki rozliczane ryczałtowo | zródła finansowania w | rydatków Postęp finanso | wy Dochód |                        |  |
| Nazwa źródła finansowania                 |                          |                       | Wydatki ogółem          |           | Wydatki kwalifikowalne |  |
| Środki wspólnotowe                        |                          |                       | 80,00                   |           | 80,00                  |  |
| Krajowe środki publiczne, w tym:          |                          |                       | 40,00                   |           | 20,00                  |  |
| budżet państwa                            |                          |                       | 0,00                    |           | 0,00                   |  |
| budżet jednostek samorządu terytorialnego |                          |                       | 40,00                   |           | 20,00                  |  |
| inne krajowe środki publicz               | zne                      |                       | 0,00                    |           | 0,00                   |  |
| Prywatne                                  |                          |                       | 0,00                    |           | 0,00                   |  |
| Suma                                      |                          |                       | 120,00                  |           | 100,00                 |  |
| w tym EBI                                 |                          |                       | 0,00                    |           | 0,00                   |  |

# **ROZLICZENIE ZALICZEK**

Ta część wniosku o płatność zawiera informacje dotyczące otrzymanych środków w formie zaliczki w ramach realizowanego przez Ciebie projektu oraz prezentuje aktualny stan rozliczenia tych środków. Na podstawie uzupełnionych przez Ciebie informacji o otrzymanych środkach, kwotach niewykorzystanych zaliczek, które zwróciłeś/aś na konto wskazane przez Instytucję Zarządzającą RPO WK-P oraz rozliczonych przez Ciebie zaliczkach w złożonych wnioskach o płatność system prezentuje kwotę zaliczki, która pozostaje do rozliczenia oraz wylicza procentowy stopień rozliczenia udzielonych Tobie zaliczek. W tabeli musisz też podać kwotę odsetek narosłych na rachunku i zwróconych na konto wskazane przez Instytucję Zarządzającą RPO WK-P.

W przypadku wypłaty zaliczki w kilku transzach, wypłata drugiej i kolejnych transz jest uzależniona od rozliczenia przez Ciebie określonej w umowie o dofinansowanie projektu/ decyzji o dofinansowaniu projektu, nie niższej niż 70% łącznej kwoty dotychczas otrzymanych transz zaliczki (o ile umowa o dofinansowanie projektu/ decyzja o dofinansowaniu projektu nie stanowi inaczej).

Rozliczenie transzy polega na wykazaniu przez Ciebie we wnioskach o płatność wydatków kwalifikowalnych oraz poświadczenia tych wydatków przez Instytucję Zarządzającą RPO WK-P.

Zwrot niewykorzystanej części zaliczki powinien nastąpić nie później niż w dniu złożenia wniosku rozliczającego zaliczkę. Możesz również wyrazić zgodę na pomniejszenie płatności w ramach kolejnego wniosku o charakterze refundacyjnym. Zwrot w terminie późniejszym lub potrącenie z kolejnej płatności skutkuje naliczeniem odsetek w wysokości określonej jak dla zaległości podatkowych, liczonych od dnia przekazania środków dofinansowania na Twój rachunek bankowy lub do momentu wyrażenia zgody na potrącenie kwoty nierozliczonej zaliczki.

| 5 💾 🖌 🕐 🚔                                                           |                                |                                 |                      |
|---------------------------------------------------------------------|--------------------------------|---------------------------------|----------------------|
| Projekt Postęp rzeczowy                                             | Postęp finansowy               | Informacje                      | Załączniki           |
| Zestawienie dokumentów Wydatki rozliczane ryczałtowo Zwroty/korekty | y Źródła finansowania wydatków | Rozliczenie zaliczek Postęp fir | Dochód               |
|                                                                     |                                |                                 | Kwota dofinansowania |
| Środki przekazane dotychczas beneficjentowi w formie zaliczki       |                                |                                 | 0,00                 |
| Kwota zaliczek zwróconych – niewykorzystanych                       |                                |                                 | 0,00                 |
| Kwota zaliczek rozliczonych w poprzednich wnioskach                 |                                |                                 | 0,00                 |
| Kwota zaliczek rozliczana bieżącym wnioskiem                        |                                |                                 | 0,00                 |
| Kwota zaliczek pozostająca do rozliczenia                           |                                |                                 | 0,00                 |
| Procent rozliczenia                                                 |                                |                                 | 0,00                 |
| Odsetki narosłe od środków zaliczki                                 |                                |                                 | 0,00                 |
| w tym zwrócone do dnia sporządzenia wniosku o płatność              |                                |                                 | 0,00                 |

🍤 💾 🖌 🔶 🚔

| Środki przekazane dotychczas beneficjentowi w formie zaliczki | Jeżeli w ramach Twojego projektu zostały wypłacone środki w formie zaliczki, w tym polu wprowadź łączną wartość wszystkich zaliczek, które otrzymałeś/aś w wyniku realizacji projektu (nie pomniejszaj o wartość środków, które zwróciłeś/aś jako niewykorzystane). Jeżeli nie otrzymałeś/aś jeszcze zaliczki w ramach realizowanego projektu pozostaw wartość 0,00.               |
|---------------------------------------------------------------|----------------------------------------------------------------------------------------------------|
| Kwota zaliczek zwróconych – niewykorzystanych                 | Jeżeli w trakcie rozliczania transz otrzymanych zaliczek, w terminie określonym w umowie nie wykorzystałeś/aś środków przekazanych w formie zaliczki i konieczny był ich zwrot, wskaż łączną kwotę zwróconych zaliczek (ze wszystkich dotychczasowych wniosków o płatność). Jeżeli nie dokonywałeś/aś zwrotu zaliczki w ramach realizowanego przez projektu pozostaw wartość 0,00. |
| Kwota zaliczek rozliczonych w poprzednich wnioskach           | Jeżeli składałeś/aś już wnioski o płatność w ramach danego projektu i w poprzednio złożonych wnioskach rozliczałeś/aś zaliczki, w tym polu wskaż łączną kwotę zaliczek rozliczonych we wszystkich złożonych wnioskach w ramach projektu. Jeżeli nie rozliczałeś/aś zaliczek pozostaw wartość 0,00.                                                                                 |

| Kwota zaliczek rozliczana bieżącym wnioskiem           | Jeżeli w uzupełnianym przez Ciebie wniosku rozliczasz wcześniej otrzymaną zaliczkę, w tym<br>polu wskaż kwotę rozliczonej zaliczki, czyli kwotę dofinansowania odpowiadającą<br>poniesionym wydatkom, które dotyczą rozliczenia zaliczki. Jeżeli nie jest to wniosek<br>rozliczający zaliczkę pozostaw wartość 0,00.                                                                                                    |
|--------------------------------------------------------|----------------------------------------------------------------------------------------------------|
| Kwota zaliczek pozostająca do rozliczenia              | System wyliczy w tym polu kwotę zaliczek, którą musisz jeszcze rozliczyć, na podstawie podanych przez Ciebie kwot zaliczek otrzymanych, zwróconych i rozliczonych. W takim przypadku wartość wyliczona przez system jest nieedytowalna.                                                                                                    |
| Procent rozliczenia                                    | System wyliczy w tym polu jaki procent stanowią wszystkie rozliczone przez Ciebie zaliczki<br>z uwzględnieniem zaliczek rozliczonych w bieżącym wniosku oraz wszystkich dokonanych<br>zwrotów zaliczek w stosunku do łącznej kwoty przekazanej w formie zaliczki. W takim<br>przypadku wartość wyliczona przez system jest nieedytowalna.                                                                                                    |
| Odsetki narosłe od środków zaliczki                    | Jeżeli zobowiązany jesteś do zwrotu środków z tytułu odsetek narosłych na rachunku bankowym, na którym przechowujesz środki otrzymane w ramach zaliczki, w tym polu wprowadź wartość odsetek narosłych na tym rachunku w okresie sprawozdawczym objętym wnioskiem. Jeżeli nie otrzymałeś/aś jeszcze zaliczki w ramach realizowanego przez Ciebie projektu lub od otrzymanych środków w okresie od ostatniego wniosku o płatność nie narosły żadne odsetki pozostaw wartość 0,00. |
| w tym zwrócone do dnia sporządzenia wniosku o płatność | Jeżeli w uzupełnianym wniosku o płatność wykazałeś/aś odsetki narosłe od środków zaliczki, oraz dokonałeś/aś zwrotu tych odsetek na konto wskazane przez Instytucję Zarządzającą RPO WK-P w tym polu wskaż kwotę dokonanego zwrotu. Jeżeli od otrzymanych środków zaliczki nie narosły żadne odsetki lub nie dokonywałeś/aś zwrotu tych odsetek pozostaw wartość 0,00.                                                                                                    |

# POSTĘP FINANSOWY

Ta część wniosku o płatność uzupełniana jest automatycznie. Zawiera zestawienie danych finansowych z umowy o dofinansowanie, danych narastająco od początku realizacji projektu oraz kwot wykazanych w bieżącym wniosku w podziale na wydatki ogółem, wydatki kwalifikowalne i dofinansowanie. System prezentuje też procentowy stopień realizacji projektu, wyliczony jako stosunek kwoty wydatków kwalifikowalnych narastająco do wartości wydatków kwalifikowalnych określonych w umowie o dofinansowanie. Powyższe dane prezentowane są dla poszczególnych pozycji, dotyczących wydatków

rzeczywiście ponoszonych jak i rozliczanych ryczałtowo, określonych w zakresie finansowym w umowie o dofinansowanie. Dostępne są również podsumowania w ramach poszczególnych zadań jak i całego projektu.

| 5 💾 🖌 🔶                                            |                                                    |                            |                           |                                            |                  |                           |              |
|----------------------------------------------------|----------------------------------------------------|----------------------------|---------------------------|--------------------------------------------|------------------|---------------------------|--------------|
| Projekt Post                                       | ęp rzeczowy                                        | Postęp finans              | owy                       | Informac                                   | je               | Załącz                    | niki         |
| Zestawienie dokumentów Wydatki rozliczane ry       | zwroty/korekt                                      | y Źródła finansow          | ania wydatków             | Postęp finansowy                           | Dochód           |                           |              |
|                                                    |                                                    | Postęp finans              | owy                       |                                            |                  |                           |              |
| Kategoria kosztów - Nazwa kosztu/Nazwa<br>ryczałtu | Kwota wydatków okres<br>finansowym w               | ślona w zakresie<br>umowie | Kwota wyda<br>od początku | atków narastająco<br>I realizacji projektu | Kwota wydai<br>W | tków w bieżącym<br>niosku | % realizacji |
| ▼ Zadanie 1 Spotkanie szkoleniowe                  |                                                    |                            |                           |                                            |                  |                           |              |
| Język angielski                                    | Ogółem<br>Kwalifikowalne<br>Dofinansowanie         | 120,00<br>100,00<br>100,00 |                           | 0,00<br>0,00<br>0,00                       |                  | 0,00<br>0,00<br>0,00      | 0,00         |
| Suma                                               | Ogółem<br>Kwalifikowalne<br>Dofinansowanie         | 120,00<br>100,00<br>100,00 |                           | 0,00<br>0,00<br>0,00                       |                  | 0,00<br>0,00<br>0,00      | 0,00         |
| Ogółem w projekcie, w tym:                         | Ogółem<br>Kwalifikowalne<br>Dofinansowanie         | 120,00<br>100,00<br>100,00 |                           | 0,00<br>0,00<br>0,00                       |                  | 0,00<br>0,00<br>0,00      | 0,00         |
| wydatki rzeczywiście poniesione                    | Ogółem<br>Kwalifikowalne<br>Dofinansowanie         | 120,00<br>100,00<br>100,00 |                           | 0,00<br>0,00<br>0,00                       |                  | 0,00<br>0,00<br>0,00      | 0,00         |
| wydatki rozliczane ryczałtowo                      | Ogółem<br>Kwalifikowalne<br>Dofinansowanie         | 0,00<br>0,00<br>0,00       |                           | 0,00<br>0,00<br>0,00                       |                  | 0,00<br>0,00<br>0,00      | 0,00         |
| 🕈 w ramach kategorii kosztów                       |                                                    |                            |                           |                                            |                  |                           |              |
| Kategoria POIR                                     | Ogółem<br>Kwalifikowalne<br>Dofinansowanie         | 35,00<br>35,00<br>35,00    |                           | 35,00<br>35,00<br>35,00                    |                  | 0,00<br>0,00<br>0,00      | 100,00       |
| 🔻 w ramach kategorii kosztów podlegających         | * w ramach kategorii kosztów podlegających limitom |                            |                           |                                            |                  |                           |              |
| wydatki poniesione na zakup gruntów                | Kwalifikowalne                                     | 0,00                       |                           | 0,00                                       |                  | 0,00                      | 0,00         |
| wkład rzeczowy                                     | Kwalifikowalne                                     | 0,00                       |                           | 0,00                                       |                  | 0,00                      | 0,00         |
| cross-financing                                    | Kwalifikowalne                                     | 0,00                       |                           | 0,00                                       |                  | 0,00                      | 0,00         |
# DOCHÓD

Ta część wniosku o płatność zawiera informacje dotyczące dochodu. W tabeli wykaż dochód, który nie został uwzględniony w momencie podpisania umowy o dofinansowanie projektu, i który powinien pomniejszyć wydatki kwalifikowalne we wniosku o płatność, zgodnie z art. 65 ust. 8 rozporządzenia Parlamentu Europejskiego i Rady (UE) nr 1303/2013 z dnia 17 grudnia 2013 r.

Dochód to pojęcie wykorzystane w rozporządzeniu, dlatego w systemie posłużono się również tym pojęciem, w praktyce jednak trzeba mieć na względzie, że wprowadzone przez Ciebie kwoty powinny uwzględniać wszelkie przychody, które zostaną wygenerowane w trakcie realizacji projektu (związane np. z przygotowaniem terenu pod inwestycję (dochód ze sprzedaży złomu uzyskany w trakcie rozbiórki budynku lub ze sprzedaży drewna pochodzącego z wycinki drzew).

W przypadku gdy do powstania dochodu przyczyniły się zarówno wydatki, kwalifikowalne jak i niekwalifikowalne, w tabeli wskaż część dochodu odpowiadającą relacji wydatków kwalifikowanych do wydatków ogółem, które przyczyniły się do powstania dochodu.

| 5 💾 🏒 è 🚔                  |                                         |                                   |                                      |                                    |                                           | Aby rozpocząć dodawanie pozycji w tabeli,                                        |
|----------------------------|-----------------------------------------|-----------------------------------|--------------------------------------|------------------------------------|-------------------------------------------|----------------------------------------------------------------------------------|
| Projekt                    | Postęp rzeczowy                         | Postęp finansowy                  | Informacje                           |                                    | Załączniki                                | wybierz funkcję <i>Dodaj</i> 😳                                                   |
| Zestawienie dokumentów Wyo | datki rozliczane ryczałtowo Zwroty/koro | ekty Źródła finansowania wydatków | Rozliczenie zaliczek                 | Postęp finansowy                   | ochód                                     | Po wyborze tej funkcji, system prezentuje okno                                   |
| Lp.                        | Rodzaj dochod                           | łu                                |                                      | Kwota<br>pomniejszająca<br>wydatki | Kwota<br>pomniejszająca<br>dofinansowanie | <i>Dodaj dochód</i> w którym uzupełniasz dane dotyczące dochodu                  |
| o 🗹 🗢                      |                                         |                                   |                                      |                                    |                                           |                                                                                  |
|                            |                                         |                                   | Suma                                 | 0,00                               | 0,00                                      |                                                                                  |
| 5 💾 🖌 🔶 🚔                  |                                         |                                   |                                      |                                    |                                           |                                                                                  |
|                            |                                         |                                   |                                      |                                    |                                           |                                                                                  |
|                            |                                         |                                   |                                      |                                    |                                           |                                                                                  |
| Rodzaj dochodu             | :                                       | Jeże<br>opis:                     | eli w wyniku rea<br>z okoliczności p | ilizacji projek<br>powstania do    | tu uzyskałeś/a<br>chodu. Możes            | iś dochód, w polu wskaż źródło dochodu oraz krótko<br>z uzupełnić do 700 znaków. |

| Kwota pomniejszająca wydatki<br>0,00        | W tym polu podaj kwotę o którą w związku z uzyskaniem dochodu należy pomniejszyć wydatki kwalifikowalne we wniosku o płatność.                                                                                                    |
|---------------------------------------------|----------------------------------------------------------------------------------------------------|
| Kwota pomniejszająca dofinansowanie<br>0,00 | W tym polu podaj kwotę o którą w związku z uzyskaniem dochodu należy pomniejszyć dofinansowanie we wniosku o płatność. Wartość ta powinna być wyliczona jako iloczyn kwoty dochodu pomniejszającej wydatki kwalifikowalne i ilorazu dofinansowania i wydatków kwalifikowalnych określonych w umowie o dofinansowanie. Wartość w polu powinna być zaokrąglona zgodnie z zasadami matematycznymi. |

# INFORMACJE

Ta część wniosku poświęcona jest wszelkim oświadczeniom oraz informacjom dotyczącym zgodności realizacji projektu z politykami wspólnotowymi, do czego zobowiązałeś/aś się podpisując umowę o dofinansowanie Twojego projektu.

| 5 💾 🖌 è 🚔                                         |                                                                    |                                       |                                        |            |  |  |  |
|---------------------------------------------------|--------------------------------------------------------------------|---------------------------------------|----------------------------------------|------------|--|--|--|
| Projekt                                           | Postęp rzeczowy                                                    | Postęp finansowy                      | Informacje                             | Załączniki |  |  |  |
| Polityki wspólnotowe Oświadcze                    | enia                                                               |                                       |                                        |            |  |  |  |
| <ul> <li>Informacje o zgodności realiz</li> </ul> | zacji projektu z zasadami polityk ws                               | pólnotowych                           |                                        |            |  |  |  |
| <b>₩</b> rojekt jest realizowany zgo              | 🛛 Pojekt jest realizowany zgodnie z zasadami polityk wspólnotowych |                                       |                                        |            |  |  |  |
| W przypadku nieprzestrzegania poli                | ityk wspólnoty należy opisać, na czym po                           | olegały nieprawidłowości oraz wskazać | planowane i podjęte działania naprawcz | ze         |  |  |  |
|                                                   |                                                                    |                                       |                                        |            |  |  |  |
|                                                   |                                                                    |                                       |                                        |            |  |  |  |
|                                                   |                                                                    |                                       |                                        |            |  |  |  |

System domyślnie potwierdza, iż projekt jest realizowany zgodnie z zasadami polityk wspólnotowych. W przypadku nieprzestrzegania polityk UE (tj. odznaczenia widocznego checkboxa), należy opisać w kilku zdaniach, na czym polegały ewentualne odstępstwa oraz wskazać podjęte działania naprawcze. Możesz uzupełnić do 4000 znaków.

| 5 💾 🖌 è 🚔                                                                    |                                                                               |                                         |                                            |                                  |
|------------------------------------------------------------------------------|-------------------------------------------------------------------------------|-----------------------------------------|--------------------------------------------|----------------------------------|
| Projekt                                                                      | Postęp rzeczowy                                                               | Postęp finansowy                        | Informacje                                 | Załączniki                       |
| Polityki wspólnotowe Oświad                                                  | lczenia                                                                       |                                         |                                            |                                  |
| <ul> <li>Oświadczenie beneficjenta</li> </ul>                                | 1                                                                             |                                         |                                            |                                  |
| Ja niżej podpisany oświadczam,                                               | iż zgodnie z moja wiedzą:                                                     |                                         |                                            |                                  |
| • wydatki wskazane we wni                                                    | iosku jako kwalifikowalne zostały poniesione                                  | zgodnie ze wszystkimi odpowiednimi z    | zasadami kwalifikowania wydatków;          |                                  |
| • informacje zawarte we wi                                                   | niosku o płatność rzetelnie odzwierciedlają r                                 | zeczowy i finansowy postęp realizacji j | projektu;                                  |                                  |
| <ul> <li>we wniosku o płatność nie<br/>finansowego i rzeczowego p</li> </ul> | e pominięto żadnych istotnych informacji, an<br>ostępu w realizacji projektu; | i nie podano nieprawdziwych informacj   | ii, które mogłyby wpłynąć na ocenę prawidł | łowości realizacji projektu oraz |
| jestem świadomy odpowiedziali                                                | ności karnej wynikającej z art. 297 kodeksu                                   | karnego, dotyczącej poświadczenia nie   | prawdy co do okoliczności mającej znaczel  | nie prawne.                      |
| Oświadczam, że dokumentacja                                                  | związana z projektem przechowywana jest                                       | W                                       |                                            |                                  |
|                                                                              |                                                                               |                                         |                                            |                                  |
|                                                                              |                                                                               |                                         |                                            |                                  |
|                                                                              |                                                                               |                                         |                                            |                                  |

Przeczytaj oświadczenie zawarte w tej części wniosku, ponieważ musisz być świadomy odpowiedzialności karnej dotyczącej poświadczania nieprawdy.

W tej części uzupełniasz, zgodnie z warunkami określonymi w umowie, informacje o miejscu przechowywania wszelkiej dokumentacji związanej z projektem.

W tym polu podaj dokładny adres. Informację musisz uzupełnić w pierwszym wniosku. W kolejnych pole będzie inicjowane wartością z poprzedniego wniosku. Pamiętaj o aktualizacji tej informacji, jeżeli ulegnie zmianie.

# ZAŁĄCZNIKI

Ostatnia część wniosku zawiera blok poświęcony wszelkim załącznikom do Twojego wniosku, których zgodnie z własnym wyborem nie wiążesz z konkretnymi pozycjami Zestawienia dokumentów.

| . ← 📙 | 🖞 🧹 📫 🖨 |                 |                   |                |              |
|-------|---------|-----------------|-------------------|----------------|--------------|
|       | Projekt | Postęp rzeczowy | Postęp finansowy  | Informacje     | Załączniki   |
| Lp    | Plik    | Nazwa           | Rodzaj załącznika | Kiedy utworzył | Kto utworzył |
| 0     |         |                 |                   |                |              |

## Rozpocznij dodawanie załączników przez wybór funkcji Dodaj

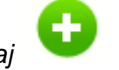

## Mechanizm wyboru plików oraz uwarunkowania techniczne znajdziesz w pkt. 2.9 Dołączanie plików do systemu.

Instytucja Zarządzająca RPO WK-P zaleca, aby załączniki w prawym górnym rogu posiadały odniesienie do numeru dokumentu w *Zestawieniu dokumentów*. Zaleca się, aby tym samym numerem opatrzone były pozostałe załączniki dotyczące dokumentu wskazanego w *Zestawieniu dokumentów*. W pierwszej kolejności załączane powinny być dokumenty powiązane z *Zestawieniem dokumentów*.

Faktury/inne dokumenty księgowe o równoważnej wartości dowodowej, potwierdzające dokonanie wydatków kwalifikowalnych - przed ich skopiowaniem - opisz w sposób umożliwiający identyfikację wydatku z realizowanym projektem.

#### Opis faktury/dokumentu księgowego o równoważnej wartości dowodowej:

- na pierwszej stronie dokument powinien zawierać co najmniej informację o współfinansowaniu projektu ze środków Europejskiego Funduszu Rozwoju Regionalnego oraz budżetu państwa (jeśli dotyczy) w ramach Regionalnego Programu Operacyjnego Województwa Kujawsko–Pomorskiego na lata 2014-2020;
- > na odwrocie dokumentu (lub na pierwszej stronie jeśli brakuje miejsca na odwrocie) powinny znaleźć się m.in.:
  - a) informacje dotyczące zgodności wydatku z umową o dofinansowanie projektu poprzez wskazanie numeru umowy o dofinansowanie projektu oraz numeru projektu realizowanego w ramach RPO WK-P,
  - b) informacje dotyczące związku wydatku z projektem poprzez zaznaczenie, do której lub których zadań/kategorii wydatku przedstawionych we wniosku o dofinansowanie projektu odnosi się wydatek ujęty w danym dokumencie wraz ze wskazaniem kwoty kwalifikowalnej,
  - c) numer księgowy lub ewidencyjny, pod którym dokument księgowy został zarejestrowany,
  - d) dekretacja księgowa dokumentu (jeżeli jej sposób prowadzenia nie jest realizowany w inny dopuszczalny prawem sposób).

W przypadku, gdy opis sporządzony na oryginałach dokumentów źródłowych wymagać będzie korekt, wprowadź wszelkie wymagane poprawki wyłącznie na oryginałach dokumentów.

W sytuacjach (dotyczy tylko rewersu faktury), gdy niemożliwe jest zapisanie na dokumencie wszystkich wymaganych informacji, możesz do faktury/równoważnego dokumentu dołączyć załącznik integralnie związany z dokumentem głównym (np. poprzez doklejenie). Wówczas na oryginalnym dokumencie powinien znaleźć się przynajmniej numer umowy o dofinansowanie projektu, a pozostałą część wymaganego opisu zawrzyj w załączniku, na fakturze zamieść informację, że integralną część faktury stanowi załącznik. Na załączniku umieść adnotację o numerze faktury/równoważnego dokumentu księgowego, z którą/ym jest on/a związana/y wraz z podpisem/parafką z imienną pieczątką osoby tworzącej załącznik.

Opis możesz sporządzić w całości odręcznie tuszem lub w formie nadruku czy pieczęci lub częściowo w ww. formach.

Opisany oryginał faktury/równoważnego dokumentu księgowego zeskanuj i dołącz do wniosku o płatność.

Dokumenty potwierdzające rzeczową realizację projektu to np:

- a) protokoły odbioru robót/wykonania prac,
- b) dokumenty potwierdzające przyjęcie urządzeń, sprzętu na stan środków trwałych.
- c) pozwolenie na użytkowanie.

Protokoły odbioru, dołączane do wniosku o płatność, powinny być wystawiane w oparciu o kosztorys inwestycji, tak aby możliwa była weryfikacja stopnia zaawansowania poszczególnych elementów robót/prac.

Oznaczone datą zeskanowane oryginały potwierdzenia dokonania przelewów, wyciągów z Twojego rachunku bankowego, powinny dokumentować poniesienie wydatków objętych wnioskiem o płatność.

W tytule przelewu wskaż nr faktury/innego dokumentu księgowego o równoważnej wartości dowodowej. Wyciąg bankowy powinien również umożliwiać identyfikację właściciela rachunku, z którego dokonywany jest przelew.

W przypadku płatności kartą do wniosku o płatność dołącz:

- a) kopię faktury/innego dokumentu księgowego o równoważnej wartości dowodowej,
- b) kopię wyciągu bankowego dokumentującego obciążenie Twojego rachunku za wskazaną fakturę/równoważny dokument księgowy.

Dokumenty potwierdzające kwalifikowalność podatku VAT:

1. Oświadczenie o kwalifikowalności VAT – składane wraz z pierwszym wnioskiem o płatność stanowiącym rozliczenie wydatków składanym w danym roku kalendarzowym (oświadczenie stanowi jeden z załączników do Twojej umowy o dofinansowanie).

2. Zaświadczenie od organu podatkowego o statusie podatnika VAT – przedkładane minimum raz w roku kalendarzowym przez okres 5 lat, a w przypadku mikro, małych i średnich przedsiębiorstw przez okres 3 lat, od daty płatności końcowej, gdy wykażesz podczas rozliczania wydatków (we wniosku/ach o płatność) VAT jako wydatek kwalifikowalny.

3. Zaświadczenie powinno być aktualizowane w przypadku wystąpienia zmian dotyczących Twojego statusu podatkowego w trakcie realizacji projektu.

4. Instytucja Zarządzająca RPO WK–P może również zażądać od Ciebie dostarczenia kopii deklaracji VAT-7 oraz kopii rejestru/wyciągu z rejestru VAT.

## Dodatkowe dokumenty

W przypadku wątpliwości co do prawidłowej realizacji projektu i kwalifikowalności wydatków, w celu uzupełnienia informacji, Instytucja Zarządzająca RPO WK-P może nałożyć na Ciebie obowiązek przygotowania dodatkowych dokumentów poświadczających poniesione wydatki oraz jego rzeczową realizację zgodną z projektem.

Dokumenty główne przedstawiane do rozliczeń w ramach wniosku o płatność powinny spełniać m.in. określone w ustawie z dnia 29 września 1994 r. o rachunkowości (Dz. U. z 2018 r. poz. 395) podstawowe elementy dowodu księgowego, do których należy zaliczyć:

1) określenie rodzaju dowodu i jego numeru identyfikacyjnego,

2) określenie stron (nazwy, adresy) dokonujących operacji gospodarczej,

3) opis operacji oraz jej wartość, jeżeli to możliwe, określoną także w jednostkach naturalnych,

4) datę dokonania operacji, a gdy dowód został sporządzony pod inną datą - także datę sporządzenia dowodu,

5) podpis wystawcy dowodu oraz osoby, której wydano lub od której przyjęto składniki aktywów,

6) stwierdzenie sprawdzenia i zakwalifikowania dowodu do ujęcia w księgach rachunkowych przez wskazanie miesiąca oraz sposobu ujęcia dowodu w księgach rachunkowych (dekretacja), podpis osoby odpowiedzialnej za te wskazania.

Można zaniechać zamieszczania na dowodzie danych, o których mowa powyżej w:

1) pkt 1–3 i 5, jeżeli wynika to z odrębnych przepisów;

2) pkt 6, jeżeli wynika to z techniki dokumentowania zapisów księgowych.

Wyodrębniona ewidencja księgowa

Pamiętaj: Podpisanie przez Ciebie wniosku o płatność jest jednoznaczne z potwierdzeniem zgodności z oryginałem dokumentów przekazywanych w ramach tego wniosku.

W przypadku wystąpienia przesłanek, wskazujących na wątpliwości co do wiarygodności elektronicznych wersji przekazanych przez Ciebie dokumentów, Instytucja Zarządzająca RPO WK-P może wezwać Cię do dostarczenia oryginałów tych dokumentów.

Zgodnie z umową o dofinansowanie projektu zobowiązujesz się do prowadzenia wyodrębnionej ewidencji księgowej dotyczącej realizacji projektu, w sposób przejrzysty, umożliwiający identyfikację poszczególnych operacji księgowych i bankowych przeprowadzonych dla wszystkich wydatków w ramach projektu, zgodnie z obowiązującymi przepisami prawa unijnego i krajowego oraz wytycznymi, pod rygorem uznania niewyodrębnionych wydatków za niekwalifikowalne (ww. obowiązek nie dotyczy kosztów pośrednich rozliczanych według stawki ryczałtowej). Powyższy wymóg dotyczy wszystkich beneficjentów, niezależnie od formy prowadzonej księgowości. Również partnerzy uczestniczący w realizacji projektu powinni zostać zobowiązani przez Ciebie do przestrzegania obowiązku prowadzenia wyodrębnionej ewidencji księgowej w zakresie, w jakim uczestniczą finansowo w projekcie.

Podstawowe kwestie w zakresie wyodrębnionej ewidencji księgowej powinny regulować Twoje dokumenty wewnętrzne, w tym np.:

- > polityka rachunkowości jednostki organizacyjnej z uwzględnieniem odrębnych zasad dla operacji gospodarczych dotyczących projektów współfinansowanych z funduszy unijnych,
- ≻instrukcja sporządzania, obiegu i kontroli dokumentów uwzględniająca specyfikę dokumentacji związanej ze współfinansowaniem unijnym,
- inne dokumenty wewnętrzne (regulamin pracy, regulamin wynagradzania, regulamin rozliczania podróży służbowych, zdefiniowanie środka trwałego, jego ewidencji i zasad amortyzacji, wzory dokumentów finansowych).

Jeśli prowadzisz pełną księgowość, zgodnie z ustawą o rachunkowości jesteś zobowiązany do prowadzenia wyodrębnionej ewidencji księgowej projektu w ramach już prowadzonych przez Ciebie ksiąg rachunkowych. Powyższy wymóg oznacza **prowadzenie odrębnej ewidencji księgowej nie zaś odrębnych** ksiąg rachunkowych.

W zależności więc od charakteru wydatków i specyfiki projektu zapewnij odrębny system księgowy albo odpowiedni kod księgowy poprzez odpowiednie zmiany w polityce rachunkowości polegające na wprowadzeniu odrębnych kont syntetycznych, analitycznych i pozabilansowych, dodatkowych rejestrów dokumentów księgowych lub odpowiedniego kodu księgowego. Wyodrębniony kod księgowy oznacza odpowiedni symbol, numer, wyróżnik stosowany przy rejestracji, ewidencji lub oznaczeniu dokumentu, który umożliwia sporządzanie zestawienia lub rejestru dowodów księgowych w określonym przedziale czasowym ujmujących wszystkie operacje związane z projektem oraz obejmujących przynajmniej następujący zakres danych: nr dokumentu źródłowego, nr ewidencyjny lub księgowy dokumentu, datę wystawienia dokumentu, kwotę brutto, netto dokumentu, kwotę kwalifikowalną dotyczącą projektu. Powyższe czynności powinny pozwalać na wyodrębnienie operacji związanych z danym projektem, w układzie umożliwiającym uzyskanie informacji wymaganych w zakresie sprawozdawczości finansowej projektu i jego kontroli.

Powinieneś dostosować swój wykaz kont do specyficznych warunków prowadzonej działalności, uwzględniając sposób prowadzenia ksiąg rachunkowych. Również oznaczanie kont księgowych oraz ich numeracja leży w Twojej gestii.

Jeśli prowadzisz podatkową księgę przychodów i rozchodów zobowiązany jesteś do wyodrębnienia operacji związanych z realizacją projektu lub właściwego oznaczania dokumentów związanych z realizacją projektu, w sposób wskazujący na jednoznaczny związek danej operacji gospodarczej ze współfinansowanym projektem np. poprzez oznaczenie (symbol, numer, wyróżnik) w podatkowej księdze przychodów i rozchodów w kolumnie "Uwagi" w odpowiednich wierszach operacji realizowanej w ramach projektu bądź poprzez prowadzenie wyodrębnionych zapisów w oparciu o tabelę dotyczącą wykazu dokumentów związanych z realizacją projektu. Wybór oznaczenia, jego rodzaj i formę pozostawia się w gestii beneficjenta (np. numer umowy/ numer projektu).

Jeśli stosujesz podatkową księgę przychodów i rozchodów niedozwolone jest prowadzenie odrębnej księgi dla realizowanego projektu/projektów. Stosowanie więcej niż jednej księgi stanowi naruszenie przepisów rozporządzenia Ministra Finansów z dnia 26 sierpnia 2003 r. w sprawie prowadzenia podatkowej księgi przychodów i rozchodów (Dz. U. z 2017 r. poz. 728).

Jeśli na podstawie obowiązujących przepisów nie musisz prowadzić ewidencji księgowej zobowiązany jesteś są do prowadzenia wykazu – wyodrębnionej ewidencji dokumentów księgowych dotyczących operacji związanych z realizacją projektu.

Powinieneś zapewnić trwałość zapisów operacji dokonywanych w ramach realizowanego projektu np. poprzez odpowiednie zarchiwizowanie danych w wersji elektronicznej.

Wymóg wyodrębnionej ewidencji księgowej dla projektów, w których przewiduje się dofinansowanie nabycia/wytworzenia środków trwałych/wartości niematerialnych i prawnych, dotyczy również sposobu ewidencji powyższych aktywów. Przedmiotową ewidencje należy prowadzić również w przypadku zdefiniowania środków jako wyposażenia (jeśli jego nabycie jest kwalifikowalne). Wyodrębnienie ewidencji może nastąpić poprzez odpowiednią symbolikę/kody/zapisy identyfikujące aktywa z konkretnym projektem, bądź poprzez prowadzenie wyodrębnionego rejestru dla środków nabytych w ramach projektów dofinansowanych z funduszy europejskich.

Zaleca się, aby ewidencja środków trwałych zawierała co najmniej:

- liczbę porządkową,

- datę nabycia,

- datę przyjęcia do używania,

- określenie dokumentu stwierdzającego nabycie,

- określenie środka trwałego lub wartości niematerialnej i prawnej,

- symbol Klasyfikacji Środków Trwałych (KŚT) wydanej na podstawie odrębnych przepisów,

- wartość początkową,

- stawkę amortyzacyjną,

- zaktualizowaną stawkę początkową, - datę likwidacji oraz jej przyczynę albo datę zbycia środka trwałego lub wartości niematerialnej i prawnej.

|    | Projekt                              | Postęp rzeczowy                  | Postęp finansowy  | Informacje          | Załączniki        | Po załączeniu pliku możesz dodać kolejny,<br>bądź usunąć lub podejrzeć poprzez funkcje |
|----|--------------------------------------|----------------------------------|-------------------|---------------------|-------------------|----------------------------------------------------------------------------------------|
| Lp | Plik                                 | Nazwa                            | Rodzaj załącznika | Kiedy utworzył      | Kto utworzył      | dostępne w tabeli:                                                                     |
| 0  |                                      |                                  |                   |                     |                   | • Dodaj 😌                                                                              |
| 1  | inny plik2.txt                       | Inny plik 2                      | Inne dokumenty    | 2018-01-24 12:10:46 | Niezawodny Tester |                                                                                        |
| 2  | inny plik.txt                        | Inny plik+modyfikacja            | Inne dokumenty    | 2018-01-24 12:10:52 | Niezawodny Tester | • Usun 🗨                                                                               |
| 3  | dodatkowa<br>informacja_KOWALSKI.txt | dodatkowa<br>informacja_KOWALSKI | Inne dokumenty    | 2018-01-24 12:10:59 | Niezawodny Tester | • Podgląd 🗟                                                                            |
| 4  | Kontrakt 2.txt                       | Kontrakt 2                       | Kontrakty         | 2018-01-24 12:11:05 | Niezawodny Tester | Uwaga!                                                                                 |

Plik dodany do systemu może być usunięty wyłącznie wtedy, gdy nie jest powiązany z żadnym dokumentem.

Usunięcie pliku w opisywanej tabeli *Załączniki* oznacza tylko usunięcie jego powiązania z wnioskiem. Aby fizycznie usunąć plik z systemu, usuń go z poziomu modułu *Dokumentacja*.

# 4.3. Obsługa wniosku

SL2014 daje wiele możliwości związanych z obsługą Twojego wniosku o płatność. Funkcjonalności te zostały opisane poniżej.

# 4.3.1. Sprawdzenie poprawności

W dowolnym momencie procesu tworzenia wniosku o płatność, masz możliwość sprawdzenia poprawności wprowadzonych przez siebie danych poprzez

funkcję *Sprawdź* 🗹 . Pamiętaj, że wywołanie tej funkcji nie powoduje zapisania wniosku o płatność.

| 5 💾 📿 🖻                                        | Wniosek za okres od 2015-01-01 do 2015-01-31                                                                                                    |
|------------------------------------------------|----------------------------------------------------------------------------------------------------|
| Identyfikacja wniosku                          | 1                                                                                                    |
| Wniosek za okres od 2                          | 2015-01-01 do 2015-01-31 Status wniosku W przygotowaniu Numer wniosku                                                                                                    |
| Rodzaj wniosku o płatn<br>V Wniosek o zaliczkę | iość<br>I Wniosek o refundację I Wniosek rozliczający zaliczkę I Wniosek sprawozdawczy I Wniosek sprawozdawczy I W N I W N I W |
| Projekt                                        | Postęp rzeczowy Postęp finansowy Informacje                                                                                                    |
| Numer umowy/ decyzji                           | POPC.03.01.00-00-001A/15-00                                                                                                    |
| Nazwa Beneficjenta                             | INFO PROJEKT SP. Z 0.0.                                                                                                    |
| Tytuł Projektu                                 | Wdrożenie systemów informatycznych                                                                                                    |

Jeżeli po jej wywołaniu SL2014 nie wykryje żadnych błędów, zostaniesz o tym poinformowany odpowiednim komunikatem.

| Sek u zahczkę    | wniosek o rerundację                    | withosek тодислајąсу данслиę              | willosek sprawozuawczy                      | willosek o plachose ko |
|------------------|-----------------------------------------|-------------------------------------------|---------------------------------------------|------------------------|
| l 🏒 🐋<br>Projekt | Postęp rzeczowy                         | r Postęp finansowy                        | Informacje                                  | Załączniki             |
| nowy/ decy       | Komunikat                               |                                           |                                             |                        |
| eneficjenta      | Dla wniosku nie stwierdzono żadnych błę | dów/ostrzeżeń. Wniosek może zostać przesł | any do instytucji odpowiedzialnej za weryfi | kację wniosków.        |
| ojektu           |                                         | Or                                        |                                             |                        |
| Operacyjny       |                                         | UN                                        |                                             |                        |
| rtetowa          | POPC.03.00.00. Cyfrowa aktywizacja      | społeczeństwa                             |                                             |                        |
| 1                | POPC.03.01.00. działanie 3.1            |                                           |                                             |                        |
| anie             |                                         |                                           |                                             |                        |
| kwalifikowaln    | e                                       | 0,00                                      |                                             |                        |

Jeśli system wykryje, że w Twoim wniosku są błędy związane z nieprawidłowym wypełnieniem danych lub dane są niekompletne, poinformuje Cię o tym fakcie wyświetlając na formularzu dodatkowy blok, tzw. Wynik walidacji, w którym precyzyjnie i w sposób uporządkowany przedstawi listę błędów w tabeli. Błędy są oznaczone kolorem czerwonym.

System prezentuje również ostrzeżenia nieblokujące możliwości złożenia wniosku o płatność. W odróżnieniu do błędów są one oznaczone kolorem pomarańczowym.

Wskazując pozycję w tej tabeli w kolumnie Opis, możesz przejść do konkretnego miejsca we wniosku, który wymaga poprawy.

| ſ | Lp.                                          | Element/2        | zakładka wniosku o płatność           | Nr pola                                | Opis                                                                                                    |   |
|---|----------------------------------------------|------------------|---------------------------------------|----------------------------------------|----------------------------------------------------------------------------------------------------|---|
|   | 1                                            | Postęp rzeczowy  | / Postęp rzeczowy realizacji projektu | Stan realizacji                        | Pole wymagalne.                                                                                                    |   |
|   | 2                                            | Postęp rzeczowy  | / Postęp rzeczowy realizacji projektu | Stan realizacji                        | Pole wymagalne.                                                                                                    |   |
|   | 3 Postęp finansowy / Zestawienie dokumentów  |                  | y / Zestawienie dokumentów            |                                        | W ramach wniosku o refundację/rozliczającego zaliczkę konieczne<br>jest uzupełnienie tabeli Zestawienie dokumentów<br>potwierdzających poniesione wydatki i/lub Wydatki rozliczane<br>ryczałtowo. |   |
|   | 4                                            | Informacje / Ośv | viadczenia                            | Oświadczenie beneficjenta              | Pole wymagalne                                                                                                    |   |
|   | Section 2015-01-01 do 2015-01-31             |                  |                                       |                                        |                                                                                                    |   |
|   | Identyfikacja wniosku                        |                  |                                       |                                        |                                                                                                    |   |
|   | Wniosek za okres od 2015-01-01 do 2015-01-31 |                  | 015-01-01 do 2015-01-31               | Status wniosku W przygotowaniu         | Numer wniosku                                                                                                    |   |
|   | Rodzaj                                       | wniosku o płatno | ość                                   |                                        |                                                                                                    |   |
|   | √ Wnio                                       | sek o zaliczkę   | 🛿 Wniosek o refundację                | 🛿 Wniosek rozliczający zaliczkę 🛛 🖓 Wn | osek sprawozdawczy 🔲 Wniosek o płatność końcową                                                                                                    |   |
|   |                                              | Projekt          | Postęp rzeczowy                       | Postęp finansowy                       | Informacje Załączniki                                                                                                    |   |
| N | umer u                                       | mowy/ decyzji    | POPC.03.01.00-00-001A/15-00           |                                        |                                                                                                    |   |
| N | Nazwa Beneficjenta INFO PROJEKT SP. Z 0.0.   |                  |                                       |                                        |                                                                                                    | ] |
| т | ytuł Pro                                     | ojektu           | Wdrożenie systemów informatycznych    | 1                                      |                                                                                                    |   |

# 4.3.2. Złożenie wniosku

Po utworzeniu wniosku o płatność, należy przekazać go do Instytucji Zarządzającej RPO WK-P, która go zweryfikuje. Aby to zrobić, wybierz funkcję *Złóż* wniosek

| 5 💾 🖌 💌                                        | Wniosek za okres od 2015-01-01 do 2015-01-31                                    |
|------------------------------------------------|---------------------------------------------------------------------------------|
| Identyfikacja wniosku                          | I                                                                               |
| Wniosek za okres od 2                          | 015-01-01 do 2015-01-31 Status wniosku W przygotowaniu Numer wniosku            |
| Rodzaj wniosku o płatn<br>V Wniosek o zaliczkę | ość<br>Wniosek o refundację Wniosek rozliczający zaliczkę Wniosek sprawozdawczy |
| Projekt                                        | Postęp rzeczowy Postęp finansowy Informacje                                     |
| Numer umowy/ decyzji                           | POPC.03.01.00-00-001A/15-00                                                     |
| Nazwa Beneficjenta                             | INFO PROJEKT SP. Z 0.0.                                                         |
| Tytuł Projektu                                 | Wdrożenie systemów informatycznych                                              |

"Złóż wniosek" oznacza również "Sprawdź" – SL2014 zweryfikuje poprawność Twojego wniosku, analogicznie jak w procesie opisanym w punkcie *4.3.1 Sprawdzanie poprawności.* 

Jeżeli system nie wykryje żadnych błędów, aby przesłać go do instytucji musisz go podpisać. SL2014 umożliwia podpisanie wniosku o płatność poprzez profil zaufany ePUAP lub certyfikat kwalifikowany. W przypadku awaryjnej ścieżki logowania przez Login i Hasło poprzez certyfikat niekwalifikowany SL2014.

Nie ma możliwości przekazania nie podpisanego wniosku o płatność.

#### Po wyborze funkcji Złóż wniosek System Złożenie WNP prezentuje liste wyboru dostępnych wariantów podpisu wniosku: Wniosek o płatność za okres 2015-02-01 - 2015-02-28 zostanie przesłany do instytucji. Nie będzie Podpisanie dokumentu użyciu • przy możliwa jego edycja i usunięcie. Czy chcesz złożyć wniosek? ePUAP Podpisanie dokumentu użyciu przy opdpisanie dokumentu przy użyciu ePUAP certyfikatu kwalifikowanego opodpisanie dokumentu przy użyciu certyfikatu kwalifikowanego Po wskazaniu wybranego wariantu, potwierdzasz swój wybór poprzez funkcję OK. Złóż Anuluj ePUAP Podpisywanie dokumentu Po wybraniu opcji ePUAP, SL2014 przekieruje Informacje dołączone do dokumentu Cię na stronę ePUAP i wyświetli monit o Podpisanie dokumentu w celu powiązania konta w systemie SL2014 z systemem ePUAP. podpisywaniu dokumentu. Wybierz funkcję Podpisz profilem zaufanym. Kolejne

Podpisz certyfikatem

Podpisz profilem zaufanym

🕕 Złóż podpis potwierdzony profilem zaufanym lub certyfikatem kwalifikowanym. Co to znaczy? 🗗

podpisy

Anuluj

| Podpisywanie dokumentu                                                                            |        |
|---------------------------------------------------------------------------------------------------|--------|
| Informacje dołączone do dokumentu<br>Podpisanie dokumentu w module korespondencji systemu SL2014. |        |
| Masz jeden profil zaufany                                                                         |        |
| Profil zaufany osoby: Jan Nowak Użyj tego profilu do podpisu                                      |        |
| Data utworzenia 2014-08-12 10:23:47                                                               |        |
|                                                                                                   | Powrót |
| 🕕 Jeśli nie chcesz podpisać wniosku przy użyciu profilu zaufanego, użyj przycisku powyżej.        |        |
| Anuluj                                                                                            |        |
|                                                                                                   |        |

Następnie wybierz profil, którego użyjesz do podpisu dokumentu.

Wybierz funkcję Użyj tego profilu do podpisu.

| Podpisywanie dokumentu                                                                                                    |
|----------------------------------------------------------------------------------------------------|
| <b>Informacje dołączone do dokumentu</b><br>Podpisanie dokumentu w module korespondencji systemu SL2014.<br>                                                                                                    |
| Musisz potwierdzić podpis                                                                                                    |
| Podpisanie wniosku wymaga dodatkowej autoryzacji. Na adres e-mail, który został wysłany podczas rejestracji profilu została właśnie wysłana wiadomość zawierająca kod potwierdzenia. Sprawdź wiadomość, a następnie wpisz ten kod w pole poniżej. |
| Podaj kod nr 2 z dn. 2015-01-22: Zatwierdź                                                                                                    |
| 1 Nie otrzymałeś kodu? Sprawdź co zrobić                                                                                                    |
| Powrót                                                                                                    |
| 🕕 Jeśli nie chcesz podpisać wniosku przy użyciu profilu zaufanego, użyj przycisku powyżej.                                                                                                    |
| Anuluj                                                                                                    |

Otrzymujesz e-mail lub sms z kodem autoryzacyjnym dla tej czynności (w zależności od kanału informacyjnego, który wybrałeś/aś podczas tworzenia Profilu Zaufanego).

Musisz potwierdzić swój podpis autoryzując go przesłanym kodem i zakończyć wybierając funkcję *Zatwierdź*.

# Podpisywanie dokumentu Jeżeli wprowadziłeś właściwy kod, system Informacje dołączone do dokumentu Podpisanie dokumentu w celu powiązania konta w systemie SL2014 z systemem ePUAP. Dokument został podpisany. Dokument został podpisany. OK Anuluj Jeżeli wprowadziłeś właściwy kod, system

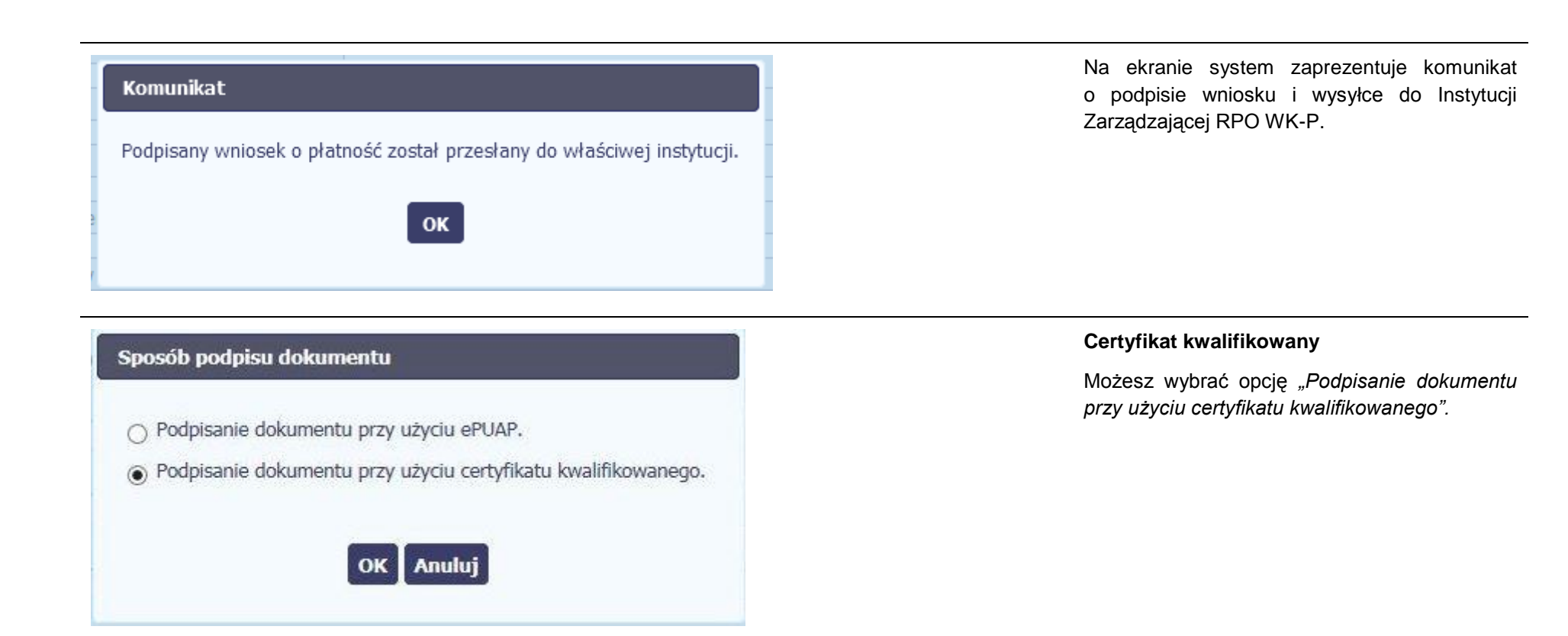

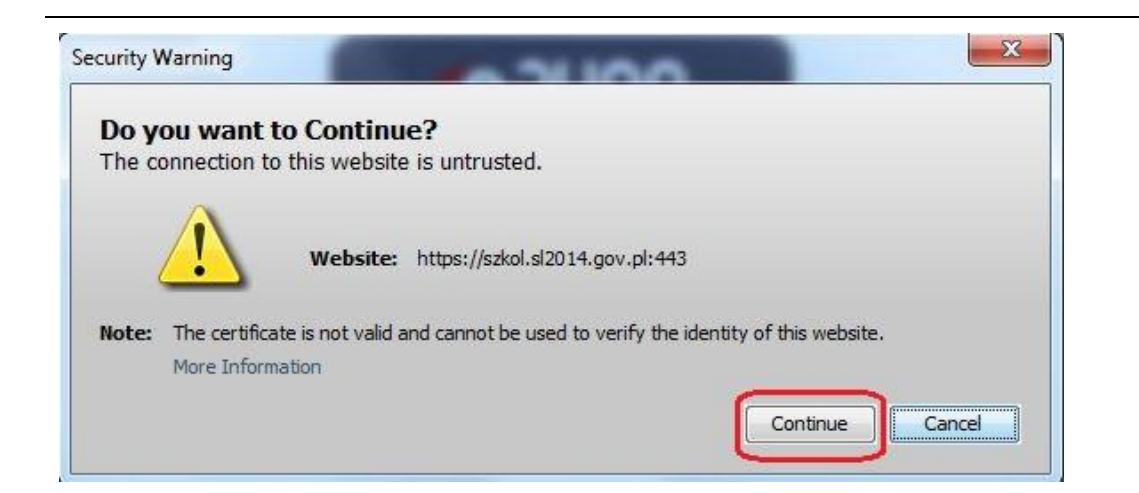

Jeśli system wyświetli okno Security Warning wybierz *Continue*.

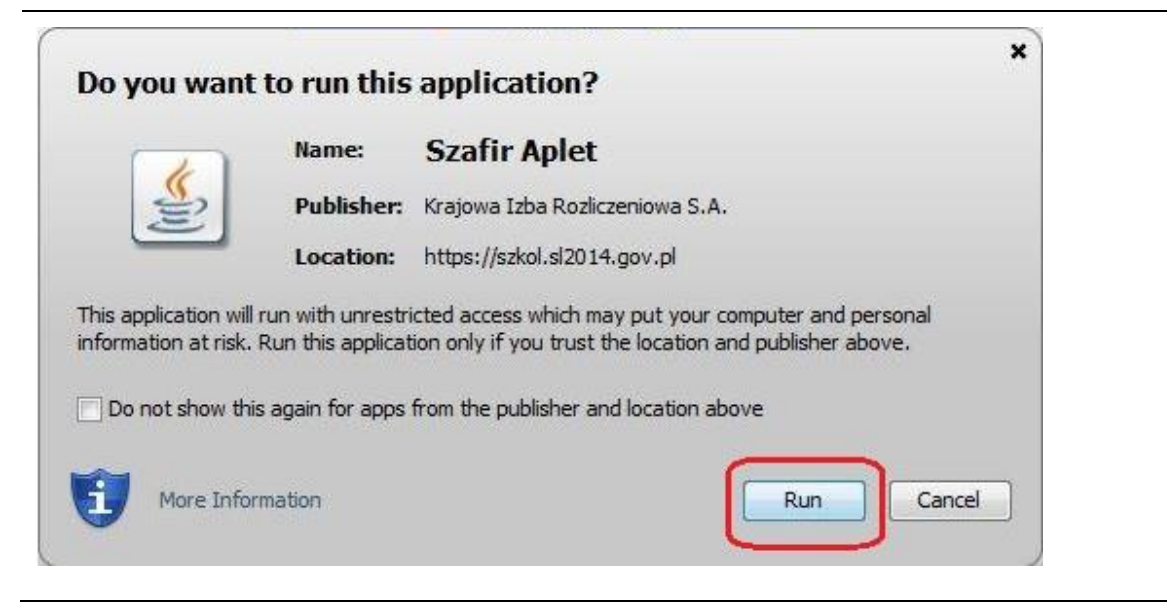

Jeśli w kolejnym kroku wyświetli się okno z pytaniem o uruchomienie aplikacji, wybierz **Run**. Aby to okno nie pojawiało się ponownie, zaznacz opcję *Do not show this again for apps from the publisher and location above.* 

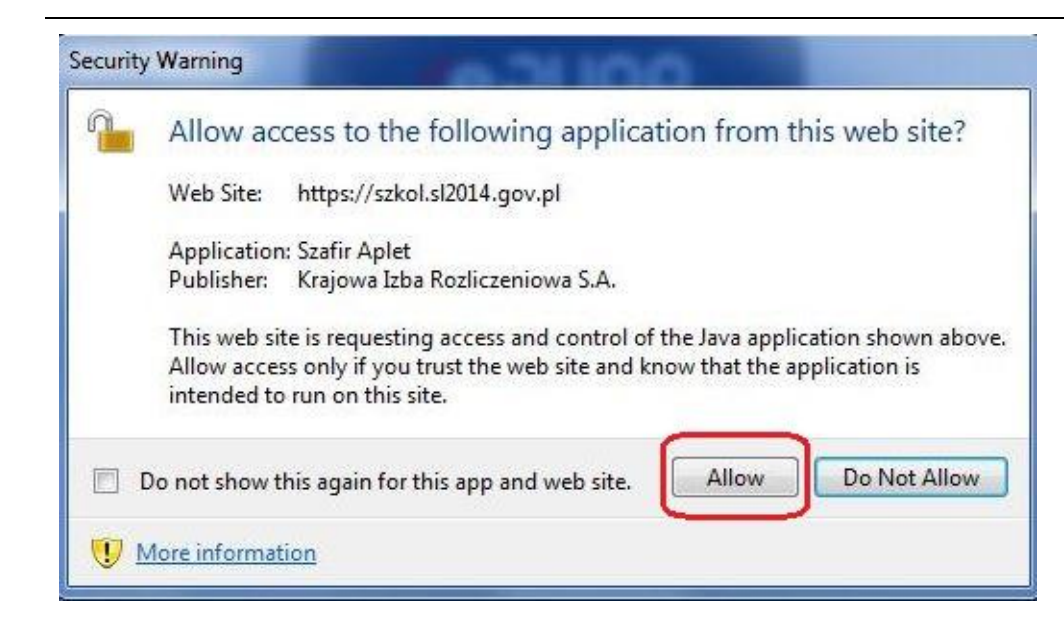

Jeśli w kolejnym kroku pojawi się okno z pytaniem o dostęp, wybierz *Allow*. Aby to okno nie pojawiało się ponownie, zaznacz opcję *Do not show this again for this app and web site*.

| N do klucza                                                                                                    | Gdy wpiszesz numer PIN i zatwierdzisz<br><b>Akceptuj</b> , podpiszesz wniosek o płatność.              |
|----------------------------------------------------------------------------------------------------|----------------------------------------------------------------------------------------------------|
| Kwalifikowany certyfikat wystawiony dla:         C=PL,O=Ministerstwo Infrastruktury i Rozwoju,CN         Ministerstwo Infrastruktury i Rozwoju         Wystawca certyfikatu         CN=CERTUM QCA,O=Unizeto Technologies S.A.,C=PL |                                                                                                    |
| Wprowadź PIN do klucza       Trwały PIN       Włącz     Ograniczony czasem (w minutach)                                                                                                    |                                                                                                    |
| Akceptuj Anuluj                                                                                                    |                                                                                                    |
| Komunikat                                                                                                    | System poinformuje Cię o podpisaniu i wysyłce<br>wniosku poprzez wyświetlenie komunikatu na<br>okranio |
| Podpisany wniosek o płatność został przesłany do właściwej instytucji.                                                                                                    | erianie.                                                                                               |
| οκ                                                                                                    |                                                                                                    |

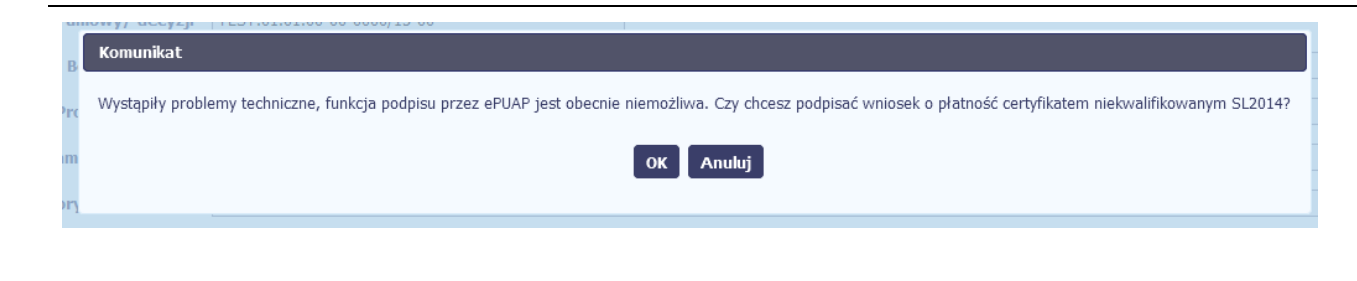

## Potwierdzenie kodu jednorazowego.

Podpisanie wniosku wymaga dodatkowej autoryzacji. Na adres email podany na etapie podpisywania Umowy/decyzji o dofinansowaniu została właśnie wysłana do Państwa wiadomość zawierająca kod potwierdzenia. Sprawdź wiadomość, a następnie wpisz ten kod w pole poniżej. Jeżeli w ciągu 30 minut nie otrzymają Państwo wiadomości z kodem autoryzacji, proszę o kontakt z Administratorem: cst@mir.gov.pl

#### Podaj kod nr 2 z dn. 2015-07-06

OK Anuluj

#### Certyfikat niekwalifikowany SL2014

Jeżeli z powodów technicznych podpisanie dokumentu przez ePUAP będzie niemożliwe, po wybraniu opcji ePUAP, SL2014 wyświetli odpowiedni komunikat widoczny na ekranie. Możesz przerwać próbę podpisu, albo skorzystać z opcji podpisania wniosku certyfikatem niekwalifikowanym SL2014. W takim wypadku, wybierz OK.

W przypadku wyboru certyfikatu niekwalifikowanego, autoryzacja podpisu wygląda nieco inaczej. System wysyła na Twój adres e-mail wskazany na liście osób uprawnionych, będącej elementem umowy/decyzji o dofinansowaniu specjalny kod, za pomocą którego podpisujesz wniosek.

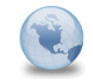

Wiadomość automatyczna z Aplikacji Obsługi Wniosków o Płatność - Autoryzacja operacji SL2014: kod nr 2 z dn. 2015-07-06 <u>centralny.system.teleinformatyczny</u> Do: lukasz.hawryluk Skopiuj kod autoryzacyjny z otrzymanej wiadomości.

SL2014 - wiadomość autoryzacyjna.

Kod autoryzacyjny nr 2 z dn. 2015-07-06:

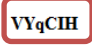

Wiadomość wygenerowano automatycznie - proszę na nią nie odpowiadać.

| Komunikat       |                                                          |
|-----------------|----------------------------------------------------------|
| Podpisany wnios | sek o płatność został przesłany do właściwej instytucji. |
|                 | ок                                                       |

Po wprowadzeniu właściwego kodu i potwierdzeniu przez funkcję OK, system zaprezentuje komunikat o podpisie wniosku i wysyłce do Instytucji Zarządzającej RPO WK-P.

# 4.3.3. Weryfikacja podpisu wniosku

Możesz uzyskać potwierdzenie podpisu elektronicznego poprzez wybór danego wniosku, a następnie użycie funkcji Weryfikuj podpis

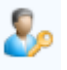

Projekt POIR.06.02.00-00-0001/15 INFO PROJEKT SP. Z O.O. Wdrożenie systemów informatycznych Wnioski o płatność Monitorowanie uczestników Zamówienia publiczne Korespondencja Harmonogram płatności Baza personelu Data zakończenia Numer wniosku Wniosek za okres Status wniosku Data złożenia weryfikacji ▼ Wersja umowy: POIR.06.02.00-00-0001/15-00 POIR.06.02.00-00-0001/15-001-02 2015-01-01 - 2015-03-31 Wycofany 2015-11-09 POIR.06.02.00-00-0001/15-002-01 2015-01-01 - 2015-03-31 Zatwierdzony 2015-11-09 2015-11-09

Gdy wybierzesz tę funkcje, SL2014 zaprezentuje informacje o podpisie elektronicznym (odpowiednią dla danego podpisu).

Przykładowy ekran dla weryfikacji podpisu certyfikatem niekwalifikowanym SL2014 wygląda tak:

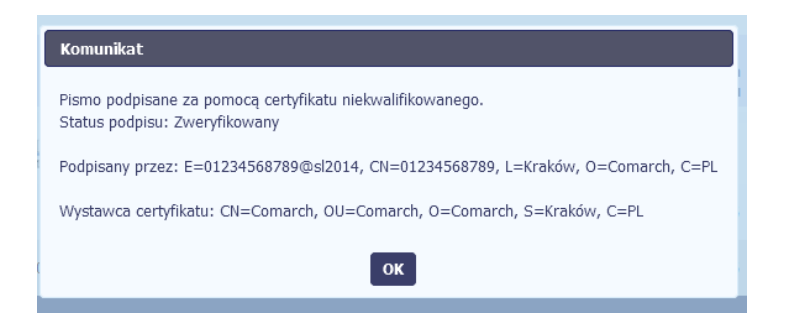

# 4.3.4. Zapis wniosku

W każdym momencie pracy nad utworzeniem wniosku, możesz go zapisać, tak aby nie tracić tego, co już zdążyłeś/aś zrobić i kontynuować pracę w innym terminie.

W tym celu, wybierz funkcję *Zapisz*, dostępną na formularzu wniosku.

| Identyfikacja wniosku<br>Wniosek za okres od 2                                                                                   | u<br>2015-01-01 do 2015-01-21               |  |  |  |  |
|----------------------------------------------------------------------------------------------------|---------------------------------------------|--|--|--|--|
| Rodzaj wniosku o płatność<br>I Wniosek o zaliczkę I Wniosek o refundację I Wniosek rozliczający zaliczkę I Wniosek sprawozdawczy |                                             |  |  |  |  |
|                                                                                                    |                                             |  |  |  |  |
| Projekt                                                                                                    | Postęp rzeczowy Postęp finansowy Informacje |  |  |  |  |
| Numer umowy/ decyzji                                                                                                    | POPC.03.01.00-001A/15-00                    |  |  |  |  |
| Nazwa Beneficjenta                                                                                                    | INFO PROJEKT SP. Z O. O.                    |  |  |  |  |
| Tytuł projektu                                                                                                    | Wdrożenie systemów informatycznych          |  |  |  |  |

Wniosek za okres od 2015-01-01 do 2015-01-21

Formularz zostanie zapisany i będziesz miał do niego dostęp poprzez ekran Projekt.

Jeżeli w trakcie Twojej pracy na wniosku Instytucja Zarządzająca RPO WK-P wprowadziła zmiany na umowie o dofinansowanie Twojego projektu, które mają wpływ na dane we wniosku, zostaniesz o tym poinformowany stosownym komunikatem. Analogiczny komunikat pojawi się w chwili otwarcia wniosku jeśli zmiany na umowie zostały wprowadzone po jego utworzeniu.

# 4.3.5. Wydruk wniosku

W każdym momencie pracy nad utworzeniem wniosku, możesz wydrukować zapisany formularz poprzez wybór funkcji Drukuj 📼

| 5 🗎 🖌 🏓 层                                     | Wniosek za okres od 2015-01-01 do 2015-01-31                  |                         |  |  |  |
|-----------------------------------------------|---------------------------------------------------------------|-------------------------|--|--|--|
| Identyfikacja wniosku                         |                                                               |                         |  |  |  |
| Wniosek za okres od 20                        | 015-05-01 do 2015-01-31 Status wniosku W przygotowaniu        | Numer wniosku           |  |  |  |
| Rodzaj wniosku o płatno<br>Wniosek o zaliczkę | ość<br>V Wniosek o refundację V Wniosek rozliczający zaliczkę | V Wniosek sprawozdawczy |  |  |  |
| Projekt                                       | Postęp rzeczowy Postęp finansowy                              | Informacje              |  |  |  |
| Numer umowy/ decyzji                          | POPC.03.01.00-00-001A/15-00                                   |                         |  |  |  |
| Nazwa Beneficjenta                            | INFO PROJEKT SP. Z O.O.                                       |                         |  |  |  |
| Tytuł Projektu                                | Wdrożenie systemów informatycznych                            |                         |  |  |  |

System wygeneruje plik w formacie PDF, który możesz podejrzeć i wydrukować.

Jeżeli formularz wniosku nie był zapisywany lub po ostatnim zapisie edytowano zawartość wniosku, wydruk formularza jest niemożliwy.

#### 4.3.6. Edycja wniosku

W każdym momencie masz możliwość edycji zapisanego wcześniej wniosku, którego nie przesłałeś do Instytucji Zarządzającej RPO WK-P. Masz możliwość edycji wniosków o statusie W przygotowaniu, Poprawiany.

W tym celu, wybierz funkcję *Edycja wniosku* Mostępną na ekranie Projekt [Numer projektu] po wybraniu i zaznaczeniu wniosku, który zamierzasz edytować.

W ramach edycji masz możliwość edycji całej karty wniosku w tym także zmiany danych w bloku Identyfikacji wniosku. Edycja danych dotyczących pola Rodzaj wniosku o płatność skutkuje zablokowaniem karty wniosku. Aby wrócić ponownie do edycji karty wniosku powinieneś wybrać funkcje Zatwierdź

🥝 aby potwierdzić wprowadzone zmiany lub funkcję Anuluj 🤒 aby wrócić do karty w postaci sprzed edycji pole Rodzaj wniosku o płatność.

Jeśli edycja pola Rodzaj wniosku o płatność polegała na odznaczeniu wcześniej zaznaczonego rodzaju po wyborze funkcji Zatwierdź system prezentuje komunikat ostrzegawczy informujący o tym, że zakres danych jaki był powiązany z odznaczonym rodzajem wniosku nie będzie dostępny do edycji na zaktualizowanej karcie wniosku, a dane jakie zostały tam wprowadzone zostaną utracone.

| 5 🗄 ∠ 🖻 🛔                                       | Wniosek za okres od 2015-01-26 do 2015-02-01                                                                                                    |  |
|-------------------------------------------------|----------------------------------------------------------------------------------------------------|--|
| Identyfikacja wniosku                           | 00                                                                                                    |  |
| Wniosek za okres od 20                          | 15-01-26 do 2015-02-01 Status wniosku W przygotowaniu Numer wniosku                                                                                   |  |
| Rodzaj wniosku o płatno<br>🗹 Wniosek o zaliczkę | ść 🔄 🗌 Wniosek o refundację 👘 Wniosek rozliczający zaliczkę 📝 Wniosek sprawozdawczy 📄 Wniosek o płatność końcową                                      |  |
|                                                 |                                                                                                    |  |
| 5 💾 ∠ 🖻 🖷                                       | Komunikat<br>Dokonano zmiany rodzaju wniosku o płatność. Część wprowadzonych wcześniej danych zostanie utracona. Czy chcesz kontynuować?<br>OK Anuluj |  |
|                                                 |                                                                                                    |  |

W takim przypadku masz możliwość wyboru funkcji OK, po wyborze której system zaprezentuje zmienioną kartę wniosku lub wybór funkcji Anuluj, która pozwoli cofnąć się do edycji sekcji Identyfikacja wniosku i ponownym wyborze rodzaju wniosku.

Jeśli edycja danych na karcie wniosku nie została potwierdzone zapisem całej karty wniosku za pomocą funkcji Zapisz

Projekt [Numer projektu] za pomocą funkcji Powrót 💙 skutkuje prezentacją komunikatu o utracie niezapisanych danych.

| 5 💾 🖌 🖻 🖁                                      | Wniosek za okres od 2015-08-26 do 2015-08-28                                                                      |
|------------------------------------------------|----------------------------------------------------------------------------------------------------|
| Identyfikacja wniosku                          |                                                                                                    |
| Wniosek za okres od 2                          | 1015-08-26 do 2015-08-24 Status wniosku W przygotowaniu Numer wniosku                                             |
| Rodzaj wniosku o płatn<br>🗍 Wniosek o zaliczkę | ość 🕼 Wniosek o refundację 👘 Wniosek rozliczający zaliczkę 📝 Wniosek sprawozdawczy 👘 Wniosek o płatność końcową   |
| Projekt                                        | Postęp rzeczowy Postęp finansowy Informacje Załączniki                                                            |
| Numer umowy/ decyzji                           | POWR.01.01.00-0002/14-00                                                                                          |
| Nazwa Beneficjenta                             | PAN UMOWA                                                                                                    |
| Tytuł Projektu                                 | feds         Wprowadzone dane nie zostały zapisane i zostaną utracone. Czy chcesz opuścić wniosek ?               |
| Program Operacyjny                             | POWR.00.00.0 Pr                                                                                                   |
| Oś priorytetowa                                | POWR.01.00.00. 0                                                                                                  |
| Działanie                                      | POWR.01.01.00. Wsparcie osób młodych pozostających bez pracy na regionalnym rynku pracy - projekty pozakonkursowe |
| Poddziałanie                                   | POWR.01.01.01. Wsparcie udzielane z Europejskiego Funduszu Społecznego                                            |
| Wydatki kwalifikowalne                         | 0,00                                                                                                    |
| Dofinansowanie                                 | 0,00                                                                                                    |

Masz możliwość potwierdzenie wyjścia z wniosku po wyborze opcji *TAK* lub powrotu do karty wniosku w celu jej zapisu i ponownego wyjścia po wyborze opcji *NIE.* 

# 4.3.7. Usunięcie wniosku

W każdym momencie masz możliwość usunięcia zapisanego wcześniej wniosku, którego nie przesłałeś do Instytucji Zarządzającej RPO WK-P. Masz możliwość usunięcia wniosków o statusie *W przygotowaniu* lub wersji wniosku o statusie *Poprawiany*.

W tym celu, wybierz funkcję Usuń 🤝, dostępną na ekranie Projekt [Numer projektu] po wybraniu i zaznaczeniu wniosku, który zamierzasz usunąć.

Po wyborze funkcji *Usuń* należy potwierdzić operację za pomocą funkcji *OK* wówczas system usuwa dany wniosek z systemu lub wycofać się z procesu usuwania wniosku przy użyciu funkcji *Anuluj.* 

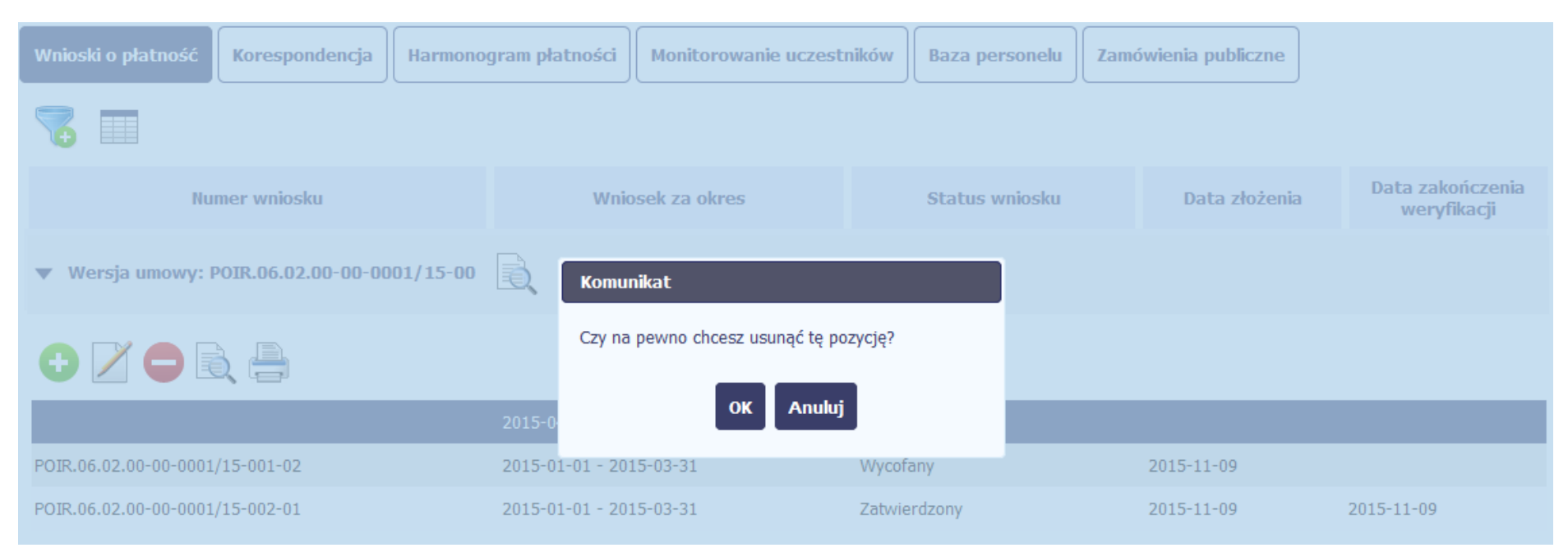

# 4.3.8. Ponowne złożenie wniosku

Może się zdarzyć, że wniosek, który wysłałeś/aś do instytucji, zostanie cofnięty do Ciebie w celu jego poprawy. Jeżeli tak się stanie, masz do niego dostęp z poziomu ekranu *Projekt*. System go wyróżnia za pomocą statusu *do poprawy*, widocznego na tym ekranie w wierszu odpowiadającym danemu wnioskowi.

Aby rozpocząć poprawę wniosku skorzystaj z funkcji *Edycja wniosku.* Użycie tej funkcji powoduje utworzenie nowej wersji wniosku o statusie *Poprawiany*. Wniosek poprawiany zawiera wszystkie dane z poprzedniej wersji wniosku o statusie *Do poprawy*, z wyjątkiem danych z umowy, które mogły ulec zmianie, jeżeli były modyfikowane od czasu przekazania poprzedniej wersji wniosku.

Do poprawy wniosku możesz przystąpić po przekazaniu przez Instytucję Zarządzającą RPO WK-P wyniku weryfikacji, zawierającego wykaz błędów wymagających poprawy. Jeżeli Instytucja Zarządzająca RPO WK-P nie przekazała jeszcze wyniku weryfikacji przy próbie edycji pojawia się komunikat:

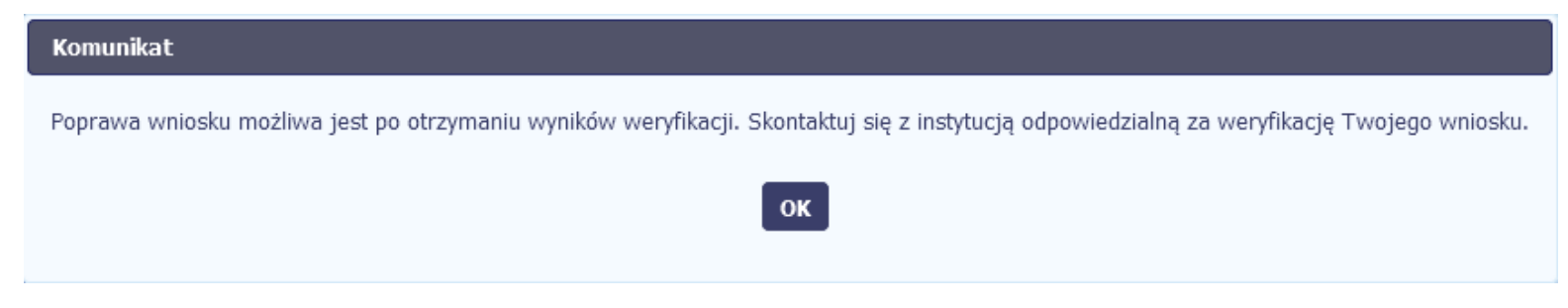

Wszelkie funkcjonalności oraz proces tworzenia i przesyłania poprawianego wniosku o płatność, są analogiczne jak dla pierwszego utworzenia i przekazywania formularza.

**Uwaga!** Jeżeli korzystasz z funkcjonalności rozliczania projektów w formule partnerskiej i chcesz poprawić wniosek zbiorczy możesz wycofać wnioski częściowe – opcja *Wycofaj* jest dostępna przed rozpoczęciem edycji wniosku zbiorczego i zmianą jego statusu na *Poprawiany* (jeżeli chcesz z niej skorzystać później, usuń poprawianą wersję zbiorczego wniosku o płatność).

# 4.3.9. Podgląd wersji wniosku

System w różnych momentach pracy tworzy kolejne wersje wniosku o płatność. Dzieje się tak wtedy, gdy np. składasz wniosek ponownie do Instytucji Zarządzającej RPO WK-P po cofnięciu do poprawy lub wtedy, gdy instytucja skoryguje Twój wniosek bez zwracania go do Ciebie. Możesz podejrzeć każdą

wersję wniosku jaka została utworzona poprzez funkcję Podgląd wniosku 🔍

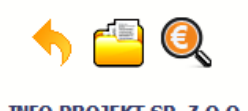

#### Projekt POIR.06.02.00-00-0001/15

INFO PROJEKT SP. Z O.O.

Wdrożenie systemów informatycznych

| Wnioski o płatność     | Korespondencja     | Harmono  | gram płatności   | Monitorowanie uczest | ników   | Baza personelu |
|------------------------|--------------------|----------|------------------|----------------------|---------|----------------|
|                        |                    |          |                  |                      |         |                |
| Nu                     | mer wniosku        |          | Wnio             | sek za okres         |         | Status wniosku |
| ▼ Wersja umowy: P      | OIR.06.02.00-00-00 | 01/15-00 |                  |                      |         |                |
|                        |                    |          |                  |                      |         |                |
|                        |                    |          | 2015-04-01 - 201 | 5-06-30              | W przyg | gotowaniu      |
| POIR.06.02.00-00-0001/ | 15-001-02          |          | 2015-01-01 - 201 | 5-03-31              | Wycofa  | ny             |
| POIR.06.02.00-00-0001/ | 15-002-01          |          | 2015-01-01 - 201 | 5-03-31              | Zatwier | dzony          |

Jeżeli jest to jedyna wersja tego wniosku to system otworzy go w trybie odczytu. Jeżeli wersji tego wniosku jest więcej, system otworzy okno wyboru Wersje wniosku z wszystkim wersjami do wyboru. Ponadto, masz możliwość zmiany wyświetlanych kolumn i rozszerzenia widoku o dane audytowe (np. Kto

utworzył, Kiedy utworzył, itd.) poprzez funkcję Widoczność kolumn

| Wersje wniosku o płatność       |                         |                |               |                                 |  |  |
|---------------------------------|-------------------------|----------------|---------------|---------------------------------|--|--|
| ◆ ■                             |                         |                |               |                                 |  |  |
| Numer wniosku                   | Wniosek za okres        | Status wniosku | Data złożenia | Data zakończenia<br>weryfikacji |  |  |
|                                 |                         |                |               |                                 |  |  |
| POIR.05.01.00-10-5467/15-002-02 | 2015-10-05 - 2015-10-22 | Poprawiany     |               |                                 |  |  |
| POIR.05.01.00-10-5467/15-002-01 | 2015-10-05 - 2015-10-22 | Do poprawy     | 2015-10-22    | 2016-01-12                      |  |  |

# 4.3.10. Potwierdzenie dostarczenia wniosku

Możesz podejrzeć i wydrukować z systemu potwierdzenie dostarczenia Twojego wniosku do instytucji. Zgodnie z opisem w punkcie 4.3.2 Złożenie wniosku, każda wersja wniosku o płatność jest opatrzona sumą kontrolną oraz kwalifikowanym znacznikiem czasu. Aby zobaczyć potwierdzenie odbioru dokumentu

dostarczonego w formie elektronicznej, na ekranie Projekt wybierz funkcję Podgląd

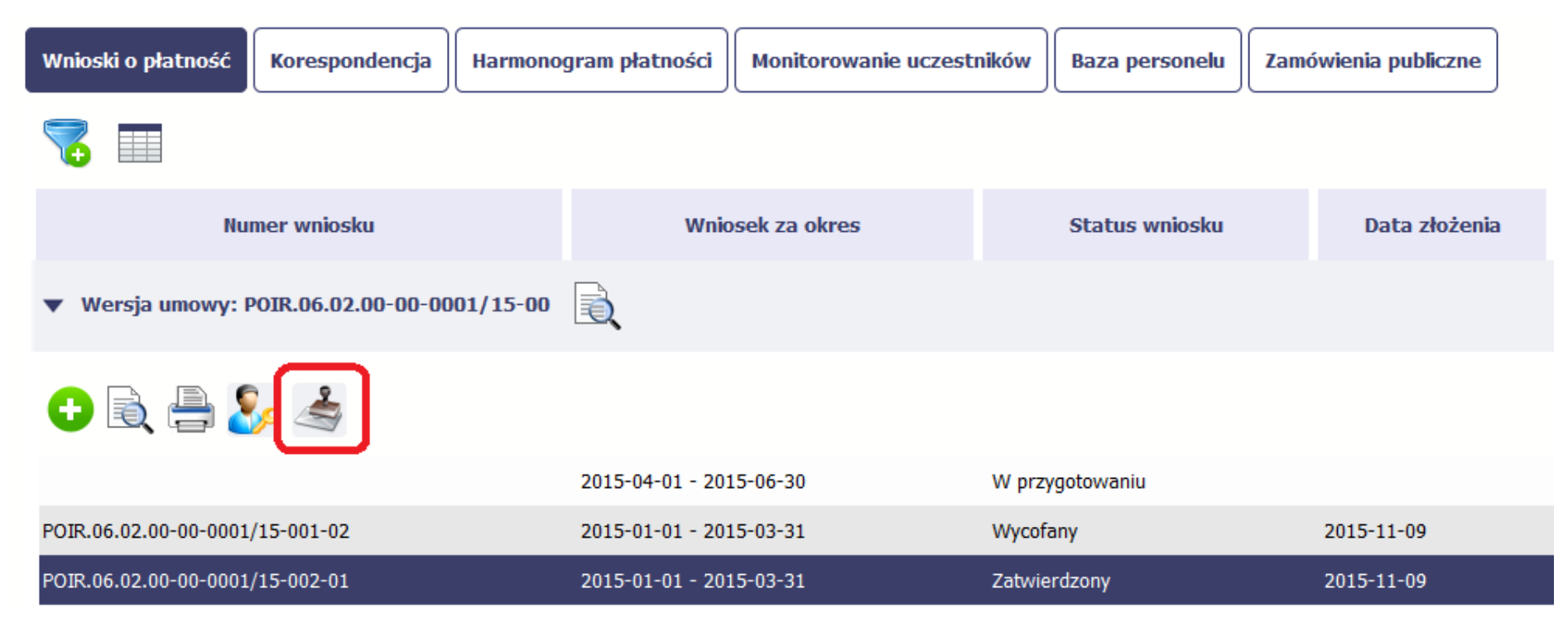

System wygeneruje plik w formacie PDF, który możesz podejrzeć i wydrukować.

# Strona: 😝 🖸 📕 Q 1 z1 - + 70% » SL2014 aplikacja główna centralny system teleinformatyczny Potwierdzenie odbioru dokumentu dostarczonego w formie elektronicznej Niniejszy dokument stanowi potwierdzenie przyjęcia w dniu 2015-07-06 10:04:59 (2015-07-06 10:04:59) przez instytucję 2015-04-01 - 2015-04-30 wysłanego w ramach Aplikacji obsługi wniosków o płatność stanowiącej część aplikacji głównej centralnego systemu teleinformatycznego przez reneficjente Terring w imieniu beneficjenta 💶 👘 w ramach projektu 🛲 Sum a kontrolna przesłanego wniosku o płatność: e18fcad20ba48e45220fb4c3455887306646d3c760107911264b 020fa572cd64ac7550238cd9b59d8211e6164cef700bcf9530bde Dokument został oznaczony podpisem elektronicznym. Dokument został oznaczony kwalifikowanym znacznikiem czasu.

Podgląd wydruku

Zamknij

# 5. Projekty rozliczane w formule partnerskiej

Specyficznym rodzajem projektu w systemie jest projekt rozliczany w formule partnerskiej (na umowie dla tego projektu pole *Projekt partnerski* jest zaznaczone). Jeżeli jesteś osobą uprawnioną (na podstawie umowy) w takim projekcie, to proces tworzenia i składania wniosku o płatność jest nieco odmienny od standardowego, opisanego w poprzednich częściach instrukcji.

Podstawowa różnica między standardowym projektem a projektem rozliczanym w formule partnerskiej polega na tym, że w projekcie rozliczanym w formule partnerskiej występują:

- partnerzy co najmniej 2: Partner wiodący odpowiedzialny za kontakty z instytucją odpowiedzialną za weryfikację wniosków oraz inny partner/partnerzy,
- tzw. częściowe wnioski o płatność służące wyłącznie agregacji danych na potrzeby zbiorczego wniosku o płatność,
- tzw. zbiorcze wnioski o płatność (wnioski o płatność beneficjenta) tworzone i przesyłane do instytucji przez beneficjenta (Partnera wiodącego).

Jeżeli projekt jest rozliczany w formule partnerskiej w SL2014 – obowiązek tworzenia częściowych wniosków o płatność mają wszyscy partnerzy w projekcie, również Partner wiodący.

Partnerzy tworzą i przesyłają częściowe wnioski o płatność do Partnera wiodącego. Partner wiodący, po zatwierdzeniu wszystkich częściowych wniosków (łącznie z tym, który utworzył sam) tworzy zbiorczy wniosek o płatność.

Wszystkie pola i funkcjonalności opisane w rozdziale 4 Wnioski o płatność są takie same dla częściowych wniosków o płatność, z tym że dane uzupełniane są w kontekście zadań przypisanych do danego partnera. Pewne różnice występują jedynie w samym procesie ich przekazywania i rozliczania się z Instytucją Zarządzającą RPO WK-P.

Bezpośrednio z Instytucją Zarządzającą RPO WK-P odpowiedzialną za weryfikację wniosków o płatność rozlicza się wyłącznie beneficjent (jest nim Partner wiodący).

# 5.1. Tworzenie częściowego wniosku o płatność

Każdy partner ma dostęp w ramach swojego ekranu Projekt do zakładki Częściowe wnioski o płatność.

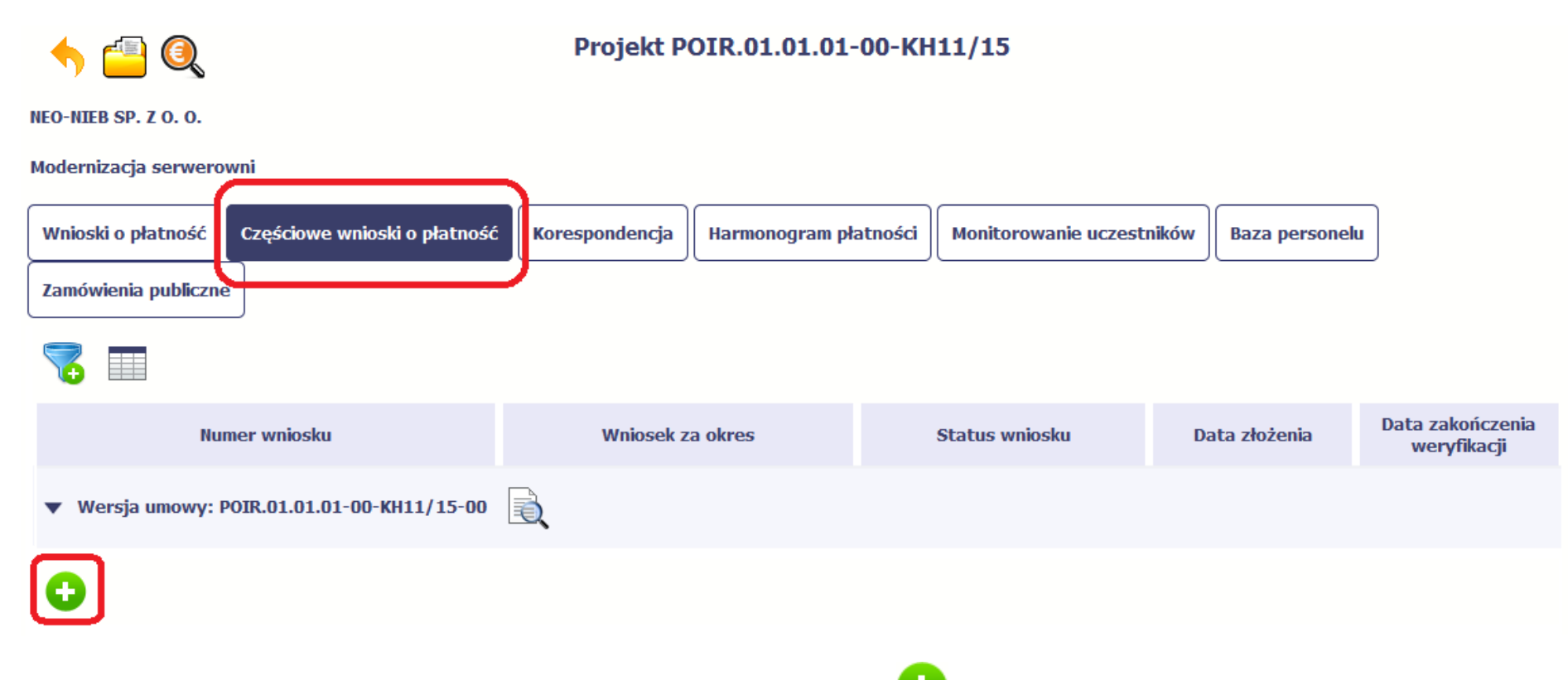

Aby rozpocząć tworzenie wniosku o płatność, wybierz funkcję *Utwórz wniosek o płatność* **W**widoczną w tabeli.

Proces uzupełniania danych w częściowym wniosku i wszelkich reguł z tym związanych jest analogiczny jak dla wniosków w projektach nierozliczanych w formule partnerskiej - opisano go w rozdziale 4.2 Tworzenie wniosku o płatność.

# 5.2. Obsługa częściowego wniosku o płatność

Partner wiodący w projekcie odpowiada za jego rozliczenie – jako jedyny składa zbiorcze wnioski o płatność do instytucji i zarządza częściowymi wnioskami o płatność.

Jeżeli Partner wiodący uzna, że częściowy wniosek o płatność jest poprawny, aby mógł być częścią wniosku do instytucji, musi go zatwierdzić poprzez

funkcję Zatwierdź 🤜

Jeżeli natomiast ocenia, że częściowy wniosek o płatność zawiera błędy i nie może być elementem składowym wniosku o płatność do instytucji, może

wniosek wycofać poprzez funkcję Wycofaj wniosek 🤒.

W rezultacie, partner może poprawić dane i przekazać swój wniosek częściowy ponownie do Partnera wiodącego.

Z funkcji Wycofaj wniosek może skorzystać również sam partner (i poprawić swój częściowy wniosek o płatność przed zatwierdzeniem go przez Partnera wiodącego, a następnie przekazać go ponownie).

Jeżeli Partner Wiodący uzna, że częściowy wniosek jest poprawny, aby mógł być częścią wniosku do Instytucji Zarządzającej RPO WK-P, musi go zatwierdzić poprzez funkcje Zatwierdź

# 5.3. Tworzenie zbiorczego wniosku o płatność

Partner wiodący w projekcie tworzy wniosek o płatność do Instytucji Zarządzającej RPO WK-P. Aby to zrobić, wybierz funkcję Utwórz wniosek o płatność

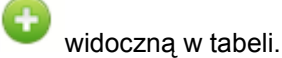
| s 🖕 🚰 🍭                                         | Projekt POIR.01.01.0 | 1-00-KH11/15                 |                         |                                 |
|-------------------------------------------------|----------------------|------------------------------|-------------------------|---------------------------------|
| NEO-NIEB SP. Z O. O.                            |                      |                              |                         |                                 |
| Modernizacja serwerowni                         |                      |                              |                         |                                 |
| Wnioski o płatność Częściowe wnioski o płatność | Korespondencja       | płatności Monitorowanie ucze | estników Baza personelu |                                 |
| Zamówienia publiczne                            |                      |                              |                         |                                 |
|                                                 |                      |                              |                         |                                 |
| Numer wniosku                                   | Wniosek za okres     | Status wniosku               | Data złożenia           | Data zakończenia<br>weryfikacji |
| ▼ Wersja umowy: POIR.01.01.01-00-KH11/15-00     |                      |                              |                         |                                 |
| 0                                               |                      |                              |                         |                                 |

Po uzupełnieniu danych w sekcji *Identyfikacja wniosku* (zostało to opisane w rozdziale *4.2 Tworzenie wniosku o płatność*) SL2014 wyświetla okno prezentujące listę zatwierdzonych częściowych wniosków o płatność.

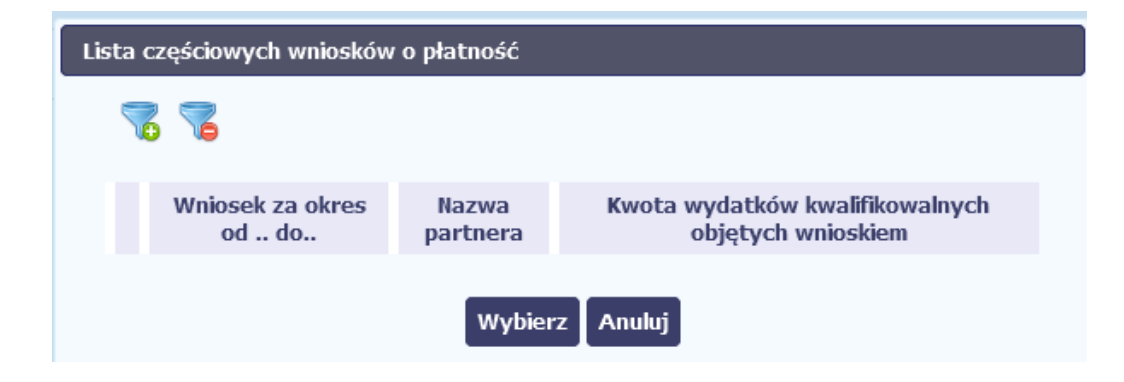

Partner wiodący wskazuje, które częściowe wnioski o płatność mają wejść w skład wniosku o płatność do Instytucji Zarządzającej RPO WK-P. Swój wybór potwierdza wybierając funkcję *Wybierz*.

W rezultacie system prezentuje uzupełniony wniosek o płatność, który można edytować i przekazać do Instytucji Zarządzającej RPO WK-P zgodnie z regułami opisanymi w rozdziale 4.2 Tworzenie wniosku o płatność.

Wnioski częściowe, które nie zostaną uwzględnione w danym zbiorczym wniosku, będą mogły być ujęte w kolejnych wnioskach o płatność – jeżeli będą obejmowały tożsamy okres "od" i "do".

## 6. Korespondencja

W ramach SL2014 zaimplementowano rozwiązania umożliwiające prowadzenie korespondencji oraz wymianę dokumentów z Instytucją Zarządzającą RPO WK-P, która jest odpowiedzialna za weryfikację Twoich wniosków o płatność. Ten element systemu przypomina swoim działaniem standardową e-skrzynkę pocztową, jednak korzystając z tego modułu systemu, masz zawsze pewność, że Twoje pisma oraz wiadomości docierają do właściwego adresata.

Zakres tej korespondencji i dokumentów przekazywanych w ramach systemu określa Instytucja Zarządzająca RPO WK-P.

Uwaga! Jeżeli twój projekt jest realizowany w systemie jako projekt rozliczany w formule partnerskiej, to dostęp do tej funkcjonalności ma tylko Partner wiodący.

Zgodnie z umową o dofinansowanie nie mogą być przedmiotem komunikacji wyłącznie przy wykorzystaniu SL2014:

- 1) zmiany treści umowy o dofinansowanie (jeśli umowa nie stanowi inaczej);
- 2) kontrole na miejscu przeprowadzane w ramach projektu;

3) dochodzenie zwrotu środków od beneficjenta, zgodnie z art. 207 ustawy z dnia 27 sierpnia 2009 r. o finansach publicznych (Dz. U. z 2017 r. poz. 2077 z późn. zm.), w tym prowadzenie postępowania administracyjnego w celu wydania decyzji o zwrocie środków.

Korespondencja jaką prowadzisz, odbywa się wyłącznie w kontekście danego projektu, dostęp do tej części systemu masz poprzez ekran Projekt

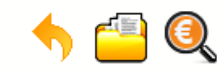

### Projekt POIR.06.02.00-00-0001/15

INFO PROJEKT SP. Z O.O.

Wdrożenie systemów informatycznych

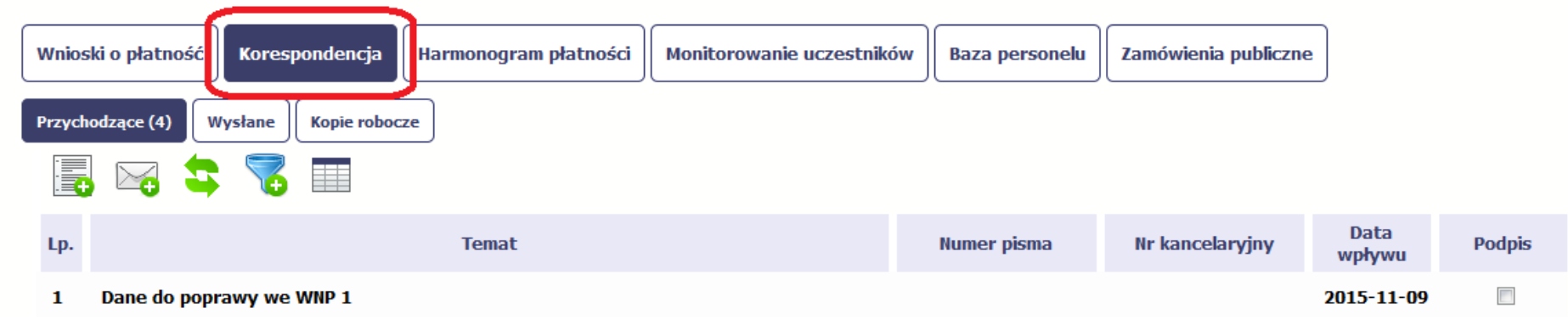

## 6.1. Foldery e-skrzynki pocztowej

W module Korespondencja masz dostęp do 3 folderów odpowiadających różnym dokumentom

- Przychodzące zawierający dokumenty przesłane do Ciebie przez Instytucję Zarządzającą RPO WK-P,
- Wysłane zawierający wszelkie pisma i wiadomości wysłane przez Ciebie,
- Robocze zawierający kopie robocze dokumentów, które zostały utworzone, zapisane ale nie przesłane do Instytucji Zarządzającej RPO WK-P.

W ramach tej zakładki masz możliwość:

- swobodnej nawigacji pomiędzy folderami
- wyboru poszczególnych funkcji:
  - ✓ Przygotuj pismo
  - ✓ Nowa wiadomość
  - ✓ Zapisz
  - ✓ Odśwież

- ✓ Edytuj
- √ Usuń
- ✓ Podpisz
- ✓ Nadaj numer
- ✓ Zweryfikuj podpis
- ✓ Odpowiedz

Poszczególne funkcje oraz ich dostępność w zależności od folderu i rodzaju dokumentu opisaliśmy w dalszej części Podręcznika.

Widok w module Korespondencja dzieli się na dwa zasadnicze elementy:

- Listę dokumentów tabela dostępna w folderze, osobna dla każdego folderu
- Blok podglądu dostępny po zaznaczeniu danego dokumentu w tabeli, wyświetlając jego zawartość.

# 6.1.1. Przygotowanie pisma

System umożliwia Ci przesłanie do Instytucji Zarządzającej RPO WK-P oficjalnego pisma, które jest podpisywane elektronicznie poprzez profil zaufany ePUAP lub certyfikat kwalifikowany.

| . ← ₫      |                              | Projekt POIR.06.02.00-00-0001/15 |                           | Aby rozpocząć tworzenie pisma do instytucji,<br>wybierz funkcję <i>Przygotuj pismo</i> |   |
|------------|------------------------------|----------------------------------|---------------------------|----------------------------------------------------------------------------------------|---|
| INFO PROJE | EKT SP. Z 0.0.               |                                  |                           |                                                                                        |   |
| Wdrożenie  | systemów informatycznych     |                                  |                           |                                                                                        |   |
| Wnioski o  | płatność Korespondencja      | Harmonogram płatności            | Monitorowanie uczestników | Baza personelu                                                                         | ] |
| Przychodza | ace (4) Wysłane Kopie robocz | ze                               |                           |                                                                                        |   |
| Lp.        |                              | Temat                            |                           | Numer pisma                                                                            |   |
| 1 Da       | ane do poprawy we WNP 1      |                                  |                           |                                                                                        |   |

| Beneficjent                         |                                       |       |                   |                |              |
|-------------------------------------|---------------------------------------|-------|-------------------|----------------|--------------|
| INNOWACYJ                           | NY BENEFICJENT SP. Z O                | ).0.  |                   |                |              |
| Miejscowość                         |                                       |       | Data wysłania     |                |              |
| Warszawa                            |                                       |       |                   |                |              |
| Adresat                             |                                       |       |                   |                |              |
| Ministerstwo                        | Rozwoju, IZ POIR                      |       |                   |                |              |
| Numer pisma                         |                                       |       |                   |                |              |
|                                     |                                       |       |                   |                |              |
| Nr kancelaryjny                     | 1                                     |       |                   |                |              |
|                                     |                                       |       |                   |                |              |
| Kategoria kor                       | espondencji                           |       |                   |                | -            |
|                                     |                                       |       |                   |                | •            |
| emat                                |                                       |       |                   |                |              |
|                                     |                                       |       |                   |                |              |
|                                     |                                       |       |                   |                |              |
| resc                                |                                       |       |                   |                |              |
|                                     |                                       |       |                   |                |              |
|                                     |                                       |       |                   |                |              |
|                                     |                                       |       |                   |                |              |
|                                     |                                       |       |                   |                |              |
|                                     |                                       |       |                   |                |              |
|                                     |                                       |       |                   |                |              |
| Parastala 2000                      | 0 zastrów                             |       |                   |                |              |
| Pozostało 30000                     | 0 znaków.                             |       |                   |                |              |
| Pozostało 30000<br>Załączniki       | 0 znaków.                             |       |                   |                |              |
| Pozostało 30000<br>Załączniki       | 0 znaków.<br>Plik                     | Nazwa | Rodzaj załacznika | Kiedy utworzył | Kto utworzył |
| Pozostało 3000<br>Załączniki<br>Lp  | 0 znaków.<br>Plik                     | Nazwa | Rodzaj załącznika | Kiedy utworzył | Kto utworzył |
| Pozostało 30000<br>Załączniki<br>Lp | 0 znaków.<br>Plik                     | Nazwa | Rodzaj załącznika | Kiedy utworzył | Kto utworzył |
| Pozostało 30000<br>Załączniki       | 0 znaków.<br>Plik                     | Nazwa | Rodzaj załącznika | Kiedy utworzył | Kto utworzył |
| Pozostało 30000<br>Załączniki       | 0 znaków.<br>Plik                     | Nazwa | Rodzaj załącznika | Kiedy utworzył | Kto utworzył |
| Pozostało 30000<br>Załączniki       | 0 znaków.<br>Plik                     | Nazwa | Rodzaj załącznika | Kiedy utworzył | Kto utworzył |
| Pozostało 3000<br>Załączniki<br>Lp  | 0 znaków.<br>Plik                     | Nazwa | Rodzaj załącznika | Kiedy utworzył | Kto utworzył |
| Pozostało 3000<br>Załączniki<br>Lp  | 0 znaków.<br>Plik<br>tostał podpisany | Nazwa | Rodzaj załącznika | Kiedy utworzył | Kto utworzył |
| iozostało 3000<br>iałączniki<br>Lp  | 0 znaków.<br>Plik<br>został podpisany | Nazwa | Rodzaj załącznika | Kiedy utworzył | Kto utworzył |

W otwartym oknie *Pismo* musisz uzupełnić wymagane pola (są oznaczone poprzez pogrubienie etykiety, czyli nazwy pola).

| Część | danych | jest | uzupełniona | automatycznie | przez | system | i | nie | musisz | ich | już           | uzupełniać | _ |
|-------|--------|------|-------------|---------------|-------|--------|---|-----|--------|-----|---------------|------------|---|
|       |        | ]    |             |               | P     | - ,    |   |     |        |     | <b>J</b> •··= |            |   |

### są to pola wyszarzone.

| Numer pisma              | W tym nieobowiązkowym polu możesz wprowadzić określony przez siebie numer pisma -<br>maksymalnie 50 znaków.                                                           |
|--------------------------|----------------------------------------------------------------------------------------------------|
| Nr kancelaryjny          | Jeżeli posiadasz system kancelaryjny obejmujący korespondencję, w tym nieobowiązkowym polu<br>możesz wprowadzić określony przez siebie numer - maksymalnie 50 znaków. |
| Kategoria korespondencji | W tym obowiązkowym polu wybierz z dostępnej listy taką kategorię korespondencji, która najbardziej odpowiada treści pisma.                                            |
|                          | Listę kategorii ustala Instytucja, jeżeli uważasz że brakuje tutaj jakichś pozycji, zwróć się do opiekuna projektu z prośbą o rozszerzenie tej listy.                 |
| Temat                    | To pole tekstowe służy określeniu przez tematu Twojego pisma.                                                                                                    |
|                          | Możesz wprowadzić do 500 znaków.                                                                                                    |
| Treść                    | W tym polu dodaj zasadniczą treść pisma - maksymalnie 30 000 znaków.                                                                                                  |

| Załączni | ki   |       |                   |                |              |
|----------|------|-------|-------------------|----------------|--------------|
| Lp       | Plik | Nazwa | Rodzaj załącznika | Kiedy utworzył | Kto utworzył |
|          |      |       |                   |                |              |
| 0        |      |       |                   |                |              |

Pole nieobowiązkowe. Do każdego pisma użytkownik może dołączyć wiele plików.

Szczegółowy opis dodawania załącznika zamieszczono w rozdziale 2.9 Dołączanie plików do systemu.

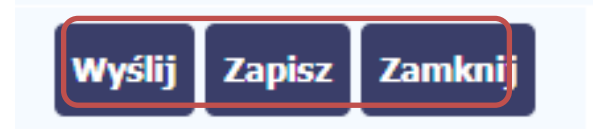

Końcowym elementem okna są 3 funkcje dostępne na samym dole:

*Wyślij* – jej wybór powoduje wywołanie okna podpisu i wysyłania pisma; bez podpisu pisma nie masz możliwości wysłania dokumentu. Ta funkcjonalność jest opisana w dalszej części *Podręcznika*, w punkcie *6.1.7 Wysłanie pisma*.

*Zapisz* – jej wybór powoduje zapisanie Twojego pisma w folderze *Kopie robocze*.

*Zamknij* – jej wybór powoduje zamknięcie okna i żadne dane nie są zapisywane.

## 6.1.2. Wysłanie wiadomości

SL2014 pozwala na przesłanie do Instytucji Zarządzającej RPO WK-P wiadomości odpowiadającej bieżącej korespondencji. Dzięki tej formie wymiany informacji, możesz tę funkcjonalność wykorzystać do prowadzenia ewentualnej korespondencji roboczej z opiekunem Twojego projektu.

| hfo projekt sp. z o | o.                                   | t POIR.06.02.00-00-000    | Aby<br>D1/15 do<br>wiad | rozpocząć tworzenie <i>wiadomośc</i><br>instytucji, wybierz funkcję <i>Utwór</i><br>domość 🔀                        | ci<br>Z |
|---------------------|--------------------------------------|---------------------------|-------------------------|----------------------------------------------------------------------------------------------------|---------|
| Wdrożenie systemów  | r informatycznych                    |                           |                         |                                                                                                    |         |
| Wnioski o płatność  | Korespondencja Harmonogram płatności | Monitorowanie uczestników | Baza personelu          |                                                                                                    |         |
| Przychodzące (4)    | Nysłane Kopie robocze                |                           |                         |                                                                                                    |         |
| Lp.                 | Temat                                | N                         | lumer pisma             |                                                                                                    |         |
| 1 Dane do pop       | rawy we WNP 1                        |                           |                         |                                                                                                    |         |
|                     |                                      |                           | W<br>uzup<br>kore       | otwartym oknie <i>Wiadomość</i> musis<br>pełnić 3 wymagane pola – <i>Kategori</i><br>espondencji, Temat oraz Treść. | z       |

| Wiadomość                      |                                                                                                    |
|--------------------------------|----------------------------------------------------------------------------------------------------|
| Kategoria korespondencji       |                                                                                                    |
| Temat                          | ▼<br>▼                                                                                                    |
|                                |                                                                                                    |
| Treść                          |                                                                                                    |
|                                |                                                                                                    |
|                                |                                                                                                    |
| Pozostało 30000 znaków.        |                                                                                                    |
| Załączniki                     |                                                                                                    |
| Lp Plik Nazwa Rodzaj załącznik | ca Kiedy utworzył Kto utworzył                                                                                                  |
|                                |                                                                                                    |
| •                              |                                                                                                    |
|                                |                                                                                                    |
| Wyślij Zapisz Zan              | ıknij                                                                                                    |
|                                |                                                                                                    |
| Kategoria korespondencji       | W tym obowiązkowym polu wybierz z dostępnej listy taką kategorię korespondencji, która najbardziej odpowiada treści wiadomości. |
| ×                              | Listę kategorii ustala Instytucja, jeżeli uważasz że brakuje tutaj jakichś pozycji, zwróć się do                                |
|                                | opiekuna projektu z prosbą o rozszerzenie tej listy.                                                                            |
| Temat                          | To pole tekstowe służy określeniu tematu Twojej wiadomości.                                                                     |
|                                | Możesz wprowadzić do 500 znaków.                                                                                                |
|                                |                                                                                                    |
| Treść                          | W tym polu dodaj zasadnicza treść wiadomości- maksymalnie 30000 znaków                                                          |
|                                |                                                                                                    |
|                                |                                                                                                    |
|                                |                                                                                                    |
|                                |                                                                                                    |
|                                |                                                                                                    |

| Załącznik | i    |       |                   |                |              |
|-----------|------|-------|-------------------|----------------|--------------|
| Lp        | Plik | Nazwa | Rodzaj załącznika | Kiedy utworzył | Kto utworzył |
| 0         |      |       |                   |                |              |

Pole nieobowiązkowe. Do każdej wiadomości użytkownik może dołączyć wiele plików.

Szczegółowy opis dodawania załącznika zamieszczono w rozdziale 2.9 Dołączanie plików do systemu.

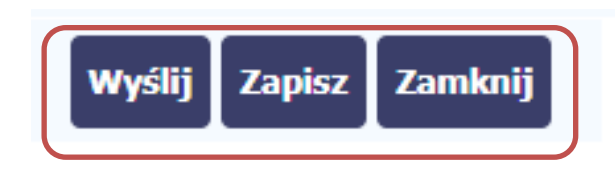

Końcowym elementem okna są 3 funkcje dostępne na samym dole:

Wyślij - jej wybór powoduje wysłanie wiadomości do instytucji

*Zapisz* – jej wybór powoduje zapisanie Twojej wiadomości w folderze *Kopie robocze* 

*Zamknij* – jej wybór powoduje zamknięcie okna i żadne dane nie są zapisywane.

# 6.1.3. Zapisywanie wersji roboczych

Gdy tworzysz wiadomość/pismo, jeżeli wypełniłeś/aś wszystkie wymagane pola ale z jakichś powodów nie chcesz przesyłać go do Instytucji Zarządzającej RPO WK-P, możesz zapisać dokument. Wybór funkcji *Zapisz* dostępnej w oknie tworzenia pisma/wiadomości powoduje zapisanie dokumentu w folderze **Robocze**.

## 6.1.4. Odświeżanie skrzynki

W trakcie Twojej pracy w SL2014, system nie aktualizuje automatycznie Twojej skrzynki pocztowej – możesz to zrobić samodzielnie poprzez funkcję

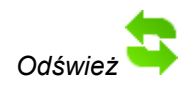

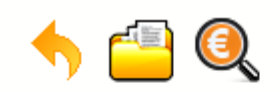

## Projekt POIR.06.02.00-00-0001/15

INFO PROJEKT SP. Z O.O.

### Wdrożenie systemów informatycznych

| Wnios  | ski o płatność Korespondencja Harmonogram płatności Monitorowanie uczestnik | ów Baza personelu |
|--------|-----------------------------------------------------------------------------|-------------------|
| Przych | Nodzące (4) Wysłane Kopie robocze                                           |                   |
| Lp.    | Temat                                                                       | Numer pisma       |
| 1      | Dane do poprawy we WNP 1                                                    |                   |

## 6.1.5. Edytowanie dokumentów

Możesz edytować dokumenty w swojej skrzynce, jednakże tylko te, które znajdują się w folderze Robocze.

W tym celu w bloku podglądu danej wiadomości/dokumentu wybierz funkcję *Edytuj*, co powoduje otwarcie, odpowiednio pisma lub wiadomości, w trybie do edycji. Z tego poziomu, możesz skorzystać m.in. z funkcjonalności podpisu pisma, opisanego w punkcie *6.1.7 Podpis pisma*. Analogicznie, podpisane pismo lub zwykła wiadomość znajdujące się w folderze **Robocze** może być wysłane do instytucji poprzez funkcję *Wyślij*.

## 6.1.6. Usuwanie dokumentów

Możesz usuwać dokumenty ze swojej skrzynki, jednak tylko te, które znajdują się w folderze Robocze.

W tym celu w bloku podglądu danej wiadomości/dokumentu wybierz funkcję *Usuń*. System poprosi Cię o potwierdzenie tej czynności (możesz się z tego wycofać wybierając *Anuluj*) i aby to zrobić, wybierz funkcję *OK*. W rezultacie, dokument zniknie z systemu i nie będziesz mógł/a przywrócić go z powrotem.

## 6.1.7. Wysłanie pisma

SL2014 umożliwia wysłanie pisma podpisanego poprzez profil zaufany ePUAP, certyfikat kwalifikowany lub certyfikat niekwalifikowany SL2014 (w przypadku awarii ePUAP).

Proces podpisu pisma może być wywołany na etapie tworzenia pisma a także poprzez edycję pisma zapisanego w folderze Kopie robocze.

| Lp       | Plik                 | Nazwa | Rodzaj załącznika     | Kiedy utworzył | Kto utworzył | Aby podpisać pismo, po uzupełnieniu<br>wszystkich wymaganych pól wybierz funkcję |
|----------|----------------------|-------|-----------------------|----------------|--------------|----------------------------------------------------------------------------------|
| 0        |                      |       |                       |                |              | Wyślij.                                                                          |
| Dokument | nie został podpisany |       | Wyślij Zapisz Zamknij |                |              |                                                                                  |

| Adresat<br>Zarządzająca POPC                                                                                 | System prezentuje listę wyboru dostępnych<br>wariantów:                                 |
|----------------------------------------------------------------------------------------------------|-----------------------------------------------------------------------------------------|
| lumer pisma                                                                                                  | <ul> <li>Podpisanie dokumentu przy użyciu<br/>ePUAP</li> </ul>                          |
| Sposób podpisu dokumentu                                                                                     | Podpisanie dokumentu przy użyciu certyfikatu kwalifikowanego                            |
| ◉ Podpisanie dokumentu przy użyciu ePUAP.<br>⊚ Podpisanie dokumentu przy użyciu certyfikatu kwalifikowanego. | Po wskazaniu wybranego wariantu,<br>potwierdzasz swój wybór poprzez funkcję <i>OK</i> . |
| OK Anuluj                                                                                                    |                                                                                         |

| Podpisywanie dokumentu                                                                                                    | ePUAP                                                                                  |  |
|----------------------------------------------------------------------------------------------------|----------------------------------------------------------------------------------------|--|
| <b>Informacje dołączone do dokumentu</b><br>Podpisanie dokumentu w celu powiązania konta w systemie SL2014 z systemem ePUAP.<br> | Po wybraniu opcji ePUAP, SL2014 przekieruje<br>Cię na stronę ePUAP i wyświetli monit o |  |
|                                                                                                    | podpisywaniu dokumentu.                                                                |  |
| Kolejne<br>podpisy Podpisz profilem zaufanym Podpisz certyfikatem                                                                | Wybierz funkcję <i>Podpisz profilem zaufanym.</i>                                      |  |
| 🕕 Złóż podpis potwierdzony profilem zaufanym lub certyfikatem kwalifikowanym. Co to znaczy? 🖗                                    |                                                                                        |  |
| Anuluj                                                                                                    |                                                                                        |  |

| odpisywanie dokumentu                                                                             |        |  |  |  |  |
|---------------------------------------------------------------------------------------------------|--------|--|--|--|--|
| Informacje dołączone do dokumentu<br>Podpisanie dokumentu w module korespondencji systemu SL2014. |        |  |  |  |  |
| Masz jeden profil zaufany                                                                         |        |  |  |  |  |
| Profil zaufany osoby: Jan Nowak Użyj tego profilu do podpisu                                      |        |  |  |  |  |
| Data utworzenia 2014-08-12 10:23:47                                                               |        |  |  |  |  |
|                                                                                                   | Powrót |  |  |  |  |
| 🕕 Jeśli nie chcesz podpisać wniosku przy użyciu profilu zaufanego, użyj przycisku powyżej.        |        |  |  |  |  |
| Anuluj                                                                                            |        |  |  |  |  |
|                                                                                                   |        |  |  |  |  |

Następnie wybierz profil, którego użyjesz do podpisu dokumentu.

Wybierz funkcję Użyj tego profilu do podpisu

| Podpisywanie dokumentu                                                                                                    |
|----------------------------------------------------------------------------------------------------|
| Informacje dołączone do dokumentu<br>Podpisanie dokumentu w module korespondencji systemu SL2014.<br>                                                                                                    |
| Musisz potwierdzić podpis                                                                                                    |
| Podpisanie wniosku wymaga dodatkowej autoryzacji. Na adres e-mail, który został wysłany podczas rejestracji profilu<br>została właśnie wysłana wiadomość zawierająca kod potwierdzenia. Sprawdź wiadomość, a następnie wpisz ten kod w pole<br>poniżej. |
| Podaj kod nr 2 z dn. 2015-01-22: Zatwierdź                                                                                                    |
| Nie otrzymałeś kodu? Sprawdź co zrobić                                                                                                    |
| Powrót                                                                                                    |
| 🕕 Jeśli nie chcesz podpisać wniosku przy użyciu profilu zaufanego, użyj przycisku powyżej.                                                                                                    |
| Anuluj                                                                                                    |

Otrzymujesz e-mail lub sms z kodem autoryzacyjnym dla tej czynności (w zależności co wybrałeś/aś podczas tworzenia Profilu Zaufanego).

Musisz potwierdzić swój podpis autoryzując go przesłanym kodem i zakończyć wybierając funkcję *Zatwierdź*.

# Podpisywanie dokumentu Jeżeli wprowadziłeś właściwy kod, system Informacje dołączone do dokumentu Podpisanie dokumentu w celu powiązania konta w systemie SL2014 z systemem ePUAP. Jeżeli wprowadziłeś właściwy kod, system Dokument został podpisany. Dokument został podpisany. Po wyborze funkcji OK nastąpi przekierowanie z powrotem do SL2014.

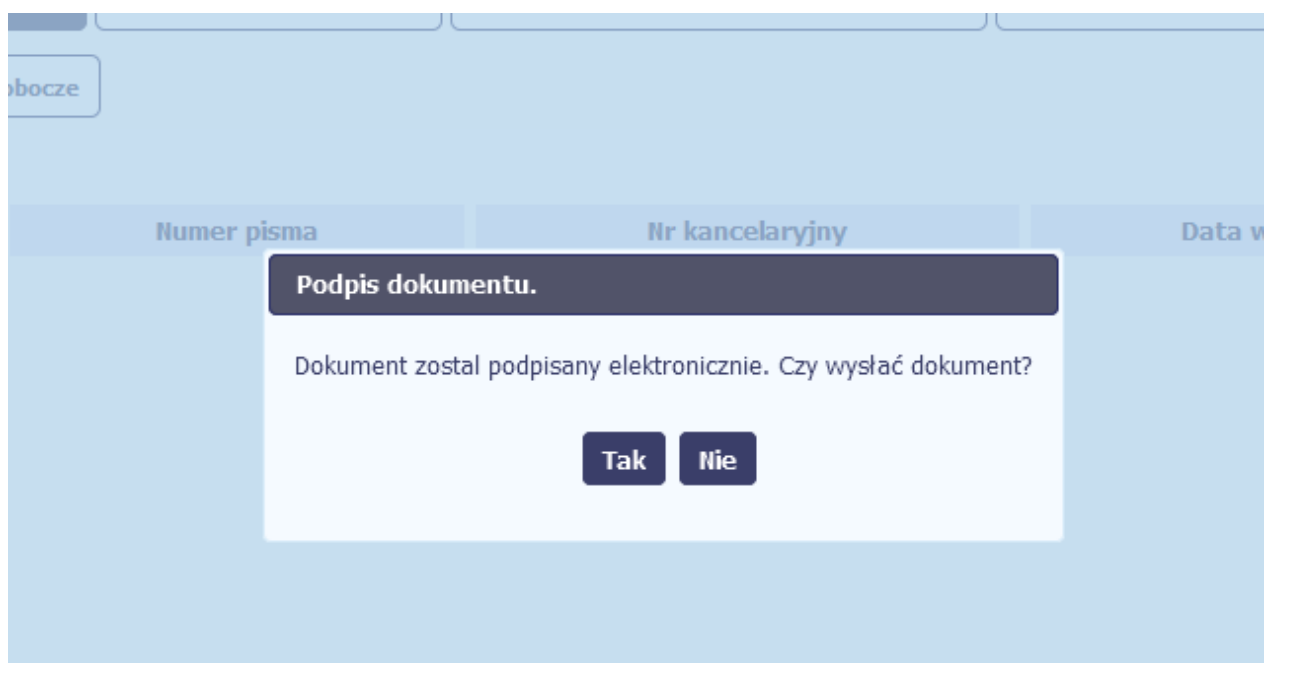

Na ekranie system zaprezentuje komunikat o podpisie dokumentu,pozwalający od razu przesłać dokument.

Wybór *Nie* spowoduje zamknięcie komunikatu i zapis dokumentu w folderze **Robocze**.

Wybór *Tak* spowoduje przesłanie pisma do instytucji.

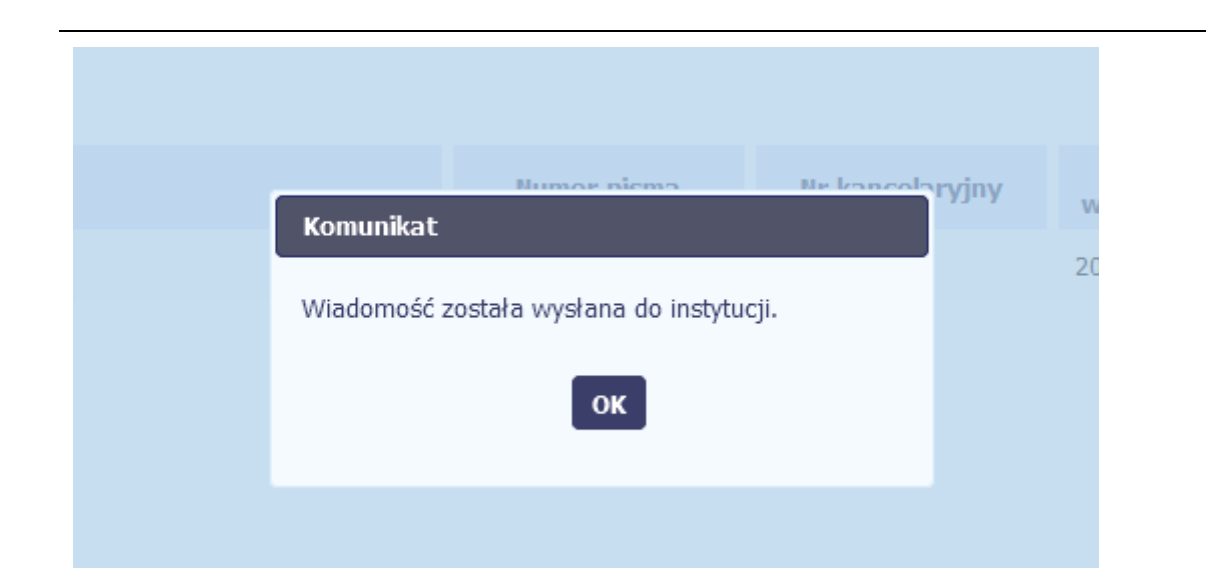

SL2014 poinformuje Cię o przesłaniu pisma do instytucji specjalnym komunikatem wyświetlonym na ekranie.

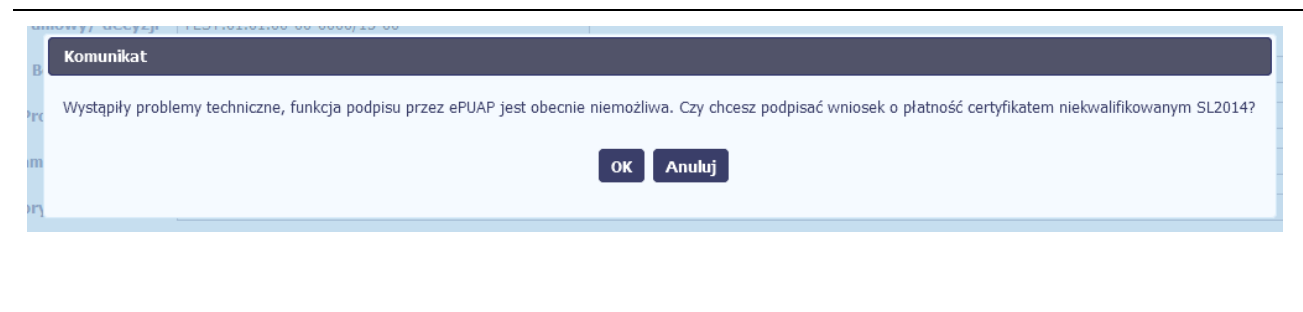

### Certyfikat niekwalifikowany SL2014

Jeżeli z powodów technicznych podpisanie dokumentu przez ePUAP będzie niemożliwe, po wybraniu opcji ePUAP, SL2014 wyświetli odpowiedni komunikat widoczny na ekranie. Możesz przerwać próbę podpisu, albo skorzystać z opcji podpisania pisma certyfikatem niekwalifikowanym SL2014. W takim wypadku, wybierz OK.

### Potwierdzenie kodu jednorazowego.

Podpisanie dokumentu wymaga dodatkowej autoryzacji. Na adres email podany na etapie podpisywania Umowy/decyzji o dofinansowaniu została właśnie wysłana do Państwa wiadomość zawierająca kod potwierdzenia. Sprawdź wiadomość, a następnie wpisz ten kod w pole poniżej.

Jeżeli w ciąqu 30 minut nie otrzymają Państwo wiadomości z kodem autoryzacji, proszę o kontakt z Administratorem: amiz.poir@mr.gov.pl

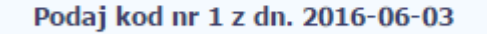

Anulu

certyfikatu W przypadku wyboru niekwalifikowanego, autoryzacja podpisu wygląda nieco inaczej. System wysyła na Twój adres e-mail wskazany na liście osób uprawnionych, będacej elementem umowy/decyzji o dofinansowaniu specjalny kod, za pomocą którego podpisujesz dokument.

Do: lukasz.hawryluk

Wiadomość automatyczna z Aplikacji Obsługi Wniosków o Płatność - Autoryzacja operacji SL2014: kod nr 1 z dn. 2016-06-03 centralny.system.teleinformatyczny

Skopiuj kod autoryzacyjny z otrzymanej wiadomości.

SL2014 - wiadomość autoryzacyjna.

Kod autoryzacyjny nr 1 z dn. 2016-06-03:

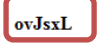

W celu uniknięcia pomyłki przy wprowadzaniu kodu autoryzacyjnego, zaznacz go i skopiuj (przy pomocy kombinacji klawiszy Ctrl+c) a następnie wklej (przy pomocy kombina w rubryce kodu.

### Komunikat

Podpisany dokument został przesłany.

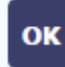

### Sposób podpisu dokumentu

- O Podpisanie dokumentu przy użyciu ePUAP.
- Podpisanie dokumentu przy użyciu certyfikatu kwalifikowanego.

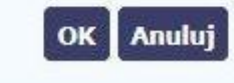

Po wprowadzeniu właściwego kodu i potwierdzeniu przez funkcję OK, system zaprezentuje komunikat o podpisie dokumentu i wysyłce do instytucji.

### Certyfikat kwalifikowany

Możesz wybrać opcję "Podpisanie dokumentu przy użyciu certyfikatu kwalifikowanego".

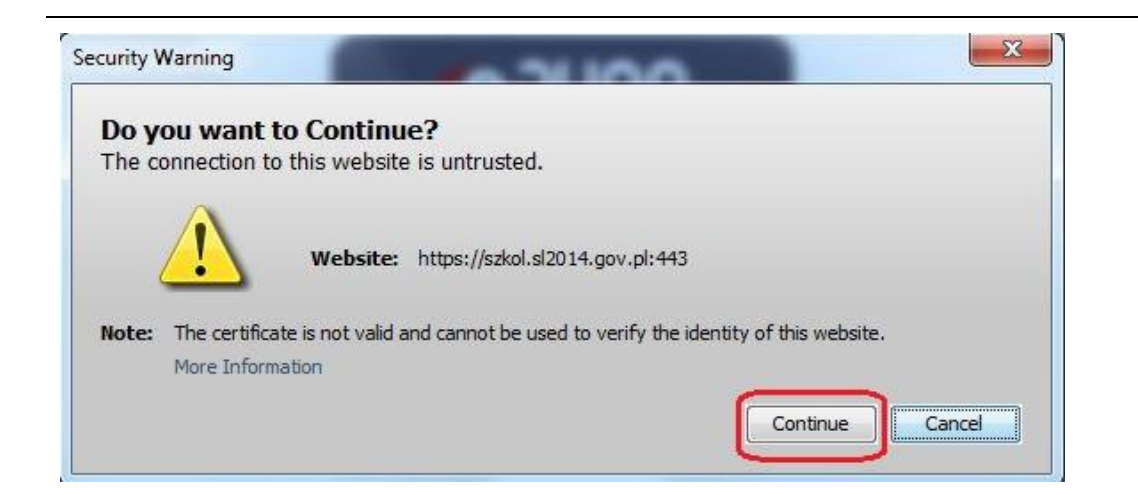

Jeśli system wyświetli okno Security Warning wybierz *Continue*.

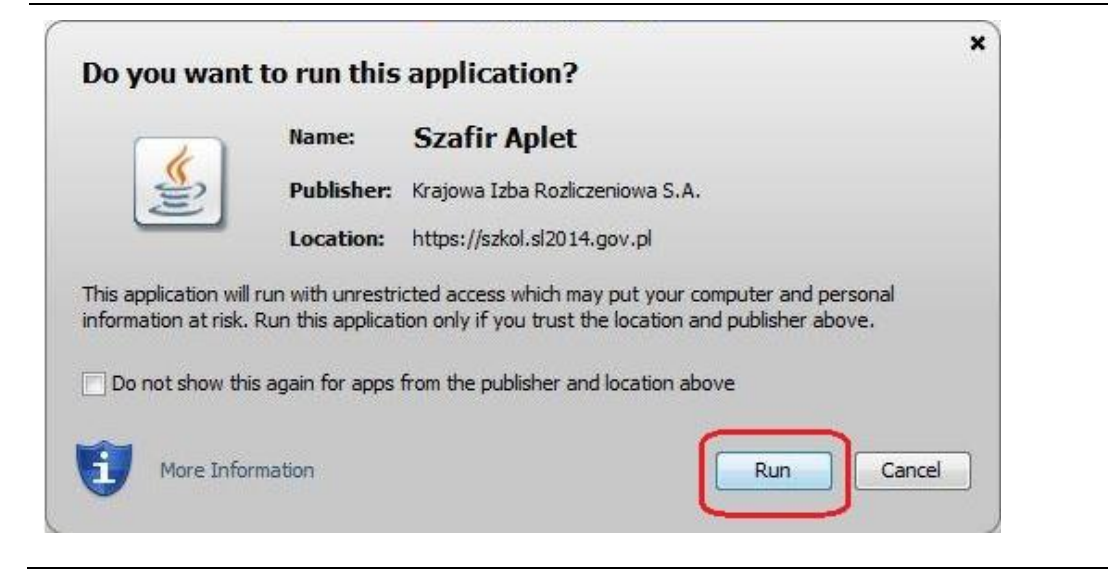

Jeśli w kolejnym kroku wyświetli się okno z pytaniem o uruchomienie aplikacji, wybierz **Run**. Aby to okno nie pojawiało się ponownie, zaznacz opcję *Do not show this again for apps from the publisher and location above.* 

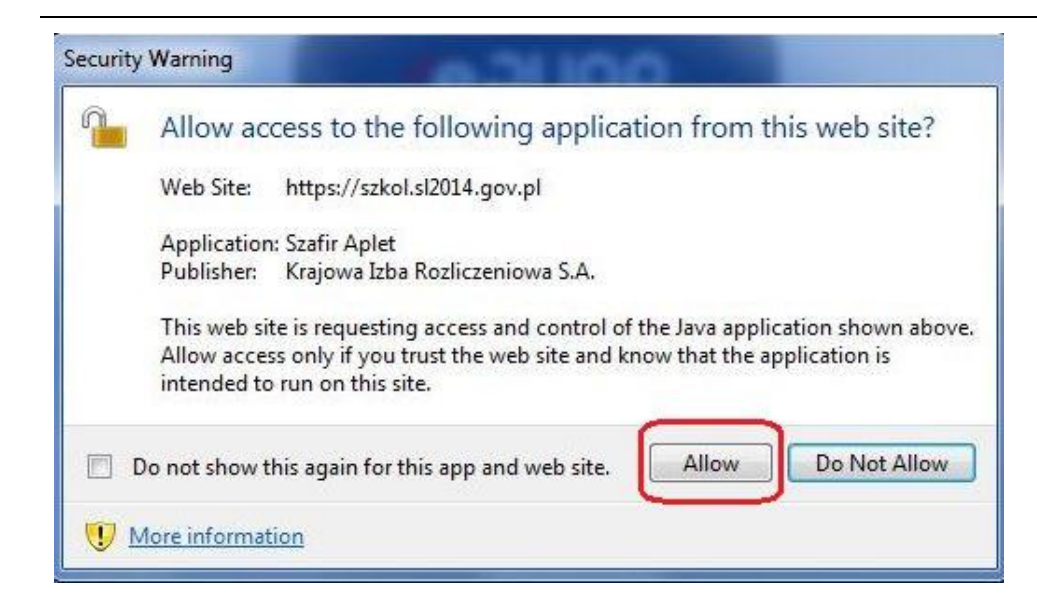

Jeśli w kolejnym kroku pojawi się okno z pytaniem o dostęp, wybierz *Allow*. Aby to okno nie pojawiało się ponownie, zaznacz opcję *Do not show this again for this app and web site*.

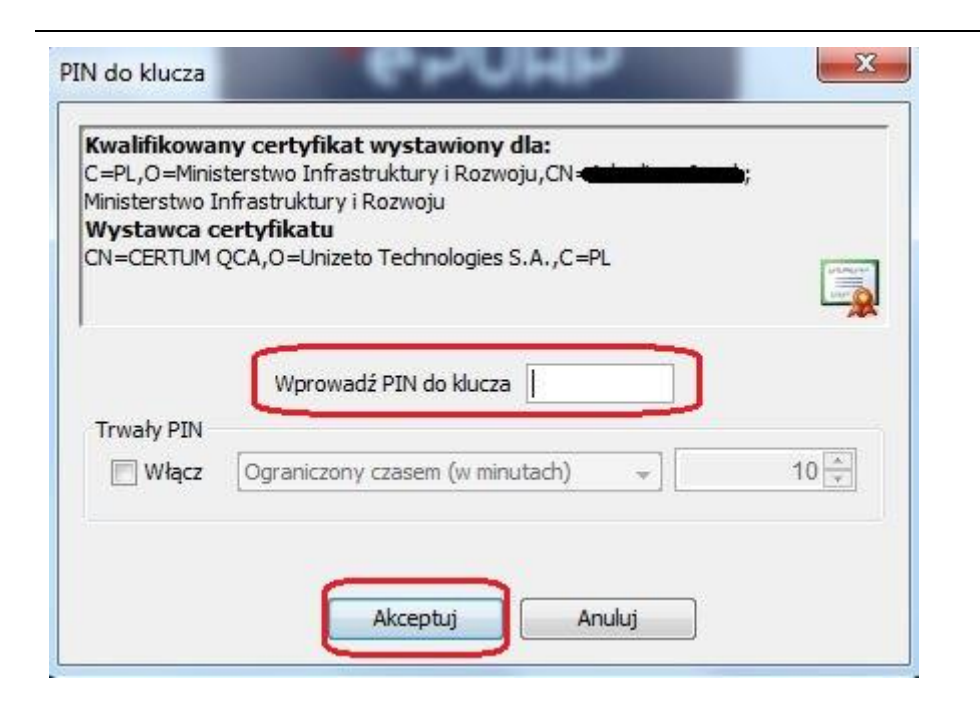

Gdy wpiszesz numer PIN i zatwierdzisz *Akceptuj*, podpiszesz pismo.

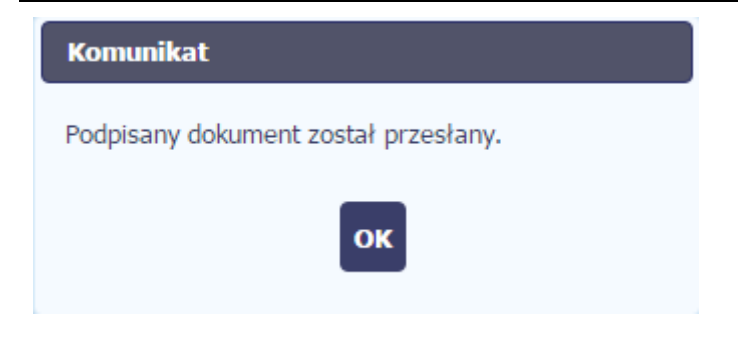

System poinformuje Cię o podpisaniu pisma oraz przesłaniu dokumentu do instytucji.

## 6.1.8. Nadawanie numeru

W ramach SL2014 otrzymujesz również korespondencję oraz wiadomości z Instytucji Zarządzającej RPO WK-P. Aby ułatwić Ci zarządzanie korespondencją, w systemie zaimplementowano funkcjonalności umożliwiające nadanie oraz edycję numeru dla pism przesłanych przez ww. instytucję, znajdujących się w folderze **Przychodzące**, zgodnie z rozwiązaniami i zasadami przyjętymi przez Ciebie lub instytucję którą reprezentujesz.

| Lp.                                                                                                    | Temat                                                                     | Numer pisma Nr kancelar | yjny Data Podpis<br>wpływu | Aby nadać/zmodyfikować nadany wcześniej      |
|----------------------------------------------------------------------------------------------------|---------------------------------------------------------------------------|-------------------------|----------------------------|----------------------------------------------|
| 1 Zatwierdzenie wniosku nr 01                                                                                                    |                                                                           |                         | 2016-08-11 🛛               | #                                            |
| Instytucja         Zarządzająca POPC         Miejscowość         Warczawa         Nume pisma         Example         Kategoria korespondencji | Data wysłania Adresat<br>2016-08-11 INFO PROJEKT SP. Z<br>Nr kanc<br>Brak | D.O.<br>elaryjny        |                            | numer wybierz funkcję <i>Nadaj numer</i> 🖵 🕒 |
| Brak                                                                                                    |                                                                           |                         |                            |                                              |
| Temat<br>Zatwierdzenie wniosku nr 01<br>Treść<br>Test                                                                                         |                                                                           |                         |                            |                                              |
| Lp Plik                                                                                                    | Nazwa Rodzaj załącznił                                                    | ca Kiedy utworzył       | Kto utworzył               |                                              |

| Nadaj numer                |                                     |                                                | Wyświetlone okno zawiera 3 pola<br>do uzupełnienia.                            |
|----------------------------|-------------------------------------|------------------------------------------------|--------------------------------------------------------------------------------|
| Numer pisma                |                                     |                                                | Musisz uzupełnić przynajmniej jedno z pól:                                     |
|                            |                                     |                                                | Numer pisma                                                                    |
| Nr kancelaryjny            |                                     |                                                | Nr kancelaryjny                                                                |
|                            |                                     |                                                |                                                                                |
| Informacje dotyczące pisma |                                     |                                                |                                                                                |
| Zapisz Anuluj              |                                     |                                                |                                                                                |
| lumer pisma                | W tym nieobowia<br>maksymalnie 50   | ązkowym polu możes<br>znaków.                  | z wprowadzić określony przez siebie numer pisma -                              |
| Nr kancelaryjny            | Jeżeli posiadasz<br>wprowadzić okre | z system kancelaryjn<br>sólony przez siebie nu | y obejmujący korespondencję, w tym polu możesz<br>mer - maksymalnie 50 znaków. |

Informacje dotyczące pisma

To pole tekstowe, w którym możesz dodać wszelkie informacje dotyczące pisma przekazanego przez instytucję.

Możesz wprowadzić do 500 znaków.

# 6.1.9. Weryfikacja podpisu elektronicznego

Możesz uzyskać potwierdzenie podpisu elektronicznego, poprzez wybór w bloku podglądu pisma funkcji Zweryfikuj podpis

Gdy wybierzesz tę funkcje, SL2014 zaprezentuje informacje o podpisie elektronicznym.

LEL

| Tem | at      | Informa                                          | cje o podpisie                          |                |            | Nr kancelar |
|-----|---------|--------------------------------------------------|-----------------------------------------|----------------|------------|-------------|
|     |         | Pismo po<br>Status po                            | dpisane za pomocą<br>odpisu: Prawidłowy | profilu zaufan | ego ePUAP. |             |
|     |         | Dane podpisu:<br>Imię: Jan<br>Nazwisko: Kowalski |                                         |                |            |             |
|     |         |                                                  |                                         |                |            | <br>        |
| 4   |         | PESEL: 7<br>ID konta                             | 7091914512<br>użytkownika eUPUA         | P: jankowal    |            |             |
|     |         | ID zaufar                                        | nego profilu: 555555                    | 5              |            |             |
|     |         |                                                  | 0                                       | c              |            |             |
|     | Data wi |                                                  | 0.                                      |                |            |             |
|     | 2015-01 | -22                                              | INFO PROJEKT S                          | SP. Z O. O.    |            |             |
|     |         |                                                  | N                                       | r kancelarvinv |            |             |

# 6.1.10. Odpowiedź na pismo/wiadomość

Pisma lub wiadomości znajdujące się w folderze Przychodzące mogą zostać wykorzystane do szybkiego przygotowania odpowiedzi. Aby skorzystać z tej

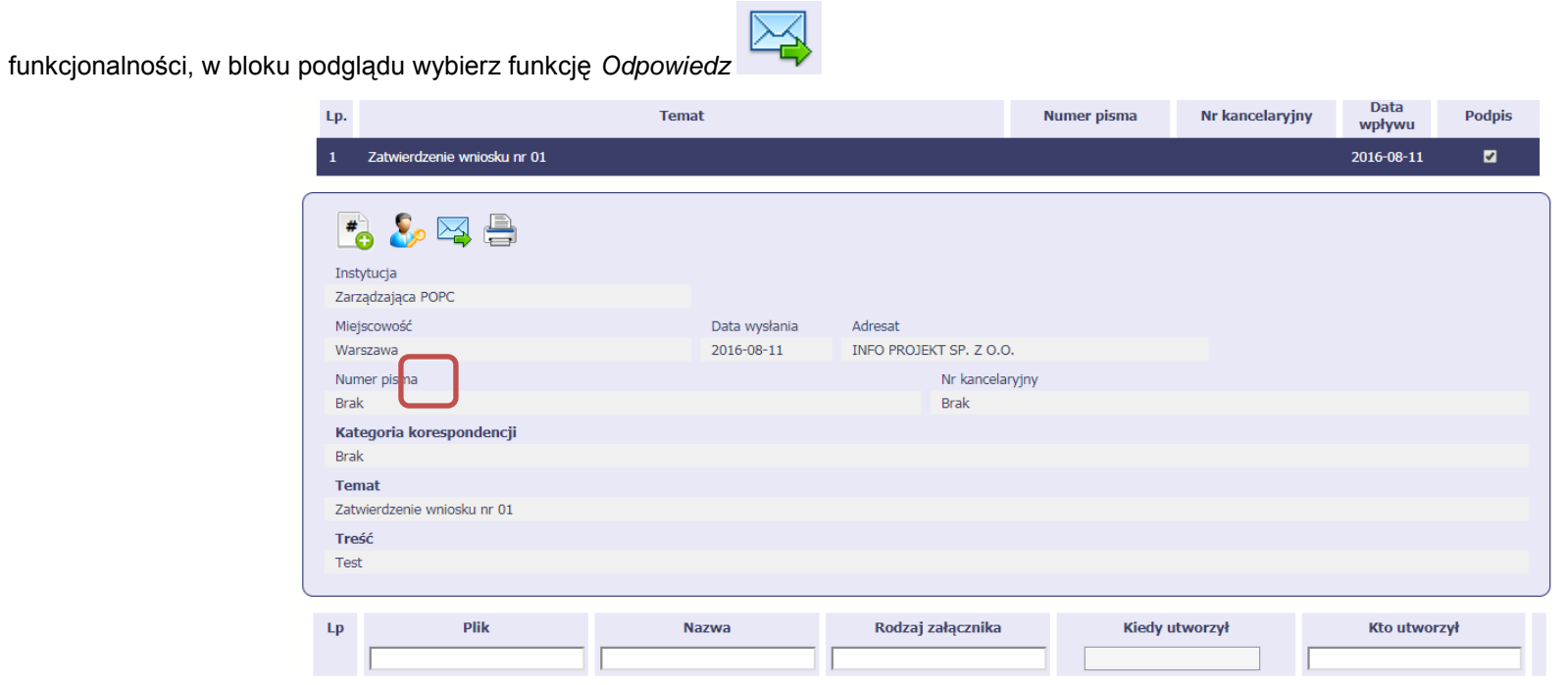

System zaprezentuje okno Pismo/wiadomość tożsame z formularzem właściwym dla tworzenia tych dokumentów.

Dodatkowo, w ramach otwartego formularza Wiadomość/Pismo widoczna jest treść ostatniej wiadomości/pisma a pole *Temat* jest automatycznie uzupełniane wartością "ODP: " oraz wartością pola *Temat* ww. dokumentu.

## 6.1.11. Wydruk

Możesz wydrukować dokumenty znajdujące się w folderze Przychodzące oraz Wysłane. Aby skorzystać z tej funkcjonalności, w bloku podglądu wybierz

funkcję *Drukuj* 💳

Wybór tej funkcji spowoduje wygenerowanie przez system Podglądu wydruku danego dokumentu i z tego poziomu możesz go zapisać na dysku lokalnym lub wydrukować.

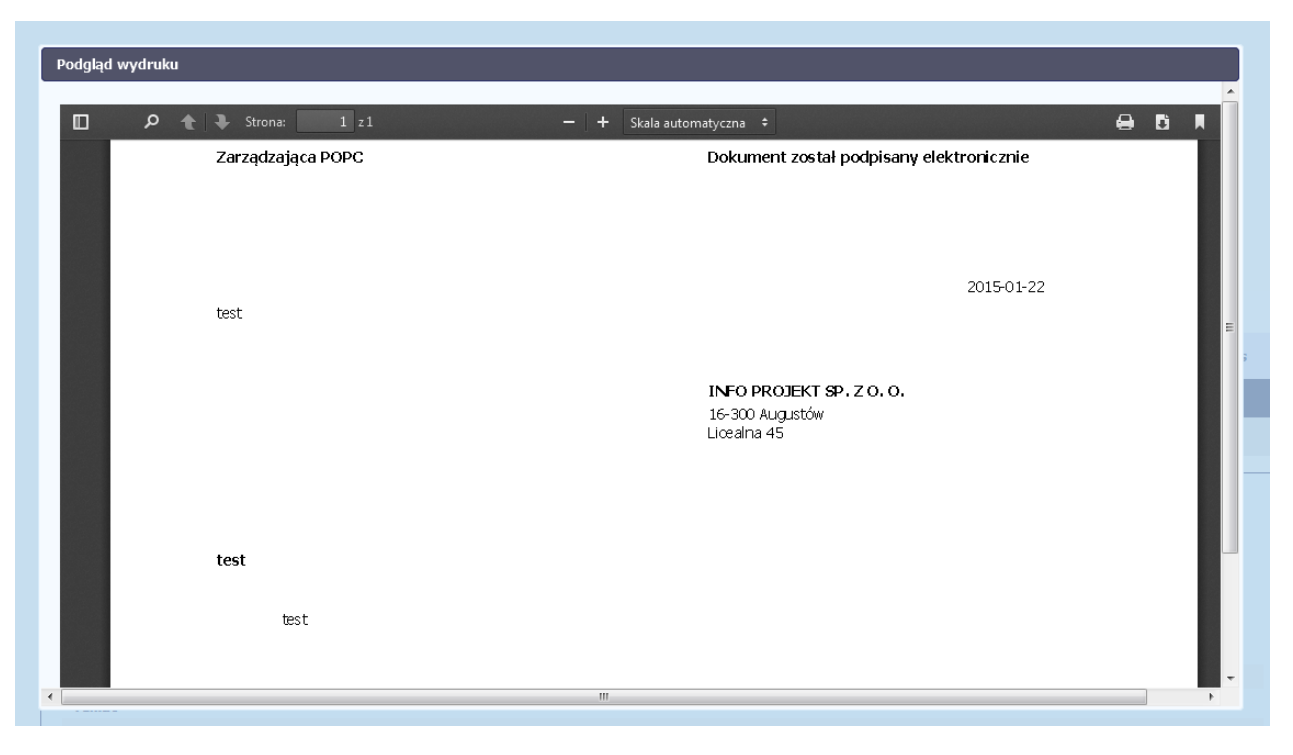

### 7. Harmonogram płatności

Instytucja Zarządzająca RPO WK-P oczekuje od Ciebie, abyś przekazywał informację na temat planowanych wydatków w projekcie. Ta informacja, dotycząca planowanych wydatków kwalifikowalnych oraz wartości dofinansowania, może obejmować różne przedziały czasowe: kwartały czy miesiące. Harmonogram może obejmować najbliższe cztery kwartały, cały okres realizacji projektu założony w umowie, a także wykraczać poza ten okres.

Zgodnie z umową o dofinansowanie/ decyzją o dofinansowaniu projektu jesteś zobowiązany do wprowadzenia pierwszego harmonogramu płatności do SL2014 w terminie 5 dni roboczych od nadania przez Instytucję Zarządzającą RPO WK-P uprawnień do korzystania z tej aplikacji przez osoby przez Ciebie

upoważnione. Jesteś zobowiązany do składania zaktualizowanego harmonogramu płatności każdorazowo wraz z wnioskiem o płatność. W przypadku, gdy po weryfikacji wniosku o płatność złożony harmonogram płatności będzie wymagał korekty, jesteś zobowiązany do jej dokonania w terminie wskazanym przez Instytucję Zarządzającą RPO WK-P.

Sporządzając harmonogram płatności powinieneś dołożyć wszelkich starań, aby zapewnić realność osiągnięcia wskazanych w dokumentach założeń finansowych i ich spójność z faktyczną realizacją rzeczowo-finansową projektu, zwłaszcza w przypadkach zrealizowania lub częściowego zrealizowania projektu przed podpisaniem umowy o dofinansowanie projektu.

O przyporządkowaniu określonej kwoty wydatków ogółem i kwalifikowalnych do konkretnego miesiąca/kwartału decyduje **moment złożenia wniosku o płatność**, w którym wykażesz poniesione przez siebie wydatki.

W przypadku projektów finansowanych zaliczkowo, w których w jednym wniosku o płatność zaliczkową ubiegasz się o zaliczkę, którą następnie w kolejnym okresie rozliczasz, wykazując określone wydatki, wypełnij co najmniej dwie pozycje w harmonogramie:

- pierwsza dotycząca kwartału/miesiąca, w którym wnioskujesz o dofinansowanie (wypełnione tylko pole *dofinansowanie*, niewypełnione pola *wydatki* ogółem oraz wydatki *kwalifikowalne*),
- druga (i ewentualnie kolejne) dotycząca kwartału/miesiąca, w którym planujesz wykazać we wniosku o płatność wydatki rozliczające zaliczkę (wypełnione pola *wydatki ogółem* oraz wydatki *kwalifikowalne*, niewypełnione pole *dofinansowanie* o ile nie ubiegasz się o kolejna transze zaliczki).

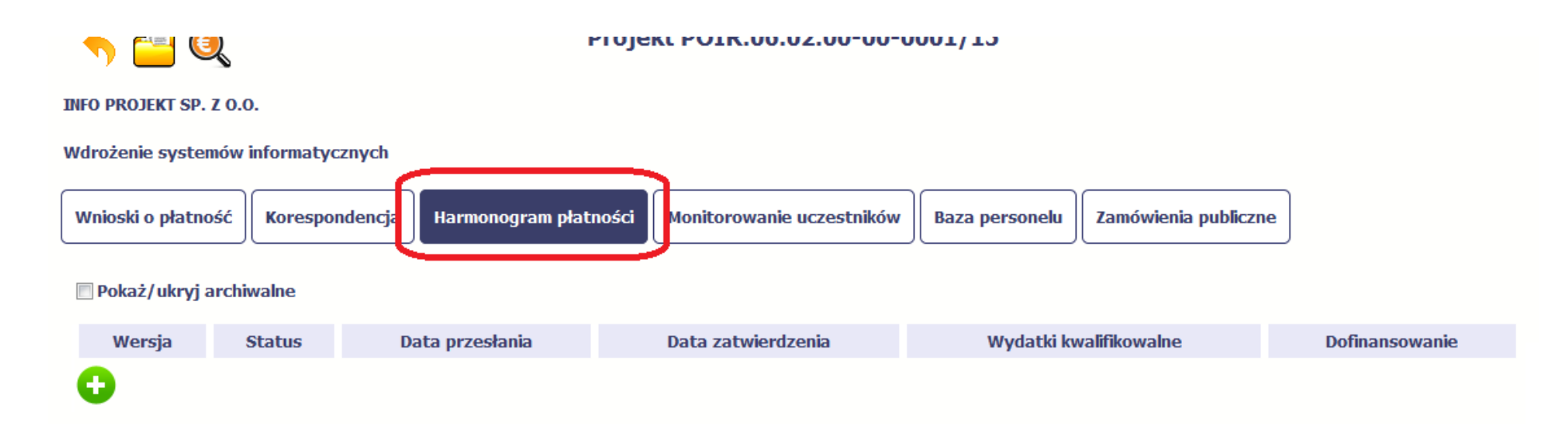

Ekran na którym znajdują się dane dotyczące Twojego harmonogramu podzielony jest na 3 elementy

- Harmonogram –tabela zawierająca nr wersji Twojego harmonogramu, oraz jego status
- Dane szczegółowe tabela zawierająca dane szczegółowe harmonogramu, tj. podział na kwartały/miesiące oraz wartości kwotowe
- Informacje ogólne z karty umowy sekcja nieedytowalna, prezentująca dla ułatwienia dane kwotowe z aktualnej wersji Twojej umowy wprowadzonej do systemu.

# 7.1. Tworzenie i przesłanie harmonogramu

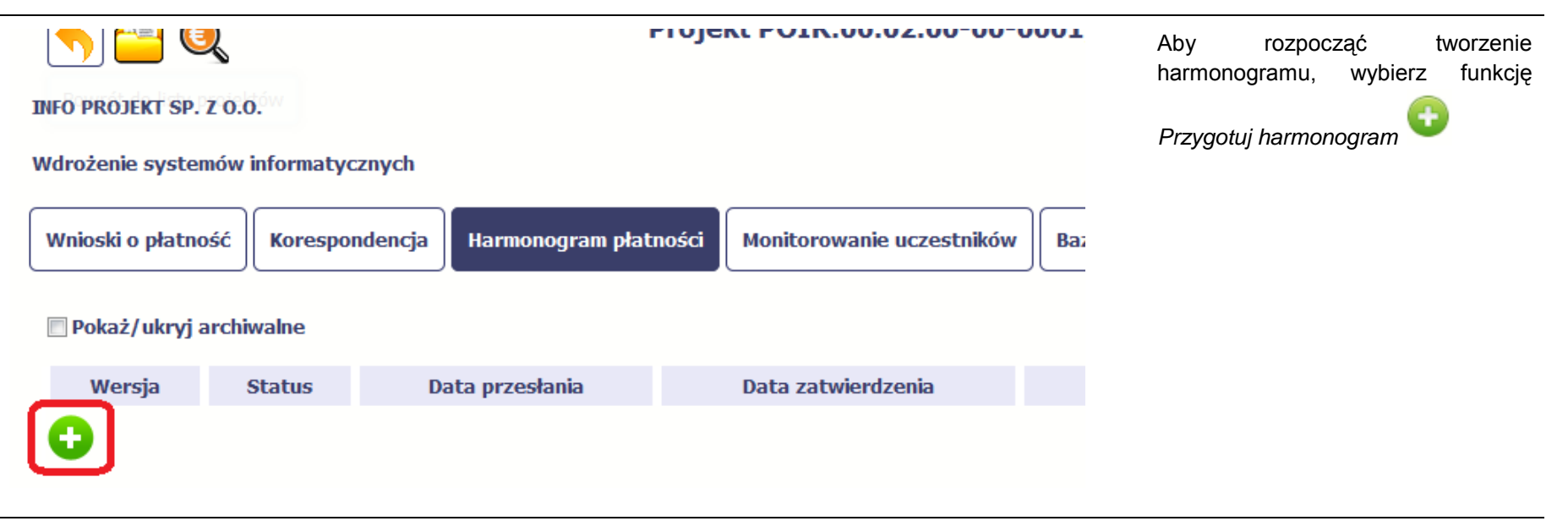

| Wnioski o płatn              | ość Korespondencja          | a Harmonogram płatności | Monitorowanie uczestników | Baza personelu    | Zamówienia publiczne | ]              |
|------------------------------|-----------------------------|-------------------------|---------------------------|-------------------|----------------------|----------------|
| 🔄 Pokaž/ukryj                | archiwalne                  |                         |                           |                   |                      |                |
| Wersja                       | Status                      | Data przesłania         | Data zatwierdzenia        | Wydatk            | ú kwalifikowalne     | Dofinansowanie |
| 1                            | W przygotowaniu             |                         |                           |                   | 0,00                 | 0,00           |
| > Dane szcz                  | egółowe                     |                         |                           |                   |                      |                |
| ⇒                            |                             |                         |                           |                   |                      |                |
| Rok k                        | wartał Miesląc              | Wydatki kwaiitikowalne  | ugdłem                    | Dolina<br>28      | ansowanie<br>Aliczka | Kefundacja     |
| 0                            |                             |                         |                           |                   |                      |                |
|                              | Nazwa pliku                 | Nazwa załącznik         | a Kies                    | ly utworzył       | KLO                  | atworzył       |
| 0                            |                             |                         |                           |                   |                      |                |
| <ul> <li>Informac</li> </ul> | je ogólne z karty umo       | wy                      |                           |                   |                      |                |
| Wydatki kwa                  | lifikowalne<br>1 300 000,00 |                         | Dofinansowani             | e<br>1 300 000,00 |                      |                |
| Kb                           | o utworzył                  | Kiedy utworzył          | Kto mody                  | fikował           | Kiedy n              | odyfikował     |

Po wyborze tej funkcji system inicjuje tabelę w sekcji *Dane szczegółowe* widoczną w niższej części ekranu.

Widoczna staje się także nieedytowalna część *Informacje ogólne z karty umowy* oraz pola tzw. audytowe, w których prezentowana jest informacja nt. osób które tworzyły i/lub edytowały daną wersję harmonogramu.

| Rok | Kwartał    | Miesiąc | Wydatki kwalifikowalne | Aby rozpocząć dodawanie pozycj<br>tabeli szczegółowej, wybierz funl<br><i>Dodaj</i> 😳 |
|-----|------------|---------|------------------------|---------------------------------------------------------------------------------------|
| 0   | Nomus plil |         | Natura tabataika       |                                                                                       |
|     | Nazwa pin  | ku      |                        |                                                                                       |
| 0   |            |         |                        |                                                                                       |

| Dodaj kwartał          |                       |
|------------------------|-----------------------|
| 💾 🕄                    |                       |
| Rok 2015 Kwartał IV    | 🗖 Podziel na miesiące |
| Wydatki kwalifikowalne | 0,00                  |
| Dofinansowanie:        |                       |
| Zaliczka               | 0,00                  |
| Refundacja             | 0,00                  |
| Ogółem                 | 0,00                  |
| H + 🕁                  |                       |

W otwartym oknie *Dodaj kwartał* wprowadzasz dane szczegółowe.

| Rok 2015                                  |                          |          |          | Pole <i>Rok</i> uzupełniane jest automatycznie przez<br>SL2014 z uwzględnieniem okresu realizacji Twojego<br>projektu, zapisanego w umowie. W momencie<br>dodawania kolejnych wierszy pole jest aktualizowane<br>kolejnym okresem.                                                                                                    |
|-------------------------------------------|--------------------------|----------|----------|----------------------------------------------------------------------------------------------------|
| ƙwartał IV                                |                          |          |          | Pole <i>Kwartał</i> powiązane z polem <i>Rok</i> , jest uzupełniane<br>automatycznie przez SL2014 z uwzględnieniem okresu<br>realizacji Twojego projektu, zapisanego w umowie. W<br>momencie dodawania kolejnych wierszy pole jest<br>aktualizowane kolejnym kwartałem w kombinacji z<br>właściwym rokiem.                                                                                                    |
| Podziel na miesiące Dodaj kwartał         | ₽<br>Podziel na miesiące |          |          | Instytucja Zarządzająca RPO WK-P wymaga od Ciebie<br>szczegółowych informacji i podziału na kolejne<br>miesiące w ramach danego kwartału i w tym możesz<br>skorzystać z funkcjonalności podziału danego kwartału<br>poprzez zaznaczenie checkboxa. System uzupełni<br>automatycznie nazwy miesięcy w tym kwartale. W<br>rezultacie, wprowadzanie danych finansowych<br>odbywać się będzie na poziomie miesięcy a nie |
| ut de trè le configuration                | Październik              | Listopad | Grudzień |                                                                                                    |
| Wydatki kwalifikowalne<br>Dofinancowanioj | 0,00                     | 0,00     | 0,00     | Jezeli w ramach danego kwartału znajdują się                                                                                                    |
| Johnansowanie:                            | 0.00                     | 0.00     | 0.00     | mesiące ktore się zakonczyły, to edytowanie<br>wartości dla tych miesiecy jest zablokowane                                                                                                    |
| Zaliczka                                  | 0,00                     | 0,00     | 0,00     | waitosci ula tych mesięcy jest zabiokowane.                                                                                                    |
| kerundacja                                | 0,00                     | 0,00     | 0,00     |                                                                                                    |
| Ogółem                                    | 0,00                     | 0,00     | 0,00     |                                                                                                    |

| Wydatki ogółem                            | 0,00 | Wprowadź planowaną wartość wszystkich wydatków w projekcie w zadeklarowanym przedziale czasowym.                                                                                                    |
|-------------------------------------------|------|----------------------------------------------------------------------------------------------------|
| Wydatki kwalifikowalne                    | 0,00 | Wprowadź planowaną wartość całkowitą wydatków<br>kwalifikowalnych w projekcie w zadeklarowanym<br>przedziale czasowym.                                                                                                    |
| Dofinansowanie:<br>Zaliczka<br>Refundacja | 0,00 | Wprowadź planowaną wartość wnioskowanego<br>dofinansowania o jakie zamierzasz wystąpić w<br>podziale na zaliczkę i refundację w odniesieniu do<br>wskazanego okresu czasowego, zgodnie z zasadami i<br>torminami składania wniosków o płatocóć ustalonymi z |
| Ogółem                                    | 0,00 | Instytucją Zarządzającą RPO WK-P.                                                                                                    |

| Dodaj kwartał          |                     |
|------------------------|---------------------|
|                        |                     |
| Rok 2015 Kwartał IV    | Podziel na miesiące |
| Wydatki kwalifikowalne | 50 000,00           |
| Dofinansowanie:        |                     |
| Zaliczka               | 35 000,00           |
| Refundacja             | 0,00                |
| Ogółem                 | 35 000,00           |
| 10 of C                |                     |

Po uzupełnieniu danych w oknie możesz dodać wiersz do kolumny poprzez funkcję *Zapisz.* 

Aby przerwać wprowadzanie danych, wybierz funkcję *Anuluj.*
| Wersja     | Status              | Data przesłania        | Data zatwierdzenia | Po zapisaniu kwartału dane widoczne są w tabeli.                             |
|------------|---------------------|------------------------|--------------------|------------------------------------------------------------------------------|
| -          | W przygotowaniu     |                        |                    | Możesz teraz:                                                                |
| Dane szcze | egółowe             |                        |                    | Edytować dany kwartał poprzez funkcję <i>Edytuj</i>                          |
| _ ••••     | ·                   |                        |                    | Usunąć kwartał poprzez funkcję Usuń                                          |
| Rok K      | Kwartał Miesiąc     | Wydatki kwalifikowalne | Ogółem             | <ul> <li>Dodać kolejny kwartał poprzez funkcję Dodaj <sup>1</sup></li> </ul> |
| 🕀 🔀 (      | •                   |                        |                    |                                                                              |
| 2015 IV    | -                   | 50 000,00              | 35 000,00          |                                                                              |
|            | Razem dla rok 2015: | 50 000,00              | 35 000,00          |                                                                              |
|            |                     |                        |                    |                                                                              |

| Ogółem:<br>Nazwa pliku | 50 000,00<br>Nazwa załącznika | Szczegółowy opis dodawania załącznika zamieszczono w<br>rozdziale 2.9 <i>Dołączanie plików do systemu.</i> |
|------------------------|-------------------------------|----------------------------------------------------------------------------------------------------|
| •                      |                               |                                                                                                    |

| 💾 🕻  | )                   |         |                        | W każdym momencie pracy nad harmonogramem, możesz go<br>zapisać, tak aby nie tracić tego, co już zdążyłeś/aś zrobić i<br>kontynuować pracę w innym terminie. |
|------|---------------------|---------|------------------------|----------------------------------------------------------------------------------------------------|
| Rok  | k Kwartał Miesiąc   |         | Wydatki kwalifikowalne | W tym celu, wybierz funkcję <i>Zapisz</i> 💾, dostępną na barmonogramie.                                                                                      |
| 0    |                     |         |                        |                                                                                                    |
| 2018 | Ι                   | -       | 50 000,00              |                                                                                                    |
|      | Razem dia rok 2018: |         | 50 000,00              |                                                                                                    |
|      |                     | Ogółem: | 50 000,00              |                                                                                                    |
|      | Nazwa pliku         |         | Nazwa załącznika       |                                                                                                    |

| Lp.  |                               | Blok/pole                            |                                                  |                                                                                                    | Opis                          |                                     |  |
|------|-------------------------------|--------------------------------------|--------------------------------------------------|----------------------------------------------------------------------------------------------------|-------------------------------|-------------------------------------|--|
| L .  | Harmonogram<br>kwalifikowalne | platności / Ogółem /                 | VVydatki Suma wydatkó<br>umowie/decyz;           | w kwalifikowalnych w Harmonogramie<br>ji o dofinansowaniu.                                                                   | platności nie powinna być wię | ksza od wydatków kwalifikowalnych w |  |
| t.   | Harmonogram<br>Ogółem         | platności / Ogółem /                 | Dofinansowanie / Suma dofinans<br>dofinansowanie | Suma dofinansowania w Harmonogramie platności nie powinn być większa od dofinansowania w umowie/decyzji o<br>dofinansowaniu. |                               |                                     |  |
| -    | 8 🔶                           |                                      |                                                  |                                                                                                    |                               |                                     |  |
| Rok  | Kwartał                       | Miesłąc                              | Wydatki kwalifikowalne                           | Ogółem                                                                                                    | Dofinansowanie<br>Zaliczka    | Refundacja                          |  |
| 0    |                               |                                      |                                                  |                                                                                                    |                               |                                     |  |
|      | N                             |                                      | 50 000,00                                        | 35 000,00                                                                                                    | 0,                            | 00 35 000,00                        |  |
| 2015 |                               |                                      | 50 000.00                                        | 35 000,00                                                                                                    | 0,                            | 00 35 000,00                        |  |
| 2015 | Raz                           | em dla rok 2015:                     |                                                  |                                                                                                    |                               |                                     |  |
| 2015 | Raz                           | em dla rok 2015:<br>•                | 1 400 000,00                                     | 1 300 000,00                                                                                                    | 0,                            | 00 1 300 000,00                     |  |
| 2015 | Raz<br>I<br>Raz               | em dla rok 2015:<br>em dla rok 2016: | 1 400 000,00                                     | 1 300 000,00                                                                                                    | 0,<br>0,                      | 00 1 300 000,00<br>00 1 300 000,00  |  |

SL2014 w specjalnym bloku *Wynik walidacji* wyświetlonym nad tabelą wskaże lub ostrzeże, które dane w harmonogramie są niepoprawne lub wymagają Twojej dodatkowej uwagi.

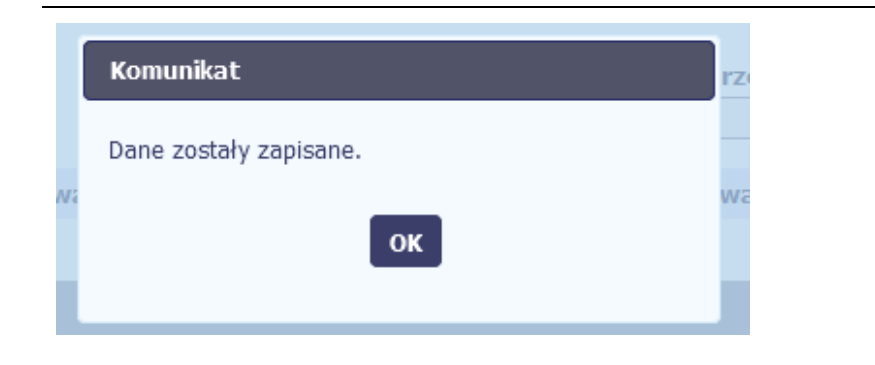

Po poprawie danych, wybierz ponownie funkcję *Zapisz* Jeżeli harmonogram nie będzie zawierał błędów, to SL2014 wyświetli komunikat o zapisie danych.

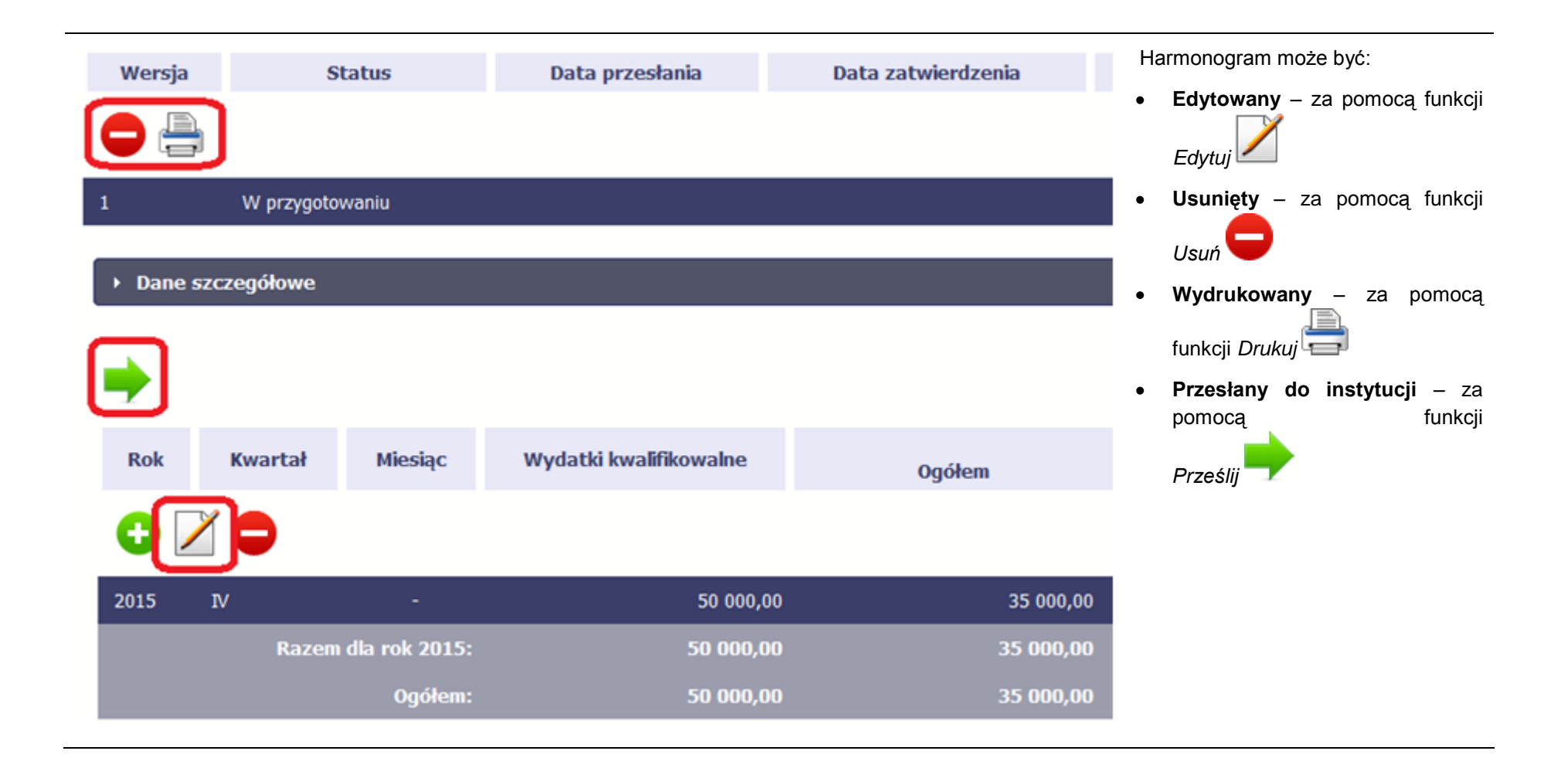

| otowa | Komunikat         Harmonogram zostanie przesłany do instytucji. Nie będzie możliwa jego edycja i usunięcie. Czy chcesz kontynuować?         OK       Anuluj         Ogółem:       100 000,00 | <ul> <li>Po wyborze funkcji <i>Prześlij</i> system informuje Cię o skutkach takiej czynności. Twój harmonogram nie będzie mógł być przez Ciebie edytowany oraz usunięty.</li> <li>Możesz zrezygnować z przesyłania harmonogramu, wybierając funkcję <i>Anuluj</i>.</li> <li>Po wyborze <i>OK</i> harmonogram jest przesyłany do Instytucji Zarzadzającej RPO WK-P</li> </ul> |                                                                                                    |  |
|-------|----------------------------------------------------------------------------------------------------|----------------------------------------------------------------------------------------------------|----------------------------------------------------------------------------------------------------|--|
|       |                                                                                                    |                                                                                                    |                                                                                                    |  |
|       | Komunikat 11-23                                                                                                    |                                                                                                    | SL2014 informuje Cię o przesłaniu harmonogramu poprzez wyświetlenie specjalnego komunikatu na ekranie. |  |
| Kw    | <sup>7</sup> Harmonogram został przesłany do instytucji. Wali                                                                                                    |                                                                                                    |                                                                                                    |  |
|       | οκ                                                                                                    |                                                                                                    |                                                                                                    |  |

| Wnioski o p | łatność Ko<br>oryj archiwalne | respondencja    | Harmonogram płatności  | Monitorowanie uczestników | Baza personelu Zamo     | ówienia publiczne | ]              | Twój harmonogram (właściwa wersja)<br>staje<br>się niedostępny do edycji i uzyskuje<br>status Przesłany |
|-------------|-------------------------------|-----------------|------------------------|---------------------------|-------------------------|-------------------|----------------|----------------------------------------------------------------------------------------------------|
| Wersja      | Stat                          | us              | Data przesłania        | Data zatwierdzenia        | Wydatki kwalifiko       | owalne            | Dofinansowanie | Status Fizesiany.                                                                                       |
|             |                               |                 |                        |                           |                         |                   |                | Jedyna dostępną funkcją dla tego                                                                        |
| 1           | Przesłany                     | 2015-1          | 1-05                   |                           |                         | 1 250 000,00      | 1 250 000,00   | harmonogramu jest <i>Drukuj</i> 💳                                                                       |
| Dane        | szczegółowe                   |                 |                        |                           |                         |                   |                |                                                                                                    |
| Rok         | Kwartał                       | Miesiąc         | Wydatki kwalifikowalne | e Ogółem                  | Dofinansowa<br>Zaliczka | inie              | Refundacja     |                                                                                                    |
| 2015        | IV                            |                 | 1 250 00               | 00,00 1 250 00            | 00,00                   | 0,00              | 1 250 000,00   |                                                                                                    |
|             | Razer                         | n dia rok 2015: | 1 250 00               | 0,00 1 250 00             | 0,00                    | 0,00              | 1 250 000,00   |                                                                                                    |
|             |                               | Ogółem:         | 1 250 00               | 0,00 1 250 00             | 0,00                    | 0,00              | 1 250 000,00   |                                                                                                    |
|             | Nazwa pli                     | ku              | Nazwa załąc            | znika K                   | Jedy utworzył           | K                 | a utworzył     |                                                                                                    |
| 1           |                               |                 |                        |                           |                         |                   |                |                                                                                                    |
| ► Info      | rmacje ogólne                 | z karty umowy   |                        |                           |                         |                   |                |                                                                                                    |
| Wydatki     | kwalifikowalne<br>1 300 000   | e<br>0,00       |                        | Dofinansowan              | ie<br>1 300 000,00      |                   |                |                                                                                                    |

## 7.2. Ponowne przesłanie harmonogramu

\_

Może się zdarzyć, że Twój harmonogram zostanie wycofany do Ciebie przez Instytucję Zarządzającą RPO WK-P do poprawy. Wycofany harmonogram możesz edytować i przesłać ponownie. Jeżeli chcesz, możesz go też usunąć i utworzyć zupełnie nowy. Jeżeli wprowadziłeś/aś dane w kwartałach/ miesiącach, które się zakończyły to edytowanie wartości dla tych pól jest zablokowane po wycofaniu harmonogramu przez instytucję.

## 7.3. Wersje harmonogramu

System automatycznie nadaje numer kolejnym wersjom harmonogramu płatności. Jeżeli Twój harmonogram zostanie zatwierdzony przez Instytucję Zarządzającą RPO WK-P, możesz utworzyć jego kolejną wersję poprzez funkcję *Przygotuj harmonogram*. Kolejna wersja harmonogramu tworzona jest na podstawie poprzedniego, zatwierdzonego przez Instytucję Zarządzającą RPO WK-P.

Aby ułatwić tworzenie nowego harmonogramu, SL2014 inicjuje nową wersję z danymi zawartymi w ostatnim, zatwierdzonym harmonogramie. Jeżeli w ramach poprzedniej wersji harmonogramy znajdowały się kwartały/ miesiące które się zakończyły, to edytowanie wartości dla tych pól jest zablokowane.

Harmonogram jaki tworzysz jest niezależnym dokumentem składanym w ramach twojego projektu. Aktualizujesz dane w nim zawarte a więc tworzysz jego nową wersje zgodnie z zasadami i terminami ustalonymi z Instytucję Zarządzającą RPO WK-P.

## 7.4. Harmonogramy w projektach rozliczanych w formule partnerskiej

Specyficznym rodzajem harmonogramu w systemie jest harmonogram zbiorczy funkcjonujący dla projektów rozliczanych w formule partnerskiej (na umowie zaznaczone w systemie pole *Projekt partnerski*). Jeżeli jesteś osobą uprawnioną (na podstawie umowy) w takim projekcie, to proces składania harmonogramu jest nieco odmienny od standardowego, opisanego w poprzednich częściach Podręcznika.

Partner wiodący jest odpowiedzialny za kontakty z Instytucją Zarządzającą RPO WK-P odpowiedzialną za weryfikację harmonogramu, a inny partner/partnerzy – za rozliczanie się ze swojego zakresu projektu poprzez tworzenie tzw. harmonogramów częściowych. Taki obowiązek mają wszyscy partnerzy w projekcie, również Partner wiodący. Każdy z partnerów posiada dedykowaną sobie zakładkę, w której wprowadza harmonogramy częściowe.

| ▶ Dan | > Dane szczegółowe |              |                |                        |            |                            |            |
|-------|--------------------|--------------|----------------|------------------------|------------|----------------------------|------------|
| Harmo | nogram zbioi       | rczy Partne  | er 1 Partner 2 |                        |            |                            |            |
| Rok   | Kwartał            | Miesiąc      | Wydatki ogółem | Wydatki kwalifikowalne | Ogółem     | Dofinansowanie<br>Zaliczka | Refundacja |
| 2015  | IV                 |              | 600 000,00     | 600 000,00             | 600 000,00 | 0,00                       | 600 000,00 |
|       | Razem d            | la rok 2015: | 600 000,00     | 600 000,00             | 600 000,00 | 0,00                       | 600 000,00 |
|       |                    | Ogółem:      | 600 000,00     | 600 000,00             | 600 000,00 | 0,00                       | 600 000,00 |

Wszystkie pola i funkcjonalności opisane w rozdziale 7 *Harmonogram* są takie same dla częściowych harmonogramów, z tym że dane odnoszą się do działań danego w projekcie. Pewne różnice występują jedynie w samym procesie ich przekazywania i rozliczania się z Instytucją Zarządzającą RPO WK-P.

# 7.4.1. Tworzenie częściowego harmonogramu

Aby rozpocząć tworzenie częściowego harmonogramu, wybierz funkcję *Przygotuj harmonogram,* która jest dostępna dla każdego z partnerów projektu. Wybór funkcji automatycznie tworzy harmonogram zbiorczy oraz wszystkie harmonogramy częściowe. Harmonogram zbiorczy wyświetla w trybie odczytu dane zsumowane z harmonogramów częściowych.

Partner wiodący widzi zawsze harmonogram zbiorczy w trybie odczytu oraz wszystkie harmonogramy częściowe uzupełniane przez partnerów. Pozostali partnerzy widzą harmonogram zbiorczy w trybie odczytu oraz wyłącznie swój harmonogram częściowy.

Proces uzupełniania danych w częściowym harmonogramie i wszelkich reguł z tym związanych jest analogiczny jak dla harmonogramów w projektach nierozliczanych w formule partnerskiej. Został on opisany w rozdziale 7.1 Tworzenie i przesłanie harmonogramu.

# 7.4.2. Przesłanie harmonogramu zbiorczego

Po uzupełnieniu danych przez wszystkich partnerów partner wiodący w projekcie przesyła harmonogram zbiorczy do Instytucji Zarządzającej RPO WK-P. Aby to zrobić, wybierz funkcje *Prześlij* widoczną w zakładce *Harmonogram zbiorczy*.

| → Dan                                              | Dane szczegółowe |             |                |                        |            |                            |            |
|----------------------------------------------------|------------------|-------------|----------------|------------------------|------------|----------------------------|------------|
| Harmonogram zbiorczy Partner 1 Partner 2 Partner 3 |                  |             |                |                        |            |                            |            |
|                                                    |                  |             |                |                        |            |                            |            |
| Rok                                                | Kwartał          | Miesiąc     | Wydatki ogółem | Wydatki kwalifikowalne | Ogółem     | Dofinansowanie<br>Zaliczka | Refundacja |
| 2015                                               | IV               | -           | 1 000 000,00   | 900 000,00             | 800 000,00 | 0,00                       | 800 000,00 |
|                                                    | Razem d          | a rok 2015: | 1 000 000,00   | 900 000,00             | 800 000,00 | 0,00                       | 800 000,00 |
|                                                    |                  | Ogółem:     | 1 000 000,00   | 900 000,00             | 800 000,00 | 0,00                       | 800 000,00 |

Jeśli któryś z partnerów edytuje swój harmonogram częściowy, partner wiodący nie będzie miał możliwości przesłania harmonogramu zbiorczego do Instytucji Zarządzającej RPO WK-P.

## 8. Monitorowanie uczestników projektu

Monitorowanie uczestników projektu to funkcjonalność systemu umożliwiająca monitorowanie uczestników projektów realizowanych ze środków UE. Gromadzone dane dotyczą osób fizycznych oraz instytucji objętych wsparciem. Jeżeli instytucja odpowiedzialna za weryfikację Twojego wniosku wymaga od Ciebie przesyłania tego typu informacji, skorzystaj z tej funkcjonalności. Co do zasady funkcjonalność jest wykorzystywana w ramach projektów współfinansowanych ze środków EFS. W przypadku projektów współfinansowanych środkami EFRR funkcjonalność jest wykorzystywana tylko w sytuacji zawarcia stosownych zapisów umownych a dostępność pól na formularzu jest ograniczona w stosunku do projektów w ramach EFS - opisano to poniżej. Lista powiązań słownikowych dotyczących Monitorowania uczestników, stanowi Załącznik nr 2 do niniejszego Podręcznika.

Jeżeli twój projekt jest realizowany w systemie jako projekt rozliczany w formule partnerskiej, dostęp do tej funkcjonalności ma tylko Partner wiodący.

#### Uwaga!

System pozwala na pracę na danym formularzu wielu osobom równocześnie, więc możesz wprowadzać dane uczestników/instytucji dzieląc się pracą z innymi. Każdorazowe dodanie danej osoby/instytucji skutkuje zapisem tej informacji w systemie.

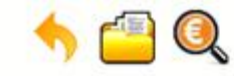

### Projekt POIR.06.01.00-00-5555/15

INFO PROJEKT SP. Z O.O.

Wdrożenie systemów informatycznych

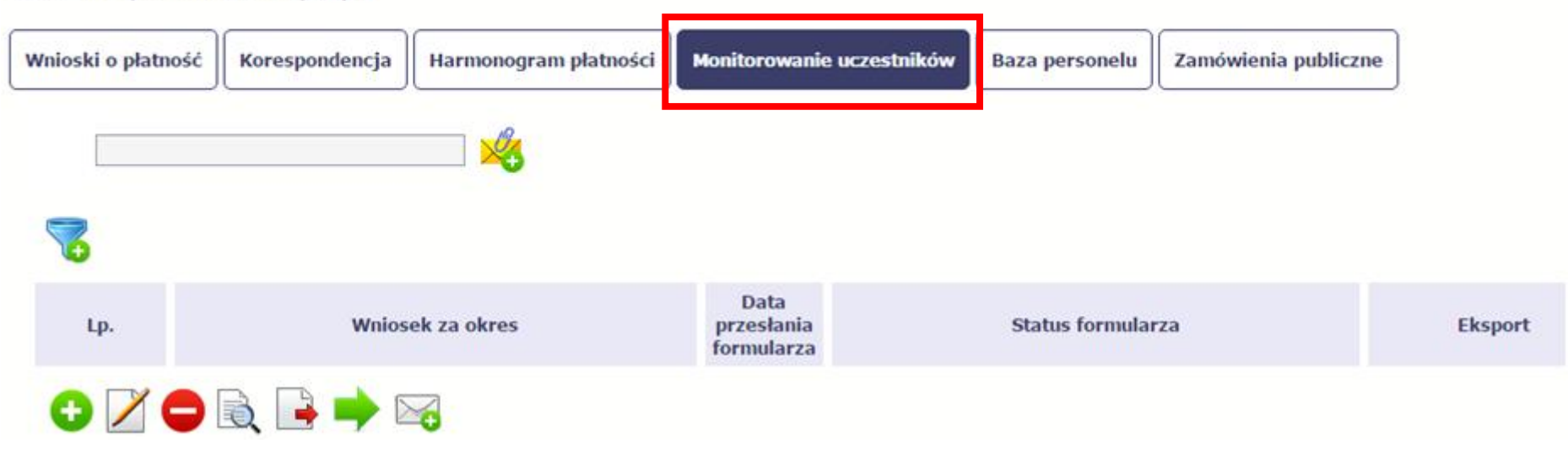

#### INFORMACJE PODSTAWOWE – dotyczy projektów współfinansowanych ze środków Europejskiego Funduszu Społecznego

- Dane dotyczące uczestników projektów zbierane są w momencie rozpoczęcia udziału osoby lub instytucji/ podmiotu w projekcie. Uczestnika projektu należy wykazać w SL2014 w momencie rozpoczęcia udziału w pierwszej formie wsparcia w projekcie (np. szkoleniu).
- Wykazuj jako uczestników wyłącznie te osoby i instytucje/ podmioty, które można zidentyfikować i uzyskać od nich zakres danych niezbędnych do wypełnienia modułu.
- Warunkiem koniecznym do wprowadzenia informacji o udziale uczestnika będącego osobą fizyczną w projekcie jest zapewnienie danych w szczególności dla wspólnych wskaźników produktu odnoszących się do następujących danych osobowych: status na rynku pracy, wiek, wykształcenie, płeć, sytuacja gospodarstwa domowego. Jeżeli nie jest możliwe określenie wszystkich wymaganych danych osobowych, nie możesz wykazywać danej osoby jako uczestnika projektu w systemie.

- Dane dotyczące uczestnika projektu wykazujesz tylko raz w ramach projektu. Oznacza to, że dany PESEL lub NIP może być w projekcie wykazany tylko raz, niezależnie od liczby udzielonych form wsparcia (szkoleń, doradztwa, etc.).
- Jeżeli masz wątpliwości co do sposobu uzupełnienia danych dotyczących uczestnika i przypisania go do właściwej kategorii, zwróć uwagę na zapisy Słownika który jest załącznikiem do *Podręcznika*, na definicje zawarte w Wytycznych o których mowa na końcu tego rozdziału oraz definicje zawarte na Wspólnej Liście Wskaźników Kluczowych dla EFS.
- Masz obowiązek aktualizacji danych dotyczących uczestników w systemie dotyczących sytuacji uczestnika po zakończeniu udziału w projekcie oraz danych teleadresowych. Pozostałe dane nie podlegają aktualizacji. W przypadku powrotu uczestnika do projektu po uprzednio zakończonym udziale, informacje odnoszące się do sytuacji osoby po zakończonym udziale należy usunąć z systemu oraz wypełnić ponownie do czterech tygodni po zakończeniu przez niego udziału w projekcie. Pozostałe dane uczestnika, z wyjątkiem danych kontaktowych, nie podlegają aktualizacji.
- Uzupełniając dane dotyczące uczestników projektów opieraj się w szczególności na następujących dokumentach/ opracowaniach:
  - Słowniku głównych pojęć stanowiącym załącznik do Podręcznika Beneficjenta.
  - Wytycznych w zakresie:
    - o monitorowania postępu rzeczowego realizacji programów operacyjnych na lata 2014-2020;
    - o realizacji przedsięwzięć z udziałem środków Europejskiego Funduszu Społecznego w obszarze rynku pracy na lata 2014-2020;
    - realizacji przedsięwzięć w obszarze włączenia społecznego i zwalczania ubóstwa z wykorzystaniem środków Europejskiego Funduszu Społecznego i Europejskiego Funduszu Rozwoju Regionalnego na lata 2014-2020;
    - realizacji przedsięwzięć z udziałem środków Europejskiego Funduszu Społecznego w obszarze przystosowania przedsiębiorców i pracowników do zmian na lata 2014-2020;
    - o realizacji przedsięwzięć z udziałem środków Europejskiego Funduszu Społecznego w obszarze edukacji na lata 2014-2020.
  - Szczegółowym Opisie Osi Priorytetowych Regionalnego Programu Operacyjnego Województwa Kujawsko Pomorskiego na lata 2014-2020.

#### Dbaj o jakość danych dotyczących uczestników projektu uzupełnianych w systemie!

Pamiętaj, że są one jednym z głównych źródeł potwierdzenia kwalifikowalności wsparcia dla uczestników oraz stanowią podstawę do wykazania określonych przez Ciebie wskaźników monitorowania projektu, określonych w szczególności we wniosku o dofinansowanie realizacji projektu.

# 8.1. Przygotowanie formularza

Aby rozpocząć przygotowywanie formularza zawierającego dane o uczestnikach Twojego projektu, w tabeli wybierz funkcję Przygotuj formularz

Formularz zawierający dane o uczestnikach jest podzielony na 3 sekcje:

- Informacje o projekcie
- Dane instytucji otrzymujących wsparcie
- Dane uczestników otrzymujących wsparcie indywidualni i pracownicy instytucji

Uzupełnij dane uczestników, którzy przystąpili do projektu i nie zostali jeszcze uwzględnieni w formularzu oraz zaktualizuj/ uzupełnij dane uczestników już wcześniej wprowadzonych (np. w zakresie sytuacji osoby po zakończonym udziale w projekcie).

W przypadku, gdy w projekcie został już przesłany formularz, system inicjuje nowy formularz z danymi uczestników z ostatniego formularza.

### UWAGA!

Nowotworzony formularz jest kopią poprzedniego (czyli inicjuje się każdorazowo danymi z poprzednio przesłanego formularza z najpóźniejszą datą w polu "Wniosek za okres do"). Jeśli poprawiłeś dane w formularzu z datą za wcześniejszy okres w związku z weryfikacją przez instytucję, to musisz te zmiany nanieść także na kolejny formularz – przed przekazaniem go do instytucji.

# 8.1.1. Informacje o projekcie

Sekcja zawiera następujące pola:

| Numer umowy o dofinansowanie/decyzji/aneksu | Dane uzupełniane automatycznie numerem Twojej umowy (identyfikatorem projektu) |  |  |
|---------------------------------------------|--------------------------------------------------------------------------------|--|--|
| Nazwa beneficjenta                          | Dane uzupełniane automatycznie nazwą beneficjenta Twojego projektu             |  |  |
| Tytuł projektu                              | Dane uzupełniane automatycznie tytułem Twojego projektu                        |  |  |
| Okres realizacji projektu od                | Dane uzupełniane automatycznie danymi zawartymi w Twojej umowie                |  |  |

### Okres realizacji projektu do

Wniosek za okres

Lista rozwijalna zawierająca wszystkie wnioski o płatność w Twoim projekcie, które zostały przesłane do instytucji (z wyłączeniem wniosków wycofanych). Aby przesłać cały formularz do instytucji musisz powiązać go z jednym z wniosków o płatność znajdującym się na liście.

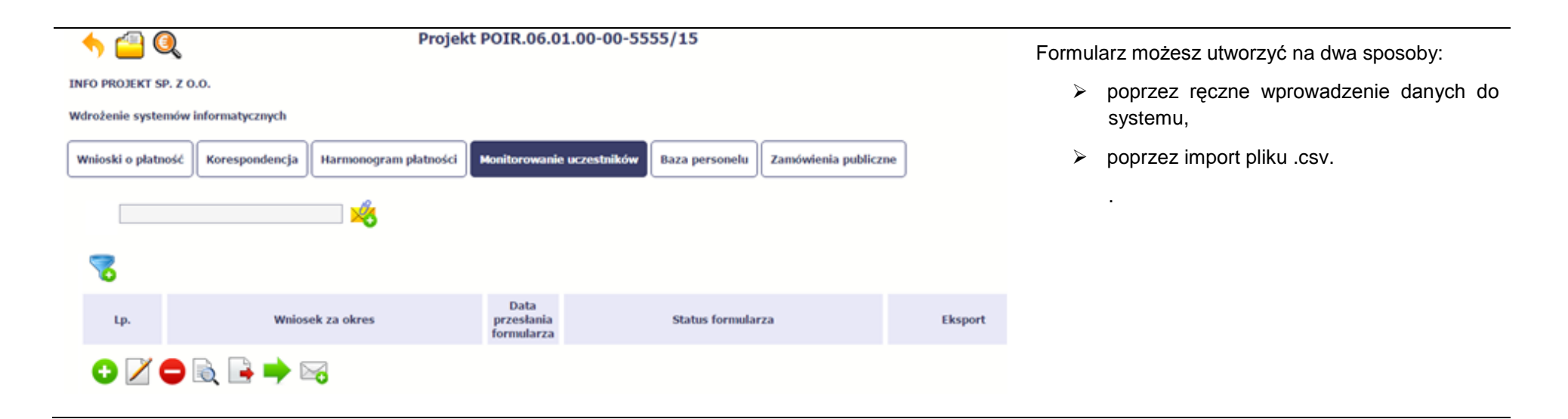

| Image: System 2         Projekt POIR.06.01.00-00-5555/15 |                                                                                                    |         |                                  |                |     |         |  |  |  |
|----------------------------------------------------------|----------------------------------------------------------------------------------------------------|---------|----------------------------------|----------------|-----|---------|--|--|--|
| INFO PROJEKT                                             | INFO PROJEKT SP. Z O.O.                                                                                               |         |                                  |                |     |         |  |  |  |
| Wdrożenie syst                                           | Wdrożenie systemów informatycznych                                                                                    |         |                                  |                |     |         |  |  |  |
| Wnioski o płat                                           | Wnioski o płatność Korespondencja Harmonogram płatności Monitorowanie uczestników Baza personelu Zamówienia publiczne |         |                                  |                |     |         |  |  |  |
| -                                                        |                                                                                                    | 3       |                                  |                |     |         |  |  |  |
| Lp.                                                      | Wniosek za                                                                                                    | a okres | Data<br>przesłania<br>formularza | Status formula | rza | Eksport |  |  |  |
| 0 🗡                                                      | 🗢 🗟 📑 🌩 🖂                                                                                                    |         |                                  |                |     |         |  |  |  |

#### Import pliku

Jeżeli zdecydujesz się zaimportować dane z zewnętrznego pliku, musisz wykorzystać dedykowany do tego plik .csv. Po jego wzór zgłoś się do swojego opiekuna projektu/instytucji z którą podpisałeś umowę. Musisz pamiętać, że struktura tego pliku nie może być modyfikowana, ponieważ to uniemożliwi bezproblemowy import danych do systemu.

W pierwszej kolumnie tego pliku musisz podać numer aktualnej wersji umowy, dla której chcesz zaimportować dane. Numer ten powinien być zgodny z numerem projektu w ramach, którego aktualnie się znajdujesz.

Kolejne kolumny czyli: *Nazwa beneficjenta, Tytuł projektu, Okres realizacji projektu od, Okres realizacji projektu do* uzupełnij informacjami jakie zostały podane na podpisanej przez Ciebie umowie o dofinansowanie wprowadzonej do systemu.

Jeśli formularz chcesz od razu powiązać z wprowadzonym wcześniej przez siebie wnioskiem o płatność kolumna *Wniosek za okres* powinna być uzupełniona okresem za jaki jest dany wniosek. W innym przypadku kolumna powinna pozostać pusta.

| Miroski o płatr | Projekt POIR.06.01.00-00-5555/15  NFO PROJEKT SP. Z O.O.  Wdrożenie systemów informatycznych  Wnioski o płatność Korespondencja Harmonogram płatności Monitorowanie uczestników Baza personelu Zamówienia publiczne |                                  |                   |         | Po wyborze funkcji <i>Przeglądaj</i><br>wskazujesz plik .csv, który chcesz<br>zaimportować. Po wyborze pliku, jeżeli nie<br>zawiera on błędów, dane są importowane do<br>Systemu, w którym tworzy się formularz. |
|-----------------|----------------------------------------------------------------------------------------------------|----------------------------------|-------------------|---------|----------------------------------------------------------------------------------------------------|
| 8               |                                                                                                    |                                  |                   |         |                                                                                                    |
| Lp.             | Wniosek za okres                                                                                                    | Data<br>przesłania<br>formularza | Status formularza | Eksport |                                                                                                    |
| • 🖌             | 🖨 🗟 📑 🔿 🖂                                                                                                    |                                  |                   |         |                                                                                                    |

Pola zawarte w formularzu tworzonym poprzez import pliku .csv lub wprowadzanie ręcznie są dokładnie takie same. Poniżej opisaliśmy sposób uzupełniania danych bezpośrednio w Systemie, wraz z opisem poszczególnych elementów.

# 8.1.2. Dane instytucji otrzymujących wsparcie

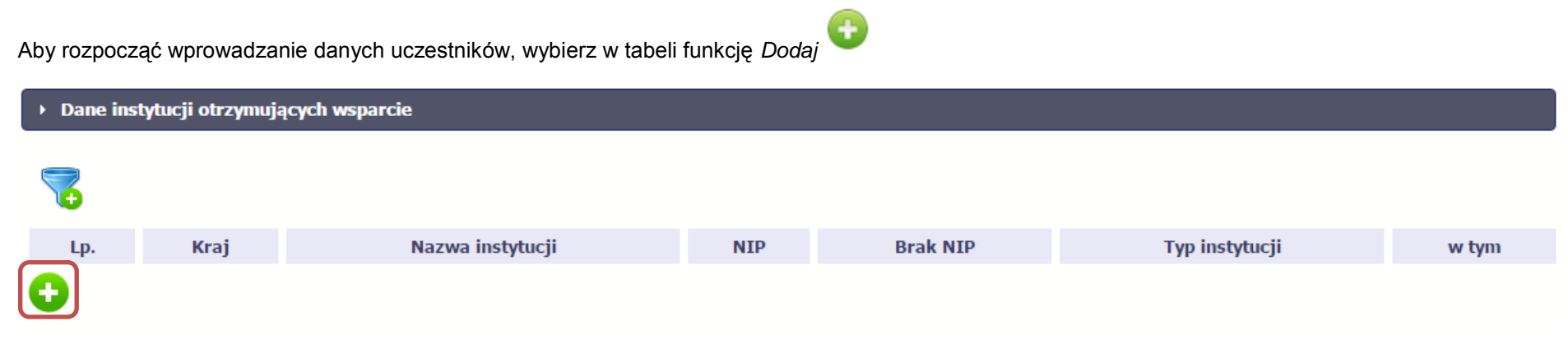

W otwartym oknie Dane instytucji otrzymujących wsparcie uzupełnij następujące dane:

|                  | Dane podstawowe                                                                                                    |  |  |  |
|------------------|----------------------------------------------------------------------------------------------------|--|--|--|
| Krai             | Wybierz właściwą wartość z listy rozwijalnej. Wskaż kraj powiązany z danymi teleadresowymi do kontaktu.                                                                                                    |  |  |  |
|                  | Import danych z pliku .csv:                                                                                                    |  |  |  |
|                  | Uzupełnij pole nazwą kraju np. Polska. Zachowaj podaną wielkość liter.                                                                                                    |  |  |  |
| Nazwa instytucij | Uzupełnij nazwę instytucji/ podmiotu objętej wsparciem.                                                                                                    |  |  |  |
|                  | Możesz wprowadzić maksymalnie 250 znaków.                                                                                                    |  |  |  |
|                  | Import danych z pliku .csv:                                                                                                    |  |  |  |
|                  | Wielkość liter w nazwie nie ma znaczenia – System zapisze nazwę w kształcie wprowadzonym w pliku .csv.                                                                                                    |  |  |  |
| NIP              | Wprowadź nr NIP instytucji/ podmiotu objętej wsparciem (wprowadź wyłącznie cyfry, bez kresek).                                                                                                    |  |  |  |
|                  | Jeżeli dana instytucja/ podmiot jest z Polski, SL2014 pomoże Ci nie popełnić błędu i ograniczy to pole do 10 cyfr i sprawdzi poprawność wprowadzonych przez Ciebie danych. Jeżeli będzie to instytucja zagraniczna zaznacz pole <i>Brak NIP</i> . |  |  |  |
|                  | Import danych z pliku .csv:                                                                                                    |  |  |  |
|                  | Jeżeli dana instytucja/ podmiot jest z Polski: Wprowadź NIP - wyłącznie cyfry, bez kresek.                                                                                                    |  |  |  |
| Brak NIP         | Zaznacz to pole, jeżeli instytucja/ podmiot otrzymujący wsparcie w projekcie nie posiada numeru NIP. System uzupełni wtedy pole NIP sztucznie wygenerowanym numerem.                                                                              |  |  |  |
|                  | Wypełnij to pole w przypadku np. nowopowstałych podmiotów gospodarczych, ośrodków przedszkolnych, szkół w zespole szkół, które nie posiadają numeru NIP oraz instytucji/ podmiotów zagranicznych.                                                 |  |  |  |
|                  | Import danych z pliku .csv:                                                                                                    |  |  |  |
|                  | Uzupełnij wartością:                                                                                                    |  |  |  |
|                  | NIE – jeżeli dana instytucja/ podmiot posiada NIP,                                                                                                    |  |  |  |
|                  | <ul> <li>TAK – jeżeli dana instytucja/ podmiot nie posiadają NIP.</li> </ul>                                                                                                    |  |  |  |

### Typ instytucji

Wybierz właściwą wartość z listy rozwijalnej. Określ typ instytucji/ podmiotu objętego wsparciem.

### Uwaga!

Jeśli organizacja pozarządowa jest jednocześnie podmiotem ekonomii społecznej wybierz z listy wartość "podmiot ekonomii społecznej".

Import danych z pliku .csv:

Uzupełnij jedną z wartości:

- inne
- instytucja rynku pracy
- instytut naukowo badawczy
- jednostka administracji rządowej
- jednostka samorządu terytorialnego (bez szkół i placówek oświatowych)
- organizacja pozarządowa
- organizacja pracodawców
- ośrodek wsparcia ekonomii społecznej
- placówka systemu oświaty
- podmiot ekonomii społecznej
- podmiot wykonujący działalność leczniczą
- prokuratura
- przedsiębiorstwo
- sądy powszechne
- szkoła
- uczelnia lub jednostka organizacyjna uczelni

#### • związek zawodowy

w tym

Wybierz właściwą wartość z listy rozwijalnej.

Wypełnij to pole tylko w przypadku wyboru takich typów instytucji/ podmiotów jak: "przedsiębiorstwo", "podmiot ekonomii społecznej", "szkoła" i "placówka systemu oświaty". W przypadku gdy wsparcie w Twoim projekcie otrzymuje jedna z tych czterech instytucji wybierz w polu w tym odpowiednią podkategorią uszczegóławiającą jej typ.

#### Przykład:

Jeśli w polu *Typ instytucji* wybrano wartość "*przedsiębiorstwo*" istnieje konieczność doprecyzowania czy jest to mikro-, małe, średnie czy duże przedsiębiorstwo.

Import danych z pliku .csv:

Uzupełnij zgodnie z następującymi zasadami:

- dla typu instytucji: w tym placówka systemu oświaty wartością: centrum kształcenia praktycznego/ zawodowego/ ustawicznego
- dla typu instytucji: w tym podmiot ekonomii społecznej jedną z wartości:
  - podmiot działający w sferze pożytku publicznego
  - podmiot reintegracyjny (WTZ, ZAZ, CIS, KIS)
  - o podmiot sfery gospodarczej
  - przedsiębiorstwo społeczne
- dla typu instytucji: w tym przedsiębiorstwo- jedną z wartości:
  - o duże przedsiębiorstwo
  - małe przedsiębiorstwo
  - mikroprzedsiębiorstwo
  - średnie przedsiębiorstwo
- dla typu instytucji, w tym szkoły- jedną z wartości:

| 0 | gım | nazjum |
|---|-----|--------|

- o liceum ogólnokształcące
- o ośrodek wychowania przedszkolnego
- o szkoła artystyczna [w tym ogólnokształcące szkoły muzyczne]
- szkoła podstawowa
- o szkoła policealna
- o szkoła specjalna przysposabiająca do pracy
- o technikum
- o zasadnicza szkoła zawodowa

### Dane teleadresowe

UWAGA: Sprawdź wcześniej dane, które będziesz wprowadzał w tej części – listy z wartościami są od siebie zależne. Tzn.: na liście powiatów zobaczysz tylko powiaty z województwa, którego nazwę wybrałeś w polu Województwo.

Na liście gmin – tylko gminy z powiatu, którego nazwę wybrałeś w polu Powiat.

W polu Miejscowość System podpowie tylko miejscowości z gminy, której nazwę wybrałeś w polu Gmina.

Import danych z pliku .csv:

Dane w tej sekcji powinny być zgodne z aktualnymi danymi w rejestrze urzędowym podziału terytorialnego kraju prowadzonym przez GUS (tzw. TERYT).

| Województwo | Wybierz wartość z listy zawierającej województwa zgodne z danymi zawartymi w rejestrze urzędowym |
|-------------|--------------------------------------------------------------------------------------------------|
|             | podziału terytorialnego kraju prowadzonym przez GUS (tzw. TERYT) lub (w przypadku instytucji     |
|             | zagranicznej) odpowiadające temu poziomowi obszary zagraniczne.                                  |
|             | Wybierz województwo, w którym znajduje się siedziba instytucji/ podmiotu.                        |
|             | Import danych z pliku .csv:                                                                      |
|             | Wpisz nazwę województwa dużymi literami, np.: POMORSKIE.                                         |

|             | Wybierz wartość z listy zawierającej powiaty właściwe dla wybranego województwa zgodne z danymi            |
|-------------|----------------------------------------------------------------------------------------------------|
| Powiat      | zawartymi w rejestrze urzędowym podziału terytorialnego kraju prowadzonym przez GUS (tzw. TERYT)           |
|             | lub (w przypadku instytucji zagranicznej) odpowiadające temu poziomowi obszary zagraniczne.                |
|             | Wybierz powiat, w którym znajduje się siędziba instytucji/ podmiotu.                                       |
|             | Import danych z pliku .csv:                                                                                |
|             | Miasta na prawach powiatu wpisz rozpoczynając nazwe duża litera (w naszym przykładzie, w przypadku         |
|             | wpisania w polu Województwo wartości POMORSKIE. Gdańsk. Gdvnia. Słupsk. Sopot)                             |
|             | Pozostałe nazwy powiatu wpisz małymi literami. np.: sztumski.                                              |
|             | Wybierz wartość z listy zawierającej gminy właściwe dla wybranego powiatu zgodne z danymi zawartymi w      |
| Gmina       | rejestrze urzędowym podziału terytorialnego kraju prowadzonym przez GUS (tzw. TERYT) lub (w przypadku      |
|             | instvtucii zagranicznei) odpowiadające temu poziomowi obszary zagraniczne.                                 |
|             | Wybierz gmine, w której znajduje się siedziba instytucji/ podmiotu.                                        |
|             | Import danych z pliku .csv:                                                                                |
|             | Uzupełnij pole zgodnie z regułami opisanymi powyżej.                                                       |
|             | Jeżeli w polu Kraj jest wartość Polska: po wprowadzeniu 3 pierwszych znaków nazwy miejscowości masz        |
| Miejscowość | możliwość wyboru wartości z listy zawierającej miejscowości właściwe dla wybranej gminy zgodnie z danymi   |
|             | zawartymi w rejestrze urzędowym podziału terytorialnego kraju prowadzonym przez GUS (tzw. TERYT).          |
|             | Jeżeli w polu Kraj jest wartość inna niż Polska: wprowadź ręcznie nazwę miejscowości. Możesz               |
|             | wprowadzić do 250 znaków. Edycja tego pola będzie możliwa dopiero po uzupełnieniu wartości w polach        |
|             | Województwo, Powiat i Gmina.                                                                               |
|             | Uzupełnij nazwą miejscowości, w której znajduje się siedziba instytucji/ podmiotu.                         |
|             | Import danych z pliku, csy:                                                                                |
|             |                                                                                                    |
|             | Uzupełnij pole zgodnie z regułami opisanymi powyżej.                                                       |
|             | Jeżeli w polu Kraj jest wartość Polska: Po wprowadzeniu 3 pierwszych znaków nazwy ulicy masz               |
| Ulica       | możliwość wyboru wartości z listy zawierającej ulice przypisane do miejscowości określonej w polu          |
|             | Miejscowość, zgodne z danymi zawartymi w rejestrze urzędowym podziału terytorialnego kraju prowadzonym     |
|             | przez GUS (tzw. TERYT).                                                                                    |
|             | Możesz ręcznie wprowadzić nazwę ulicy np. składającą się tylko z dwóch znaków – jeżeli dana ulica znajduje |
|             | się w tej miejscowości, to pojawi się ona na liście wyboru wartości.                                       |
|             | Jeżeli w polu Kraj jest wartość inna niż Polska: wprowadź ręcznie nazwę ulicy. Możesz wprowadzić do        |
|             | 250 znaków. Edycja tego pola będzie możliwa dopiero po uzupełnieniu wartości w polach Województwo,         |
|             | Powiat                                                                                                    |

|                                            | i Gmina.                                                                                                    |
|--------------------------------------------|----------------------------------------------------------------------------------------------------|
|                                            | Uzupełnij nazwą ulicy, przy której znajduje się siedziba instytucji/ podmiotu.                                                                                                    |
|                                            | W przypadku, braku nazwy ulicy zostaw puste pole.                                                                                                    |
|                                            | Import danych z pliku .csv:                                                                                                    |
|                                            | Uzupełnij pole zgodnie z regułami opisanymi powyżej.                                                                                                    |
| Nr budynku                                 | Wprowadź numer budynku. Możesz wprowadzić maksymalnie 10 znaków.                                                                                                    |
| Nr lokalu                                  | Wprowadź numer lokalu. Możesz wprowadzić maksymalnie 10 znaków. W przypadku braku nr lokalu zostaw puste pole.                                                                                                   |
|                                            | Wprowadź kod pocztowy dla instytucji/ podmiotu objętego wsparciem.                                                                                                    |
| Kod pocztowy                               | Jeżeli dana instytucja/ podmiot jest z Polski, SL2014 pomoże Ci nie popełnić błędu i ograniczy to pole                                                                                                    |
|                                            | poprzez wymuszony format zgodny z kodem pocztowym, tj. XX-XXX.                                                                                                    |
|                                            | Jeżeli będzie to instytucja zagraniczna, możesz wprowadzić maksymalnie 25 znaków.                                                                                                    |
|                                            | Import danych z pliku .csy:                                                                                                    |
|                                            | Jeżeli uczestnik jest z Polski, wprowadź kod pocztowy w formacie XX-XXX.                                                                                                    |
| Obszar wg stopnia<br>urbanizacii (DEGURBA) | To pole uzupełniane automatycznie, związane z klasyfikacją jednostek przestrzennych, na podstawie pola<br><i>Gmina.</i> SL2014 gromadzi te dane na potrzeby monitoringu, zgodnie z wymogami sprawozdawczości UE. |
| urbanizacji (besotibri)                    | Import danych z piku .csv.<br>Pozostaw polo pusto. System automatycznie je uzupolnia                                                                                                    |
|                                            | W prowadź pr telefonu do osoby do kontaktu w danej instytucji/ podmiocie                                                                                                    |
| Telefon kontaktowy                         |                                                                                                    |
|                                            | Wprowadź adres poczty elektronicznej służący do kontaktu. SL2014 pomoże Ci nie popełnić błędu i sprawdzi,                                                                                                    |
| Adres e-mail                               | czy wartość przez Ciebie wprowadzona jest zgodna z formatem adresu e-mail.                                                                                                    |
|                                            | Musisz uzupełnić obydwa pola: Telefon kontaktowy i Adres e-mail.                                                                                                    |
|                                            | Szczegóły wsparcia                                                                                                    |

UWAGA: Sekcja jest niedostępna w przypadku projektów współfinansowanych środkami EFRR

### Rodzaj wsparcia

### UWAGA: Sekcja jest niedostępna w przypadku projektów współfinansowanych środkami EFRR

# 8.1.3. Dane uczestników otrzymujących wsparcie – indywidualni i pracownicy instytucji

Aby rozpocząć wprowadzanie danych uczestników, wybierz w tabeli funkcję Dodaj

| → Dan      | <ul> <li>Dane uczestników projektów otrzymujących wsparcie – indywidualni i pracownicy instytucji</li> </ul> |                   |                  |      |          |       |            |      |      |               |
|------------|----------------------------------------------------------------------------------------------------|-------------------|------------------|------|----------|-------|------------|------|------|---------------|
| 7          |                                                                                                    |                   |                  |      |          |       |            |      |      |               |
| Lp.        | Kraj                                                                                                    | Rodzaj uczestnika | Nazwa instytucji | Imię | Nazwisko | Pesel | Brak PESEL | Płeć | Wiek | Wykształcenie |
| $\bigcirc$ |                                                                                                    |                   |                  |      |          |       |            |      |      |               |

W otwartym oknie Dane uczestników otrzymujących wsparcie – indywidualni i pracownicy instytucji uzupełnij następujące dane:

|                   | Dane uczestnika                                                                                                    |  |
|-------------------|----------------------------------------------------------------------------------------------------|--|
| Kraj              | Wybierz właściwą wartość z listy rozwijalnej. Wskaż kraj powiązany z danymi do kontaktu tj. kraj obszaru<br>zamieszkania z którego uczestnik kwalifikuje się do udziału w projekcie. |  |
|                   | Import danych z pliku .csv:                                                                                                    |  |
|                   | Analogiczne zasady uzupełniania jak dla tego samego pola z sekcji Dane instytucji otrzymujących wsparcie.                                                                            |  |
| Rodzaj uczestnika | Wybierz właściwą wartość z listy rozwijalnej.                                                                                                    |  |
|                   | Wybierz jedno z dwóch możliwych wartości do wyboru: " <i>indywidualny</i> " i " <i>pracownik lub przedstawiciel instytucji/ podmiotu"</i> :                                          |  |
|                   | "indywidualny" – dotyczy osoby fizycznej, przystępującej do projektu z własnej inicjatywy.                                                                                           |  |

|                  | " <i>pracownik lub przedstawiciel instytucji/ podmiotu</i> " – wybierz, w przypadku gdy wsparcie realizowane na rzecz<br>danej instytucji/ podmiotu obejmowało również jej pracowników lub gdy osoba została oddelegowana/<br>wskazana do udziału w projekcie przez daną instytucję. |
|------------------|----------------------------------------------------------------------------------------------------|
|                  | Import danych z pliku .csv:                                                                                                    |
|                  | Uzupełnij wartością:                                                                                                    |
|                  | <ul> <li>pracownik lub przedstawiciel instytucji/ podmiotu – jeśli dane dotyczą pracownika instytucji</li> </ul>                                                                                                    |
|                  | <ul> <li>indywidualny – jeśli dane nie dotyczą pracownika instytucji.</li> </ul>                                                                                                    |
| Nazwa instytucji | Jeżeli uzupełniasz dane dotyczące pracownika instytucji objętej wsparciem, wybierz właściwą wartość z listy<br>rozwijalnej zawierającej nazwy instytucji wprowadzonych przez Ciebie w sekcji <i>Dane instytucji otrzymujących</i><br><i>wsparcie</i> .                               |
|                  | Pole to będzie wypełniane w przypadku, gdy w sekcji Dane instytucji otrzymujących wsparcie i polu Czy wsparciem zostali objęci pracownicy instytucji? wybierzesz odpowiedź Tak.                                                                                                    |
|                  | Jeśli wsparcie otrzymuje uczestnik indywidualny pole nie jest wypełniane.                                                                                                    |
|                  | Import danych z pliku .csv:                                                                                                    |
|                  | Analogiczne zasady uzupełniania jak dla tego samego pola z sekcji Dane instytucji otrzymujących wsparcie.                                                                                                    |
| Imię             | Wprowadź imię danej osoby.                                                                                                    |
|                  | Możesz wprowadzić maksymalnie 50 znaków.                                                                                                    |
|                  | Import danych z pliku .csv:                                                                                                    |
|                  | Uzupełnij pole zgodnie z regułami opisanymi powyżej.                                                                                                    |
| Nazwisko         | Wprowadź nazwisko danej osoby.                                                                                                    |
|                  | Możesz wprowadzić maksymalnie 100 znaków.                                                                                                    |
|                  | Import danych z pliku .csv:                                                                                                    |
|                  | Uzupełnij pole zgodnie z regułami opisanymi powyżej.                                                                                                    |

| PESEL                     | Wprowadź nr PESEL danego uczestnika indywidualnego lub pracownika instytucji objętej wsparciem.                                                                                                    |
|---------------------------|----------------------------------------------------------------------------------------------------|
|                           | Jeżeli dany uczestnik jest z Polski, SL2014 pomoże Ci nie popełnić błędu i ograniczy to pole do 11 cyfr i sprawdzi poprawność wprowadzonych przez Ciebie danych. W przypadku, gdy osoba zamieszkuje Polskę lecz nie posiada nr PESEL, np. ze względu na fakt, że nie pochodzi z Polski, należy zaznaczyć pole <i>Brak PESEL</i> . |
|                           | Import danych z pliku .csv:                                                                                                    |
|                           | Uzupełnij pole zgodnie z regułami opisanymi powyżej.                                                                                                    |
| Brak PESEL                | Zaznacz to pole, tylko w takim przypadku, gdy uczestnik nie posiada nr PESEL. System uzupełni wtedy pole PESEL sztucznie wygenerowanym numerem.                                                                                                    |
|                           | Import danych z pliku .csv: Uzupełnij wartością:                                                                                                    |
|                           | TAK – jeśli uczestnik nie posiada numeru PESEL                                                                                                    |
|                           | NIE – jeśli uczestnik posiada numer PESEL.                                                                                                    |
| Płeć                      | Wybierz właściwą wartość: kobieta lub mężczyzna z listy rozwijalnej.                                                                                                    |
|                           | W momencie, gdy wypełnisz nr PESEL pole będzie automatycznie uzupełniane przez system. W przypadku braku nr PESEL wybierz właściwą wartość.                                                                                                    |
|                           | Import danych z pliku .csv:                                                                                                    |
|                           | Wpisz jedną z wartości:                                                                                                    |
|                           | kobieta                                                                                                    |
|                           | • mężczyzna.                                                                                                    |
| Wiek w chwili             | Pole wyliczane automatycznie (na podstawie wartości w polach PESEL oraz pole Data rozpoczęcia udziału w projekcie lub uzupełniane ręcznie wiekiem danego uczestnika (jeżeli zaznaczono pole Brak PESEL).                                                                                                    |
| przystąpienia do projektu | Import danych z pliku .csv:                                                                                                    |
|                           | Uzupełnij wiek tylko w przypadku uczestnika bez nr PESEL, w pozostałych przypadkach pozostaw pole puste.<br>System wyliczy wiek automatycznie (jak w przypadku wprowadzania danych ręcznie w aplikacji, na podstawie                                                                                                    |

pola PESEL oraz pola Data rozpoczęcia udziału w projekcie).

Jeżeli dla uczestnika posiadającego PESEL w pliku .csv wpiszesz wiek – przy imporcie danych System nie zapisze podanej przez Ciebie wartości (tylko wyliczy wiek automatycznie).

Wybierz właściwą wartość z listy rozwijalnej.

Wskaż aktualny i najwyższy poziom wykształcenia, który posiada uczestnik projektu w chwili przystąpienia do projektu.

Wybierz wykształcenie "niższe niż podstawowe (ISCED 0)" w sytuacji, gdy osoba nie osiągnęła wykształcenia podstawowego.

Osobę z wykształceniem niższym niż podstawowe wykazujemy w zależności od tego, czy ukończyła zwyczajowo przyjęty wiek na zakończenie edukacji na poziomie ISCED 1 (wykształcenia podstawowego):

- osoba, która posiada wiek poniżej zwyczajowo przyjętego wieku na zakończenie edukacji na poziomie ISCED 1 (podstawowym), powinna być przypisana do poziomu ISCED 1 (podstawowe);
- osoba, która posiada wiek powyżej zwyczajowo przyjętego wieku na zakończenie edukacji na poziomie ISCED 1 (podstawowym) powinna być przypisana do poziomu ISCED 0 (niższe niż podstawowe).

Import danych z pliku .csv:

Uzupełnij jedną z wartości:

- gimnazjalne (ISCED 2)
- niższe niż podstawowe (ISCED 0)
- podstawowe (ISCED 1)
- policealne (ISCED 4)
- ponadgimnazjalne (ISCED 3)
- wyższe (ISCED 5-8).

Dane kontaktowe

Import danych z pliku .csv:

Wykształcenie

W zakresie pól Województwo, Powiat, Gmina, Miejscowość, Ulica – SL2014 używa słowników TERYT (dostępnych na stronie http://eteryt.stat.gov.pl).

| Województwo | Wybierz wartość z listy zawierającej województwa zgodne z danymi zawartymi w rejestrze urzędowym podziału terytorialnego kraju prowadzonym przez GUS (tzw. TERYT) lub (w przypadku uczestnika spoza Polski) odpowiadające temu poziomowi obszary zagraniczne.                                      |
|-------------|----------------------------------------------------------------------------------------------------|
|             | Wybierz województwo, powiązane z adresem kontaktowym danego uczestnika, tj. dane obszaru<br>zamieszkania, z którego uczestnik kwalifikuje się do udziału w projekcie.                                                                                                    |
|             | Import danych z pliku .csv:                                                                                                    |
|             | Wpisz nazwę województwa dużymi literami, np.: POMORSKIE.                                                                                                    |
| Powiat      | Wybierz wartość z listy zawierającej powiaty właściwe dla wybranego województwa zgodne z danymi<br>zawartymi w rejestrze urzędowym podziału terytorialnego kraju prowadzonym przez GUS (tzw. TERYT)<br>lub (w przypadku uczestnika spoza Polski) odpowiadające temu poziomowi obszary zagraniczne. |
|             | Wybierz powiat, powiązany z adresem kontaktowym uczestnika, tj. dane obszaru zamieszkania, z którego<br>uczestnik kwalifikuje się do udziału w projekcie.                                                                                                    |
|             | Import danych z pliku .csv:                                                                                                    |
|             | Miasta na prawach powiatu wpisz rozpoczynając nazwę dużą literą (w naszym przykładzie, w przypadku wpisania w polu Województwo wartości POMORSKIE: Gdańsk, Gdynia, Słupsk, Sopot).                                                                                                    |
|             | Pozostałe nazwy powiatu wpisz małymi literami, np.: sztumski.                                                                                                    |
| Gmina       | Wybierz wartość z listy zawierającej gminy właściwe dla wybranego powiatu zgodne z danymi zawartymi w rejestrze urzędowym podziału terytorialnego kraju prowadzonym przez GUS (tzw. TERYT) lub (w przypadku uczestnika spoza Polski) odpowiadające temu poziomowi obszary zagraniczne.             |
|             | Wybierz gminę, powiązaną z adresem kontaktowym uczestnika, tj. dane obszaru zamieszkania, z którego<br>uczestnik kwalifikuje się do udziału w projekcie.                                                                                                    |
|             | Import danych z pliku .csv:                                                                                                    |
|             | Uzupełnij pole zgodnie z regułami opisanymi powyżej.                                                                                                    |
| Miejscowość | Jeżeli w polu Kraj jest wartość Polska: po wprowadzeniu 3 pierwszych znaków nazwy miejscowości masz możliwość wyboru wartości z listy zawierającej miejscowości właściwe dla wybranej gminy zgodnie z danymi                                                                                       |

zawartymi w rejestrze urzędowym podziału terytorialnego kraju prowadzonym przez GUS (tzw. TERYT).

Jeżeli w polu Kraj jest wartość inna niż Polska: wprowadź ręcznie nazwę miejscowości. Możesz wprowadzić do 250 znaków. Edycja tego pola będzie możliwa dopiero po uzupełnieniu wartości w polach *Województwo, Powiat* i *Gmina*.

Wybierz lub uzupełnij nazwą miejscowości, zgodnie z adresem kontaktowym uczestnika.

Wskaż adres kontaktowy, tzn. dane obszaru zamieszkania, z którego uczestnik kwalifikuje się do udziału w projekcie.

Import danych z pliku .csv:

Uzupełnij pole zgodnie z regułami opisanymi powyżej.

UlicaJeżeli w polu Kraj jest wartość Polska: Po wprowadzeniu 3 pierwszych znaków nazwy ulicy masz<br/>możliwość wyboru wartości z listy zawierającej ulice przypisane do miejscowości określonej w polu<br/>Miejscowość, zgodne z danymi zawartymi w rejestrze urzędowym podziału terytorialnego kraju prowadzonym<br/>przez GUS (tzw. TERYT).Możesz ręcznie wprowadzić nazwę ulicy np. składającą się tylko z dwóch znaków – jeżeli dana ulica znajduje<br/>się w tej miejscowości, to pojawi się ona na liście wyboru wartości.Jeżeli w polu Kraj jest wartość inna niż Polska: wprowadź ręcznie nazwę ulicy. Możesz wprowadzić do 250<br/>znaków. Edycja tego pola będzie możliwa dopiero po uzupełnieniu wartości w polach Województwo, Powiat i<br/>Gmina.Wybierz lub uzupełnij nazwą ulicy, zgodnie z adresem kontaktowym uczestnika.<br/>W przypadku, braku nazwy ulicy zostaw puste pole.

Import danych z pliku .csv:

Uzupełnij pole zgodnie z regułami opisanymi powyżej.

Nr budynku

Wprowadź numer budynku. Możesz wprowadzić maksymalnie 10 znaków.

Import danych z pliku .csv:

Uzupełnij pole zgodnie z regułami opisanymi powyżej.

| Nr lokalu                                  | Wprowadź numer lokalu. Możesz wprowadzić maksymalnie 10 znaków.                                                                                                    |  |  |
|--------------------------------------------|----------------------------------------------------------------------------------------------------|--|--|
|                                            | W przypadku braku nr lokalu zostaw puste pole.                                                                                                    |  |  |
| Kod pocztowy                               | Wprowadź kod pocztowy dla adresu danego uczestnika.                                                                                                    |  |  |
|                                            | Jeżeli uczestnik jest z Polski, SL2014 pomoże Ci nie popełnić błędu i ograniczy to pole poprzez wymuszony format zgodny z kodem pocztowym, tj. XX-XXX.                                                            |  |  |
|                                            | Jeżeli będzie to osoba spoza Polski, możesz wprowadzić maksymalnie 25 znaków.                                                                                                    |  |  |
|                                            | Import danych z pliku .csv:                                                                                                    |  |  |
|                                            | Jeżeli uczestnik jest z Polski, wprowadź kod pocztowy w formacie XX-XXX.                                                                                                    |  |  |
| Obszar wg stopnia<br>urbanizacji (DEGURBA) | To pole uzupełniane automatycznie, związane z klasyfikacją jednostek przestrzennych, na podstawie pola<br><i>Gmina</i> . SL2014 gromadzi te dane na potrzeby monitoringu, zgodnie z wymogami sprawozdawczości UE. |  |  |
|                                            | Import danych z pliku .csv:                                                                                                    |  |  |
|                                            | Pozostaw pole puste.                                                                                                    |  |  |
| Telefon kontaktowy                         | Wprowadź nr telefonu danego uczestnika.                                                                                                    |  |  |
| Adres e-mail                               | Wprowadź adres poczty elektronicznej służący do kontaktu z danym uczestnikiem. SL2014 pomoże Ci nie popełnić błędu i sprawdzi, czy wartość przez Ciebie wprowadzona jest zgodna z formatem adresu e-mail.         |  |  |
|                                            | Musisz uzupełnić jedno z pól: Telefon kontaktowy lub Adres e-mail.                                                                                                    |  |  |
|                                            | Uwaga!                                                                                                    |  |  |
|                                            | W przypadku uczestników instytucjonalnych, musisz uzupełnić obydwa pola: <i>Telefon kontaktowy</i> i <i>Adres e-mail</i> .                                                                                        |  |  |
|                                            | Szczegóły wsparcia                                                                                                    |  |  |

| Data rozpoczęcia udziału w projekcie | <ul> <li>Wprowadź datę rozpoczęcia udziału w tym projekcie danego uczestnika.</li> <li>Możesz wybrać określoną datę poprzez wybór z kalendarza lub wpisać ją ręcznie w formacie RRRR-MM-DD.</li> <li>Uwaga! <ul> <li>Data nie może być późniejsza od daty wprowadzania danych do systemu oraz 2023-12-31.</li> <li>Data nie może być wcześniejsza od daty rozpoczęcia realizacji projektu (<i>Okres realizacji projektu od</i>).</li> </ul> </li> <li>Za datę rozpoczęcia udziału w projekcie – co do zasady – uznaje się datę przystąpienia do pierwszej formy wsparcia w ramach projektu. Data rozpoczęcia udziału w projekcie może być zbieżna z momentem zrekrutowania do projektu – gdy charakter wsparcia uzasadnia prowadzenie rekrutacji na wcześniejszym etapie realizacji projektu.</li> </ul> <li>Import danych z pliku .csv: <ul> <li>Uzupełnij pole zgodnie z regułami opisanymi powyżej.</li> </ul></li> |
|--------------------------------------|----------------------------------------------------------------------------------------------------|
| Data zakończenia udziału w projekcie | Jeżeli udział w tym projekcie danego uczestnika jest zakończony, wprowadź datę zakończenia udziału.                                                                                                    |
|                                      | Możesz wybrać określoną datę poprzez wybór z kalendarza lub wpisać ją ręcznie w formacie RRRR-MM-DD.                                                                                                    |
|                                      | Uwaga!                                                                                                    |
|                                      | Data nie może być późniejsza od:                                                                                                    |
|                                      | daty wprowadzania danych do systemu,                                                                                                    |
|                                      | • 2023-12-31,                                                                                                    |
|                                      | • daty końcowej okresu za jaki składany jest wniosek o płatność (Wniosek za okres wartość do),                                                                                                    |
|                                      | • daty zakończenia realizacji projektu (Okres realizacji projektu do).                                                                                                    |
|                                      | Data nie może być wcześniejsza od daty rozpoczęcia udziału osoby w projekcie.                                                                                                    |
|                                      | Pole należy wypełnić zarówno w sytuacji, gdy osoba zakończyła udział w projekcie zgodnie z<br>zaplanowaną ścieżką (zgodnie z założeniami projektu), jak i w momencie przedwczesnego opuszczenia<br>projektu, tj. przerwania udziału w projekcie przed zakończeniem zaplanowanych form wsparcia.                                                                                                    |
|                                      | Import danych z pliku .csv:                                                                                                    |

|                                                                                                 | Uzupełnij pole zgodnie z regułami opisanymi powyżej.                                                                                  |  |
|-------------------------------------------------------------------------------------------------|----------------------------------------------------------------------------------------------------|--|
| Status osoby na rynku pracy w chwili<br>przystąpienia do projektu                               | UWAGA: Pole jest niedostępne w przypadku projektów współfinansowanych środkami EFRR                                                   |  |
| W tym                                                                                           | UWAGA: Pole jest niedostępne w przypadku projektów współfinansowanych środkami EFRR                                                   |  |
| Planowana data zakończenia edukacji w placówce<br>edukacyjnej, w której skorzystano ze wsparcia | UWAGA: Pole jest niedostępne w przypadku projektów współfinansowanych środkami EFRR                                                   |  |
| Wykonywany zawód                                                                                | Wybierz właściwą wartość z listy rozwijalnej.                                                                                         |  |
|                                                                                                 | Należy wypełnić jeśli w polu <i>Status osoby na rynku pracy w chwili przystąpienia do projektu</i> wybrano wartość "osoba pracująca". |  |
|                                                                                                 | Import danych z pliku .csv:                                                                                                    |  |
|                                                                                                 | Pole powinno być uzupełnione jedną z wartości:                                                                                        |  |
|                                                                                                 | nauczyciel kształcenia zawodowego                                                                                                    |  |
|                                                                                                 | nauczyciel kształcenia ogólnego                                                                                                    |  |
|                                                                                                 | nauczyciel wychowania przedszkolnego                                                                                                  |  |
|                                                                                                 | <ul> <li>pracownik instytucji szkolnictwa wyższego</li> </ul>                                                                         |  |
|                                                                                                 | pracownik instytucji rynku pracy                                                                                                    |  |
|                                                                                                 | <ul> <li>pracownik instytucji systemu ochrony zdrowia</li> </ul>                                                                      |  |
|                                                                                                 | • rolnik                                                                                                    |  |
|                                                                                                 | <ul> <li>kluczowy pracownik instytucji pomocy i integracji społecznej</li> </ul>                                                      |  |
|                                                                                                 | <ul> <li>pracownik instytucji systemu wspierania rodziny i pieczy zastępczej</li> </ul>                                               |  |
|                                                                                                 | <ul> <li>pracownik ośrodka wsparcia ekonomii społecznej</li> </ul>                                                                    |  |

|                                                                                              | pracownik poradni psychologiczno-pedagogicznej                                                                                                    |
|----------------------------------------------------------------------------------------------|----------------------------------------------------------------------------------------------------|
|                                                                                              | <ul> <li>instruktor praktycznej nauki zawodu</li> </ul>                                                                                                  |
|                                                                                              | • inny.                                                                                                    |
| Zatrudniony w:                                                                               | UWAGA: Pole jest niedostępne w przypadku projektów współfinansowanych środkami EFRR                                                                      |
| Sytuacja (1) osoby w momencie zakończenia udziału<br>w projekcie                             | UWAGA: Pole jest niedostępne w przypadku projektów współfinansowanych środkami EFRR                                                                      |
| Sytuacja (2) osoby w momencie zakończenia udziału<br>w projekcie                             | UWAGA: Pole jest niedostępne w przypadku projektów współfinansowanych środkami EFRR                                                                      |
| Inne rezultaty dotyczące osób młodych (dotyczy IZM)                                          | UWAGA: Pole jest niedostępne w przypadku projektów współfinansowanych środkami EFRR                                                                      |
| Zakończenie udziału osoby w projekcie zgodnie z<br>zaplanowaną dla niej ścieżką uczestnictwa | Wybierz właściwą wartość: <i>Tak</i> lub <i>Nie</i> z listy rozwijalnej.                                                                                 |
|                                                                                              | Wybierz "Tak" - jeśli uczestnik zakończył udział w projekcie zgodnie z zaplanowana ścieżką uczestnictwa, tj.                                             |
|                                                                                              | zgodnie z założeniami projektu (wziął udział we wszystkich zaplanowanych dla niego formach wsparcia).                                                    |
|                                                                                              | Wybierz "Nie" - jeśli uczestnik przedwcześnie opuścił projekt, tj. przerwał udział w projekcie przed zakończeniem zaplanowanych dla niego form wsparcia. |

### Rodzaj wsparcia

Po uzupełnieniu pól w sekcji Szczegóły wsparcia, możesz wprowadzić informacje szczegółowe dotyczące rodzaju wsparcia dla tego uczestnika.

Będzie to możliwe po uzupełnieniu pola Data rozpoczęcia udziału w projekcie. Aby dodać wartość w tabeli, wybierz funkcję Dodaj 🤨

Wprowadź wszystkie rodzaje wsparcia, które uczestnik otrzymał w projekcie. Poprzez funkcje *Dodaj* możesz dodawać kolejne rodzaje wsparcia. Jeśli osoba została objęta daną formą wsparcia kilkakrotnie (np. uczestniczyła w różnych szkoleniach w ramach jednego projektu), również należy uwzględnić to w systemie poprzez funkcję *Dodaj*.

| Rodzaj przyznanego | Wskaż właściwą wartość na rozwijalnej liście wyboru.                                                                                                    |
|--------------------|----------------------------------------------------------------------------------------------------|
| wsparcia           | Należy podać rodzaj wsparcia przyznanego danej osobie w projekcie.                                                                                                    |
|                    | W przypadku braku na rozwijalnej liście odpowiedniego rodzaju przyznanego wsparcia wybierz "inne".                                                                                                    |
|                    | Uwaga!                                                                                                    |
|                    | W przypadku, gdy z daną formą wsparcia powiązane są dodatkowe działania – wskaż tylko wiodącą formę wsparcia, np. w sytuacji, gdy warunkiem udzielenia formy wsparcia w postaci szkolenia lub stażu jest przeprowadzenie badania lekarskiego wskazujesz w polu <i>Rodzaju przyznanego wsparcia</i> wartości " <i>szkolenie/kurs</i> " lub " <i>staż/ praktyka</i> " i nie uwzględniaj odrębnie " <i>usługi zdrowotnej/ medycznej</i> " jako formy przeprowadzenia badania lekarskiego. |
|                    | "Usługa zdrowotna/ medyczna" jest wykazywana jako forma wsparcia wyłącznie w PI 8(iv) Aktywne i zdrowe<br>starzenie się i PI 9(iv) Ułatwianie dostępu do przystępnych cenowo, trwałych oraz wysokiej jakości usług, w<br>tym opieki zdrowotnej i usług socjalnych świadczonych w interesie ogólnym.                                                                                                    |
|                    | Import danych z pliku .csv:                                                                                                    |
|                    | Uzupełnij pole zgodnie z regułami opisanymi powyżej. Kolejne rodzaje wsparcia dla instytucji powinny być<br>oddzielone pionowym znakiem podziału                                                                                                    |
|                    | np. zajęcia dodatkowe szkolenie/ kurs wizyta studyjna                                                                                                    |
| W tym              | Dla określonych wartości wybranych w polu <i>Rodzaj przyznanego wsparcia</i> możesz wprowadzić uzupełnienie<br>doprecyzowując wybraną pozycję poprzez wybór wartości z listy wyboru.                                                                                                    |
|                    | Dla określonych wartości wybranych w polu <i>Rodzaj przyznanego wsparcia</i> możesz wprowadzić uzupełnienie<br>doprecyzowując wybraną pozycję poprzez wybór wartości z listy wyboru.                                                                                                    |
|                    | Dotyczy to następujących rodzajów przyznanego wsparcia: "doradztwo", "staż/ praktyka", "program outplacementowy", "usługa społeczna świadczona w interesie ogólnym", "usługa wsparcia ekonomii społecznej", "usługa aktywnej integracji", "program mobilności ponadnarodowej", "instrument finansowy", "zajęcia dodatkowe", "usługa rozwojowa dla pracownika przedsiębiorstwa", "bon".                                                                                                 |
|                    | Uwaga!                                                                                                    |
|                    | Zasadą jest, że główny/ wiodący rodzaj wsparcia należy wskazać w polu <i>Rodzaj przyznanego wsparcia</i> . Pole<br><i>w tym</i> stanowi natomiast doprecyzowanie/ uszczegółowienie głównego rodzaju udzielonego wsparcia.                                                                                                    |

Niewybranie głównego rodzaju wsparcia (np. outplacementu) uniemożliwi późniejsze monitorowanie powiązanych z nim wskaźników projektu.

Przykłady:

 Osoba uzyskała wsparcie w postaci doradztwa zawodowego i szkolenia w projekcie outplacementowym

W polu *Rodzaj przyznanego wsparcia* wybierz "program outplacementowy" i w polu *w tym* wskaż "doradztwo zawodowe". Następnie poprzez funkcję *Dodaj* - ponownie w polu *Rodzaj przyznanego wsparcia* wybierz "program outplacementowy" i w polu *w tym* wskaż "szkolenie/ kurs".

<u>Błędem jest</u> w tym przypadku wybór z listy rozwijalnej w polu *Rodzaj przyznanego wsparcia* od razu wartości "doradztwo" i "szkolenie/ kurs".

 Osoba uzyskała w projekcie wsparcie w postaci studiów podyplomowych w ramach usługi rozwojowej dla pracowników przedsiębiorstwa

W polu *Rodzaj przyznanego wsparcia* wybierz "usługa rozwojowa dla pracownika przedsiębiorstwa" i w polu *w tym* wskaż "studia/ kształcenie podyplomowe".

<u>Błędem jest</u> w tym przypadku wybór z listy rozwijalnej w polu *Rodzaj przyznanego wsparcia* od razu wartości "studia/ kształcenie podyplomowe".

Data rozpoczęcia udziału we wsparciu Wprowadź datę rozpoczęcia udziału w tym rodzaju wsparcia danego uczestnika.

Możesz wybrać określoną datę poprzez wybór z kalendarza lub wpisać ją ręcznie w formacie RRRR-MM-DD.

#### Uwaga!

Data nie może być wcześniejsza od daty rozpoczęcia udziału w projekcie oraz późniejsza od daty zakończenia udziału w projekcie.

Import danych z pliku .csv:

Uzupełnij pole zgodnie z regułami opisanymi powyżej. Jeżeli w polu *Rodzaj przyznanego wsparcia* wprowadzono więcej niż jedną wartość to dla każdej formy wsparcia należy podać odpowiednią datę rozpoczęcia udziału we wsparciu. Daty powinny być oddzielno od siebie pionowym znakiem podziału |

| Data zakończenia udziału we<br>wsparciu     | Jeżeli określone wsparcie się zakończyło, wprowadź datę zakończenia udziału w tym rodzaju wsparcia dla<br>danego uczestnika.                                                                                                    |
|---------------------------------------------|----------------------------------------------------------------------------------------------------|
|                                             | Możesz wybrać określoną datę poprzez wybór z kalendarza lub wpisać ją ręcznie w formacie RRRR-MM-DD.                                                                                                    |
|                                             | Uwaga!                                                                                                    |
|                                             | Data nie może być późniejsza od daty zakończenia udziału w projekcie oraz daty końcowej okresu za jaki składany jest wniosek o płatność ( <i>Wniosek za okres</i> wartość <i>do</i> ).                                                                                                    |
|                                             | Data nie może być wcześniejsza od daty rozpoczęcia udziału instytucji/ podmiotu we wsparciu.                                                                                                    |
|                                             | Import danych z pliku .csv:                                                                                                    |
|                                             | Uzupełnij pole zgodnie z regułami opisanymi powyżej. Jeżeli w polu <i>Rodzaj przyznanego wsparcia</i> wprowadzono więcej niż jedną wartość to dla każdej formy wsparcia należy podać odpowiednią datę zakończenia udziału we wsparciu. Daty powinny być oddzielno od siebie pionowym znakiem podziału |
| Data założenia działalności<br>gospodarczej | UWAGA: Pole jest niedostępne w przypadku projektów współfinansowanych środkami EFRR                                                                                                    |
|                                             |                                                                                                    |
| Kwota środków przyznanych                   | UWAGA: Pole jest niedostępne w przypadku projektów współfinansowanych środkami EFRR                                                                                                    |
| na założenie działalności                   |                                                                                                    |
| gospodarczej                                |                                                                                                    |
| PKD założonej działalności<br>gospodarczej  | UWAGA: Pole jest niedostępne w przypadku projektów współfinansowanych środkami EFRR                                                                                                    |

Status uczestnika projektu w chwili przystąpienia do projektu

Definicje osób należących do grup, o których mowa poniżej, zostały wskazane m.in. w Słowniku stanowiącym załącznik do *Podręcznika*.

| Osoba należąca do mniejszości narodowej lub<br>etnicznej, migrant, osoba obcego pochodzenia | UWAGA: Pole jest niedostępne w przypadku projektów współfinansowanych środkami EFRR                                                                                                    |
|---------------------------------------------------------------------------------------------|----------------------------------------------------------------------------------------------------|
| Osoba bezdomna lub dotknięta wykluczeniem z<br>dostępu do mieszkań                          | UWAGA: Pole jest niedostępne w przypadku projektów współfinansowanych środkami EFRR                                                                                                    |
| Osoba z niepełnosprawnościami                                                               | Wskaż właściwą wartość na rozwijalnej liście wyboru. Wybierz wartość "Odmowa podania informacji" w sytuacji, gdy uczestnik będący osobą fizyczną lub jego opiekun prawny nie udzieli informacji na temat tych danych wrażliwych. Warunkiem wprowadzenia niekompletnych danych uczestnika jest możliwość udokumentowania przez beneficjenta, iż działania w celu zebrania tych danych zostały podjęte. |
|                                                                                             | Import danych z pliku .csv:                                                                                                    |
|                                                                                             | Uzupełnij jedną z wartości:                                                                                                    |
|                                                                                             | • Nie                                                                                                    |
|                                                                                             | • Tak.                                                                                                    |
| Osoba przebywająca w gospodarstwie<br>domowym bez osób pracujących                          | UWAGA: Pole jest niedostępne w przypadku projektów współfinansowanych środkami EFRR                                                                                                    |
| w tym: w gospodarstwie domowym z dziećmi<br>pozostającymi na utrzymaniu                     | UWAGA: Pole jest niedostępne w przypadku projektów współfinansowanych środkami EFRR                                                                                                    |
Osoba żyjąca w gospodarstwie składającym się z jednej osoby dorosłej i dzieci pozostających na utrzymaniu

Osoba w innej niekorzystnej sytuacji społecznej (innej niż wymienione powyżej)

## 8.2. Zapisywanie formularza

W każdym momencie pracy nad utworzeniem formularza, możesz go zapisać, tak aby nie tracić tego, co już zdążyłeś/aś zrobić i kontynuować pracę w innym terminie.

W tym celu, wybierz funkcję Zapisz

Każdorazowo, podczas każdego zapisu system sprawdza poprawność danych, które wprowadziłeś/aś i jeżeli nie brakuje danych wymagalnych do zapisu całego formularza, jest on zapisywany i będziesz miał do niego dostęp w dowolnym momencie.

# 8.3. Przesyłanie formularza

Po utworzeniu formularza, możesz przekazać go do Instytucji Zarządzającej RPO WK-P, która go zweryfikuje. Aby to zrobić, wybierz funkcję Prześlij

#### Wniosek za okres od 2015-01-01 do 2015-01-21

|   | Identyfikacja wniosku                                                                                                    |                                    |      |              |            |  |
|---|----------------------------------------------------------------------------------------------------|------------------------------------|------|--------------|------------|--|
|   | Wniosek za okres od 2015-01-01 do 2015-01-21                                                                                     |                                    |      |              |            |  |
|   | Rodzaj wniosku o płatność<br>I Wniosek o zaliczkę I Wniosek o refundację I Wniosek rozliczający zaliczkę I Wniosek sprawozdawczy |                                    |      |              |            |  |
| ( |                                                                                                    |                                    |      |              |            |  |
|   | Projekt                                                                                                    | Postęp rzeczowy                    | Post | ęp finansowy | Informacje |  |
|   | Numer umowy/ decyzji                                                                                                    | POPC.03.01.00-00-001A/15-00        |      |              |            |  |
|   | Nazwa Beneficjenta                                                                                                    | INFO PROJEKT SP. Z O. O.           |      |              |            |  |
|   | Tytuł projektu                                                                                                    | Wdrożenie systemów informatycznych | 1    |              |            |  |
|   |                                                                                                    |                                    |      |              |            |  |

Jeżeli Twój formularz będzie zawierał nieprawidłowe dane, np. nie zostaną uzupełnione wszystkie wymagane pola, system poinformuje Cię o tym specjalnym komunikatem. SL2014 w specjalnym bloku *Wynik walidacji* wyświetlonym nad formularzem precyzyjnie wskaże, które dane są niepoprawne. Po poprawie danych, wybierz ponownie funkcję *Prześlij*. Jeżeli formularz nie będzie zawierał już błędów, to SL2014 wyświetli komunikat o przesłaniu formularza do Instytucji Zarządzającej RPO WK-P.

UWAGA: Możesz przesłać formularz wyłącznie wtedy, jeśli wniosek o płatność z którym jest powiązany był przekazany do Instytucji Zarządzającej RPO WK-P.

## 8.4. Ponowne przesłanie formularza

Może się zdarzyć, że Twój formularz zostanie wycofany do Ciebie przez Instytucję Zarządzającą RPO WK-P do poprawy. Wycofany formularz możesz edytować i przesłać ponownie. Jeżeli chcesz, możesz go też usunąć i utworzyć zupełnie nowy.

Pamiętaj, że dane poprawiane w wycofanym formularzu (np. dodanie formy wsparcia dla jednego z uczestników projektu) nie aktualizują się w innym/ch formularzu/ach. Musisz zatem poprawić dane także we wszystkich formularzach mających status: W przygotowaniu.

## 8.5. Obsługa formularza

SL2014 udostępnia Ci szereg możliwości związanych z obsługą Twojego formularza. Funkcjonalności te zostały opisane poniżej.

# 8.5.1. Edycja formularza

Możesz edytować formularz, jednak tylko taki, który nie został wysłany do Instytucji Zarządzającej RPO WK-P. W celu edycji, wybierz funkcję Edytuj 🗹

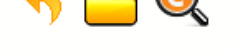

## Projekt POIR.06.02.00-00-0001/15

INFO PROJEKT SP. Z O.O.

Wdrożenie systemów informatycznych

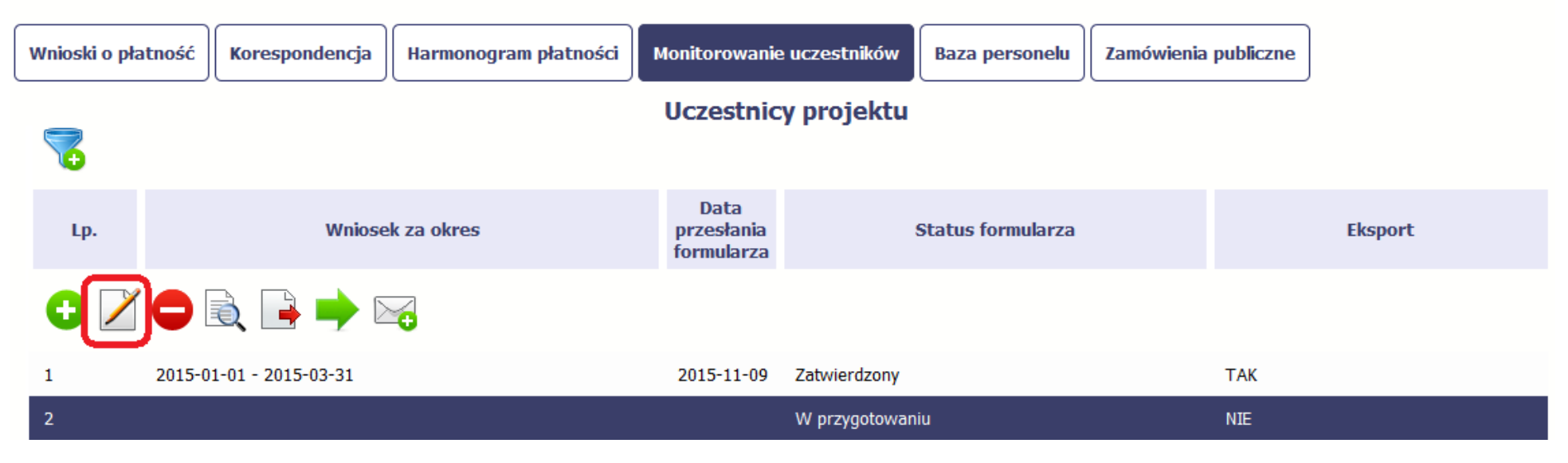

## 8.5.2. Usuwanie formularza

Możesz usunąć swój formularz, jednak tylko taki, który nie został wysłany do Instytucji Zarządzającej RPO WK-P lub został wycofany przez tę Instytucję. W

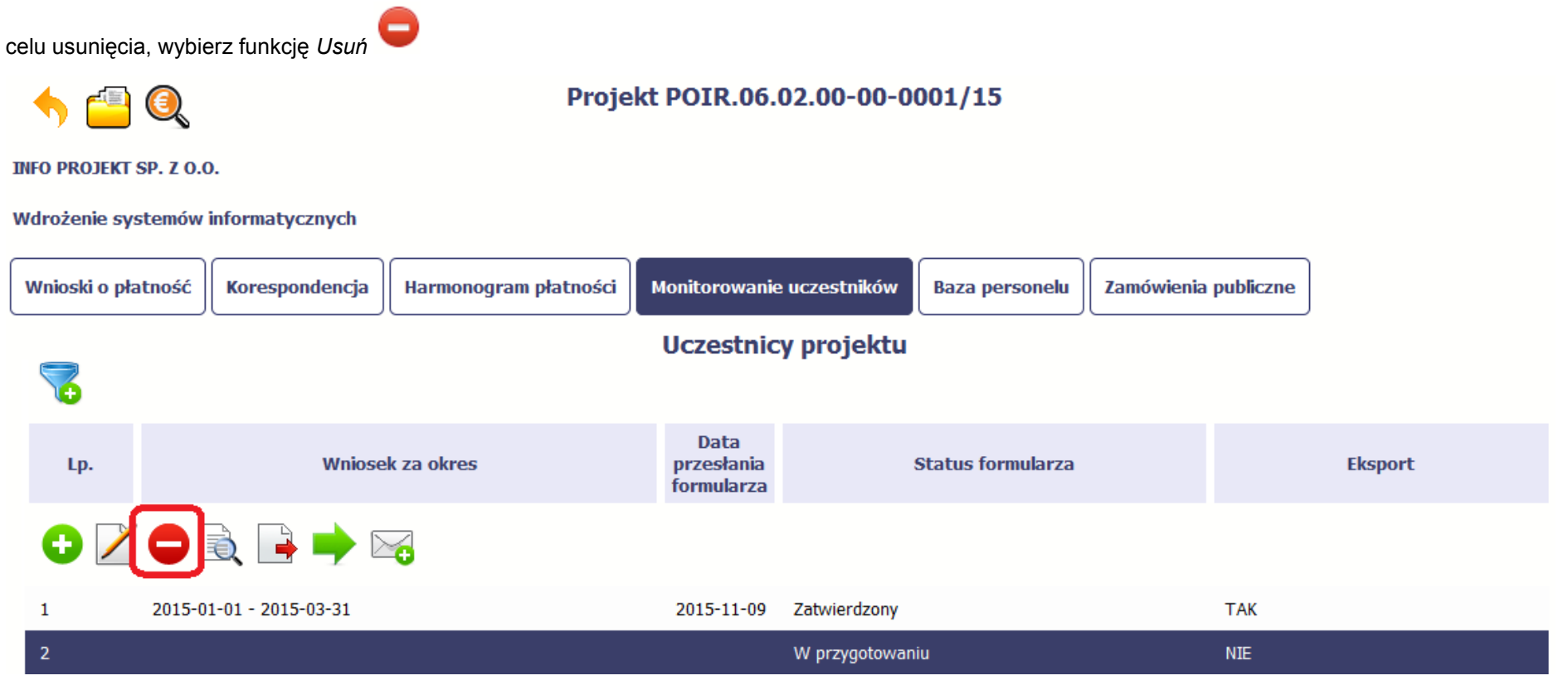

# 8.5.3. Podgląd formularza

Każdy formularz, niezależnie od jego statusu, może być otwarty w tzw. trybie odczytu, bez możliwości edytowania. W tym celu, wybierz funkcję Podgląd 📃

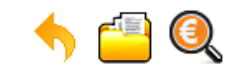

### Projekt POIR.06.02.00-00-0001/15

INFO PROJEKT SP. Z O.O.

Wdrożenie systemów informatycznych

| 1 | Wnioski o pła       | tność Korespondencja    | Harmonogram płatności | Monitorowanie                    | e uczestników 🛛 Baza per | sonelu Zamówienia | publiczne |         |
|---|---------------------|-------------------------|-----------------------|----------------------------------|--------------------------|-------------------|-----------|---------|
|   | Uczestnicy projektu |                         |                       |                                  |                          |                   |           |         |
|   | Lp.                 | Wniose                  | ek za okres           | Data<br>przesłania<br>formularza | Status for               | nularza           |           | Eksport |
|   | 0 🖊                 |                         | <b>~</b>              |                                  |                          |                   |           |         |
|   | 1                   | 2015-01-01 - 2015-03-31 |                       | 2015-11-09                       | Zatwierdzony             |                   | ТАК       |         |
|   | 2                   |                         |                       |                                  | W przygotowaniu          |                   | NIE       |         |

# 8.5.4. Eksport formularza

Możesz wyeksportować dane zawarte w twoim formularzu do pliku csv. Twój formularz zawiera dane osobowe i dlatego, każdorazowy eksport danych z systemu musi być odnotowany i musisz wprowadzić informację dotyczącą powodu takiego eksportu.

Aby rozpocząć eksport danych, wybierz funkcję Eksportuj

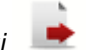

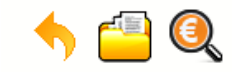

### Projekt POIR.06.02.00-00-0001/15

INFO PROJEKT SP. Z 0.0.

Wdrożenie systemów informatycznych

| Wnioski o           | płatność Korespondencja Harmonogram płatności | Monitorowanie                    | e uczestników Baza personelu | Zamówienia publiczne |         |
|---------------------|-----------------------------------------------|----------------------------------|------------------------------|----------------------|---------|
| Uczestnicy projektu |                                               |                                  |                              |                      |         |
| Lp.                 | Wniosek za okres                              | Data<br>przesłania<br>formularza | Status formularza            |                      | Eksport |
|                     |                                               |                                  |                              |                      |         |
| 1                   | 2015-01-01 - 2015-03-31                       | 2015-11-09                       | Zatwierdzony                 | ТАК                  |         |
| 2                   |                                               |                                  | W przygotowaniu              | NIE                  |         |

Po wyborze funkcji eksportu system prezentuje okno *Informacja o udostępnieniu danych* w którym musisz wprowadzić informację dotyczącą przyczyny i adresata danych, jakie eksportujesz.

|                  | hisiarra           |       |
|------------------|--------------------|-------|
| Informacja o udo | stępnieniu danych: |       |
| Dane osoby:      | Maria Kowalska     | 31"Zi |
| Informacja o udo | ostępnieniu        |       |
| danych:          |                    |       |
|                  |                    |       |
|                  |                    |       |
|                  |                    | a     |
|                  | OK Anuluj          |       |

Po uzupełnieniu danych, system wygeneruje dla Ciebie plik csv, który możesz otworzyć lub zapisać na dysku lokalnym.

Pamiętaj! W Systemie są przetwarzane dane osobowe (w tym, dane wrażliwe) i na mocy m.in. regulaminu pracy w Systemie, który zaakceptowałeś jesteś zobowiązany przestrzegać szczegółowych przepisów prawa w tym obszarze!

## 8.5.5. Import danych z pliku .csv

Możesz importować dane do formularza poprzez zewnętrzny plik .csv. Szczegółowy opis tego procesu znajdziesz w pkt. 8.1.1 Informacje o projekcie.

## 8.5.6. Filtrowanie

Możliwe jest wyszukiwanie danych według wybranych przez Ciebie kryteriów. Aby skorzystać z możliwości filtrowania danych, wybierz funkcję Filtruj

Ð

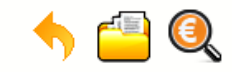

### Projekt POIR.06.02.00-00-0001/15

INFO PROJEKT SP. Z O.O.

Wdrożenie systemów informatycznych

| 1 | Wnioski o pła       | tność                   | Harmonogram płatności | Monitorowanie                    | e uczestników | Baza personelu    | Zamówienia publiczne |         |
|---|---------------------|-------------------------|-----------------------|----------------------------------|---------------|-------------------|----------------------|---------|
|   | Uczestnicy projektu |                         |                       |                                  |               |                   |                      |         |
|   | Lp.                 | Wniose                  | k za okres            | Data<br>przesłania<br>formularza | :             | Status formularza |                      | Eksport |
|   | 0 🖊                 |                         | <b>~</b> 0            |                                  |               |                   |                      |         |
|   | 1                   | 2015-01-01 - 2015-03-31 |                       | 2015-11-09                       | Zatwierdzony  |                   | ТАК                  |         |
|   | 2                   |                         |                       |                                  | W przygotowan | iu                | NIE                  |         |

W otwartym oknie Ustawienia filtra zawierającym większość pól z formularza, możesz wpisać wybrane przez siebie parametry i potwierdzić swój wybór funkcją OK.

|                  | Ustawienia filtra                                |                                                                                                    |     |
|------------------|--------------------------------------------------|----------------------------------------------------------------------------------------------------|-----|
| 5 🕋              | → Uczestnicy projektu                            | i de la companya de la companya de la companya de la companya de la companya de la companya de la companya de l |     |
| INFO PROJEKT SP. | 🔲 Uwzględnij wielkość liter                      |                                                                                                    |     |
| Wdrożenie syste  | Wniosek za okres od                              | Zakres                                                                                                    |     |
|                  | Wniosek za okres do                              | Zakres                                                                                                    |     |
| Wnioski o płatn  | Data przesłania formularza                       | Zakres                                                                                                    |     |
| -                | Status formularza                                |                                                                                                    |     |
| 10               | Eksport                                          |                                                                                                    |     |
| Lp.              | Kto utworzył                                     |                                                                                                    | Eks |
| <b>BZB</b>       | Kto modyfikował                                  |                                                                                                    |     |
|                  | Kiedy utworzył                                   | Zakres                                                                                                    |     |
| 1                | Kiedy modyfikował                                | Zakres                                                                                                    |     |
| a.               | <ul> <li>Dane instytucji otrzymujacyc</li> </ul> | ch wsparcie                                                                                                    |     |
|                  |                                                  |                                                                                                    |     |
|                  |                                                  | •                                                                                                    |     |
|                  | Wyczyść                                          | OK Anuluj                                                                                                    |     |
|                  |                                                  |                                                                                                    |     |

Jeżeli dane na ekranie są przefiltrowane, system informuje o tym poprzez specjalny komunikat widoczny ponad tabelą.

### Projekt POIR.06.02.00-00-0001/15

INFO PROJEKT SP. Z O.O.

#### Wdrożenie systemów informatycznych

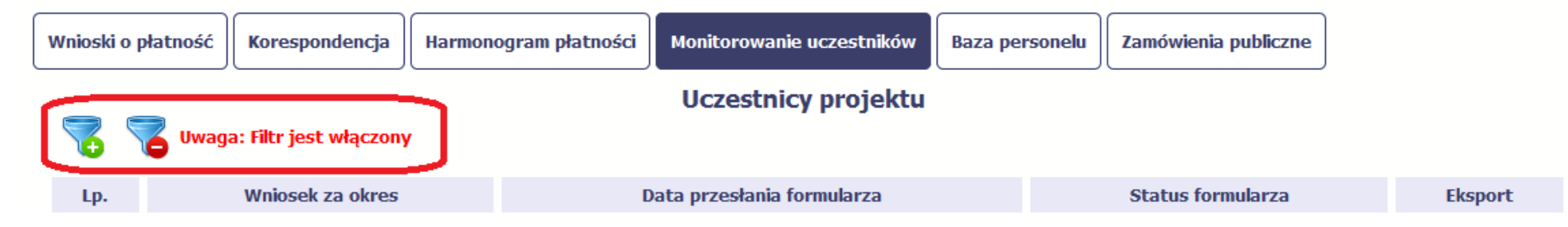

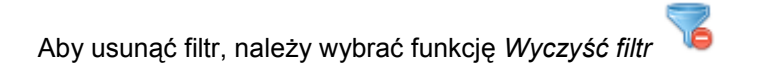

## 8.5.7. Wysyłanie wiadomości

System umożliwia wysłanie wiadomości do Instytucji Zarządzającej RPO WK-P bez konieczności przechodzenia do modułu Korespondencja odpowiedzialnego za wszelką korespondencję w ramach projektu. Możesz skorzystać z tej opcji wybierając funkcję *Wyślij wiadomość* 

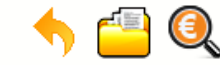

Projekt POIR.06.02.00-00-0001/15

INFO PROJEKT SP. Z O.O.

#### Wdrożenie systemów informatycznych

| Wnioski o p | łatność Korespondencja  | Harmonogram płatności | Monitorowanie                    | e uczestników | Baza personelu    | Zamówienia publiczne | ]       |
|-------------|-------------------------|-----------------------|----------------------------------|---------------|-------------------|----------------------|---------|
|             | Uczestnicy projektu     |                       |                                  |               |                   |                      |         |
| 100         |                         |                       |                                  |               |                   |                      |         |
| Lp.         | Wniose                  | ek za okres           | Data<br>przesłania<br>formularza | :             | Status formularza |                      | Eksport |
|             |                         |                       |                                  |               |                   |                      |         |
| 1           | 2015-01-01 - 2015-03-31 |                       | 2015-11-09                       | Zatwierdzony  |                   | ТАК                  |         |
| 2           |                         |                       |                                  | W przygotowan | iu                | NIE                  |         |

## 9. Zamówienia publiczne

Zamówienia publiczne to funkcjonalność systemu umożliwiająca gromadzenie wszelkich danych dotyczących zamówień publicznych w ramach realizowanego projektu, oraz zawartych w ramach tych zamówień kontraktów i ich wykonawców. Jeśli jesteś zobowiązany/a do stosowania *Prawa Zamówień Publicznych*, a

wartość zamówień i konkursów przekracza próg 30 000 EUR (zgodnie z art. 4 ust. 8 ustawy *Prawo zamówień publicznych* (Dz. U. z 2017 r. poz. 1579 z późn. zm.), za pomocą tej funkcjonalności przekaż informacje o wszystkich przetargach niezależnie od trybu ich ogłoszenia (przetarg nieograniczony, negocjacje bez ogłoszenia, zamówienia z wolnej ręki, itd.). Informacje powinieneś wprowadzić niezwłocznie po rozstrzygnięciu postępowania przetargowego i zawarciu umowy z wykonawcą. Bez wprowadzonej informacji o podpisanej umowie z wykonawcą nie powinieneś/aś rozliczać wydatków związanych z tym zamówieniem we wniosku o płatność.

W ramach jednego zamówienia możesz wprowadzić maksymalnie 500 kontraktów.

|                         | Projekt POIR.06.02.00-0001/15                                                                      |
|-------------------------|----------------------------------------------------------------------------------------------------|
| INFO PROJEKT SP. Z O.O. |                                                                                                    |
| Wdrożenie systemów in   | formatycznych                                                                                      |
| Wnioski o płatność      | Korespondencja Harmonogram płatności Monitorowanie uczestników Baza personelu Zamówienia publiczne |
| 7                       |                                                                                                    |
| Lista zamówień 🔒        | Informacje o zamówieniu                                                                            |

# 9.1. Ekran główny

Ekran widoczny dla Ciebie podzielony jest na 3 zasadnicze sekcje:

- Lista zamówień
- Informacje o zamówieniu
- Informacje o kontrakcie

# 9.1.1. Lista zamówień

Sekcja zawiera numery zamówień publicznych dotychczas zarejestrowanych w systemie. Gdy zaznaczysz dany wiersz, masz możliwość podglądu w pozostałych sekcjach szczegółowych informacji o danym zamówieniu i powiązanych z nim zarejestrowanych kontraktów.

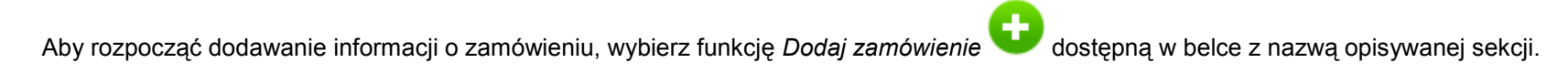

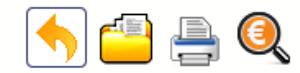

## Projekt POIR.06.02.00-00-0001/15

INFO PROJEKT SP. Z O.O.

#### Wdrożenie systemów informatycznych

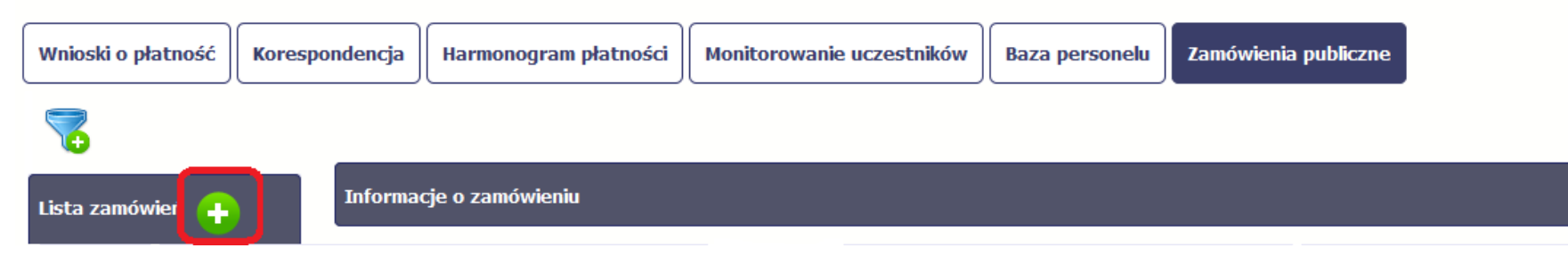

## 9.1.2. Informacje o zamówieniu

Po wyborze funkcji Dodaj zamówienie system prezentuje następujące pola:

| Status postępowania | Pole jest uzupełniane automatycznie, zgodnie z czynnościami dokonywanymi przez Ciebie<br>lub Instytucję Zarządzającą RPO WK-P.                                                        |
|---------------------|----------------------------------------------------------------------------------------------------|
| Data przesłania     | Pole jest uzupełniane automatycznie, zgodnie z datą przesłania (lub ponownego przesłania w opisanych dalej przypadkach) informacji o zamówieniu do Instytucji Zarządzającej RPO WK-P. |

| Zamawiający                   | Pole jest uzupełniane automatycznie, zgodnie z nazwą Beneficjenta w ramach którego dodajesz informację o zamówieniu.<br>Uwaga! Pole jest widoczne wyłącznie w projektach partnerskich.            |
|-------------------------------|----------------------------------------------------------------------------------------------------|
| Data ogłoszenia               | Wskaż datę ogłoszenia o zamówieniu wykorzystując datę określoną w Biuletynie Zamówień<br>Publicznych, a w przypadku zamówień powyżej progów unijnych w Dzienniku Urzędowym Unii<br>Europejskiej.  |
|                               | W szczególności, dla trybów:                                                                                                    |
|                               | <ul> <li>Negocjacje bez ogłoszenia oraz Zapytanie o cenę – wprowadź datę przekazania<br/>wykonawcom zaproszenia do składania ofert oraz specyfikacji istotnych warunków<br/>zamówienia</li> </ul> |
|                               | <ul> <li>Zamówienie z wolnej ręki – wprowadź datę przekazania wykonawcy zaproszenia<br/>do negocjacji</li> </ul>                                                                                  |
|                               | Możesz wybrać określoną datę poprzez wybór z kalendarza lub wpisać ją ręcznie w formacie RRRR-MM-DD.                                                                                              |
|                               | W przypadku zamówień powyżej progów unijnych w tym polu podaj <b>datę opublikowania</b> ogłoszenia w Dzienniku Urzędowym Unii Europejskiej.                                                       |
| Numer ogłoszenia o zamówieniu | W polu tym wprowadź numer ogłoszenia o danym zamówieniu w Biuletynie Zamówień<br>Publicznych, a w przypadku zamówień powyżej progów unijnych w Dzienniku Urzędowym Unii<br>Europejskiej.          |
|                               | W pozostałych przypadkach, wprowadź znak sprawy figurujący w protokole postępowania,<br>zgodnie z przyjętym przez Ciebie formatem.                                                                |
|                               | Możesz wprowadzić do 250 znaków i nie mogą to być wyłącznie znaki specjalne.                                                                                                    |
| Rodzaj zamówienia             | Wybierz wartość z listy rozwijalnej zawierającej rodzaje zamówień.                                                                                                    |

| Tryb udzielenia zamówienia            | Wybierz wartość z listy rozwijalnej zawie                                                                                                    | rającej różne tryby udzielania zamówień.                                                                                                    |
|---------------------------------------|----------------------------------------------------------------------------------------------------|----------------------------------------------------------------------------------------------------|
| Szacunkowa wartość zamówienia<br>0,00 | Wprowadź kwotę szacunkowej wartośc podatku VAT).                                                                                                    | ci danego zamówienia w PLN (wartość netto bez                                                                                                    |
| Zamówienie powyżej progów unijnych    | Jeżeli opisywane zamówienie jest po<br>Parlamentu Europejskiego i Rady 2014/<br>publicznych, pozostaw domyślną wartoś<br>przypadku, odznacz to pole. | wyżej progów unijnych określonych w <i>Dyrektywie</i><br>24/UE z dnia 26 lutego 2014 r. w sprawie zamówień<br>ść w tym polu, tzn. zaznaczony checkbox. W innym |
| Uwagi<br>                             | To pole tekstowe, w którym możesz<br>zamówienia.<br>Możesz wprowadzić do 3000 znaków.                                                                | dodać wszelkie informacje dotyczące opisywanego                                                                                                    |
| Nazwa pliku Nazwa załącznika k        | Kiedy utworzył Kto utworzył                                                                                                    | Do każdego zamówienia użytkownik może dołączyć wiele plików.                                                                                                   |
| •                                     |                                                                                                    | Szczegółowy opis dodawania załącznika<br>zamieszczono w rozdziale 2.9 Dołączanie plików<br>do systemu.                                                         |
|                                       |                                                                                                    | Szczegółowy katalog dokumentów, które jesteś<br>zobowiązany dołączyć wskazuje Twoja umowa o<br>dofinansowanie (paragraf pn. "Zamówienia<br>publiczne").        |

# 9.1.3. Informacje o kontrakcie

Po przesłaniu informacji o zamówieniu, zgodnie z opisem w punkcie 9.2 *Przesłanie informacji o zamówieniu/kontrakcie*, możliwe jest dodanie informacji o kontrakcie w ramach tego zamówienia. Jeśli w ramach jednego zamówienia publicznego podpisałeś/aś więcej niż jedną umowę z wykonawcą, powinieneś/aś

zarejestrować informację o każdej z nich. Ponadto w tej zakładce powinieneś umieszczać informacje o zmianach dotyczących zamówień (np. o aneksach) i dołączać dokumenty w tym zakresie szczegółowo wskazane w Twojej umowie o dofinansowanie (paragraf pn. "Zamówienia publiczne").

Należy wybrać funkcję *Dodaj kontrakt.* System prezentuje następujące pola:

| Status kontraktu          | Pole jest uzupełniane automatycznie, zgodnie z czynnościami dokonywanymi przez Ciebie<br>lub Instytucję Zarządzającą RPO WK-P.                                                        |
|---------------------------|----------------------------------------------------------------------------------------------------|
| Data przesłania           | Pole jest uzupełniane automatycznie, zgodnie z datą przesłania (lub ponownego przesłania w opisanych dalej przypadkach) informacji o zamówieniu do Instytucji Zarządzającej RPO WK-P. |
| Data rozwiązania          | Pole jest uzupełniane automatycznie, zgodnie z datą rozwiązania danego kontraktu (po tym jak kontrakt zostanie anulowany).                                                            |
| Numer kontraktu           | W polu tym wprowadź numer kontraktu.                                                                                                    |
|                           | Możesz wprowadzić do 250 znaków i nie mogą to być wyłącznie znaki specjalne.                                                                                                    |
| Data podpisania           | Wskaż datę podpisania danego kontraktu.                                                                                                    |
|                           | Możesz wybrać określoną datę poprzez wybór z kalendarza lub wpisać ją ręcznie w formacie<br>RRRR-MM-DD.                                                                               |
| Wartość kontraktu<br>0,00 | Wprowadź kwotową wartość brutto danego kontraktu.                                                                                                    |
| Uwagi                     | To pole tekstowe, w którym możesz dodać wszelkie informacje dotyczące opisywanego kontraktu.                                                                                          |
| Pozostało 3000 znaków.    | Możesz wprowadzić do 3000 znaków.                                                                                                    |

| Nazwa wykonawcy        | W polu tym wprowadź nazwę wykonawcy danego kontraktu.                                                                                                    |
|------------------------|----------------------------------------------------------------------------------------------------|
|                        | Możesz wprowadzić do 250 znaków i nie mogą to być wyłącznie znaki specjalne.                                                                                                    |
|                        | Możesz wprowadzić wielu wykonawców w ramach danego kontraktu.                                                                                                    |
| Kraj<br>Polska 💌       | Wybierz wartość z listy rozwijalnej, odnosząc się do kraju z którego jest dany wykonawca.                                                                                                    |
| NIP wykonawcy          | Wprowadź nr NIP danego wykonawcy. <b>UWAGA:</b> NIP należy wprowadzać bez kresek.                                                                                                    |
|                        | Jeżeli dany wykonawca jest z Polski, SL2014 pomoże Ci nie popełnić błędu i ograniczy to pole<br>do 10 cyfr i sprawdzi poprawność wprowadzonych przez Ciebie danych. Jeżeli będzie to<br>wykonawca zagraniczny, możesz wprowadzić maksymalnie 25 znaków. |
| Nazwa pliku Nazwa załą | Kiedy utworzył Kto utworzył Do każdego kontraktu użytkownik może dołączyć wiele plików.                                                                                                    |
| 0                      | Szczegółowy opis dodawania załącznika<br>zamieszczono w rozdziale 2.9 Dołączanie plików do<br>systemu.                                                                                                    |
|                        | Szczegółowy katalog dokumentów informujących o<br>zmianach dotyczących zamówienia, które jesteś<br>zobowiązany dołączyć, wskazuje Twoja umowa c                                                                                                    |

dofinansowanie (paragraf pn. "Zamówienia

publiczne").

# 9.2. Przesłanie informacji o zamówieniu/kontrakcie

| Informacje o zamówieniu                                | )<br>Data przedpia                   |                               |              | Po uzupełnieniu danych w seko<br>zamówienia/kontraktu, możesz go zapisać<br>przesłać przed wysłaniem go do Instytucj<br>RPO WK-P musisz go zapisać.<br>automatycznie). | cji dotyczącej<br>bądź od razu<br>i Zarządzającej<br>(zapisze się |
|--------------------------------------------------------|--------------------------------------|-------------------------------|--------------|----------------------------------------------------------------------------------------------------|-------------------------------------------------------------------|
| w przygotowaniu                                        |                                      |                               |              | ,                                                                                                    |                                                                   |
| Zamawiający<br>TESTER<br>Data ogłoszenia<br>2018-01-01 | Numer ogłoszenia o zamówieniu<br>123 |                               |              | W tym celu, wybierz funkcję <i>Prześlij</i><br>na górze danej sekcji.                                                                                                  | znajdującą się                                                    |
| Rodzaj zamówienia                                      |                                      | Tryb udzielenia zamówienia    |              |                                                                                                    |                                                                   |
| Roboty budowlane                                       |                                      | Przetarg nieograniczony       |              |                                                                                                    |                                                                   |
| Szacunkowa wartość zamówier<br>1 000 000,00<br>Uwagi   | ia                                   | 🖉 Zamówienie powyżej progów i | unijnych     |                                                                                                    |                                                                   |
|                                                        |                                      |                               |              |                                                                                                    |                                                                   |
| Nazwa pliku                                            | Nazwa załącznika                     | Kiedy utworzył                | Kto utworzył |                                                                                                    |                                                                   |

|   | •       | 🕘 📇 🍳                               |                                          | Proje        | kt POIR.00                | 5.02.00-00-0    | 001/15                                |                      |  |
|---|---------|-------------------------------------|------------------------------------------|--------------|---------------------------|-----------------|---------------------------------------|----------------------|--|
|   | IFO PRO | 0JEKT SP. Z 0.0.                    |                                          |              |                           |                 |                                       |                      |  |
| ۷ | Idrožer | nie systemów informat               | ycznych                                  |              |                           |                 |                                       |                      |  |
|   | Wniosk  | ki o płatność 🛛 Koresp              | oondencja Harmonogram (                  | łatności     | Monitorowar               | ie uczestników  | Baza personelu                        | Zamówienia publiczne |  |
| ſ | Lp.     | 8                                   | lok/pole                                 |              |                           |                 | Opis                                  |                      |  |
|   | 1       | Informacje o zamówien               | iu / Data ogłoszenia                     | Pole wym     | againe.                   |                 |                                       |                      |  |
| l | 2       | Informacje o zamówien<br>zamówienia | iu / Szacunkowa wartość                  | Neprawio     | Sowy format. Wy           | magane cyfry.   |                                       |                      |  |
|   | 8       |                                     |                                          |              |                           |                 |                                       |                      |  |
|   | Lista z | amówień                             | Informacje o zamówieniu                  |              |                           |                 |                                       |                      |  |
|   | 000934  | 48_2015                             | 🛤 🙆 🖂 📥                                  |              |                           |                 |                                       |                      |  |
|   | 234234  | 4-2015                              | Status postępowania<br>w przygotowaniu   |              |                           | Data przesłania |                                       |                      |  |
|   |         |                                     | Data ogłoszenia                          | Nume<br>2323 | er ogłoszenia o<br>I-2015 | zamówieniu      |                                       |                      |  |
|   |         |                                     | Rodzaj zamówienia<br>Rodzaj zamówienia 1 |              |                           | •               | Tryb udzielenia za<br>Tryb zamówienia | mówlenia             |  |

Jeżeli informacja będzie zawierała nieprawidłowe dane, system w specjalnym bloku *Wynik walidacji* wyświetlonym nad sekcją precyzyjnie wskaże, które dane są niepoprawne.

| Informacje o zamówieniu                                                                                                    |                                                            |                                                                                          |              | Po poprawie danych możesz zapisać albo przesłać<br>dokument<br>Jeżeli informacja nie będzie zawierała błędów, SL2014<br>zapisze/ prześle dane.                                                                                                    |
|----------------------------------------------------------------------------------------------------|------------------------------------------------------------|------------------------------------------------------------------------------------------|--------------|----------------------------------------------------------------------------------------------------|
| Status postępowania                                                                                                    | Data przesłania                                            |                                                                                          |              | Zapisana informacja może być:                                                                                                    |
| w przygotowaniu<br>Zamawiający<br>TESTER<br>Data ogłoszenia<br>2018-01-01<br>Rodzaj zamówienia<br>Roboty budowlane<br>Szacunkowa wartość zamów<br>1 000 000,00<br>Uwagi | Numer ogłoszenia o zamówieniu<br>123<br>vienia             | Tryb udzielenia zamówienia<br>Przetarg nieograniczony<br>Zamówienie powyżej progów uniju | nych         | <ul> <li>Edytowana – za pomocą funkcji <i>Edytuj</i></li> <li>Usunięta – za pomocą funkcji <i>Usuń</i></li> <li>Wydrukowana – za pomocą funkcji <i>Drukuj</i></li> <li>Przesłana do instytucji – za pomocą funkcji <i>Prześlij</i></li> </ul>                                                                           |
| Nazwa pliku                                                                                                    | Nazwa załącznika                                           | Kiedy utworzył                                                                           | Kto utworzył | Możesz także skorzystać z funkcjonalności wysłania<br>wiadomości poprzez wybór funkcji <i>Wyślij wiadomość</i>                                                                                                    |
| Komunikat<br>Informacje o zamówieniu<br>INOLZAJ Zamowichia<br>Usługa                                                                                                    | zostaną przesłane do instytucji. Nie będzie m<br>OK Anuluj | ożliwa ich edycja i usunięcie. Czy chcesz kor                                            | itynuować?   | Po wyborze funkcji <i>Prześlij</i> system informuje Cię o<br>skutkach takiej czynności. Twoja informacja nie będzie<br>mogła być przez Ciebie edytowana oraz usunięta.<br>Możesz zrezygnować z przesyłania informacji, wybierając<br>funkcję <i>Anuluj</i> .<br>Wybór funkcji <i>OK</i> powoduje przesłanie informacji. |

| Numer kontraktu     Data podpisania     Wartość kontraktu     kontraktu uzyskuje wartość przesłane/przesłany.       `12     2015-01-27     1,00       Nazwa wykonawcy     Kraj     NIP wykonawcy                          |                  |
|----------------------------------------------------------------------------------------------------|------------------|
| Nazwa wykonawcy Kraj NIP wykonawcy                                                                                                    |                  |
| 12 Polska 1111111111                                                                                                    |                  |
| Kto utworzył     Kto modyfikował     Kiedy modyfikował       MAPIA KOWALSKA     2015-01-27 10-45     MAPIA KOWALSKA     2015-02-04 00-48                                                                                  |                  |
|                                                                                                    | tón              |
| Informacje o zamówieniu                                                                                                    | ożesz            |
| skorzystać z funkcjonalności Anuluj postępowanie                                                                                                    |                  |
| Uwaga! Ta funkcja jest dostępna wyłącznie wtedy, je         Status postępowania       Data przesłania       danej informacji o zamówieniu nie ma ża         przesłane       2018-01-24       zarejestrowanych kontraktów. | śli dla<br>dnych |
| Informacje o zamówieniu Możesz także przywrócić anulowane postępowanie takim zamówieniu jest dostępna funkcja Prz                                                                                                    | e − w<br>ywróć   |
| postępowanie 🦳 .                                                                                                    |                  |
| Status postępowania Data j                                                                                                    |                  |
| postępowanie unieważnione 2018-                                                                                                    |                  |

## 9.3. Ponowne przesłanie informacji o zamówieniu/kontrakcie

Może się zdarzyć, że Twoja informacja zostanie wycofana do Ciebie przez Instytucję Zarządzającą RPO WK-P do poprawy. Wycofaną informację możesz edytować i przesłać ponownie. Jeżeli chcesz, możesz ją też usunąć i utworzyć zupełnie nową.

## 9.4. Filtrowanie danych

Możliwe jest wyszukiwanie danych na ekranie według wybranych przez Ciebie kryteriów. Aby skorzystać z możliwości filtrowania danych, wybierz funkcję

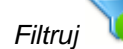

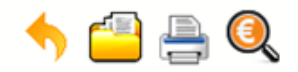

### Projekt POIR.06.02.00-00-0001/15

INFO PROJEKT SP. Z O.O.

Wdrożenie systemów informatycznych

| Wnioski o płatność | spondencja Harmonogram płatności Monitorowanie uczestników Baza personelu Zamówienia publiczne |  |
|--------------------|------------------------------------------------------------------------------------------------|--|
|                    |                                                                                                |  |
| Lista zamówień 😛   | Informacje o zamówieniu                                                                        |  |
| 0009348_2015       |                                                                                                |  |
| 234234-2015        | Status postępowania Data przesłania                                                            |  |
|                    | przesłane 2015-11-09                                                                           |  |
|                    | Data ogłoszenia Numer ogłoszenia o zamówieniu                                                  |  |
|                    | 2015-03-04 0009348_2015                                                                        |  |

W otwartym oknie Ustawienia filtra zawierającym wszystkie pola z obu sekcji, możesz wpisać wybrane przez siebie parametry i potwierdzić swój wybór funkcją OK.

|        | Ustawienia filtra                                |          |     |
|--------|--------------------------------------------------|----------|-----|
|        | 🔲 Uwzalednij wielkość liter                      | <b>^</b> |     |
|        | Informacje o zamówieniu                          |          |     |
|        |                                                  | =        |     |
| matycz | Zamawiający                                      |          |     |
| respon | Numer ogłoszenia o zamówieniu                    |          |     |
|        | Data ogłoszenia 🔲 Zakres                         |          |     |
|        | Szacunkowa wartość 🔲 Zakres 🔽 0,00<br>zamówienia |          |     |
|        | Zamówienie powyżej progów 📃 💌<br>unijnych        |          |     |
| - s    | Rodzaj zamówienia 🔹                              |          |     |
| D      | Tryb udzielenia zamówienia                       |          |     |
| B      | Status postępowania                              |          |     |
| [      | Data przesłania 🔲 Zakres 💽                       | -        |     |
| s      | Wyczyść OK Anuluj                                |          | /ch |
|        |                                                  |          |     |

Jeżeli dane na ekranie są przefiltrowane, system informuje o tym poprzez specjalny komunikat widoczny ponad sekcją Lista zamówień

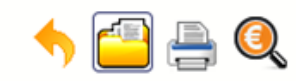

## Projekt POIR.06.02.00-00-0001/15

INFO PROJEKT SP. Z O.O.

#### Wdrożenie systemów informatycznych

| Wnioski o płatność Koresj | pondencja Harmonogram płatu      | ności Monitorowanie uczestników               | Baza personelu | Zamówienia publiczne |  |
|---------------------------|----------------------------------|-----------------------------------------------|----------------|----------------------|--|
| 🛛 😽 Uwaga: Filtr          | 1                                |                                               |                |                      |  |
| jest włączony             | Informacje o zamówieniu          |                                               |                |                      |  |
| Lista zamówień 🕂<br>      | 🚔 🖂                              |                                               |                |                      |  |
|                           | Status postępowania<br>przesłane | Data przesłania<br>2015-11-09                 | 1              |                      |  |
|                           | Data ogłoszenia<br>2015-03-04    | Numer ogłoszenia o zamówieniu<br>0009348_2015 |                |                      |  |

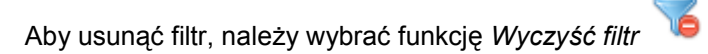

## 9.5. Wysyłanie wiadomości

System umożliwia wysłanie wiadomości do Instytucji Zarządzającej RPO WK-P bez konieczności przechodzenia do modułu *Korespondencja* odpowiedzialnego za wszelką korespondencję w ramach projektu. Możesz skorzystać z tej opcji wybierając funkcję *Wyślij wiadomość* 

## 10. Baza personelu

Baza personelu to funkcjonalność systemu umożliwiająca gromadzenie wszelkich danych dotyczących osób zaangażowanych do pracy w projekcie, m.in. formy zaangażowania czy jego wymiaru.

Masz obowiązek wypełniania bazy personelu wynikający z Twojej umowy o dofinansowanie oraz *Wytycznych w zakresie kwalifikowalności wydatków w* ramach Europejskiego Funduszu Rozwoju Regionalnego, Europejskiego Funduszu Społecznego oraz Funduszu Spójności w okresie programowania 2014-2020.

W bazie powinny znaleźć się dane osób zaangażowanych do realizacji zadań lub czynności w ramach projektu, które wykonują osobiście, – zgodnie z aktualną definicją personelu projektu w *Wytycznych*.

Zalecamy, żebyś uzupełniał dane bieżąco, na pewno nie później niż przed przekazaniem do Instytucji Zarządzającej RPO WK-P wniosku o płatność zawierającego wydatki danego personelu.

| WARSZAWA DA SIĘ LUBIĆ                      |                                         |                                     |  |
|--------------------------------------------|-----------------------------------------|-------------------------------------|--|
| instrukcja                                 |                                         |                                     |  |
| Wnioski o płatność Korespondencja Harmonog | ram płatności Monitorowanie uczestników | Baza personelu Zamówienia publiczne |  |
| → Personel projektu                        |                                         |                                     |  |

## 10.1. Ekran główny

Ekran widoczny dla Ciebie podzielony jest na 3 zasadnicze sekcje:

- Personel projektu (w tym sekcja służąca do nawigacji pomiędzy zaangażowanymi osobami Lista personelu),
- Czas pracy.

# **10.2.** Personel projektu

Sekcja zawiera numery PESEL osób dotychczas zarejestrowanych w systemie. Gdy zaznaczysz dany wiersz, masz możliwość podglądu w pozostałych sekcjach szczegółowych informacji o danej osobie.

Aby rozpocząć dodawanie informacji o osobie, z poziomu sekcji *Lista personelu* wybierz funkcję *Dodaj personel dostępną w belce z nazwą opisywanej sekcji.* 

Po wyborze funkcji Dodaj personel system prezentuje następujące pola:

| Status           | Pole jest uzupełniane automatycznie, zgodnie z czynnościami dokonywanymi przez Ciebie<br>lub Instytucję Zarządzającą RPO WK-P.                                                       |
|------------------|----------------------------------------------------------------------------------------------------|
| Data przesłania  | Pole jest uzupełniane automatycznie, zgodnie z datą przesłania (lub ponownego przesłania w opisanych dalej przypadkach) informacji o personelu do Instytucji Zarządzającej RPO WK-P. |
| Data wycofania   | Pole jest widoczne tylko wtedy, gdy instytucja wycofa informację o personelu do poprawy.<br>Uzupełniane automatycznie przez system, zgodnie z datą wycofania informacji.             |
| Kraj<br>Polska 🔻 | Wybierz właściwą wartość z listy rozwijalnej.                                                                                                    |

| PESEL                                                                                                    | Wprowadź nr PESEL danej osoby.                                                                                                    |
|----------------------------------------------------------------------------------------------------|----------------------------------------------------------------------------------------------------|
|                                                                                                    | Jeżeli osoba jest z Polski, SL2014 pomoże Ci nie popełnić błędu; ograniczy to pole do 11 cyfr i sprawdzi poprawność wprowadzonych przez Ciebie danych.        |
|                                                                                                    | W innym przypadku pole jest ograniczone do 25 znaków.                                                                                                    |
| Imię                                                                                                    | Wprowadź imię danej osoby.                                                                                                    |
|                                                                                                    | Możesz wprowadzić maksymalnie 50 znaków.                                                                                                    |
|                                                                                                    |                                                                                                    |
| Nazwisko                                                                                                    | Wprowadź nazwisko danej osoby.                                                                                                    |
|                                                                                                    | Możesz wprowadzić maksymalnie 50 znaków.                                                                                                    |
| Uwagi                                                                                                    | To pole tekstowe. Możesz wprowadzić maksymalnie 3000 znaków.                                                                                                  |
|                                                                                                    | W tym polu możesz wskazać dodatkowe informacje na temat sposobu zaangażowania danej osoby do projektu, np. w ramach wolontariatu.                             |
|                                                                                                    | Stanowisko 1                                                                                                    |
| Poprzez funkcję <i>Dodaj stanowisko</i> możesz wprowad<br>w projekcie. Dane dotyczące formy zaanagażowania, wymiaru | lzić wiele zakresów danych dla różnych stanowisk, jakie pełni dana osoba zaangażowana<br>i czasu pracy czy okresu uzupełniasz w kontekście danego stanowiska. |
| Stanowisko                                                                                                    | To pole tekstowe. Możesz wprowadzić maksymalnie 250 znaków. Aby uniknąć błędów, system przekształci wprowadzone przez Ciebie znaki na duże litery.            |

| Forma zaangażowania                      | Wybierz właściwą wartość z listy rozwijalnej.                                                                                                    |
|------------------------------------------|----------------------------------------------------------------------------------------------------|
| Inna forma zaangażowania 🔻               | Możliwe do wyboru wartości to:                                                                                                    |
|                                          | Inna forma zaangażowania;                                                                                                    |
|                                          | Kontrakt;                                                                                                    |
|                                          | Oddelegowanie;                                                                                                    |
|                                          | Stosunek pracy;                                                                                                    |
|                                          | <ul> <li>Stosunek pracy – dodatek;</li> </ul>                                                                                                    |
|                                          | Samozatrudnienie;                                                                                                    |
|                                          | Umowa o dzieło;                                                                                                    |
|                                          | Umowa zlecenie.                                                                                                    |
| Data zaangażowania                       | Wprowadź datę zaangażowania danej osoby do pracy w projekcie na wskazanym stanowisku<br>w ramach wybranej formy zaangażowania (tj. np. data podpisania umowy, data |
|                                          | oddelegowania).                                                                                                    |
|                                          | Możesz wybrać określoną datę poprzez wybór z kalendarza lub wpisać ją ręcznie w formacie RRRR-MM-DD.                                                               |
| Okres zaangażowania                      | Wprowadź daty rozpoczęcia i zakończenia pracy danej osoby w projekcie na wskazanym stanowisku.                                                                     |
| ob D D D D D D D D D D D D D D D D D D D |                                                                                                    |
| od bo                                    | Możesz wybrać określone daty poprzez wybór z kalendarza lub wpisać je ręcznie w formacie RRRR-MM-DD.                                                               |

| Wymiar czasu pracy                                                                   | W przypadku etatu, zaznacz pole <i>Wymiar etatu</i> i wprowadź konkretną wartość liczbową.<br>Zaangażowanie w niepełnym wymiarze czasu pracy wskaż w postaci ułamka.                                                                                                    |
|--------------------------------------------------------------------------------------|----------------------------------------------------------------------------------------------------|
| wymar etatu                                                                          | Uwaga! Jeśli w polu <i>Forma zaangażowania</i> wybrałeś/aś wartość <i>Stosunek pracy</i> - pole<br><i>Wymiar etatu</i> jest zablokowane do edycji i uzupełnione automatycznie przez system wartością<br><i>zaznaczony.</i> Nadal jednak jesteś zobowiązany/a do określenia wysokości etatu.                   |
|                                                                                      | Pole <i>Wymiar etatu</i> jest także zablokowane do edycji i uzupełnione automatycznie przez<br>system wartością <i>niezaznaczony</i> jeśli w polu <i>Forma zaangażowania</i> wybrałeś/aś wartość<br><i>umowa</i> o dzieło.                                                                                    |
| Wymiar czasu pracy<br>Liczba godzin w miesiącu                                       | W uzasadnionym przypadku zaznacz to pole a w dodatkowym polu wprowadź konkretną<br>wartość liczbową.<br>Uwaga! Pole jest zablokowane do edycji i uzupełnione automatycznie przez system wartością<br><i>niezaznaczony</i> jeśli w polu <i>Forma zaangażowania</i> wybrałeś/aś wartość <i>umowa o dzieło</i> . |
| Po uzupełnieniu danych dotyczących danej osoby, przed w pomocą funkcji <i>Zapisz</i> | prowadzeniem informacji szczegółowych o czasie pracy musisz zapisać dane o tej osobie za                                                                                                    |

| Status<br>w przygotowaniu                          | Data przesłania                                                                                                    |
|----------------------------------------------------|----------------------------------------------------------------------------------------------------|
| Kraj<br>Polska 🔻                                   | PESEL 79042509811                                                                                                    |
| Imię                                               | Nazwisko                                                                                                    |
| JAN                                                | KOWALSKI                                                                                                    |
| Uwagi                                              |                                                                                                    |
| brak uwag                                          |                                                                                                    |
| Stanowisko 1                                       |                                                                                                    |
| Stanowisko                                         | Forma zaangażowania Data zaangażowania                                                                                                    |
| TESTER                                             | Inna forma zaangażowania 🔹 2015-11-05                                                                                                    |
| Okres zaangażowania<br>od 2015-11-05 do 2016-11-30 | Wymiar czasu pracy         Wymiar etatu         Image: Wymiar etatu         Image: Wymiar etatu |

# **10.2.1.** Przesłanie informacji o personelu projektu

|                                |                                         | Po uzupełnieniu danych w sekcji dotyczącej personelu,<br>zapisane w systemie informacje mogą być: |
|--------------------------------|-----------------------------------------|---------------------------------------------------------------------------------------------------|
| Lista personelu<br>84030714184 | Status Data przesłar<br>w przygotowaniu | • Edytowane – za pomocą funkcji <i>Edytuj</i>                                                     |
| 44061785212                    | Kraj PESEL<br>Polska 8403071418         | • Usuniete – za pomoca funkcij Usuń                                                               |
| 79071824145                    |                                         | Brzosłano do instytucji za pomoca funkcji Prześlij                                                |
| 63102815468                    | ANNA MAJ                                |                                                                                                   |
| 92021947923                    | Uwagi                                   | lub Prześlij wiele 妕 , która pozwala na                                                           |
| 72072325523                    |                                         | jednoczesne przesłanie wielu danych dotyczących                                                   |
| 61020465158                    | Stanowisko 1 Stanowisko 2               | Personelu projektu                                                                                |
|                                |                                         | Wydrukowane – za pomocą funkcji Drukuj                                                            |
|                                |                                         | Dodatkowo, możesz skorzystać z funkcji Wyślij wiadomość                                           |
|                                |                                         | , analogicznej jak opisana w module <i>Korespondencja</i> .                                       |
|                                |                                         | Dla Twojej wygody, można z niej skorzystać także tutaj, bez                                       |
|                                |                                         | konieczności wychodzenia z <b>Bazy personelu</b> .                                                |

| Wybór z l | isty personelu |             |                               |                                                  |               |
|-----------|----------------|-------------|-------------------------------|--------------------------------------------------|---------------|
| 7         |                |             |                               |                                                  |               |
|           | PESEL          | Imię        | Nazwisko                      | Stanowisko                                       | Forma 2       |
|           | 84030714184    | ANNA        | MAJ                           | STARSZY SPECJALISTA MASZYN<br>ŻNIWNYCH, ANALITYK | Samozatrudnie |
|           | 44061785212    | IMIE 109    | NAZWISKO 109                  | PRACOWNIK 2                                      | Stosunek prac |
|           | 79071824145    | IMIE 110    | NAZWISKO 110                  | PRACOWNIK 2                                      | Stosunek prac |
|           | 63102815468    | IMIE 111    | NAZWISKO 111                  | PRACOWNIK 2                                      | Stosunek prac |
|           | 92021947923    | IMIE 112    | NAZWISKO 112                  | PRACOWNIK 2                                      | Stosunek prac |
|           | 72072325523    | IMIE 114    | NAZWISKO 114                  | PRACOWNIK 2                                      | Stosunek prac |
|           | 61020465158    | IMIE 115    | NAZWISKO 115                  | PRACOWNIK 2                                      | Stosunek prac |
|           | 57042453491    | IMIE 116    | NAZWISKO 116                  | PRACOWNIK 2                                      | Stosunek prac |
|           | 68050513457    | IMIE 117    | NAZWISKO 117                  | PRACOWNIK 2                                      | Stosunek prac |
|           | 82012592719    | IMIE 118    | NAZWISKO 118                  | PRACOWNIK 2                                      | Stosunek prac |
|           |                | 🖛 🔶 Strona  | 1 💌 z 31 🇭 🍽 Pokaż 10 💌       | wierszy                                          |               |
|           |                | Wyślij zazn | aczone Wyślij wszystkie Anulu | ıj                                               |               |

Po wyborze funkcji *Prześlij wiele* system wyświetla listę personelu, na której masz możliwość wyboru danych, które chcesz przesłać do instytucji. Zaznacz wybrane wiersze i wybierz funkcję *Wyślij zaznaczone*.

<sup>prac</sup> Wybierając funkcję *Wyślij wszystkie* prześlesz do instytucji
 <sup>prac</sup> wszystkie dane dotyczące *Personelu projektu* (jeśli lista ma
 <sup>prac</sup> więcej stron wysłane zostaną pozycje z wszystkich stron listy).

Po wyborze funkcji *Prześlij lub Wyślij zaznaczone / Wyślij wszystkie* system informuje Cię o skutkach takiej czynności. Twoja informacja nie będzie mogła być przez Ciebie edytowana oraz usunięta.

Możesz zrezygnować z przesyłania informacji, wybierając funkcję *Anuluj*.

Wybór funkcji OK powoduje przesłanie informacji.

#### Komunikat

Dane dotyczące personelu projektu zostaną przesłane do instytucji. Nie będzie możliwa ich edycja i usunięcie. Czy chcesz kontynuować?

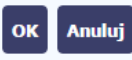

|                 | 🕂 🖂 🗰 🚍                   | Twoja informacja o personelu staje się niedostępna do edycji.<br>Pole <i>Status</i> uzyskuje wartość <i>przesłane</i> , a <i>Data przesłania</i> |
|-----------------|---------------------------|----------------------------------------------------------------------------------------------------|
| Lista personelu | Status                    | jest uzupełniona automatycznie przez system. Dostępnymi                                                                                          |
| 84030714184     | przesłane                 | 2017-04-21 funkcjami pozostają <i>Dodaj personel</i> , <i>Wyślij</i>                                                                             |
| 44061785212     | Kraj<br>Polska            | PESEL                                                                                                    |
| 79071824145     | -                         |                                                                                                    |
| 63102815468     | Imię<br>ANNA              | MAJ Prześlij wiele oraz Drukuj 📛 .                                                                                                    |
| 92021947923     | Uwagi                     |                                                                                                    |
| 72072325523     |                           |                                                                                                    |
| 61020465158     | Stanowisko 1 Stanowisko 2 |                                                                                                    |

# 10.3. Czas pracy

Po zapisaniu informacji o personelu jest możliwe uzupełnienie szczegółowych informacji o czasie pracy danej osoby. Jeżeli dana osoba ma więcej niż jedno stanowisko, uzupełnij dane dotyczące każdego z nich – poprzez wybór odpowiedniego przycisku w sekcji *Personel projektu*.

### Uwaga!

• Możesz wykazać kilka przedziałów godzinowych dla jednego dnia (np.: jeżeli personel pracuje kilka godzin rano i po południu).

- Tzw. godziny lekcyjne przelicz na godziny zegarowe.
- Czas pracy jest zablokowany do edycji dla informacji o statusie: przesłany. Jeżeli chcesz poprawić dane w zakresie czasu pracy dla przesłanego miesiąca, poproś instytucję o jego wycofanie.

| Polska                    | 79042509811            |                    |
|---------------------------|------------------------|--------------------|
| Imię                      | Nazwisko               |                    |
| JAN                       | KOWALSKI               |                    |
| Uwagi                     |                        |                    |
| brak uwag                 |                        |                    |
| Stanowisko 1 Stanowisko 2 |                        |                    |
| Stanowisko                | Forma zaangażowania    | Data zaangażowania |
| TESTER                    | Inna forma zaangażowai | 2015-11-05         |
| Okres zaannażowania       | Wymiar czasu nracy     |                    |

Aby wprowadzać dane dotyczącego innego okresu zaangażowania danej osoby, musisz wybrać odpowiedni wiersz w sekcji *Okres zaangażowania*. Wybrany okres będzie podświetlony.

| Okres zaangażowania | ▶ Czas pracy - Stanowisko | 1               |            |                             |
|---------------------|---------------------------|-----------------|------------|-----------------------------|
| 1/2017              |                           |                 |            |                             |
| 2/2017              |                           |                 |            |                             |
| 3/2017              |                           |                 |            |                             |
| 4/2017              | Status                    | Data przesłania |            |                             |
| 5/2017              | w przygotowaniu           |                 |            |                             |
| 6/2017              | w dniach                  | godziny od      | godziny do | Liczba godzin rzeczywistych |
| 7/2017              |                           |                 |            | 0:00                        |
| 8/2017              |                           |                 |            |                             |
| 9/2017              |                           |                 |            |                             |
| 10/2017             |                           |                 |            |                             |
| 11/2017             |                           |                 |            |                             |
| 12/2017             |                           |                 |            |                             |

Wybierz funkcję *Edytuj* 🧾 .

| Okres zaangażowania | → Czas pracy - Stanowisko 1 |                 |            |                             |
|---------------------|-----------------------------|-----------------|------------|-----------------------------|
| 1/2017              | ▶ 🞽                         |                 |            |                             |
| 2/2017              |                             | 10              |            |                             |
| 3/2017              |                             |                 |            |                             |
| 4/2017              | Status                      | Data przesłania |            |                             |
| 5/2017              | w przygotowaniu             |                 |            |                             |
| 6/2017              | w dniach                    | godziny od      | godziny do | Liczba godzin rzeczywistych |
| 7/2017              |                             |                 |            | 0:00                        |
| 8/2017              |                             |                 |            |                             |
| 9/2017              |                             |                 |            |                             |
| 10/2017             |                             |                 |            |                             |
| 11/2017             |                             |                 |            |                             |
| 12/2017             |                             |                 |            |                             |
|                     |                             |                 |            |                             |

System prezentuje następujące funkcje:

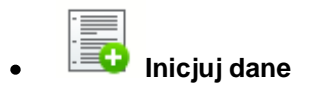

Za pomocą tej funkcji możesz zainicjować dane w całej sekcji. W osobno otwartym oknie system pozwala na określenie czasu pracy danej osoby w dniach oraz godzinach – domyślnie są to wszystkie dni robocze w wybranym okresie (tj. bez sobót i niedziel).

| Czas p         | racy           |                |                |            |     |          |  |
|----------------|----------------|----------------|----------------|------------|-----|----------|--|
|                | 8              |                |                |            |     |          |  |
| <b>⊘</b><br>Pn | <b>⊽</b><br>Wt | <b>▼</b><br>Śr | <b>√</b><br>Cz | ₩<br>Pt    | Sb  | Md       |  |
| od             |                | 2017-01        | -01            | do         | 201 | 17-01-31 |  |
| godzin         | ıy od          | 00:00          |                | godziny do | 00: | 00       |  |

Jeśli w polu do wprowadzisz datę z kolejnych miesięcy, system analogicznie zainicjuje kolejne miesiące. Jeżeli wcześniej uzupełniłeś już kolejne miesiące zostaniesz poproszony o potwierdzenie czy chcesz nadpisać te dane.

| Inicjuj dane                                                                                            |
|----------------------------------------------------------------------------------------------------|
| Inicjowane dane wykraczają poza edytowany okres. Czy chcesz nadpisać dane również w kolejnych okresach? |
| OK Anuluj                                                                                               |

Inicjowanie danych w kolejnych okresach nie jest możliwe, jeśli czas pracy za kolejny okres został już przekazany.

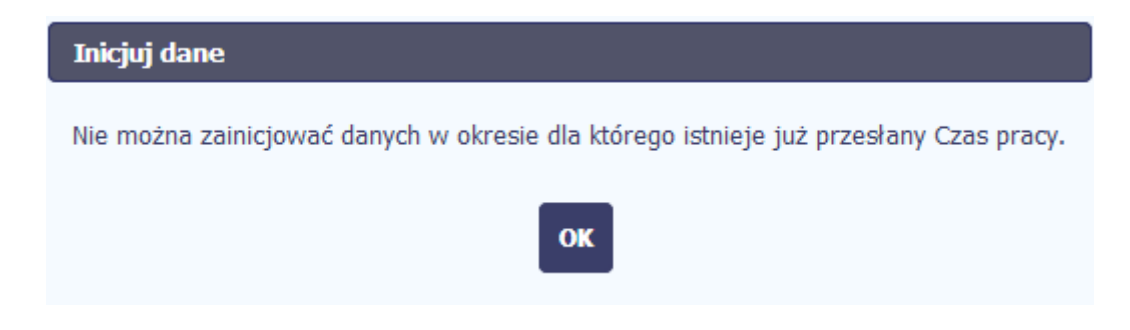
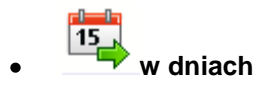

Po wyborze tej funkcji możesz kolejno na kalendarzu wskazywać w których dniach dana osoba będzie zaangażowana do pracy w projekcie. Po wyjściu z kalendarza (kliknij gdziekolwiek poza tabelą z dniami) możesz edytować godziny pracy danej osoby w wybranych dniach.

Uwaga! Pamiętaj, aby dla każdego wybranego dnia liczba godzin była większa od zera.

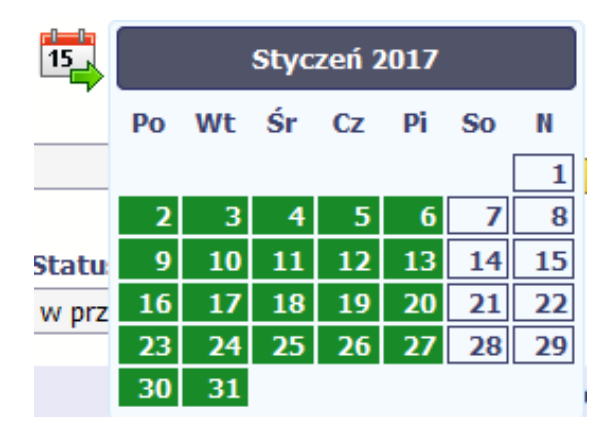

# . 💾 Zapisz

Wybór tej funkcji powoduje zapis wprowadzonych danych.

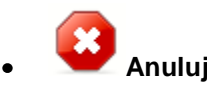

Za pomocą tej funkcji możesz anulować wprowadzanie danych i dotychczasową pracę w tej sekcji.

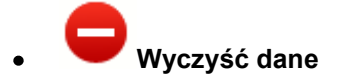

Funkcja pozwala na wyczyszczenie danych wprowadzonych dla danego okresu jeśli nie jest zaznaczony żaden wiersz lub usunięcie wybranego dodatkowego przedziału godzinowego w danym dniu, jeśli wiersz z tym przedziałem został zaznaczony.

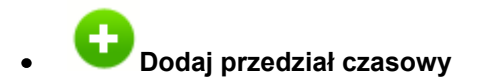

Funkcja pozwala na dodanie kolejnego przedziału godzinowego dla zaznaczonego dnia.

Możesz również zaimportować czas pracy za pomocą dedykowanego pliku xls. Plik do importu wskaż za pomocą funkcji Przeglądaj.

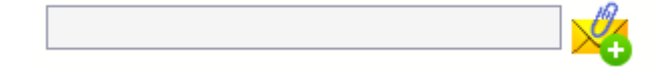

Po jego wzór zgłoś się do swojego opiekuna projektu/instytucji z którą podpisałeś umowę.

W pliku xls wskaż daty i godziny w prawidłowym formacie (patrz: przykład niżej).

Za pomocą pliku możesz importować dane dla wielu miesięcy jednocześnie. Jeśli chcesz zaimportować dane dotyczące wielu miesięcy musisz wywołać import z pierwszego miesiąca dla którego określone zostały przedziały czasu (np. jeśli w pliku .xls są określone daty od kwietnia do lipca to import powinieneś wykonać z poziomu kwietnia).

W ramach pliku możesz wpisać wielokrotnie ten sam dzień z innymi przedziałami godzinowymi. Przedziały godzinowe nie powinny na siebie nachodzić.

| Baza personelu - godziny pracy |       |       |  |  |  |
|--------------------------------|-------|-------|--|--|--|
| w dniach godziny od godziny do |       |       |  |  |  |
| 2017-04-01                     | 8:00  | 16:00 |  |  |  |
| 2017-04-02                     | 8:00  | 12:00 |  |  |  |
| 2017-04-02                     | 14:00 | 16:00 |  |  |  |
| 2017-04-04                     | 8:00  | 16:00 |  |  |  |

Dodatkowo, sekcja zawiera 3 pola:

| Status          | Pole jest uzupełniane automatycznie, zgodnie z czynnościami dokonywanymi przez Ciebie lub instytucję odpowiedzialną za weryfikację Twoich wniosków o płatność.                                 |
|-----------------|----------------------------------------------------------------------------------------------------|
| Data przesłania | Pole jest uzupełniane automatycznie, zgodnie z datą przesłania (lub ponownego przesłania w opisanych dalej przypadkach) danych dotyczących <i>Czasu pracy</i> do instytucji.                   |
| Data wycofania  | Pole jest widoczne tylko wtedy, gdy instytucja wycofa dane dotyczące <i>Czasu pracy</i> do instytucji do poprawy. Uzupełniane automatycznie przez system, zgodnie z datą wycofania informacji. |

#### **10.3.1.** Przesłanie informacji o czasie pracy

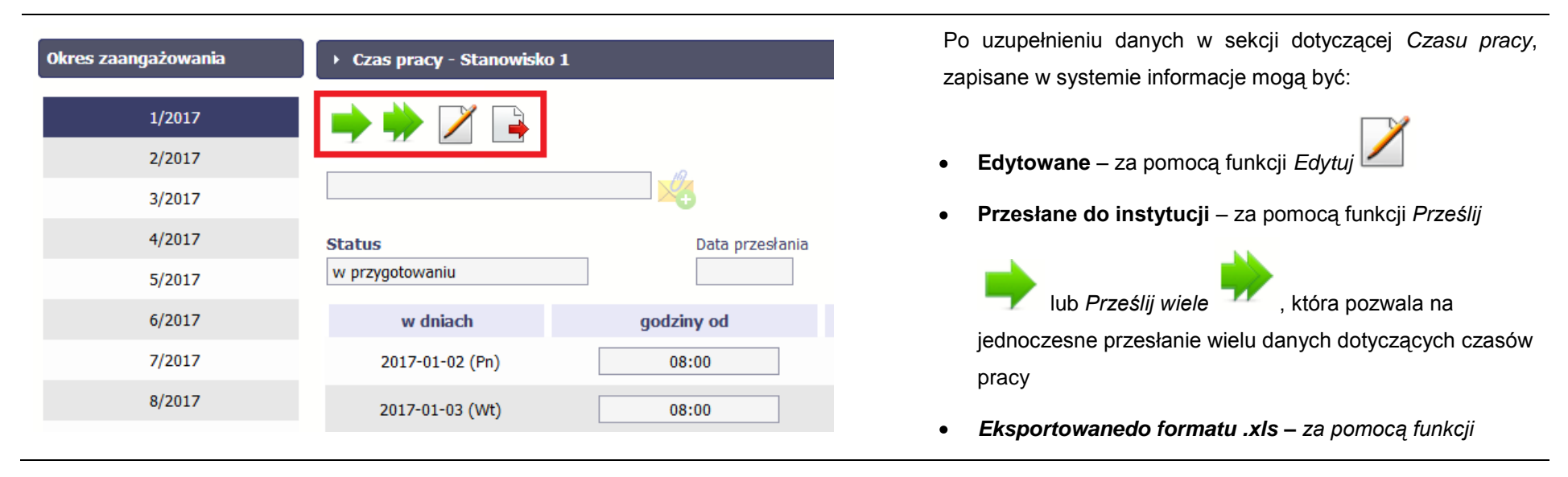

Eksportuj 📑.

Funkcja *Prześlij* dla *Czasu pracy* jest dostępna wyłącznie po wcześniejszym przesłania informacji o personelu.

|     | Po wyborze funkcji Prześlij wiele system wyświetla listę     |
|-----|--------------------------------------------------------------|
|     | czasów pracy, na której masz możliwość wyboru danych,        |
|     | które chcesz przesłać do instytucji. Zaznacz wybrane wiersze |
| 9/2 | i wybierz funkcję <i>Wyślij zaznaczone</i> .                 |
| 8/2 |                                                              |

Wybierając funkcję *Wyślij wszystkie* prześlesz do instytucji
 wszystkie dane dotyczące czasów pracy (jeśli lista ma więcej
 stron wysłane zostaną pozycje z wszystkich stron listy).

| 6 |             |             |                               |             |
|---|-------------|-------------|-------------------------------|-------------|
|   | PESEL       | Imię        | Nazwisko                      | Stanowisko  |
|   | 99112985572 | IMIE 53     | NAZWISKO 53                   | PRACOWNIK 2 |
|   | 99112985572 | IMIE 53     | NAZWISKO 53                   | PRACOWNIK 2 |
|   | 99112985572 | IMIE 53     | NAZWISKO 53                   | PRACOWNIK 2 |
|   | 99112985572 | IMIE 53     | NAZWISKO 53                   | PRACOWNIK 2 |
|   | 99110881122 | IMIE 244    | NAZWISKO 244                  | PRACOWNIK 2 |
|   | 99110881122 | IMIE 244    | NAZWISKO 244                  | PRACOWNIK 2 |
|   | 99110881122 | IMIE 244    | NAZWISKO 244                  | PRACOWNIK 2 |
|   | 99110881122 | IMIE 244    | NAZWISKO 244                  | PRACOWNIK 2 |
|   | 99092793826 | IMIE 30     | NAZWISKO 30                   | PRACOWNIK 2 |
|   | 99092793826 | IMIE 30     | NAZWISKO 30                   | PRACOWNIK 2 |
|   |             | 🖛 🔶 Strona  | 1 💌 z 134 🎔 🍽 Pokaż 10 💌      | wierszy     |
|   |             | Wyślij zazn | aczone Wyślij wszystkie Anulu | ij          |

Wybór z listy czasów pracy

8/2 7/2 6/2 9/2

| Komunikat<br>Czas pracy zostanie przesłany do instytucji. Nie będzie możliwa jego edycja. Czy chcesz kontynuować?<br>OK Anuluj                                                                                                    | Po wyborze funkcji <i>Prześlij lub Wyślij zaznaczone / Wyślij</i><br><i>wszystkie</i> system informuje Cię o skutkach takiej czynności.<br>Formularz <i>Czas pracy</i> nie będzie mógł być przez Ciebie<br>edytowany oraz usunięty.<br>Możesz zrezygnować z przesyłania formularza, wybierając<br>funkcję <i>Anuluj</i> .<br>Wybór funkcji <i>OK</i> powoduje przesłanie formularza do<br>instytucji. |
|----------------------------------------------------------------------------------------------------|----------------------------------------------------------------------------------------------------|
| Okres zaangażowania       Czas pracy - Stanowisko 1         1/2017       Image: Constraint of the stanowisko in the stanowisko in the s | Formularz <i>Czas pracy</i> staje się niedostępny do edycji.<br>Pole <i>Status</i> uzyskuje wartość <i>przesłane</i> , a <i>Data przesłania</i> jest uzupełniona automatycznie przez system. Jedyną dostępną funkcją jest <i>Prześlij wiele</i> .                                                                                                    |
| 6/2017         w dniach         godziny od         godziny d           7/2017         2017-01-02 (Pn)         08:00         16:00                                                                                                    |                                                                                                    |

### **10.4.** Ponowne przesłanie informacji o personelu/ czasie pracy

Może się zdarzyć, że Twoje informacje zostaną wycofane do Ciebie przez instytucję do poprawy. Wycofaną informację możesz edytować i przesłać ponownie. Jeżeli chcesz, możesz ją też usunąć i utworzyć zupełnie nową.

### 10.5. Filtrowanie danych

Możliwe jest wyszukiwanie danych na ekranie według wybranych przez Ciebie kryteriów. Aby skorzystać z możliwości filtrowania danych, wybierz funkcję

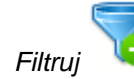

|                 | 🕒 🖂 🇰 🚔                   |                 |
|-----------------|---------------------------|-----------------|
| Lista personelu | Status                    | Data przesłania |
| 84030714184     | przesłane                 | 2017-04-21      |
| 44061785212     | Kraj                      | PESEL           |
| 79071824145     | Polska                    | 84030714184     |
| 63102815468     | Imię<br>ANNA              | Maj             |
| 92021947923     | Uwagi                     |                 |
| 72072325523     |                           |                 |
| 61020465158     | Stanowisko 1 Stanowisko 2 |                 |

W otwartym oknie Ustawienia filtra zawierającym większość pól z obu sekcji, możesz wpisać wybrane przez siebie parametry i potwierdzić swój wybór funkcją OK.

| Filtruj                     |           |
|-----------------------------|-----------|
| 🔲 Uwzględnij wielkość liter | ▲         |
| Kraj                        |           |
| PESEL                       |           |
| Imię                        |           |
| Nazwisko                    |           |
| Uwagi                       |           |
| Forma zaangażowania         |           |
| Stanowisko                  | E         |
| Data przesłania             | Zakres    |
| Status                      |           |
| Data zaangażowania          | Zakres    |
| Okres zaangażowania od      | Zakres    |
| Okres zaangażowania do      | Zakres    |
| Wymiar etatu                |           |
| Wymiar czasu pracy          |           |
| Data przesłania czasu pracy | Zakres    |
| Status czasu pracy          |           |
| ▶ Pola audytowe             |           |
|                             | ·         |
| Wyczyść                     | OK Anuluj |

Jeżeli dane na ekranie są przefiltrowane, system informuje o tym poprzez specjalny komunikat widoczny ponad sekcją Lista personelu.

| Wnioski o płatność Korespon    | idencja Harmonogram płatnoś | ci Monitorowanie uczestników | Baza personelu | Zamówienia publiczne |
|--------------------------------|-----------------------------|------------------------------|----------------|----------------------|
| Personel projektu              |                             |                              |                |                      |
| Juwaga: Filtr<br>jest włączony | •                           |                              |                |                      |
| Lista personelu                |                             |                              |                |                      |
|                                |                             |                              |                |                      |
|                                |                             |                              |                |                      |

Aby usunąć filtr, należy wybrać funkcję Wyczyść filtr

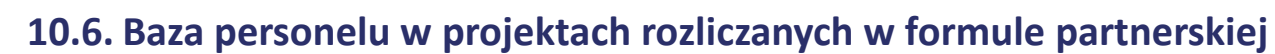

Specyficznym rodzajem projektu w systemie jest projekt rozliczany w formule partnerskiej. W przypadku takich projektów każdy z partnerów rejestruje dane w zakresie personelu projektu, który go dotyczy. Partner wiodący widzi w trybie do odczytu wszystkie dane w ramach całego projektu, dla wszystkich partnerów. Jeżeli jesteś osobą uprawnioną (na podstawie umowy) w takim projekcie, to proces przesyłania informacji o personelu projektu i odbioru czasu pracy jest analogiczny jak opisany powyżej, jednak musisz się odnosić tylko do tych osób, które są zaangażowane w Twoją część projektu.

#### 11. Monitorowanie IF

Jest to funkcjonalność systemu umożliwiająca monitorowanie postępu realizacji projektów realizowanych ze środków UE polegających na wdrażaniu instrumentów finansowych, dostępna tylko w projektach, w których występują instrumenty finansowe. Gromadzone dane dotyczą podmiotów wdrażających dany instrument oraz podmiotów objętych wsparciem w ramach danego instrumentu.

### 11.1. Przygotowanie formularza

Aby rozpocząć przygotowywanie formularza zawierającego dane o odbiorcach ostatecznych i podmiotach wdrażających IF Twojego projektu wybierz funkcję

Przygotuj formularz

Po wybraniu ww. funkcji pojawi się okno zawierające Informacje o projekcie:

|                 | Informacje o projekcie                                                                                                |                                                                                       |
|-----------------|----------------------------------------------------------------------------------------------------|---------------------------------------------------------------------------------------|
|                 | 💾 😮                                                                                                    |                                                                                       |
|                 | Model wdrażania Z funduszem funduszy                                                                                  |                                                                                       |
|                 | Informacja za okres do                                                                                                |                                                                                       |
|                 |                                                                                                    |                                                                                       |
| Model wdrażania | W tym polu masz dostępną listę modeli wdrażania IF:                                                                   |                                                                                       |
|                 | - Z funduszem funduszy;                                                                                               |                                                                                       |
|                 | - Bez funduszu funduszy;                                                                                              |                                                                                       |
|                 | - Wdrażany bezpośrednio przez instytucję.                                                                             |                                                                                       |
|                 | Wybierz ten, który dotyczy Twojego projektu.                                                                          |                                                                                       |
|                 | Uwaga!                                                                                                    |                                                                                       |
|                 | Wybór modelu wdrażania możliwy jest tylko przy pierws<br>kształt formularza i nie masz możliwości jego zmiany przy sk | <b>szej składanej informacji.</b> Wybór ten definiuje<br>ładaniu kolejnej informacji. |

| Informacja za okres do | Możesz wybrać określoną datę poprzez wybór z kalendarza lub wpisać ją ręcznie w formacie RRRR-MM-<br>DD.               |
|------------------------|----------------------------------------------------------------------------------------------------|
|                        | Uwaga!                                                                                                    |
|                        | W ramach projektu nie stworzysz dwóch formularzy z taką samą wartością w polu <i>Informacja za</i><br><i>okres do.</i> |

Formularz zawierający dane o IF jest podzielony na kilka sekcji:

- Informacje o projekcie;
- Środki wypłacone pośrednikom finansowym<sup>1</sup>;
- Środki zaangażowane i wypłacone w ramach umów z ostatecznymi odbiorcami;
- Koszty zarządzania;
- Odsetki, inne zyski oraz kwoty zwrócone;
- Kwoty ponownie wykorzystane.

Uzupełnij dane odbiorców ostatecznych i podmiotów wdrażających IF, którzy przystąpili do projektu i nie zostali jeszcze uwzględnieni w formularzu i/lub zaktualizuj/ uzupełnij dane już wcześniej wprowadzone (np. kwotę wypłaty środków dla odbiorcy ostatecznego).

Jeśli w projekcie przesłałeś już co najmniej jeden formularz, na początku wprowadzania danych wskaż formularz, z którego system ma zainicjować dane.

System pozwala na pracę na danym formularzu wielu osobom równocześnie, więc możesz wprowadzać dane dzieląc się pracą z innymi. Każdorazowe dodanie danych skutkuje zapisem tych informacji w systemie.

## 11.1.1. Informacje o projekcie

Sekcja zawiera następujące pola:

Numer projektu

Dane uzupełniane automatycznie numerem Twojej umowy (identyfikatorem projektu)

<sup>&</sup>lt;sup>1</sup> Sekcja dostępna wyłącznie przy modelu wdrażania IF z tzw. funduszem funduszy

| Nazwa beneficjenta                            | Dane uzupełniane automatycznie nazwą beneficjenta Twojego projektu                                       |  |  |
|-----------------------------------------------|----------------------------------------------------------------------------------------------------|--|--|
| Tytuł projektu                                | Dane uzupełniane automatycznie tytułem Twojego projektu                                                  |  |  |
| Informacja za okres do                        | Możesz wybrać określoną datę poprzez wybór z kalendarza lub wpisać ją ręcznie w formacie RRRR-MM-<br>DD. |  |  |
|                                               | Edytuj kwoty Beneficjenta                                                                                |  |  |
| Możesz edytować dane związane z beneficjentem | n z sekcji:                                                                                              |  |  |

- Koszty zarządzania
- Odsetki, inne zyski oraz kwoty zwrócone
- Kwoty ponownie wykorzystane

| Dane benefic                                    | jenta         |                 |                              |            |                           |                  |                                        |
|-------------------------------------------------|---------------|-----------------|------------------------------|------------|---------------------------|------------------|----------------------------------------|
| 💾 🕴                                             | <b>_</b>      |                 |                              |            |                           |                  |                                        |
| 🝷 Koszty z                                      | arządzania    |                 |                              |            |                           |                  |                                        |
|                                                 |               |                 | Kos                          | zty zarząd | zania ogółem              | Kos              | zty zarządzania publiczne              |
| podstawowe                                      |               |                 |                              |            | 0,00                      |                  | 0,00                                   |
| oparte na wy                                    | nikach        |                 |                              |            | 0,00                      |                  | 0,00                                   |
| 🔹 Odsetki,                                      | inne zyski or | az kwoty zwróco | one                          |            |                           |                  |                                        |
|                                                 | Odsetki or    | az inne zyski   | Kwoty z                      | wrócone    | w tym zwrot               | y kapitału       | w tym zyski oraz inne<br>dochody       |
| Ogółem                                          |               | 0,00            |                              | 0,00       |                           | 0,00             | 0,00                                   |
| Wkład UE                                        |               | 0,00            |                              | 0,00       |                           | 0,00             | 0,00                                   |
| <ul> <li>Kwoty ponownie wykorzystane</li> </ul> |               |                 |                              |            |                           |                  |                                        |
|                                                 |               | Kw              | oty ponownie<br>vykorzystane | w ty       | m na wynagrodz<br>inwesto | enie wty<br>prów | m na refundację kosztów<br>zarządzania |
| Ogółem                                          |               |                 | 0,00                         |            |                           | 0,00             | 0,00                                   |
| Wkład UE                                        |               |                 | 0,00                         |            |                           | 0,00             | 0,00                                   |

## **11.1.2.** Środki wypłacone pośrednikom finansowym<sup>2</sup>

Aby rozpocząć wprowadzanie danych uczestników wybierz w tabeli funkcję Dodaj

<sup>&</sup>lt;sup>2</sup> Sekcja dostępna wyłącznie przy modelu wdrażania IF z funduszem funduszy

#### • Środki wypłacone pośrednikom finansowym

| Numer umowy z pośrednikiem | Data podpisania umowy | Nazwa pośrednika | Wartość umowy z pośrednikiem | Środki wypłacone pośrednikowi |
|----------------------------|-----------------------|------------------|------------------------------|-------------------------------|
|                            |                       |                  |                              |                               |

W otwartym oknie *Dane pośrednika* uzupełnij następujące dane:

|                                                   | Dane podstawowe                                                                         |  |  |  |
|---------------------------------------------------|-----------------------------------------------------------------------------------------|--|--|--|
| Numer umowy z pośrednikiem                        | Uzupełnij numerem umowy zawartej pomiędzy funduszem funduszy a pośrednikiem finansowym. |  |  |  |
|                                                   | Mozesz wprowadzic maksymainie 100 znakow.                                               |  |  |  |
| Nazwa pośrednika                                  | Jzupełnij nazwę pośrednika finansowego z którym zawarto umowę.                          |  |  |  |
|                                                   | Możesz wprowadzić maksymalnie 400 znaków.                                               |  |  |  |
| Wartość umowy z pośrednikiem                      | Wprowadź wartość umowy zawartej z pośrednikiem.                                         |  |  |  |
| Środki wypłacone pośrednikowi                     | Wprowadź wartość środków wypłaconych pośrednikowi do dnia składania informacji.         |  |  |  |
| Koszty zarządzania                                |                                                                                         |  |  |  |
| W tej sekcji wskazujesz wartość kosztów zarza     | ądzania ogółem w rozbiciu na wynagrodzenie podstawowe i oparte na wynikach              |  |  |  |
| Podstawowe (Koszty zarządzania ogółem)            | Podaj wartość kosztów zarządzania ogółem – podstawowych.                                |  |  |  |
| Oparte na wynikach (Koszty zarządzania<br>ogółem) | Podaj wartość kosztów zarządzania ogółem – opartych na wynikach.                        |  |  |  |
| Podstawowe (Koszty zarządzania publiczne)         | Podaj wartość kosztów zarządzania publiczne – podstawowych.                             |  |  |  |

**Oparte na wynikach (Koszty zarządzania** Podaj wartość kosztów zarządzania publiczne – opartych na wynikach. **publiczne)** 

#### Odsetki, inne zyski oraz kwoty zwrócone

| Odsetki oraz inne zyski (Ogółem)            | Wprowadź wartość odsetek oraz innych zysków - ogółem.                                            |
|---------------------------------------------|--------------------------------------------------------------------------------------------------|
| Odsetki oraz inne zyski (Wkład UE)          | Wprowadź wartość odsetek oraz innych zysków – wkład UE.                                          |
| Kwoty zwrócone (Ogółem)                     | Wprowadź wartość kosztów zwróconych - ogółem.                                                    |
| Kwoty zwrócone (Wkład UE)                   | Wprowadź wartość kosztów zwróconych - UE.                                                        |
| w tym zwroty kapitału (Ogółem)              | Wprowadź wartość zwrotów kapitału zawierającego się w polu Kwoty zwrócone (Ogółem).              |
| w tym zwroty kapitału (Wkład UE)            | Wprowadź wartość zwrotów kapitału zawierającego się w polu Kwoty zwrócone (Wkład UE).            |
| w tym zyski oraz inne dochody (Ogółem)      | Wprowadź wartość zysków oraz innych dochodów zawierających się w polu Kwoty zwrócone (Ogółem).   |
| w tym zyski oraz inne dochody (Wkład<br>UE) | Wprowadź wartość zysków oraz innych dochodów zawierających się w polu Kwoty zwrócone (Wkład UE). |

#### Kwoty ponownie wykorzystane

Kwoty ponownie wykorzystane (Ogółem) Podaj wartość kwot ponownie wykorzystanych (Ogółem).

Kwoty ponownie wykorzystane (Wkład Podaj wartość kwot ponownie wykorzystanych (Wkład UE).

UE)

w tym na wynagrodzenie inwestorów Wprowadź wartość wynagrodzenia inwestorów zawierających się w kwocie w polu Kwoty ponownie (Ogółem). Wprowadź wartość wynagrodzenia inwestorów zawierających się w kwocie w polu Kwoty ponownie wykorzystane (Ogółem).

w tym na wynagrodzenie inwestorów Wprowadź wartość wynagrodzenia inwestorów zawierających się w kwocie w polu Kwoty ponownie

| (Wkład UE)                                            | wykorzystane (Wkład UE).                                                                                               |  |  |  |  |  |
|-------------------------------------------------------|----------------------------------------------------------------------------------------------------|--|--|--|--|--|
| w tym na refundację kosztów zarządzania<br>(Ogółem)   | Wprowadź wartość refundacji kosztów zarządzania zawierających w kwocie wskazanej w polu Kwoty wykorzystane (Ogółem).   |  |  |  |  |  |
| w tym na refundację kosztów zarządzania<br>(Wkład UE) | Wprowadź wartość refundacji kosztów zarządzania zawierających w kwocie wskazanej w polu Kwoty wykorzystane (Wkład UE). |  |  |  |  |  |

#### 11.1.3. Środki zaangażowane w ramach umów z ostatecznymi odbiorcami

Możesz wypełnić tę część na dwa sposoby:

- > poprzez import pliku xls,
- > poprzez ręczne wprowadzenie danych do systemu.

Możesz importować dane do formularza poprzez zewnętrzny plik .xls. Jeżeli zdecydujesz się zaimportować dane z zewnętrznego pliku, musisz wykorzystać dedykowany do tego plik .xls. Po jego wzór zgłoś się do swojego opiekuna projektu/instytucji z którą podpisałeś umowę. Musisz pamiętać, że struktura tego

pliku nie może być modyfikowana, ponieważ to uniemożliwi bezproblemowy import danych do systemu. Aby dokonać importu wybierz ikonę 🔀

| <ul> <li>Środki zaangażowane i wypłacone w ramach umów z ostatecznymi odbiorcami</li> </ul> |                          |                       |                   |                    |                               |                                 |                              |  |
|---------------------------------------------------------------------------------------------|--------------------------|-----------------------|-------------------|--------------------|-------------------------------|---------------------------------|------------------------------|--|
|                                                                                             |                          |                       |                   |                    |                               |                                 |                              |  |
| 7                                                                                           |                          |                       |                   |                    |                               |                                 |                              |  |
| Numer umowy z<br>odbiorcą                                                                   | Data podpisania<br>umowy | NIP/PESEL<br>odbiorcy | Nazwa<br>odbiorcy | Rodzaj<br>wsparcia | Numer umowy z<br>pośrednikiem | Kwota środków<br>zaangażowanych | Kwota środków<br>wypłaconych |  |
| 0                                                                                           |                          |                       |                   |                    |                               |                                 |                              |  |
|                                                                                             |                          | IA                    |                   |                    |                               |                                 |                              |  |

Po wyborze funkcji *Przeglądaj* wskaż plik .xls, który chcesz zaimportować. Po wyborze pliku, jeżeli nie zawiera on błędów, dane są importowane do systemu, w którym tworzy się formularz

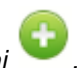

Po wyświetleniu się okna uzupełnij pola dotyczące odbiorców ostatecznych zgodnie z opisem poniżej.

#### Dane podstawowe Numer umowy z odbiorcą Podaj numer umowy zawartej z ostatecznym odbiorcą. Maksymalnie możesz wprowadzić 100 znaków. Data podpisania umowy Wprowadź datę podpisania umowy z ostatecznym odbiorcą. Możesz wybrać określoną datę poprzez wybór z kalendarza lub wpisać ją ręcznie w formacie RRRR-MM-DD. Import danych z pliku .xls: Wprowadź w komórce datę w formacie RRRR-MM-DD. Rodzaj identyfikatora Wybierz z listy rozwijalnej jeden z rodzajów identyfikatora ostatecznego odbiorcy: PESEL; NIP; Numer zagraniczny. Import danych z pliku .xls: Wprowadź w komórce jedną z podanych wyżej wartości. Zachowaj podaną wielkość liter. Wprowadź nr NIP/PESEL/Numer zagraniczny danego odbiorcy ostatecznego objętego wsparciem. NIP/PESEL odbiorcy SL2014 pomoże Ci nie popełnić błędu i sprawdzi poprawność wprowadzonych przez Ciebie danych w przypadku NIP/PESEL. UWAGA! NIP wprowadź bez kresek.

| Nazwa odbiorcy             | Podaj nazwę ostatecznego odbiorcy. Możesz wprowadzić maksymalnie 400 znaków.                                                                                                    |  |  |  |
|----------------------------|----------------------------------------------------------------------------------------------------|--|--|--|
| Status odbiorcy            | Wybierz właściwą wartość z listy rozwijalnej. Dostępne do wyboru wartości bazują na § 7<br>Rozporządzenia Rady Ministrów z dnia 30 listopada 2015 r. w sprawie sposobu i metodologii<br>prowadzenia i aktualizacji krajowego rejestru urzędowego podmiotów gospodarki narodowej, wzorów<br>wniosków, ankiet i zaświadczeń <sup>3</sup> . |  |  |  |
| Rodzaj wsparcia            | Wybierz z listy rozwijalnej jeden z rodzajów wsparcia:                                                                                                    |  |  |  |
|                            | • gwarancja,                                                                                                    |  |  |  |
|                            | <ul> <li>inwestycja kapitałowa lub quasi-kapitałowa,</li> </ul>                                                                                                    |  |  |  |
|                            | inny produkt finansowy,                                                                                                    |  |  |  |
|                            | inne wsparcie,                                                                                                    |  |  |  |
|                            | mikropożyczka,                                                                                                    |  |  |  |
|                            | • pożyczka.                                                                                                    |  |  |  |
|                            | W przypadku wyboru <i>inny produkt finansowy</i> lub <i>inne wsparcie</i> należy zawrzeć szczegółową informację<br>opisową w polu <i>Uwagi.</i>                                                                                                    |  |  |  |
|                            | Import danych z pliku .xls:                                                                                                    |  |  |  |
|                            | Wprowadź w komórce jedną z podanych wyżej wartości. Zachowaj podaną wielkość liter.                                                                                                    |  |  |  |
| Numer umowy z pośrednikiem | Wskaż przy użyciu Mumer umowy zawartej pomiędzy funduszem funduszy a pośrednikiem finansowym w ramach której udzielono wsparcia odbiorcy ostatecznemu.                                                                                                    |  |  |  |
|                            | Uwaga!                                                                                                    |  |  |  |
|                            | Pole jest dostępne wyłącznie przy modelu wdrażania z funduszem funduszy,                                                                                                    |  |  |  |

<sup>3</sup> Szczegółowa lista jest dostępna u opiekuna Twojego projektu.

|                                           | <ul> <li>Pole jest nieedytowalne. Możliwy jest wyłącznie wybór wartości spośród wprowadzonych w polu<br/>Numer umowy z pośrednikiem w bloku Środki wypłacone pośrednikom finansowym.</li> </ul>                                                                                                    |
|-------------------------------------------|----------------------------------------------------------------------------------------------------|
| Nazwa pośrednika                          | Pole uzupełnia się automatycznie po wyborze numeru umowy z pośrednikiem.                                                                                                    |
|                                           | Import danych z pliku .xls:                                                                                                    |
|                                           | Pozostaw pole puste. System uzupełnia je automatycznie.                                                                                                    |
| Uwagi                                     | Pole tekstowe umożliwiające dodanie dodatkowych informacji odnośnie udzielonego wsparcia. Możesz wprowadzić do 3000 znaków.                                                                                                    |
|                                           | Dane teleadresowe                                                                                                    |
| W zakresie pól Województwo, Powiat, Gmina | a, Miejscowość, Ulica – SL2014 używa słowników TERYT (dostępnych na stronie http://eteryt.stat.gov.pl).                                                                                                    |
| Kraj                                      | Wybierz kraj, powiązany z adresem kontaktowym odbiorcy ostatecznego.                                                                                                    |
|                                           | Import danych z pliku .xls:                                                                                                    |
|                                           | Uzupełnij pole nazwą kraju np. Polska. Zachowaj podaną wielkość liter.                                                                                                    |
| Miejscowość                               | Jeżeli w polu Kraj jest wartość Polska: po wprowadzeniu 3 pierwszych znaków nazwy miejscowości masz możliwość wyboru wartości z listy zawierającej miejscowości zawarte w rejestrze urzędowym podziału terytorialnego kraju prowadzonym przez GUS (tzw. TERYT).                                                                 |
|                                           | Jeżeli w polu Kraj jest wartość inna niż Polska: wprowadź ręcznie nazwę miejscowości. Możesz wprowadzić do 250 znaków.                                                                                                    |
|                                           | Import danych z pliku .xls:                                                                                                    |
|                                           | Jeśli w polu Kraj jest wartość Polska, wprowadź nazwę miejscowości zgodną z aktualnymi danymi w rejestrze urzędowym podziału terytorialnego kraju prowadzonym przez GUS (tzw. TERYT). W odpowiednich komórkach w pliku .xls podaj także nazwę województwa, nazwę powiatu i nazwę gminy, w której dana miejscowość się znajduje. |
| Ulica                                     | Jeżeli w polu Kraj jest wartość Polska: Po wprowadzeniu 3 pierwszych znaków nazwy ulicy masz możliwość wyboru wartości z listy zawierającej ulice przypisane do miejscowości określonej w polu                                                                                                    |

|                | Miejscowość, zgodne z danymi zawartymi w rejestrze urzędowym podziału terytorialnego kraju prowadzonym przez GUS (tzw. TERYT).                                                     |
|----------------|----------------------------------------------------------------------------------------------------|
|                | Możesz ręcznie wprowadzić nazwę ulicy np. składającą się tylko z dwóch znaków – jeżeli dana ulica<br>znajduje się w tej miejscowości, to pojawi się ona na liście wyboru wartości. |
|                | <b>Jeżeli w polu Kraj jest wartość inna niż Polska:</b> wprowadź ręcznie nazwę ulicy. Możesz wprowadzić do 250 znaków.                                                             |
|                | Import danych z pliku .xls:                                                                                                    |
|                | Jeśli w polu Kraj jest wartość Polska, wprowadź nazwę ulicy zgodną z aktualnymi danymi w rejestrze urzędowym podziału terytorialnego kraju prowadzonym przez GUS (tzw. TERYT).     |
| Nr budynku     | Wprowadź numer budynku. Możesz wprowadzić maksymalnie 10 znaków.                                                                                                    |
| Nr lokalu      | Wprowadź numer lokalu. Możesz wprowadzić maksymalnie 10 znaków.                                                                                                    |
|                | W przypadku braku nr. lokalu zostaw puste pole.                                                                                                    |
| Kod pocztowy   | Wprowadź kod pocztowy dla adresu odbiorcy ostatecznego.                                                                                                    |
|                | Jeżeli odbiorca ostateczny jest z Polski, SL2014 pomoże Ci nie popełnić błędu i ograniczy to pole poprzez wymuszony format zgodny z kodem pocztowym, tj. XX-XXX.                   |
|                | Jeżeli będzie to osoba spoza Polski, możesz wprowadzić maksymalnie 25 znaków.                                                                                                    |
|                | Import danych z pliku .xls:                                                                                                    |
|                | Jeśli odbiorca ostateczny jest z Polski, wprowadź w formacie XX-XXX.                                                                                                    |
|                | Kwota środków zaangażowanych                                                                                                    |
| Ogółem         | Wprowadź kwotę Ogółem środków zaangażowanych w ramach umowy z odbiorcą ostatecznym.                                                                                                |
| W tym wkład UE | Wprowadź kwotę wkładu UE zawierającą się w kwocie Ogółem.                                                                                                    |
|                |                                                                                                    |

| W tym krajowe środki<br>publiczne        | Wprowadź kwotę krajowych środków publicznych zawierającą się w kwocie Ogółem.                                                                                                    |
|------------------------------------------|----------------------------------------------------------------------------------------------------|
| Środki własne<br>odbiorców               | Wprowadź kwotę środków zaangażowanych bezpośrednio przez odbiorcę ostatecznego.                                                                                                    |
|                                          | Kwota środków wypłaconych                                                                                                    |
| Ogółem                                   | Wprowadź kwotę Ogółem środków wypłaconych w ramach umowy z odbiorcą ostatecznym.                                                                                                    |
| W tym wkład UE                           | Wprowadź kwotę wkładu UE zawierającą się w kwocie Ogółem.                                                                                                    |
| W tym krajowe środki<br>publiczne        | Wprowadź kwotę krajowych środków publicznych zawierającą się w kwocie Ogółem.                                                                                                    |
| Opóźnienie w<br>spłacie                  | Zaznacz to pole jeśli opóźnia się spłata wypłaconej pożyczki lub w przypadku wsparcia w formie gwarancji, jeżeli gwarancja została wykorzystana w związku ze zwłoką w spłacie pożyczki. |
|                                          | Informacje dotyczące gwarancji                                                                                                    |
| UWAGA: BI                                | lok widoczny wyłącznie jeżeli jako <i>Rodzaj wsparcia</i> wybrano <i>Gwarancja</i>                                                                                                    |
| Współczynnik mnożnikowy dla<br>gwarancji | Podaj współczynnik mnożnikowy dla gwarancji.                                                                                                    |
| Wartość uruchomionych<br>gwarancji       | Wprowadź wartość uruchomionych gwarancji.                                                                                                    |
| Pożyczki wypłacone objęte<br>gwarancją   | Wprowadź wartość pożyczki faktycznie wypłaconej ostatecznemu odbiorcy w odniesieniu do podpisanej umowy gwarancyjnej.                                                                   |

| Vulata éradków zwe | i conuch | nutot odbiouco | actatocznogo                               |
|--------------------|----------|----------------|--------------------------------------------|
| kwola srockow zwre |          | Drzez odbiorce | ostatecznedo                               |
|                    |          |                | o o ca ca ca ca ca ca ca ca ca ca ca ca ca |

|                                                                      |                 | Ogółem                                                                                     | W tym wkład UE                                                                                     | W tym krajowe środki<br>publiczne |  |  |  |
|----------------------------------------------------------------------|-----------------|--------------------------------------------------------------------------------------------|----------------------------------------------------------------------------------------------------|-----------------------------------|--|--|--|
|                                                                      | Zwroty kapitału | 0,00                                                                                       | 0,00                                                                                               | 0,00                              |  |  |  |
|                                                                      | Odsetki         | 0,00                                                                                       | 0,00                                                                                               | 0,00                              |  |  |  |
| Zwroty kapitału (Ogółem) Wprowadź wartość zwrotów kapitału (Ogółem). |                 |                                                                                            |                                                                                                    |                                   |  |  |  |
| Zwroty kapitału (W tym wład UE)                                      |                 | Wprowadź wartość wkładu UE zawierającego się w kwocie Zwroty kapitału (Ogółem).            |                                                                                                    |                                   |  |  |  |
| Zwroty kapitału (W tym krajowe środki publiczne)                     |                 | Wprowadź wartość kr<br>(Ogółem).                                                           | Wprowadź wartość krajowych środków publicznej zawierających się w kwocie Zwroty kapitału (Ogółem). |                                   |  |  |  |
| Odsetki (Ogółem)                                                     |                 | Wprowadź wartość odsetek (Ogółem).                                                         |                                                                                                    |                                   |  |  |  |
| Odsetki (W tym wład UE)                                              |                 | Wprowadź wartość wkładu UE zawierającego się w kwocie odsetek (Ogółem).                    |                                                                                                    |                                   |  |  |  |
| Odsetki (W tym krajowe środk                                         | i publiczne)    | Wprowadź wartość krajowych środków publicznej zawierających się w kwocie odsetek (Ogółem). |                                                                                                    |                                   |  |  |  |

#### **11.2.** Zapisywanie formularza

W każdym momencie pracy nad utworzeniem formularza możesz go zapisać, tak aby nie tracić tego, co już zdążyłeś/aś zrobić i kontynuować pracę w innym terminie.

W tym celu, wybierz funkcję *Zapisz*, dostępną na górze ekranu.

Każdorazowo, podczas każdego zapisu system sprawdza poprawność danych, które wprowadziłeś/aś i jeżeli nie brakuje danych wymagalnych do zapisu całego formularza, jest on zapisywany i będziesz miał do niego dostęp w dowolnym momencie.

#### **11.3.** Przesyłanie formularza

Po utworzeniu formularza możesz przekazać go do instytucji, która go zweryfikuje. Aby to zrobić, wybierz funkcję Prześlij

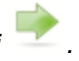

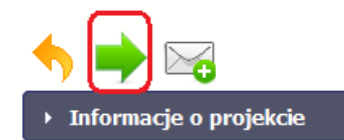

Monitorowanie instrumentów finansowych

Jeżeli Twój formularz będzie zawierał nieprawidłowe dane, np. nie zostaną uzupełnione wszystkie wymagane pola, system poinformuje Cię o tym specjalnym komunikatem. SL2014 w specjalnym bloku *Wynik walidacji* wyświetlonym nad formularzem precyzyjnie wskaże, które dane są niepoprawne. Po poprawie danych wybierz ponownie funkcję *Prześlij*. Jeżeli formularz nie będzie zawierał już błędów, to SL2014 wyświetli komunikat o przesłaniu formularza do instytucji. Nie będzie możliwa jego edycja.

#### 11.4. Ponowne przesłanie formularza

Może się zdarzyć, że Twój formularz zostanie wycofany do Ciebie przez instytucję do poprawy. Wycofany formularz możesz edytować i przesłać ponownie. Jeżeli chcesz, możesz go też usunąć i utworzyć zupełnie nowy.

#### **11.5.** Obsługa formularza

SL2014 udostępnia Ci szereg możliwości związanych z obsługą Twojego formularza. Funkcjonalności te zostały opisane poniżej.

## **11.5.1.** Edycja formularza

Możesz edytować formularz, jednak tylko taki, który nie został wysłany do instytucji. W celu edycji, wybierz funkcję Edytuj 🖉

| Projekt POIR.05.01.00-00-KH01/15  |                       |                  |                           |          |              |                  |  |
|-----------------------------------|-----------------------|------------------|---------------------------|----------|--------------|------------------|--|
| КН01                              |                       |                  |                           |          |              |                  |  |
| Wnioski o płatność Korespondencja | Harmonogram płatności | Monitorowanie ud | czestników Baza personelu | Zamówien | ia publiczne | Monitorowanie IF |  |
| 7                                 |                       |                  |                           |          |              |                  |  |
| Informacja za okres do            | Data p                | rzesłania        | Data zatwierdzenia        |          | St           | atus formularza  |  |
|                                   |                       |                  |                           |          |              |                  |  |
| 2016-04-22                        | 2016-04-22            |                  |                           |          | wycofany     |                  |  |
| 2016-04-19                        |                       |                  |                           |          | w przygotowa | niu              |  |

## 11.5.2. Usuwanie formularza

Możesz usunąć swój formularz, jednak tylko taki, który nie został wysłany do instytucji lub został wycofany przez Instytucję. W celu usunięcia wybierz funkcję

Usuń 😑

| KH01                                 |                                       |                                  |                                 |
|--------------------------------------|---------------------------------------|----------------------------------|---------------------------------|
| Wnioski o płatność Korespondencja Ha | armonogram płatności Monitorowanie ud | zestników Baza personelu Zamówie | enia publiczne Monitorowanie IF |
|                                      |                                       |                                  |                                 |
| Informacja za okres do               | Data przesłania                       | Data zatwierdzenia               | Status formularza               |
|                                      |                                       |                                  |                                 |
| 2016-04-22                           | 2016-04-22                            |                                  | wycofany                        |
| 2016-04-19                           |                                       |                                  | w przygotowaniu                 |

Projekt POIR.05.01.00-00-KH01/15

## 11.5.3. Podgląd formularza

Każdy przesłany lub zatwierdzony formularz może być otwarty w tzw. trybie odczytu, bez możliwości edytowania. W tym celu wybierz funkcję Podgląd 🔯

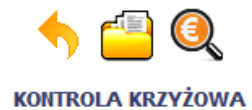

#### Projekt POIR.05.01.00-00-KH01/15

**KH01** 

| Wnioski o płatność Korespondencja | Harmonogram płatności | Monitorowanie uczestników | Baza personelu     | Zamówienia publiczne | Monitorowanie IF |
|-----------------------------------|-----------------------|---------------------------|--------------------|----------------------|------------------|
|                                   |                       |                           |                    |                      |                  |
| Informacja za okres do            | Data                  | przesłania                | Data zatwierdzenia | St                   | atus formularza  |
| <del>+</del> 🗟 🖂                  |                       |                           |                    |                      |                  |
| 2016-04-19                        | 2016-05-11            | 2016-05-30                |                    | zatwierdzony         |                  |
| 2016-03-23                        | 2016-05-30            |                           |                    | w przygotowa         | aniu             |

W trybie podglądu możesz także otworzyć informacje o konkrentym pośredniku finansowym lub ostatecznym odbiorcy.

#### 11.5.4. Filtrowanie

Możliwe jest wyszukiwanie danych według wybranych przez Ciebie kryteriów. Aby skorzystać z możliwości filtrowania danych, wybierz funkcję Filtruj

**KH01** 

| Wnioski o płatność Korespondencja | Harmonogram płatności Monitorowanie | e uczestników Baza personelu Z | amówienia publiczne Monitorowanie IF |
|-----------------------------------|-------------------------------------|--------------------------------|--------------------------------------|
|                                   |                                     |                                |                                      |
| Informacja za okres do            | Data przesłania                     | Data zatwierdzenia             | Status formularza                    |
| 🔁 🗾 🖨 🖂                           |                                     |                                |                                      |
| 2016-04-22                        | 2016-04-22                          |                                | wycofany                             |
| 2016-04-19                        |                                     |                                | w przygotowaniu                      |

W otwartym oknie Ustawienia filtra zawierającym większość pól z formularza możesz wpisać wybrane przez siebie parametry i potwierdzić swój wybór funkcją OK.

Jeżeli dane na ekranie są przefiltrowane, system informuje o tym poprzez specjalny komunikat widoczny ponad tabelą.

#### **KH01**

|    | Wnioski o płatność    | Korespondencja         | Harmon     | ogram płatności | Monitorowanie u | czestników | Baza personelu     | Zamówien | ia publiczne | Monitorowanie IF |
|----|-----------------------|------------------------|------------|-----------------|-----------------|------------|--------------------|----------|--------------|------------------|
|    | 😽 🏅 Uwaga             | a: Filtr jest włączony | ,          |                 |                 |            |                    |          |              |                  |
|    | Informa               | acja za okres do       |            | Data pr         | zesłania        | I          | Data zatwierdzenia |          | St           | atus formularza  |
|    | <b>+</b> 🖂            |                        |            |                 |                 |            |                    |          |              |                  |
|    | 2016-04-22            |                        |            | 2016-04-22      |                 |            |                    |          | wycofany     |                  |
|    | 2016-04-19            |                        |            |                 |                 |            |                    |          | w przygotowa | aniu             |
| Ab | y usunąć filtr należy | wybrać funkcję N       | /yczyść fi | iltr 🔏          |                 |            |                    |          |              |                  |

#### 12. Dokumentacja

Dokumentacja to funkcjonalność systemu dostępna we wszystkich projektach, jakie realizujesz. To rodzaj biblioteki wszystkich załączników dla danego projektu, w której w jednym miejscu znajdziesz wszystkie pliki powiązane z dokumentami projektowymi (m.in. wnioski o płatność, zamówienia publiczne, pisma i wiadomości, itd.).

#### 12.1. Ekran Dokumenty

Ekran widoczny dla Ciebie podzielony jest na 2 zasadnicze sekcje:

- Foldery
- Lista plików

#### **12.1.1.** Foldery

|                    | 2 |    | = 🗢 🖨 🔁 🖬                     | ×.                            | Wy                 | yszukaj         |            |   |         |
|--------------------|---|----|-------------------------------|-------------------------------|--------------------|-----------------|------------|---|---------|
| Wszystkie          | D | Lp | Plik                          | Nazwa                         | Rodzaj załącznika  | Data<br>dodania | Powiązanie |   | Rozmiar |
| Nieokreślone       |   | 1  | ogłoszenie_123.txt            | Ogłoszenie 123                | Zamówienia         | 2018-01-22      |            | Ø | 0KB     |
|                    |   | 2  | Harmonogram_v1.txt            | Harmonogram_v1                | Harmonogramy       | 2018-01-22      |            | Ø | ОКВ     |
| Dysk lokalny       |   | 3  | Kontrakt 2.txt                | Kontrakt 2                    | Kontrakty          | 2018-01-22      |            | Ø | 0KB     |
| Instytucja         |   | 4  | Faktura FVT_2_20.01.2018.txt  | Faktura FVT_2_20.01.2018      | Dokumenty księgowe | 2018-01-22      |            | Ø | 0KB     |
| Harmonogramy       |   | 5  | PRACE PRZYGOTOWAWCZE_stycz    | PRACE PRZYGOTOWAWCZE_stycz    | Odbiór prac        | 2018-01-22      |            | Ø | 0KB     |
|                    |   | 6  | dodatkowa informacja_KOWALSKI | dodatkowa informacja_KOWALSKI | Inne dokumenty     | 2018-01-22      |            | Ø | ОКВ     |
| Zamówienia         |   |    |                               |                               |                    |                 |            |   |         |
| Kontrakty          | L |    |                               |                               |                    |                 |            |   |         |
| Dokumenty księgowe | L |    |                               |                               |                    |                 |            |   |         |
| Odbiór prac        | L |    |                               |                               |                    |                 |            |   |         |
| Inne dokumenty     | L |    |                               |                               |                    |                 |            |   |         |
|                    |   |    |                               |                               |                    |                 |            |   |         |

W tej sekcji znajdują się foldery gromadzące wszystkie pliki znajdujące się w Twoim projekcie. Nazwa folderu odpowiada rodzajowi załącznika. **Wszystkie** - domyślnie wyświetlona lista. Zawiera wszystkie pliki, niezależnie od ich rodzaju.

Nieokreślone – zawiera wszystkie pliki dodane przez Ciebie do modułu Korespondencja przed uruchomieniem funkcjonalności Dokumentacja

Dysk lokalny – wybór tego folderu uruchamia proces dodawania pliku z dysku lokalnego – patrz pkt Dodawanie nowego pliku

Instytucja – zawiera wszystkie pliki przekazane do Ciebie przez Instytucję w ramach korespondencji

Harmonogramy – zawiera wszystkie pliki powiązane z harmonogramem płatności (jako rodzaj załącznika wskazano Harmonogramy)

Zamówienia – zawiera wszystkie pliki powiązane z ogłoszeniami o zamówieniach publicznych (jako rodzaj załącznika wskazano Zamówienia)

Kontrakty – zawiera wszystkie pliki powiązane z kontraktami (jako rodzaj załącznika wskazano Kontrakty)

**Dokumenty księgowe** – zawiera wszystkie pliki powiązane z wnioskami o płatność (jako rodzaj załącznika wskazano **Dokumenty księgowe**)

Odbiór prac – zawiera wszystkie pliki powiązane z wnioskami o płatność (jako rodzaj załącznika wskazano Odbiór prac)

Inne – zawiera pozostałe pliki (jako rodzaj załącznika wskazano Inne)

### 12.1.2. Lista plików

Ta sekcja zawiera listę plików wybranych zgodnie z zaznaczonym folderem. Lista zawiera dane plików wraz z funkcjami.

|                    | 7 |    | = 😫 🖨 🕒 📑                     | ×4                                        | W                  | yszukaj         |            |     |                |
|--------------------|---|----|-------------------------------|-------------------------------------------|--------------------|-----------------|------------|-----|----------------|
| Wszystkie          |   | Lp | Plik                          | Nazwa                                     | Rodzaj załącznika  | Data<br>dodania | Powiązanie |     | Rozmiar        |
| Nieokreślone       |   | 1  | ogłoszenie_123.txt            | Ogłoszenie 123                            | Zamówienia         | 2018-01-22      |            | Ø   | 0KB            |
|                    |   | 2  | Harmonogram_v1.txt            | Harmonogram_v1                            | Harmonogramy       | 2018-01-22      |            | Ø   | 0KB            |
| Dysk lokalny       |   | 3  | Kontrakt 2.txt                | Kontrakt 2                                | Kontrakty          | 2018-01-22      |            | Ø   | 0KB            |
| Instytucja         |   | 4  | Faktura FVT_2_20.01.2018.txt  | Faktura FVT_2_20.01.2018                  | Dokumenty księgowe | 2018-01-22      |            | Ø   | 0KB            |
| Harmonogramy       |   | 5  | PRACE PRZYGOTOWAWCZE_stycz    | PRACE PRZYGOTOWAWCZE_stycz                | Odbiór prac        | 2018-01-22      |            | Ø   | 0KB            |
|                    |   | 6  | dodatkowa informacja_KOWALSKI | dodatkowa informacja_KOWALSKI             | Inne dokumenty     | 2018-01-22      |            | Ø   | 0KB            |
| Zamówienia         | Г |    |                               |                                           |                    |                 |            |     |                |
| Kontrakty          |   |    |                               |                                           |                    |                 |            |     |                |
| Dokumenty księgowe |   |    |                               |                                           |                    |                 |            |     |                |
| Odbiór prac        |   |    |                               |                                           |                    |                 |            |     |                |
| Inne dokumenty     |   |    |                               |                                           |                    |                 |            |     |                |
| Wyszukaj           |   |    | Funk<br>Filtro                | ccja uruchamia mechanizm<br><b>owanie</b> | filtrowania pierws | szego rodzaj    | u opisany  | w ţ | okt <b>12.</b> |

| Filtruj                | Funkcja uruchamia mechanizm filtrowania drugiego rodzaju opisany w pkt <b>12.10 Filtrowanie</b>                                                                  |
|------------------------|----------------------------------------------------------------------------------------------------|
| Widoczność kolumn      | Funkcja uruchamia mechanizm <i>Widoczność kolumn</i> , pozwalająca indywidualnie dopasować,<br>które kolumny mają być wyświetlane na liście plików.              |
| Ośwież                 | Funkcja wywołuje proces odświeżenia danych na wyświetlanej liście.                                                                                               |
| Drukuj                 | Funkcja uruchamia mechanizm drukowania pierwszego rodzaju opisany w pkt <b>12.7</b><br><b>Drukowanie</b>                                                         |
| <b>D</b> odaj dokument | Funkcja uruchamia mechanizm dodawania pliku opisany w pkt <b>12.2 Dodawanie nowego</b><br><b>pliku</b>                                                           |
| Usuń                   | Funkcja uruchamia mechanizm usuwania pliku opisany w pkt <b>12.9 Usuwanie plików.</b> Funkcja jest widoczna wyłącznie w trybie podglądu szczegółów danego pliku. |
| Pobierz zaznaczone     | Funkcja uruchamia mechanizm pobierania plików na dysk lokalny.<br>Poprzez zaznaczenie                                                                            |

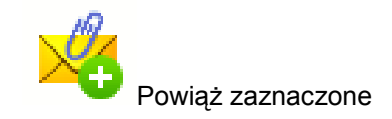

Funkcja uruchamia mechanizm tworzenia/edycji istniejących powiązań danego pliku, opisany w pkt. **12.4 Wiązanie plików z dokumentami** 

#### 12.2. Dodawanie nowego pliku

Istnieją 2 kanały wpływu plików do systemu – poprzez dedykowane miejsca w pozostałych modułach (np. jako załącznik do wniosku o płatność) lub przez moduł *Dokumentacja*.

Proces dodawania pliku do systemu w Dokumentacji może być wywołany w dwóch miejscach:

- przez wybór folderu *Dysk lokalny*
- przez wybór funkcji Dodaj dokument nad listą dokumentów.

|              |    | = 😫 🖨 🔂 🕞                     | ×4                            |
|--------------|----|-------------------------------|-------------------------------|
| Wszystkie    | Lp | Plik                          | Nazwa                         |
| Nieokreślone | 1  | ogłoszenie_123.txt            | Ogłoszenie 123                |
|              | 2  | Harmonogram_v1.txt            | Harmonogram_v1                |
| Dysk lokalny | 3  | Kontrakt 2.txt                | Kontrakt 2                    |
| Instytucja   | 4  | Faktura FVT_2_20.01.2018.txt  | Faktura FVT_2_20.01.2018      |
| Harmonogramy | 5  | PRACE PRZYGOTOWAWCZE_stycz    | PRACE PRZYGOTOWAWCZE_stycz    |
|              | 6  | dodatkowa informacja_KOWALSKI | dodatkowa informacja_KOWALSKI |
| Zamówienia   |    |                               |                               |
| Kontrakty    |    |                               |                               |

Po rozpoczęciu procesu musisz dokładnie opisać dodawany plik.

| Dokument               |                 |
|------------------------|-----------------|
| Plik                   |                 |
| ×                      |                 |
| Nazwa                  |                 |
| Opis                   |                 |
|                        |                 |
|                        |                 |
|                        | 1               |
| Nr dokumentu           |                 |
| Data dokumentu         |                 |
|                        |                 |
| Rodzaj załącznika      | Numer kontraktu |
| Udostępniony partnerom |                 |
|                        | ¥               |
| 💾 📻                    | 0               |
|                        |                 |

W otwartym oknie *Dokument* musisz uzupełnić wymagane pola (są oznaczone poprzez pogrubienie etykiety, czyli nazwy pola).

Informacja o technicznej nazwie pliku jest uzupełniana automatycznie przez system i nie musisz jej już uzupełniać – to pole wyszarzone.

Nazwa

W tym obowiązkowym polu musisz podać nazwę dodawanego załącznika, może być zupełnie inna od technicznej nazwy pliku - maksymalnie 2000 znaków.

| Opis              | Jeżeli chcesz, w tym nieobowiązkowym polu możesz wprowadzić opis dodawanego załącznika –<br>maksymalnie 3400 znaków.                                                                                                    |
|-------------------|----------------------------------------------------------------------------------------------------|
| Nr dokumentu      | To nieobowiązkowe pole tekstowe, które może służyć do wprowadzenia nr załącznika/pliku (jeśli<br>prowadzisz taką klasyfikację) – maksymalnie 100 znaków.                                                                                                    |
| Data dokumentu    | To nieobowiązkowe pole z datą, które może służyć do wprowadzenia daty dla załącznika/pliku (jeśli<br>prowadzisz taką klasyfikację). Możesz wybrać określoną datę poprzez wybór z kalendarza lub wpisać ją<br>ręcznie w formacie RRRR-MM-DD                                                 |
| Rodzaj załącznika | To pole obowiązkowe zawierające listę wartości odpowiadającą rodzajowi dodawanego pliku.<br>Lista dostępnych wartości:<br>• Harmonogramy<br>• Zamówienia<br>• Kontrakty<br>• Dokumenty księgowe<br>• Odbiór prac<br>• Inne                                                                 |
| Numer kontraktu   | To nieobowiązkowe pole zawierające listę kontraktów zarejestrowanych w Twoim projekcie. Możesz<br>skojarzyć dany załącznik ze wskazanym nr kontraktu bez faktycznego tworzenia powiązania<br>widocznego w systemie. Może to być dowolny rodzaj załącznika, np. <i>Dokumenty księgow</i> e. |

| Udostępniony partnerom                                                                  | To pole wielokrotnego wyboru zawierające listę p<br>partnerom w Twoim projekcie udostępniasz dar<br>partnerskich.<br>Szerzej funkcionalność udostepniania plików został | artnerów(nr + nazwa) na której wskazujesz którym<br>ny plik – pole jest widoczne tylko w projektach<br>a opisana w pkt 12 5 <b>Zarzadzanie udostepnianiem</b> |
|-----------------------------------------------------------------------------------------|----------------------------------------------------------------------------------------------------|----------------------------------------------------------------------------------------------------|
|                                                                                         |                                                                                                    |                                                                                                    |
| 💾 👩 🗛                                                                                   | Końcowym elementem okna są 3 funkcje dostępne                                                                                                    | na samym dole:                                                                                                    |
|                                                                                         | Zapisz – jej wybór powoduje zapisanie danych i zar                                                                                                    | nknięcie okna                                                                                                    |
|                                                                                         | Zamknij – jej wybór powoduje zamknięcie okna i ża                                                                                                    | dne dane nie są zapisywane.                                                                                                    |
|                                                                                         | <i>Zapisz i dodaj kolejny</i> – jej wybór powoduje zapisa<br>kolejnego.                                                                                                 | anie Twojego pliku w module i możliwość dodawania                                                                                                    |
| Po wyborze funkcji <b>Zapisz i dodaj kolejny</b> <table-cell-rows> sy</table-cell-rows> | stem proponuje utworzenie powiązania z istniejącym<br>Dodawanie dokumentu                                                                                               | w systemie dokumentem:                                                                                                    |
|                                                                                         | Czy tworzyć dla nowego dokumentu od razu powiązania ?                                                                                                    |                                                                                                    |
|                                                                                         | OK Anuluj                                                                                                    |                                                                                                    |

Dwie funkcje dostępne do wyboru:

- OK Jej wybór powoduje zainicjowanie procesu tworzenia powiązań, opisanego w pkt 12.4 Wiązanie plików z dokumentami,
- Anuluj jej wybór powoduje pozostawienie pliku bez żadnych powiązań i zainicjuje dodawanie kolejnego pliku.

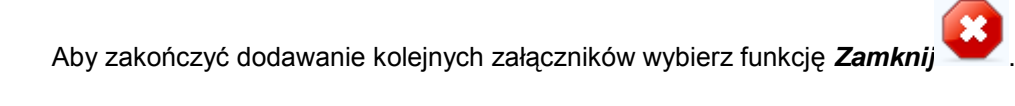
## 12.3. Podgląd szczegółów pliku

Jeżeli chcesz obejrzeć szczegóły załączonego pliku, musisz go wskazać na liście plików. System prezentuje pełen zestaw danych tożsamy z informacjami uzupełnionymi podczas dodawania pliku.

Dodatkowo, system prezentuje następujące informację:

| Identyfikator<br>722B02C039A1A69FB  | F0ACAAE3C417391D387B1BAA75AF6898972FA5D | To nieedytowalne pole prezentujące unikalny identyfikator/skrót danego pliku, jaki system nadaje automatycznie. |
|-------------------------------------|-----------------------------------------|----------------------------------------------------------------------------------------------------|
| Data dodania<br>2018-01-23 10:38:46 |                                         | Systemowa data dodania pliku do modułu                                                                          |
| Utworzony przez<br>JAN_KOWALSKI     |                                         | Dane osoby, która dodała plik do modułu.                                                                        |

### 12.4. Wiązanie plików z dokumentami

Każdy plik znajdujący się w aplikacji może być powiązany z konkretnym dokumentem/formularzem. System podpowiada Ci podczas procesu dodawania pliku w module *Dokumentacja,* że możesz takie powiązanie utworzyć od razu na początku. Każdy plik może być powiązany z wieloma formularzami. Dzięki temu nie trzeba załączać tego samego pliku do systemu wiele razy (system będzie to sprawdzał i nie pozwoli tego zrobić, gdy znajdzie taki sam plik już zamieszczony w module). Tworzenie i edycja istniejących powiązań odbywa się w analogicznym procesie opisanym poniżej.

Uwaga! Możesz tworzyć powiązania w dowolnym momencie – także wtedy, gdy dany dokument (wniosek o płatność, harmonogram, kontrakt) jest już przesłany do instytucji i nie możesz go już edytować. Załączniki dodane na tym, późniejszym, etapie będą wyróżnione.

## 12.4.1. Tworzenie/Edycja powiązania

Proces tworzenia/edycji powiązania może być wywołany na 2 sposoby:

• Po zakończeniu procesu dodawania nowego pliku i wyborze **OK** w poniższym komunikacie, uruchamianym automatycznie przez system:

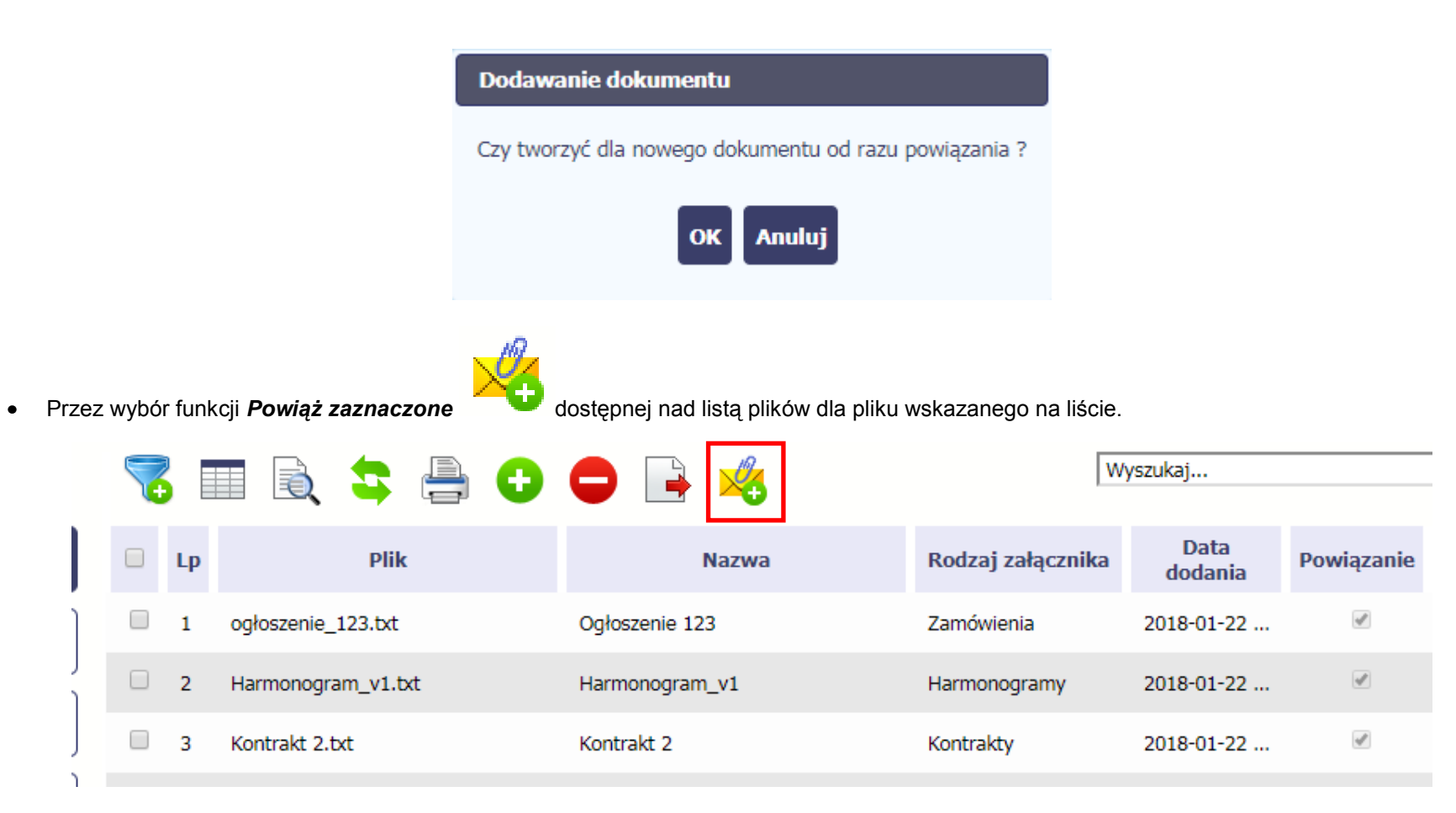

Możesz powiązać dany plik z dokumentem z modułów:

- Wniosek o płatność
- Harmonogram płatności
- Zamówienia
- Kontrakty

| Powiązanie dokumentów |                |
|-----------------------|----------------|
| Moduł                 |                |
| Wybierz moduł         | <b>T</b>       |
| Numer dokumentu       |                |
|                       | T              |
|                       | Zapisz Zamknij |

| Powiązanie dokumentów<br>Moduł       | W przypadku wyboru <b>Wnioski o płatność</b> , możesz powiązać plik wybranym wnioskiem a nawet z konkretną pozycją zestawien dokumentów w danym wniosku.     |  |  |  |  |  |
|--------------------------------------|----------------------------------------------------------------------------------------------------|--|--|--|--|--|
| Wnioski o płatność   Numer dokumentu | <b>Numer dokumentu</b> – zawiera listę wniosków o płatność (numer wniosku lub okres od-do w przypadku wniosków dla których numer nie został jeszcze nadany). |  |  |  |  |  |
| Pozycja zestawienia Zapisz Zamknij   |                                                                                                    |  |  |  |  |  |

.

| Wskaż nr v               | v zestawieniu dok | umentów      |                  |                        |              | <b>Pozycja zestawienia</b> – lista pozycji z danego wniosku. Wybór jest nieobowiązkowy – plik może                                                                                                    |
|--------------------------|-------------------|--------------|------------------|------------------------|--------------|----------------------------------------------------------------------------------------------------|
|                          | LP<br>1           | Nr dokumentu | Data wystawienia | Nazwa towaru<br>usługi | Kwota brutto | być po prostu załącznikiem do wniosku.<br>Możesz skorzystać z filtra w każdej z widocznych<br>kolumn a także zaznaczyć wiele pozycji naraz<br>zaznaczając checkbox w pierwszej kolumnie przy<br>wybranych pozycjach. |
|                          |                   |              | Wybierz Anuluj   |                        |              | Lista zawiera wyłącznie te pozycje zestawienia,<br>dla których nie ma załącznika.<br>Zakończ wybór przez funkcję <i>Wybierz</i> .                                                                                    |
| Powiąza                  | anie dokument     | ów           |                  |                        |              | W przypadku wyboru <i>Harmonogram płatności</i> , możesz powiązać plik z wybranym harmonogramem płatności w Twoim projekcie.                                                                                         |
| Moduł<br>Harmor<br>Numer | nogram płatnośc   | i            | •                |                        |              | <b>Numer dokumentu</b> – zawiera listę nr wersji<br>zarejestrowanych w systemie harmonogramów<br>płatności.                                                                                                    |
|                          | uonumentu         |              |                  |                        |              |                                                                                                    |

| Powiązanie dokumentów                                                      | W przypadku wyboru <b>Zamówienia</b> , możesz<br>powiązać plik z konkretnym zamówieniem w Twoim<br>projekcie.                                                                                |
|----------------------------------------------------------------------------|----------------------------------------------------------------------------------------------------|
| Moduł<br>Zamówienia                                                        | <b>Numer dokumentu</b> – zawiera listę wartości zgodnych z numerem ogłoszenia o zamówieniu.                                                                                                  |
| Numer dokumentu<br>1/2018                                                  |                                                                                                    |
| Zanicz Zamknii                                                             |                                                                                                    |
|                                                                            |                                                                                                    |
| Powiązanie dokumentów                                                      | W przypadku wyboru <i>Kontrakty</i> , możesz powiązać plik z konkretnym kontraktem w Twoim projekcie.                                                                                        |
| Powiązanie dokumentów<br>Moduł                                             | W przypadku wyboru <i>Kontrakty</i> , możesz powiązać<br>plik z konkretnym kontraktem w Twoim projekcie.<br><i>Numer dokumentu</i> – zawiera listę wartości<br>zgodnych z numerem kontraktu. |
| Powiązanie dokumentów<br>Moduł<br>Kontrakty                                | W przypadku wyboru <i>Kontrakty</i> , możesz powiązać<br>plik z konkretnym kontraktem w Twoim projekcie.<br><i>Numer dokumentu</i> – zawiera listę wartości<br>zgodnych z numerem kontraktu. |
| Powiązanie dokumentów<br>Moduł<br>Kontrakty<br>Numer dokumentu             | W przypadku wyboru <i>Kontrakty</i> , możesz powiązać<br>plik z konkretnym kontraktem w Twoim projekcie.<br><i>Numer dokumentu</i> – zawiera listę wartości<br>zgodnych z numerem kontraktu. |
| Powiązanie dokumentów<br>Moduł<br>Kontrakty<br>Numer dokumentu<br>K/1/2018 | W przypadku wyboru <i>Kontrakty</i> , możesz powiązać<br>plik z konkretnym kontraktem w Twoim projekcie.<br><i>Numer dokumentu</i> – zawiera listę wartości<br>zgodnych z numerem kontraktu. |

Informacja graficzna o istniejącym powiązaniu dla danego pliku będzie widoczna na samej liście plików w kolumnie *Powiązanie*. Znajdziesz ją w jednej z kolumn – zaznaczony checkbox w danym wierszu wskazuje na istniejące powiązanie.

| 7 | 🐻 📰 🗟 🤹 🚔 🔂 📑 🍕 🗰 🔤 |                               |                               |                    |                 |            |   |         |
|---|---------------------|-------------------------------|-------------------------------|--------------------|-----------------|------------|---|---------|
|   | Lp                  | Plik                          | Nazwa                         | Rodzaj załącznika  | Data<br>dodania | Powiązanie |   | Rozmiar |
| - | 1                   | ogłoszenie_123.txt            | Ogłoszenie 123                | Zamówienia         | 2018-01-22      | 2          | 0 | ОКВ     |
|   | 2                   | Harmonogram_v1.txt            | Harmonogram_v1                | Harmonogramy       | 2018-01-22      | 1          | Ø | 0KB     |
|   | 3                   | Kontrakt 2.txt                | Kontrakt 2                    | Kontrakty          | 2018-01-22      | 1          | Ø | 0KB     |
|   | 4                   | Faktura FVT_2_20.01.2018.txt  | Faktura FVT_2_20.01.2018      | Dokumenty księgowe | 2018-01-22      |            | Ø | 0KB     |
|   | 5                   | PRACE PRZYGOTOWAWCZE_stycz    | PRACE PRZYGOTOWAWCZE_stycz    | Odbiór prac        | 2018-01-22      |            | Ø | 0KB     |
|   | 6                   | dodatkowa informacja_KOWALSKI | dodatkowa informacja_KOWALSKI | Inne dokumenty     | 2018-01-22      |            | Ø | 0KB     |
|   | 7                   | inny plik.txt                 | Inny plik+modyfikacja         | Inne dokumenty     | 2018-01-23      | 1          | Ø | 0KB     |
|   | 8                   | inny plik2.txt                | Inny plik 2                   | Inne dokumenty     | 2018-01-23      |            | Ø | 0KB     |
|   |                     |                               |                               |                    |                 |            |   |         |

Ponadto, system wyróżnia poprzez symbol spinacza , które pliki stanowiły integralną część danego dokumentu a które z nich powiązano poprzez moduł Dokumentacja.

| 7 |    | 😫 🖨 🔂 📄                        | 🤽 🖂                      | Wyszuka            | aj              |            |   |
|---|----|--------------------------------|--------------------------|--------------------|-----------------|------------|---|
|   | Lp | Plik                           | Nazwa                    | Rodzaj załącznika  | Data<br>dodania | Powiązanie |   |
|   | 4  | Faktura FVT_2_20.01.2018.txt   | Faktura FVT_2_20.01.2018 | Dokumenty księgowe | 2018-01-22      | 1          | Ø |
|   | 9  | Faktura FVT_777_23.01.2018.txt | 777                      | Dokumenty księgowe | 2018-01-23      | 1          |   |

#### Przykład:

- Plik Faktura FVT\_2\_20.01.2018.txt był dołączony przez moduł Dokumentacja i powiązany z przesłanym już do Instytucji wnioskiem o płatność świadczy o tym zaznaczony checkbox w kolumnie Powiązanie oraz symbol spinacza w ostatniej kolumnie.
- Plik *Faktura FVT\_777\_23.01.2018.txt* był załącznikiem do wniosku o płatność (więc jest także z nim powiązany) świadczy o tym zaznaczony checkbox w kolumnie *Powiązanie* oraz **BRAK** symbolu spinacza w ostatniej kolumnie.

Dzięki temu łatwo jest rozróżnić te pliki, które były dodane z poziomu danego dokumentu od tych które zostały załączone z poziomu Dokumentacji.

## 12.5. Zarządzanie udostępnianiem

Każdy plik dodawany przez Ciebie do systemu jest dostępny dla wszystkich osób uprawnionych do pracy w ramach Twojego projektu.

W przypadku projektów partnerskich taki dostęp jest ograniczony dla osób uprawnionych w ramach tego samego partnera co Ty. Możesz jednak, zgodnie z własną decyzją, udostępniać dowolnie dany plik innym partnerom (innym osobom uprawnionym do pracy na rzecz pozostałych partnerów). Poprzez udostępnienie należy rozumieć dostęp w trybie odczytu – pozostali partnerzy nie będą mogli tego pliku usunąć czy edytować.

Mechanizm udostępniania plików uruchamiany jest podczas realizacji 2 procesów:

- Dodawania pliku zgodnie z pkt *Dodawanie nowego pliku*
- Edycji danych istniejącego pliku zgodnie z pkt *Edycja plików*

Sekcja udostępniania pliku jest widoczna na dole okna Dokument.

| r IIK                  |   |                 |   |    |
|------------------------|---|-----------------|---|----|
| Nazwa                  |   |                 |   |    |
| Opis                   |   |                 |   |    |
|                        |   |                 |   |    |
| te dels mentes         |   |                 |   | 11 |
| ar dokumentu           |   |                 |   |    |
| Data dokumentu         |   |                 |   |    |
|                        |   |                 |   |    |
| Rodzaj załącznika      | • | Numer kontraktu | T |    |
| Jdostepniony partnerom |   |                 |   |    |
|                        |   |                 |   | Ŧ  |

Lista rozwijalna wielokrotnego wyboru pokazuje wszystkich partnerów w Twoim projekcie.

| Udostępniony partnerom         |    |
|--------------------------------|----|
| Partner 1 - FUNDACJA ABC       | \$ |
| Partner 2 - PUP WARSZAWA       |    |
| Partner 3 - MINISTERSTWO PRACY |    |

Niezależnie od Twojego wyboru, dany plik zawsze będzie widoczny dla Twojego partnera i Partnera Wiodącego (jeżeli nim nie jesteś). Możesz jednak wskazać pozostałych partnerów i udostępnić im swój plik.

Po wyborze partnerów kończysz proces wybierając jedną z dostępnych funkcji w oknie Dokument.

## 12.6. Dokumenty powiązane

Jeżeli dany plik/załącznik jest powiązany z jakimś dokumentem (wnioskiem o płatność, zamówieniem, harmonogramem płatności, itd.) to informację na ten temat znajdziesz przeglądając szczegóły pliku na liście dokumentów.

|                    |     |               |                               | 5 🖶 🖯              |         | <u>×</u> 🖂                       |       | W                   | yszukaj         |                 |        |         |
|--------------------|-----|---------------|-------------------------------|--------------------|---------|----------------------------------|-------|---------------------|-----------------|-----------------|--------|---------|
| Wszystkie          |     | Lp            |                               | Plik               |         | Nazwa                            |       | Rodzaj załącznika   | Data<br>dodania | Powiązanie      |        | Rozmiar |
| Nieokreślone       | •   | 1             | ogłoszenie_                   | 123.bxt            | Ogłosz  | enie 123                         |       | Zamówienia          | 2018-01-22      | 🖾               | Ø      | ОКВ     |
|                    |     | 2             | Harmonogra                    | im_v1.txt          | Harmo   | nogram_v1                        |       | Harmonogramy        | 2018-01-22      |                 | Ø      | 0KB     |
| Dysk lokalny       |     | 3             | Kontrakt 2.t                  | xt                 | Kontra  | kt 2                             |       | Kontrakty           | 2018-01-22      | 4               | Ø      | 0KB     |
| Instytucja         |     | 4             | Faktura FVT                   | _2_20.01.2018.txt  | Faktura | a FVT_2_20.01.2018               |       | Dokumenty księgowe  | 2018-01-22      | 🗆               | Ø      | ОКВ     |
| Harmonogramy       |     | 5             | PRACE PRZY                    | GOTOWAWCZE_stycz   | PRACE   | PRZYGOTOWAWCZE_sty               | /cz   | Odbiór prac         | 2018-01-22      |                 | Ø      | 0KB     |
| namonogramy        |     | 6             | dodatkowa i                   | nformacja_KOWALSKI | dodatk  | owa informacja_KOWALS            | 5KI   | Inne dokumenty      | 2018-01-22      | 🗆               | Ø      | ОКВ     |
| Zamówienia         |     | 7             | inny plik.txt                 |                    | Inny pl | ik                               |       | Inne dokumenty      | 2018-01-23      |                 | Ø      | 0KB     |
| Kontrakty          |     | 8             | inny plik2.tx                 | t                  | Inny pl | ik 2                             |       | Inne dokumenty      | 2018-01-23      |                 | Ø      | ОКВ     |
| Dokumenty księgowe |     | /             | 🔒 🦴                           |                    |         |                                  |       |                     |                 |                 |        |         |
| Odbiór prac        | n   | lazw          | а                             |                    |         |                                  | Plik  |                     |                 |                 |        |         |
| Inne dokumenty     | (   | )<br>Dpis     | enie 123                      |                    |         |                                  | ogros | zenie_123.txt       |                 |                 |        |         |
|                    | F   | lume<br>Rodza | er dokumentu<br>ai załacznika |                    |         | Data dokumentu<br>Idontrefikator |       |                     |                 |                 |        |         |
|                    | z   | amóv          | vienia                        |                    |         |                                  | 722B0 | 02C039A1A69FBF0ACAA | E3C417391D3     | 87B1BAA75AF6898 | 972FA  | 5D      |
|                    | F   | Rozm          | iar                           |                    | D       | ata dodania                      |       | Ut                  | worzony prz     | ez              |        |         |
|                    | C   | KB            |                               |                    | 20      | 018-01-22 11:37:00               |       | NI                  | EZAWODNY_T      | ESTER           |        |         |
|                    | F   | lume          | er kontraktu                  |                    |         |                                  | Udos  | tępniony partnerom  |                 |                 |        |         |
| Г                  | Pov | viąza         | inia                          |                    |         |                                  |       |                     |                 |                 |        |         |
|                    |     | -             |                               |                    |         |                                  |       |                     |                 |                 |        |         |
|                    |     | N             | Ioduł                         | Nr dokumente       | J       | Szczegóły                        |       | Data powiązani      | а               | Powiązan        | y prze | ez      |
|                    | Zar | nówie         | enia                          | 1/2018             |         |                                  | 201   | 8-01-23 12:16:35    |                 | MAJ_EWA         |        |         |

Po przejściu w tryb podglądu danego pliku (kliknięcie wiersza na liście, właściwego dla danego załącznika) system prezentuje szczegóły tego pliku. Ostatnią sekcją jest właśnie informacja o powiązaniu pliku.

| Powiązania |              |           |                     |                 |
|------------|--------------|-----------|---------------------|-----------------|
| Moduł      | Nr dokumentu | Szczegóły | Data powiązania     | Powiązany przez |
| Zamówienia | 1/2018       |           | 2018-01-23 12:16:35 | MAJ_EWA         |

W tabeli znajdziesz wszystkie powiązania danego pliku. System prezentuje zestaw danych właściwy dla danego modułu, pozwalający dobrze zidentyfikować dokument z którym wskazany plik jest powiązany. Zwróć uwagę, że będzie tu zawsze widoczna informacja kto i kiedy dokonał powiązania danego pliku z określonym dokumentem.

Możesz skorzystać z funkcji Przejdź do powiązanego dokumentu

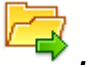

Jeżeli Twoje uprawnienia pozwolą Ci na podgląd wybranych danych (jesteś np. osobą uprawnioną u Partnera Wiodącego, który zawsze widzi wszystko), system przeniesie Cię do wskazanego miejsca. Nie będziesz musiała/musiał szukać wskazanego miejsca samodzielnie.

## 12.7. Drukowanie

Istnieje możliwość wygenerowania wydruków 2 różnych zestawów danych zawartych w module. W zależności od swoich potrzeb, możesz z nich skorzystać w dowolnym momencie.

## 12.7.1. Wydruk listy

Poprzez funkcję *Drukuj* bostępną nad listą plików system generuje wydruk listy dokumentów widocznych w danym momencie na ekranie.

|                      | 7 |    |                               | ×                             | W                  | yszukaj         |            |   |         |
|----------------------|---|----|-------------------------------|-------------------------------|--------------------|-----------------|------------|---|---------|
| Wszystkie            |   | Lp | Plik                          | Nazwa                         | Rodzaj załącznika  | Data<br>dodania | Powiązanie |   | Rozmiar |
| Nieokreślone         |   | 1  | ogłoszenie_123.txt            | Ogłoszenie 123                | Zamówienia         | 2018-01-22      | all a      | Ø | 0KB     |
|                      |   | 2  | Harmonogram_v1.txt            | Harmonogram_v1                | Harmonogramy       | 2018-01-22      |            | Ø | ОКВ     |
| Dysk lokalny         |   | 3  | Kontrakt 2.txt                | Kontrakt 2                    | Kontrakty          | 2018-01-22      | A.         | Ø | 0KB     |
| Instytucja           |   | 4  | Faktura FVT_2_20.01.2018.txt  | Faktura FVT_2_20.01.2018      | Dokumenty księgowe | 2018-01-22      |            | Ø | 0KB     |
| Harmonogramy         |   | 5  | PRACE PRZYGOTOWAWCZE_stycz    | PRACE PRZYGOTOWAWCZE_stycz    | Odbiór prac        | 2018-01-22      |            | Ø | 0KB     |
|                      |   | 6  | dodatkowa informacja_KOWALSKI | dodatkowa informacja_KOWALSKI | Inne dokumenty     | 2018-01-22      |            | Ø | 0KB     |
| Zamówienia           |   | 7  | inny plik.txt                 | Inny plik                     | Inne dokumenty     | 2018-01-23      |            | Ø | 0KB     |
| vozostało: Kontrakty |   | 8  | inny plik2.txt                | Inny plik 2                   | Inne dokumenty     | 2018-01-23      |            | Ø | 0KB     |

W zależności od ustawień Twojej przeglądarki, system wygeneruje plik PDF albo pozwoli Ci to zrobić samodzielnie.

#### Projekt POWR.02.19.00-00-0200/15

| Plik                                        | Nazwa                                | Rodzaj załącznika  | Data dodania          | Nr Dokumentu | Data<br>Dokumentu | Numer<br>kontraktu | Rozmiar |
|---------------------------------------------|--------------------------------------|--------------------|-----------------------|--------------|-------------------|--------------------|---------|
| ogłoszenie_123.txt                          | Ogłoszenie 123                       | Zamówienia         | 1/22/2018 11:37<br>AM |              |                   |                    | ОКВ     |
| Harmonogram_v1.txt                          | Harmonogram_v1                       | Harmonogramy       | 1/22/2018 11:40<br>AM |              |                   |                    | ОКВ     |
| Kontrakt 2.txt                              | Kontrakt 2                           | Kontrakty          | 1/22/2018 11:40<br>AM |              |                   |                    | ОКВ     |
| Faktura FVT_2_20.01.2018.txt                | Faktura FVT_2_20.01.2018             | Dokumenty księgowe | 1/22/2018 11:40<br>AM |              |                   |                    | ОКВ     |
| PRACE<br>PRZYGOTOWAWCZE_styczeń<br>2018.txt | PRACE PRZYGOTOWAWCZE_styczeń<br>2018 | Odbiór prac        | 1/22/2018 11:42<br>AM |              |                   |                    | ОКВ     |
| dodatkowa<br>informacja_KOWALSKI.txt        | dodatkowa informacja_KOWALSKI        | Inne dokumenty     | 1/22/2018 11:43<br>AM |              |                   |                    | ОКВ     |
| inny plik.txt                               | Inny plik                            | Inne dokumenty     | 1/23/2018 10:38<br>AM |              |                   |                    | ОКВ     |
| inny plik2.txt                              | Inny plik 2                          | Inne dokumenty     | 1/23/2018 10:43<br>AM |              |                   |                    | окв     |

# **12.7.2.** Wydruk szczegółów pliku

Poprzez funkcję *Drukuj* dostępną w sekcji szczegółów wskazanego pliku system generuje wydruk danych opisujących dany plik – zgodnie z widokiem na ekranie.

| Nazwa             |                     | Plik                                                     |
|-------------------|---------------------|----------------------------------------------------------|
| Ogłoszenie 123    |                     | ogłoszenie_123.txt                                       |
| Opis              |                     |                                                          |
| Numer dokumentu   |                     | Data dokumentu                                           |
| Rodzaj załącznika |                     | Identyfikator                                            |
| Zamówienia        |                     | 722B02C039A1A69FBF0ACAAE3C417391D387B1BAA75AF6898972FA5D |
| Rozmiar           | Data dodania        | Utworzony przez                                          |
| 0KB               | 2018-01-22 11:37:00 | NIEZAWODNY_TESTER                                        |
| Numer kontraktu   |                     | Udostępniony partnerom                                   |

Powiązania

| Moduł      | Nr dokumentu | Szczegóły | Data powiązania     | Powiązany przez |
|------------|--------------|-----------|---------------------|-----------------|
| Zamówienia | 1/2018       |           | 2018-01-23 12:16:35 | MAJ_EWA         |

W zależności od ustawień Twojej przeglądarki, system wygeneruje plik PDF albo pozwoli Ci to zrobić samodzielnie.

| Nazwa:        |                    | Plik:                                                                                 |         |  |  |  |
|---------------|--------------------|---------------------------------------------------------------------------------------|---------|--|--|--|
| Ogłoszenie 12 | 3                  | ogłoszenie_                                                                           | 123.txt |  |  |  |
| Opis:         |                    |                                                                                       |         |  |  |  |
|               |                    |                                                                                       |         |  |  |  |
| Numer dokun   | nentu:             | Data dokumentu:                                                                       |         |  |  |  |
|               |                    |                                                                                       |         |  |  |  |
| Rodzaj załącz | nika:              | ldentyfikator:                                                                        |         |  |  |  |
| Zamówienia    |                    | 722B02C039A1A69FBF0ACAAE3C417391D387B1BA                                              |         |  |  |  |
|               |                    | A75AF6898972FA5DD1C09559DF5C327E9DD37DD1<br>6793708A499ED35B253ECC5145190111CA491F1B9 |         |  |  |  |
|               |                    | FE6C64D                                                                               |         |  |  |  |
| Rozmiar:      | Data dodania:      | Utworzony przez:                                                                      |         |  |  |  |
| 0KB           | 1/22/2018 11:37 AM | NIEZAWODNY_TESTER                                                                     |         |  |  |  |
| Numer kontra  | iktu:              | Udostępniony partnerom:                                                               |         |  |  |  |

| Powiązania jawne |              |                    |                 |  |  |  |  |  |
|------------------|--------------|--------------------|-----------------|--|--|--|--|--|
| Moduł            | Nr dokumentu | Data powiązania    | Powiązany przez |  |  |  |  |  |
| Zamówienia       | 1/2018       | 1/23/2018 12:16 PM | MAJ_EWA         |  |  |  |  |  |

# 12.8. Edycja plików

Możesz edytować dodane przez siebie pliki. Edycji podlegają wszystkie pola opisane w kroku **Dodawanie nowego pliku**. Istnieją jednak pewne ograniczenia:

- Możesz edytować wszystkie pola wyłącznie wtedy, gdy plik nie jest powiązany z żadnym dokumentem,
- Jeżeli plik jest powiązany z jakimkolwiek dokumentem, który został przesłany do instytucji, edycja jest możliwa wyłącznie dla pól niewymagalnych, tj.
  - o Opis
  - o Nr dokumentu
  - o Data dokumentu
  - o Numer kontraktu
  - Udostępnienie partnerom

Aby edytować dany plik, w oknie szczegółów wybierz funkcję *Edytuj* 

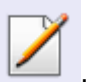

| 6 dodatkowa informacja_KOWALSKI | dodatkowa informacja_KOWAL | SKI Inne dokumenty                        | 2018-01-22           |            | Ø    | 0KB |  |
|---------------------------------|----------------------------|-------------------------------------------|----------------------|------------|------|-----|--|
| 7 inny plik.txt                 | Inny plik+modyfikacja      | Inne dokumenty                            | 2018-01-23           |            | Ø    | 0KB |  |
| 8 inny plik2.txt                | Inny plik 2                | Inne dokumenty                            | 2018-01-23           |            | Ø    | 0KB |  |
|                                 |                            |                                           |                      |            |      |     |  |
| Nazwa                           |                            | Plik                                      |                      |            |      |     |  |
| Inny plik 2                     |                            | inny plik2.txt                            |                      |            |      |     |  |
| Opis                            |                            |                                           |                      |            |      |     |  |
| Numer dokumentu                 |                            | Data dokumentu                            |                      |            |      |     |  |
| Rodzaj załącznika               |                            | Identyfikator                             |                      |            |      |     |  |
| Inne dokumenty                  |                            | D085FE509ED57B266F565                     | 3D3A693BC51F262114F/ | ABCB28D750 | BODB | B8  |  |
| Rozmiar                         | Data dodania               |                                           | Utworzony przez      |            |      |     |  |
| 0KB                             | 2018-01-23 10:43:49        |                                           | NIEZAWODNY_TESTER    |            |      |     |  |
| Numer kontraktu                 |                            | Udostępniony partnerom                    |                      |            |      |     |  |
|                                 |                            | Partner 1 - ANADO, Partner 2 - PUP STOMIL |                      |            |      |     |  |
|                                 |                            |                                           |                      |            |      |     |  |

## 12.9. Usuwanie plików

Możesz usuwać dodane przez siebie pliki. Jest to jednak możliwe wyłącznie wtedy, gdy dany plik nie jest powiązany z żadnym dokumentem. Jeżeli plik będzie powiązany z jakimkolwiek dokumentem, funkcja usuwania będzie niedostępna na liście.

Aby usunąć dany plik, po zaznaczeniu właściwego wiersza na liście wybierz funkcję Usuń

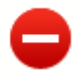

| 7 |    | I 🗟 😫 🖨 🔂                    | Ο 🔒 🤞                      | W                  | yszukaj         |            |   |         |
|---|----|------------------------------|----------------------------|--------------------|-----------------|------------|---|---------|
|   | Lp | Plik                         | Nazwa                      | Rodzaj załącznika  | Data<br>dodania | Powiązanie |   | Rozmiar |
|   | 1  | ogłoszenie_123.txt           | Ogłoszenie 123             | Zamówienia         | 2018-01-22      | 1          | 0 | 0KB     |
|   | 2  | Harmonogram_v1.txt           | Harmonogram_v1             | Harmonogramy       | 2018-01-22      | I.         | Ø | 0KB     |
|   | 3  | Kontrakt 2.txt               | Kontrakt 2                 | Kontrakty          | 2018-01-22      | 1          | Ø | 0KB     |
| • | 4  | Faktura FVT_2_20.01.2018.txt | Faktura FVT_2_20.01.2018   | Dokumenty księgowe | 2018-01-22      | -          | Ø | ОКВ     |
|   | 5  | PRACE PRZYGOTOWAWCZE_stycz   | PRACE PRZYGOTOWAWCZE_stycz | Odbiór prac        | 2018-01-22      |            | Ø | 0KB     |
|   | -  |                              |                            |                    |                 | _          | n |         |

## **12.10.** Filtrowanie

Możliwe jest wyszukiwanie danych według wybranych przez Ciebie kryteriów. Istnieją 2 rodzaje filtra, z których możesz skorzystać: wyjątkowo w tym module:

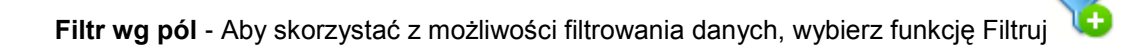

| 7 |    | = 😂 🖨 🕒 📑                     |                               |                    |                 |            |   |         |
|---|----|-------------------------------|-------------------------------|--------------------|-----------------|------------|---|---------|
|   | Lp | Plik                          | Nazwa                         | Rodzaj załącznika  | Data<br>dodania | Powiązanie |   | Rozmiar |
|   | 1  | ogłoszenie_123.txt            | Ogłoszenie 123                | Zamówienia         | 2018-01-22      | all a      | Ø | 0KB     |
|   | 2  | Harmonogram_v1.txt            | Harmonogram_v1                | Harmonogramy       | 2018-01-22      | 1          | Ø | ОКВ     |
|   | 3  | Kontrakt 2.txt                | Kontrakt 2                    | Kontrakty          | 2018-01-22      | 1          | Ø | ОКВ     |
|   | 4  | Faktura FVT_2_20.01.2018.txt  | Faktura FVT_2_20.01.2018      | Dokumenty księgowe | 2018-01-22      |            | Ø | ОКВ     |
|   | 5  | PRACE PRZYGOTOWAWCZE_stycz    | PRACE PRZYGOTOWAWCZE_stycz    | Odbiór prac        | 2018-01-22      |            | Ø | ОКВ     |
|   | 6  | dodatkowa informacja_KOWALSKI | dodatkowa informacja_KOWALSKI | Inne dokumenty     | 2018-01-22      |            | Ø | ОКВ     |
|   | 7  | inny plik.txt                 | Inny plik+modyfikacja         | Inne dokumenty     | 2018-01-23      | 1          | Ø | ОКВ     |
|   | 8  | inny plik2.txt                | Inny plik 2                   | Inne dokumenty     | 2018-01-23      |            | Ø | ОКВ     |

W otwartym oknie Ustawienia filtra zawierającym większość pól z formularza możesz wpisać wybrane przez siebie parametry i potwierdzić swój wybór funkcją OK.

| Filtrowanie                       |                   |
|-----------------------------------|-------------------|
| 🔲 Uwzględnij wielkość liter       |                   |
| Nazwa                             |                   |
| Plik                              |                   |
| Rodzaj załącznika                 | Dowolny           |
| Numer dokumentu                   |                   |
| Data dokumentu                    | Zakres            |
| Istnieją powiązania               | T                 |
| Moduł dla powiązania              | Wybierz moduł     |
| Numer dokumentu dla<br>powiązania | •                 |
| Dodane poprzez<br>Dokumentację    | •                 |
| Numer kontraktu                   |                   |
| Opis                              |                   |
| Udostępniony partnerom            | T                 |
| Identyfikator                     |                   |
| Rozmiar                           | Zakres V          |
| Kto utworzył                      |                   |
| Kiedy utworzył                    | Zakres            |
| Kto modyfikował                   | Puste pole        |
| Kiedy modyfikował                 | Zakres Puste pole |
| Wyczyść                           | OK Anuluj         |

Jeżeli dane na ekranie są przefiltrowane, system informuje o tym poprzez specjalny komunikat widoczny ponad tabelą.

| V | 5  | 6 🖶 😫 🔲 🖥      | 📑 🕺 Uwaga: Filtr jest wła | iczony               |                 |            |   |         |
|---|----|----------------|---------------------------|----------------------|-----------------|------------|---|---------|
| 8 | Lp | Plik           | Nazwa                     | Rodzaj<br>załącznika | Data<br>dodania | Powiązanie |   | Rozmiar |
|   | 1  | Kontrakt 2.txt | Kontrakt 2                | Kontrakty            | 2018-01-22      | 8          | 0 | OKB     |

Aby usunąć filtr należy wybrać funkcję Wyczyść filtr

**Filtr pełnotekstowy** – dostępny ponad tabelą. Wpisując określony wyraz/frazę/ciąg znaków możesz wykorzystać interesujący Cię zakres danych bez konieczności ustalania parametrów w tradycyjnym filtrze.

| 7 |    | 🗐 🕒 🖨 🏞 🔳                     | ×.                            |                    |                 |            |   |         |
|---|----|-------------------------------|-------------------------------|--------------------|-----------------|------------|---|---------|
|   | Lp | Plik                          | Nazwa                         | Rodzaj załącznika  | Data<br>dodania | Powiązanie |   | Rozmiar |
|   | 1  | ogłoszenie_123.txt            | Ogłoszenie 123                | Zamówienia         | 2018-01-22      | <b>A</b>   | Ø | ОКВ     |
|   | 2  | Harmonogram_v1.txt            | Harmonogram_v1                | Harmonogramy       | 2018-01-22      | A.         | Ø | ОКВ     |
|   | 3  | Kontrakt 2.txt                | Kontrakt 2                    | Kontrakty          | 2018-01-22      | <b>A</b>   | Ø | ОКВ     |
|   | 4  | Faktura FVT_2_20.01.2018.txt  | Faktura FVT_2_20.01.2018      | Dokumenty księgowe | 2018-01-22      |            | Ø | ОКВ     |
|   | 5  | PRACE PRZYGOTOWAWCZE_stycz    | PRACE PRZYGOTOWAWCZE_stycz    | Odbiór prac        | 2018-01-22      |            | Ø | 0KB     |
|   | 6  | dodatkowa informacja_KOWALSKI | dodatkowa informacja_KOWALSKI | Inne dokumenty     | 2018-01-22      |            | Ø | ОКВ     |
|   | 7  | inny plik.txt                 | Inny plik+modyfikacja         | Inne dokumenty     | 2018-01-23      | A.         | Ø | ОКВ     |
|   | 8  | inny plik2.txt                | Inny plik 2                   | Inne dokumenty     | 2018-01-23      |            | Ø | ОКВ     |

Aby uruchomić taki rodzaj wyszukiwania, wpisz tekst który Cię interesuje w okno wyszukiwania dostępne nad tabelą i potwierdź swój wybór wciskając Enter.

## **12.11.** Pobieranie zaznaczonych plików

Jeżeli masz taką potrzebę, możesz pobrać na dysk lokalny pliki zamieszczone w module. Możesz to robić pojedynczo albo w większych grupach (wtedy system spakuje wybrane załączniki w jeden plik archiwum \*.zip.

Checkbox w pierwszej kolumnie listy odpowiada za zaznaczenie plików, które chcesz pobrać.

|   |    | 🗐 🖸 🚔 🔁 🔳                     | <u></u>                       | W                  | yszukaj         |            |   |         |
|---|----|-------------------------------|-------------------------------|--------------------|-----------------|------------|---|---------|
|   |    |                               | •                             |                    |                 |            |   |         |
|   | Lp | Plik                          | Nazwa                         | Rodzaj załącznika  | Data<br>dodania | Powiązanie |   | Rozmiar |
|   | 1  | ogłoszenie_123.txt            | Ogłoszenie 123                | Zamówienia         | 2018-01-22      | A.         | Ø | 0KB     |
|   | 2  | Harmonogram_v1.txt            | Harmonogram_v1                | Harmonogramy       | 2018-01-22      | A.         | Ø | 0KB     |
|   | 3  | Kontrakt 2.txt                | Kontrakt 2                    | Kontrakty          | 2018-01-22      | 1          | Ø | 0KB     |
|   | 4  | Faktura FVT_2_20.01.2018.txt  | Faktura FVT_2_20.01.2018      | Dokumenty księgowe | 2018-01-22      |            | Ø | 0KB     |
| • | 5  | PRACE PRZYGOTOWAWCZE_stycz    | PRACE PRZYGOTOWAWCZE_stycz    | Odbiór prac        | 2018-01-22      |            | Ø | ОКВ     |
|   | 6  | dodatkowa informacja_KOWALSKI | dodatkowa informacja_KOWALSKI | Inne dokumenty     | 2018-01-22      |            | Ø | 0KB     |
|   | 7  | inny plik.txt                 | Inny plik+modyfikacja         | Inne dokumenty     | 2018-01-23      | 1          | Ø | 0KB     |
|   | 8  | inny plik2.txt                | Inny plik 2                   | Inne dokumenty     | 2018-01-23      |            | Ø | 0KB     |
|   | 9  | inny plik3.txt                | inny plik3                    | Inne dokumenty     | 2018-01-24      |            | Ø | 0KB     |
|   | 10 | inny plik4.txt                | inny plik4                    | Inne dokumenty     | 2018-01-24      |            | Ø | 0KB     |
|   |    |                               | 🖨 🔹 Strona 1 🕇 z 2 🔿 🔿 🛛      | Pokaż 10 🔻 wierszy | ,               |            |   |         |

Aby zaznaczyć wszystkie pliki widoczne na liście bez konieczności ich pojedynczego wskazywania, wybierz checkbox zaznaczania w nagłówku kolumny.

|    | 🖬 🔁 🛋 🔁 🔳                     | <u></u>                       | W                  | yszukaj         |            |   |         |
|----|-------------------------------|-------------------------------|--------------------|-----------------|------------|---|---------|
|    |                               | ~                             |                    |                 |            |   |         |
| Lp | Plik                          | Nazwa                         | Rodzaj załącznika  | Data<br>dodania | Powiązanie |   | Rozmiar |
| 1  | ogłoszenie_123.txt            | Ogłoszenie 123                | Zamówienia         | 2018-01-22      | A.         | Ø | 0KB     |
| 2  | Harmonogram_v1.txt            | Harmonogram_v1                | Harmonogramy       | 2018-01-22      | <b>A</b>   | Ø | 0KB     |
| 3  | Kontrakt 2.txt                | Kontrakt 2                    | Kontrakty          | 2018-01-22      | A.         | Ø | 0KB     |
| 4  | Faktura FVT_2_20.01.2018.txt  | Faktura FVT_2_20.01.2018      | Dokumenty księgowe | 2018-01-22      |            | Ø | 0KB     |
| 5  | PRACE PRZYGOTOWAWCZE_stycz    | PRACE PRZYGOTOWAWCZE_stycz    | Odbiór prac        | 2018-01-22      |            | Ø | ОКВ     |
| 6  | dodatkowa informacja_KOWALSKI | dodatkowa informacja_KOWALSKI | Inne dokumenty     | 2018-01-22      |            | Ø | 0KB     |
| 7  | inny plik.txt                 | Inny plik+modyfikacja         | Inne dokumenty     | 2018-01-23      | A.         | Ø | 0KB     |
| 8  | inny plik2.txt                | Inny plik 2                   | Inne dokumenty     | 2018-01-23      |            | Ø | 0KB     |
| 9  | inny plik3.txt                | inny plik3                    | Inne dokumenty     | 2018-01-24      |            | Ø | 0KB     |
| 10 | inny plik4.txt                | inny plik4                    | Inne dokumenty     | 2018-01-24      |            | Ø | 0KB     |
|    |                               |                               |                    |                 |            |   |         |

🛉 🔹 Strona 1 🖲 z 2 🗭 🏟 Pokaż 10 🔮 wierszy

Użycie checkboxa zaznaczania w nagłówku kolumny spowoduje zaznaczenie pozycji tylko na danej stronie. Jeżeli chcesz pobrać więcej plików niż 10 (standardowa liczba wierszy w stronicowaniu), to musisz zmienić widok listy i zwiększyć liczbę wyświetlanych wierszy lub zaznaczyć pozycje na kilku stronach.

Funkcja *Pobierz zaznaczone* powoduje pobranie wyłącznie tych plików, które zaznaczyłeś na poszczególnych stronach.

|        |        |                                   | 🔹 🔹 Strona 🛛 🕇 z 2 🗰            | Pokaż 10<br>10       | ▼ wierszy       |            |   |         |
|--------|--------|-----------------------------------|---------------------------------|----------------------|-----------------|------------|---|---------|
|        |        |                                   |                                 | 20<br>50             |                 |            |   |         |
| Po zaz | znacze | eniu wybranych plików wybierz fur | nkcję <b>Pobierz zaznaczone</b> | widoczną ponad lista | ą plików.       |            |   |         |
| 5      | 5      | T 🗟 😫 🖨 🖯                         |                                 | Wy                   | /szukaj         |            |   |         |
|        | Lp     | Plik                              | Nazwa                           | Rodzaj załącznika    | Data<br>dodania | Powiązanie |   | Rozmiar |
|        | 1      | ogłoszenie_123.txt                | Ogłoszenie 123                  | Zamówienia           | 2018-01-22      | 2          | Ø | 0KB     |
|        | 2      | Harmonogram_v1.txt                | Harmonogram_v1                  | Harmonogramy         | 2018-01-22      |            | Ø | 0KB     |
|        | 3      | Kontrakt 2.txt                    | Kontrakt 2                      | Kontrakty            | 2018-01-22      | 1          | Ø | 0KB     |
|        |        |                                   | Felture FL/F 2, 20,01,2019      | Dokumonty ksionowo   | 2018-01-22      |            | D | OKB     |
|        | 4      | Faktura FV1_2_20.01.2018.txt      | Faktura FV1_2_20.01.2018        | Dokumenty księgowe   | 2010 01 22      |            | 6 | 0100    |

# 13. Załączniki do Podręcznika

Załączniki do niniejszego Podręcznika stanowią:

#### Załącznik nr 1 Słownik głównych pojęć

| Pojęcie          | Definicja                                                                                                    |
|------------------|----------------------------------------------------------------------------------------------------|
|                  | Osoba w wieku 15 lat i więcej, która wykonuje pracę, za którą otrzymuje wynagrodzenie, z której czerpie zyski lub korzyści rodzinne lub osoba posiadająca zatrudnienie lub własną działalność, która jednak chwilowo nie pracowała ze względu na np. chorobę, urlop, spór pracowniczy czy kształcenie się lub szkolenie.                                                                                                    |
|                  | <u>Osoba prowadząca działalność na własny rachunek</u> – prowadząca działalność gospodarczą, gospodarstwo rolne lub praktykę<br>zawodową - jest również uznawana za pracującą, o ile spełniony jest jeden z poniższych warunków:                                                                                                    |
|                  | 1) Osoba pracuje w swojej działalności, praktyce zawodowej lub gospodarstwie rolnym w celu uzyskania dochodu, nawet jeżeli przedsiębiorstwo nie osiąga zysków.                                                                                                    |
| Osoba pracujaca  | 2) Osoba poświęca czas na prowadzenie działalności gospodarczej, praktyki zawodowej czy gospodarstwa rolnego, nawet jeżeli nie zrealizowano żadnej sprzedaży lub usług i nic nie wyprodukowano (na przykład: rolnik wykonujący prace w celu utrzymania swojego gospodarstwa; architekt spędzający czas w oczekiwaniu na klientów w swoim biurze; rybak naprawiający łódkę czy siatki rybackie, aby móc dalej pracować; osoby uczestniczące w konwencjach lub seminariach).                                                                     |
| Coona bi nonìdon | 3) Osoba jest w trakcie zakładania działalności gospodarczej, gospodarstwa rolnego lub praktyki zawodowej; zalicza się do tego zakup lub instalację sprzętu, zamawianie towarów w ramach przygotowań do uruchomienia działalności. Bezpłatnie pomagający członek rodziny uznawany jest za osobę pracującą, jeżeli wykonywaną przez siebie pracą wnosi bezpośredni wkład w działalność gospodarczą, gospodarstwo rolne lub praktykę zawodową będącą w posiadaniu lub prowadzoną przez spokrewnionego członka tego samego gospodarstwa domowego. |
|                  | Bezpłatnie pomagający osobie prowadzącej działalność członek rodziny uznawany jest za "osobę prowadzącą działalność na własny rachunek".                                                                                                    |
|                  | <u>Żołnierz poborowy</u> , który wykonywał określoną pracę, za którą otrzymywał wynagrodzenie lub innego rodzaju zysk w czasie tygodnia odniesienia nie jest uznawany za "osobę pracującą".                                                                                                    |
|                  | Osoba przebywająca na urlopie macierzyńskim/ rodzicielskim (rozumianym jako świadczenie pracownicze, który zapewnia płatny lub bezpłatny czas wolny od pracy do momentu porodu i obejmuje późniejszą krótkoterminową opiekę nad dzieckiem)                                                                                                    |

| Pojęcie                                                     | Definicja                                                                                                    |
|-------------------------------------------------------------|----------------------------------------------------------------------------------------------------|
|                                                             | jest uznawany za "osobę pracującą".                                                                                                    |
|                                                             | Osoba przebywająca na urlopie wychowawczym (rozumianym jako nieobecność w pracy, spowodowaną opieką nad dzieckiem w okresie, który nie mieści się w ramach urlopu macierzyńskiego lub rodzicielskiego) jest uznawana za "osobę bierną zawodowo", chyba że jest zarejestrowana już jako "osoba bezrobotna" (wówczas status bezrobotnego ma pierwszeństwo).                                                                                                    |
|                                                             | "Zatrudnienie subsydiowane" jest uznawane za "zatrudnienie". Należy je rozumieć jako zachętę do zatrudnienia zgodnie z definicjami Polityki Rynku Pracy: Zachęty do zatrudnienia obejmują środki, które ułatwiają rekrutację osób bezrobotnych i innych grup docelowych lub pomagają zapewnić ciągłość zatrudnienia osób narażonych na przymusowe zwolnienie z pracy. Zachęty do zatrudnienia odnoszą się do subsydiowania miejsc pracy na otwartym rynku prac, które mogą istnieć lub zostać stworzone bez dotacji publicznych i które, jak należy mieć nadzieję, utrzymają się po okresie subsydiowania. Miejsca pracy, które mogą być subsydiowane, dotyczą zwykle sektora prywatnego, ale do uzyskania wsparcia kwalifikują się również miejsca pracy z sektora publicznego i instytucji niekomercyjnych, przy czym rozróżnienie nie jest wymagane. Środki publiczne w postaci zachęt w zakresie zatrudnienia mają swój udział w kosztach zatrudnienia, przy czym większość tych kosztów nadal ponosi pracodawca. Nie wyklucza to jednak przypadków, kiedy wszystkie koszty pracy pokrywane są przez określony czas ze środków publicznych. |
| Migrant, osoba obcego<br>pochodzenia,<br>mniejszości (w tym | Cudzoziemcy na stale mieszkający w danym państwie, obywatele obcego pochodzenia lub obywatele należący do mniejszości.<br>Zgodnie z prawem krajowym mniejszości narodowe to mniejszość: białoruska, czeska, litewska, niemiecka, ormiańska,<br>rosyjska, słowacka, ukraińska, żydowska.                                                                                                    |
| społeczności                                                | Mniejszości etniczne: karaimska, łemkowska, romska, tatarska.                                                                                                    |
| zmarginalizowane takie<br>jak Romowie)                      | Osoby obcego pochodzenia to cudzoziemcy - każda osoba, która nie posiada polskiego obywatelstwa, bez względu na fakt posiadania lub nie obywatelstwa (obywatelstw) innych krajów lub osoba, której co najmniej jeden z rodziców urodził się poza terenem Polski.                                                                                                    |
| Osoba pochodząca z<br>obszarów wiejskich                    | Osoba przebywające na obszarach słabo zaludnionych zgodnie ze stopniem urbanizacji (DEGURBA kategoria 3). Obszary słabo zaludnione to obszary, na których więcej niż 50% populacji zamieszkuje tereny wiejskie.                                                                                                    |
| Przedsiębiorstwo                                            | Podmiot prowadzący działalność gospodarczą bez względu na jego formę prawną. Do podmiotu prowadzącego działalność gospodarczą zalicza się również przedsiębiorstwo spółdzielcze i przedsiębiorstwo ekonomii społecznej.                                                                                                    |
| Mikroprzedsiębiorstwo                                       | Przedsiębiorstwo zatrudniające mniej niż 10 pracowników, którego roczny obrót i/lub roczna suma bilansowa nie przekraczają 2 milionów EUR. W kategorii mikroprzedsiębiorstwa należy uwzględnić również osoby prowadzące działalność na własny rachunek.                                                                                                    |

| Pojęcie                          | Definicja                                                                                                    |
|----------------------------------|----------------------------------------------------------------------------------------------------|
| Małe przedsiębiorstwo            | Przedsiębiorstwo zatrudniające mniej niż 50 pracowników, którego roczny obrót i/lub roczna suma bilansowa nie przekraczają 10 milionów EUR.                                                                                                    |
| Średnie przedsiębiorstwo         | Przedsiębiorstwa, które zatrudniają mniej niż 250 pracowników, których roczny obrót nie przekracza 50 milionów EUR i/lub roczna suma bilansowa nie przekracza 43 milionów EUR.                                                                                                    |
| Duże przedsiębiorstwo            | Oznacza przedsiębiorstwo, które nie kwalifikuje się do żadnej z ww. kategorii przedsiębiorstwa.                                                                                                    |
| Outplacement                     | Zaplanowane, kompleksowe działania, mające na celu skuteczną organizację procesu zwolnień poprzez zaprojektowanie i udzielenie pomocy zwalnianym pracownikom w odnalezieniu się w nowej sytuacji życiowej, w tym przede wszystkim prowadzące do utrzymania lub podjęcia i utrzymania zatrudnienia, a także wsparcie osób odchodzących z rolnictwa, posiadających gospodarstwo rolne o powierzchni powyżej 2 ha przeliczeniowych lub członków ich rodzin ubezpieczonych w KRUS, ukierunkowane na podjęcie zatrudnienia poza rolnictwem.                                                                                                    |
| Usługa rozwojowa                 | Usługa, skierowana do właścicieli, kadry zarządzającej lub pracowników przedsiębiorstwa (np. pojedyncza usługa doradcza lub szkoleniowa), pozwalająca na rozwój przedsiębiorstwa lub jego pracowników, w tym nabycie, utrzymanie lub podniesienie poziomu wiedzy, umiejętności lub kompetencji, nabycie lub potwierdzenie kwalifikacji, a także usprawnienie procesów lub obszaru działania przedsiębiorstwa, realizację strategii, częściową lub całkowitą zmianę profilu działalności gospodarczej – z wyłączeniem zakupu środków trwałych i niematerialnych oraz niezwiązanych bezpośrednio z usługą rozwojową, w tym kosztów dojazdu na usługę oraz kosztów zakwaterowania uczestników projektu. |
|                                  | Usługą rozwojową jest każda forma wsparcia, która jest realizowana za pośrednictwem Rejestru Usług Rozwojowych.                                                                                                    |
| Osoba z<br>niepełnosprawnościami | Osoba niepełnosprawna w rozumieniu ustawy z dnia 27 sierpnia 1997 r. o rehabilitacji zawodowej i społecznej oraz zatrudnianiu osób niepełnosprawnych (Dz. U. z 2018 r. poz. 511), a także osoba z zaburzeniami psychicznymi, o których mowa w ustawie z dnia 19 sierpnia 1994 r. o ochronie zdrowia psychicznego (Dz. U. z 2017 r. poz. 882 z późn. zm.), tj. osoba z odpowiednim orzeczeniem lub innym dokumentem poświadczającym stan zdrowia.                                                                                                    |
| Partnerzy społeczni              | Reprezentatywne organizacje pracodawców i związkowe w rozumieniu ustawy z dnia 24 lipca 2015 r. o Radzie Dialogu Społecznego i innych instytucjach dialogu społecznego (Dz. U. poz. 1240 z późn. zm.) oraz branżowe i regionalne organizacje pracodawców i pracowników w rozumieniu ustawy z dnia 23 maja 1991 r. o organizacjach pracodawców (Dz. U. z 2015 r. poz. 2029), ustawy z dnia 22 marca 1989 r. o rzemiośle (Dz. U. z 2016 r. poz. 1285) i ustawy z dnia 23 maja 1991 r. o związkach zawodowych (Dz. U. z 2015 r. poz. 1881).                                                                                                    |

| Pojęcie                                                            | Definicja                                                                                                    |
|--------------------------------------------------------------------|----------------------------------------------------------------------------------------------------|
| Organizacja<br>pozarządowa                                         | Organizacje zdefiniowane w ustawie z dnia 24 kwietnia 2003 r. o działalności pożytku publicznego i o wolontariacie (Dz. U. z 2018 r. poz. 450 z późn. zm.) jako osoby prawne lub jednostki organizacyjne nieposiadające osobowości prawnej, niebędące jednostkami sektora finansów publicznych oraz niedziałające w celu osiągnięcia zysku, w tym fundacje i stowarzyszenia, z wyłączeniem m.in. partii politycznych, związków zawodowych i organizacji pracodawców, samorządów zawodowych, fundacji utworzonych przez partie polityczne.                                                                     |
| Służby publiczne                                                   | Publiczne lub prywatne podmioty, które świadczą usługi publiczne (w przypadku usług publicznych zlecanych przez państwo podmiotom prywatnym lub świadczonych w ramach partnerstwa publiczno-prywatnego).                                                                                                    |
| Mechanizm racjonalnych<br>usprawnień                               | Konieczne i odpowiednie zmiany oraz dostosowania, nie nakładające nieproporcjonalnego lub nadmiernego obciążenia, rozpatrywane osobno dla każdego konkretnego przypadku, w celu zapewnienia osobom z niepełnosprawnościami możliwości korzystania z wszelkich praw człowieka i podstawowych wolności oraz ich wykonywania na zasadzie równości z innymi osobami.                                                                                                    |
| Osoba bezrobotna<br>zarejestrowana w<br>ewidencji urzędów pracy    | Osoba pozostająca bez pracy, gotowa do podjęcia pracy i aktywnie poszukująca zatrudnienia, która jest zarejestrowana w rejestrze urzędu pracy jako bezrobotna, zgodnie z zapisami ustawy o promocji zatrudnienia i instytucjach rynku pracy. Studenci studiów stacjonarnych uznawani są za osoby bierne zawodowo, nawet jeśli spełniają kryteria dla bezrobotnych zgodnie z ww. definicją.<br>Osoby kwalifikujące się do urlopu macierzyńskiego lub rodzicielskiego, które są bezrobotne w rozumieniu niniejszej definicji (nie pobierają świadczeń z tytułu urlopu), należy wykazywać jako osoby bezrobotne. |
| Osoba bezrobotna<br>niezarejestrowana w<br>ewidencji urzędów pracy | Osoba pozostająca bez pracy, gotowa do podjęcia pracy i aktywnie poszukująca zatrudnienia, która nie jest zarejestrowana w rejestrze urzędu pracy jako bezrobotna.<br>Studenci studiów stacjonarnych uznawani są za osoby bierne zawodowo, nawet jeśli spełniają kryteria dla bezrobotnych zgodnie z ww. definicją.<br>Osoby kwalifikujące się do urlopu macierzyńskiego lub rodzicielskiego, które są bezrobotne w rozumieniu niniejszej definicji (nie pobierają świadczeń z tytułu urlopu), należy wykazywać jako osoby bezrobotne.                                                                        |
| Osoba długotrwale<br>bezrobotna                                    | Definicja pojęcia "długotrwale bezrobotny" różni się w zależności od wieku:<br>- Młodzież (<25 lat) – osoby bezrobotne nieprzerwanie przez okres ponad 6 miesięcy (>6 miesięcy).<br>- Dorośli (25 lat lub więcej) – osoby bezrobotne nieprzerwanie przez okres ponad 12 miesięcy (>12 miesięcy).                                                                                                    |

| Pojęcie                                                  | Definicja                                                                                                    |
|----------------------------------------------------------|----------------------------------------------------------------------------------------------------|
| Osoba nieuczestnicząca<br>w kształceniu lub<br>szkoleniu | Osoba, która nie uczy się ani nie szkoli.<br>W przypadku projektów realizowanych w osi I PO WER osobę niekształcącą się należy definiować jako osobę, która nie<br>uczestniczy w kształceniu formalnym w trybie stacjonarnym (kształcenie formalne w trybie stacjonarnym rozumiane jest jako<br>kształcenie w systemie szkolnym na poziomie szkoły podstawowej, gimnazjum, szkół ponadgimnazjalnych, jak również<br>kształcenie na poziomie wyższym w formie studiów wyższych lub doktoranckich realizowanych w trybie dziennym). Natomiast<br>osobę nieszkolącą się jako osobę nieuczestniczącą w pozaszkolnych zajęciach mających na celu uzyskanie, uzupełnienie lub<br>doskonalenie umiejętności i kwalifikacji zawodowych lub ogólnych, potrzebnych do wykonywania pracy. W procesie oceny, czy<br>dana osoba się nie szkoli, a co za tym idzie kwalifikuje się do kategorii NEET, należy zweryfikować czy brała ona udział w tego<br>typu formie aktywizacji, finansowanej ze środków publicznych, w okresie ostatnich 4 tygodni. |
| Osoba ucząca się                                         | Osoba uczestnicząca w kształceniu formalnym.                                                                                                    |

| Pojęcie                                                                              | Definicja                                                                                                    |
|--------------------------------------------------------------------------------------|----------------------------------------------------------------------------------------------------|
|                                                                                      | Osoby bezrobotne lub bierne zawodowo, które po uzyskaniu wsparcia Europejskiego Funduszu Społecznego podjęły zatrudnienie (łącznie z prowadzącymi działalność na własny rachunek) bezpośrednio po opuszczeniu projektu.                                                                                                    |
|                                                                                      | Wskaźnik należy rozumieć, jako zmianę statusu na rynku pracy po opuszczeniu programu, w stosunku do sytuacji w momencie przystąpienia do interwencji EFS (uczestnik bezrobotny lub bierny zawodowo w chwili wejścia do programu EFS).                                                                                                    |
|                                                                                      | Definicja pracujących, łącznie z prowadzącymi działalność na własny rachunek: Pracujący to osoby w wieku 15 lat i więcej, które wykonują pracę, za którą otrzymują wynagrodzenie, z której czerpią zyski lub korzyści rodzinne lub osoby posiadające zatrudnienie lub własną działalność, które jednak chwilowo nie pracowały ze względu na np. chorobę, urlop, spór pracowniczy czy kształcenie się lub szkolenie.                                                                                                    |
|                                                                                      | Osoby prowadzące działalność na własny rachunek – prowadzące działalność gospodarczą, gospodarstwo rolne lub praktykę<br>zawodową - są również uznawane za pracujących, o ile spełniony jest jeden z poniższych warunków:                                                                                                    |
|                                                                                      | 1) Osoba pracuje w swojej działalności, praktyce zawodowej lub gospodarstwie rolnym w celu uzyskania dochodu, nawet jeżeli przedsiębiorstwo nie osiąga zysków.                                                                                                    |
| Osoba podjęła pracę/<br>rozpoczęła prowadzenie<br>działalności na własny<br>rachunek | 2) Osoba poświęca czas na prowadzenie działalności gospodarczej, praktyki zawodowej czy gospodarstwa rolnego, nawet jeżeli nie zrealizowano żadnej sprzedaży lub usług i nic nie wyprodukowano (na przykład: rolnik wykonujący prace w celu utrzymania swojego gospodarstwa; architekt spędzający czas w oczekiwaniu na klientów w swoim biurze; rybak naprawiający łódkę czy siatki rybackie, aby móc dalej pracować; osoby uczestniczące w konwencjach lub seminariach).                                                                     |
|                                                                                      | 3) Osoba jest w trakcie zakładania działalności gospodarczej, gospodarstwa rolnego lub praktyki zawodowej; zalicza się do tego zakup lub instalację sprzętu, zamawianie towarów w ramach przygotowań do uruchomienia działalności. Bezpłatnie pomagający członek rodziny uznawany jest za osobę pracującą, jeżeli wykonywaną przez siebie pracą wnosi bezpośredni wkład w działalność gospodarczą, gospodarstwo rolne lub praktykę zawodową będącą w posiadaniu lub prowadzoną przez spokrewnionego członka tego samego gospodarstwa domowego. |
|                                                                                      | Bezpłatnie pomagający osobie prowadzącej działalność członek rodziny uznawany jest za "osobę prowadzącą działalność na własny rachunek".                                                                                                    |
|                                                                                      | Żołnierze poborowi, którzy wykonywali określoną pracę, za którą otrzymywali wynagrodzenie lub innego rodzaju zysk w czasie<br>tygodnia odniesienia nie są uznawani za "osoby pracujące".                                                                                                    |
|                                                                                      | Osoby przebywające na urlopie macierzyńskim/ rodzicielskim (rozumianym jako świadczenie pracownicze, który zapewnia płatny lub bezpłatny czas wolny od pracy do momentu porodu i obejmuje późniejszą krótkoterminową opiekę nad dzieckiem) są uznawane za "osoby pracujące".                                                                                                    |
|                                                                                      | Osoby przebywające na urlopie wychowawczym (rozumianym jako nieobecność w pracy, spowodowaną opieką nad dzieckiem                                                                                                    |

| Pojęcie                | Definicja                                                                                                    |
|------------------------|----------------------------------------------------------------------------------------------------|
|                        | w okresie, który nie mieści się w ramach urlopu macierzyńskiego lub rodzicielskiego) są uznawane za "osoby bierne zawodowo", chyba że są zarejestrowane już jako "osoby bezrobotne" (wówczas status bezrobotnego ma pierwszeństwo).                                                                                                    |
|                        | "Zatrudnienie subsydiowane" jest uznawane za "zatrudnienie". Należy je rozumieć jako zachętę do zatrudnienia zgodnie z definicjami Polityki Rynku Pracy (LMP): Zachęty do zatrudnienia obejmują środki, które ułatwiają rekrutację osób bezrobotnych i innych grup docelowych lub pomagają zapewnić ciągłość zatrudnienia osób narażonych na przymusowe zwolnienie z pracy. Zachęty do zatrudnienia odnoszą się do subsydiowania miejsc pracy na otwartym rynku prac, które mogą istnieć lub zostać stworzone bez dotacji publicznych i które, jak należy mieć nadzieję, utrzymają się po okresie subsydiowania. Miejsca pracy, które mogą być subsydiowane, dotyczą zwykle sektora prywatnego, ale do uzyskania wsparcia kwalifikują się również miejsca pracy z sektora publicznego i instytucji niekomercyjnych, przy czym rozróżnienie nie jest wymagane. Środki publiczne w postaci zachęt w zakresie zatrudnienia mają swój udział w kosztach zatrudnienia, przy czym większość tych kosztów nadal ponosi pracodawca. Nie wyklucza to jednak przypadków, kiedy wszystkie koszty pracy pokrywane są przez określony czas ze środków publicznych. |
|                        | Oferta to dobrowolna lecz warunkowa propozycja, przedstawiona uczestnikowi do akceptacji przez oferenta (np. pracodawcę, organizację szkoleniową) przez okres wskazany wyraźnie przez oferenta jako gotowość do zawarcia umowy z uczestnikiem na warunkach szczególnych, zrozumiałych dla uczestnika. Porozumienie jest wiążące dla obu stron, jeżeli uczestnik zaakceptuje przedstawione warunki.                                                                                                    |
|                        | Należy uwzględniać wszystkie oferty pracy/ kształcenia bez konieczności weryfikacji ich jakości (okres trwania, wymagane umiejętności itp.). Należy uwzględniać wszystkie oferty, które są zgodne z ww. definicją. Zgodnie z wytycznymi KE ofertami nie są opisane poniżej sytuacje:                                                                                                    |
| Ocoba atraumata aforta | <ol> <li>oferty stażu, kształcenia zawodowego lub innych działań stanowiące element wsparcia realizowanego w ramach projektu<br/>EFS, w którym dana osoba uczestniczy,</li> </ol>                                                                                                    |
| pracy                  | (2) służby zatrudnienia proponują uczestnikowi złożenie dokumentów aplikacyjnych do konkretnego pracodawcy lub instytucji<br>szkoleniowej. Niemniej, w sytuacji gdy osoba pozostająca bez pracy otrzyma ofertę pracy np. z urzędu pracy i po stawieniu się<br>u pracodawcy otrzyma propozycję zatrudnienia, osobę taką należy wykazać jako uczestnika, który po opuszczeni projektu<br>otrzymał ofertę pracy.                                                                                                    |
|                        | Należy uwzględniać wszystkie osoby, które otrzymały ofertę pracy, kształcenia ustawicznego, przygotowania zawodowego lub stażu w okresie do 4 tygodni od zakończenia udziału w projekcie. W przypadku, gdy uczestnik otrzyma ofertę (np. pracy) w trakcie udziału w projekcie, należy tę ofertę wykazać pod warunkiem, iż uczestnik przyjmie przedstawioną mu propozycję. Natomiast, gdy oferta zostanie przedstawiona przed zakończeniem udziału w projekcie, jednak uczestnik ją odrzuci i nadal będzie uczestniczyć w projekcie, takiej oferty nie należy uwzględniać.                                                                                                    |
|                        | Definicja pracy, zgodna z definicją osoby pracującej:                                                                                                    |

| Pojęcie | Definicja                                                                                                    |
|---------|----------------------------------------------------------------------------------------------------|
|         | Pracujący to osoby w wieku 15 lat i więcej, które wykonują pracę, za którą otrzymują wynagrodzenie, z której czerpią zyski lub korzyści rodzinne lub osoby posiadające zatrudnienie lub własną działalność, które jednak chwilowo nie pracowały ze względu na np. chorobę, urlop, spór pracowniczy czy kształcenie się lub szkolenie.                                                                                                    |
|         | Osoby prowadzące działalność na własny rachunek – prowadzące działalność gospodarczą, gospodarstwo rolne lub praktykę<br>zawodową - są również uznawane za pracujących, o ile spełniony jest jeden z poniższych warunków:                                                                                                    |
|         | 1) Osoba pracuje w swojej działalności, praktyce zawodowej lub gospodarstwie rolnym w celu uzyskania dochodu, nawet jeżeli przedsiębiorstwo nie osiąga zysków.                                                                                                    |
|         | 2) Osoba poświęca czas na prowadzenie działalności gospodarczej, praktyki zawodowej czy gospodarstwa rolnego, nawet jeżeli nie zrealizowano żadnej sprzedaży lub usług i nic nie wyprodukowano (na przykład: rolnik wykonujący prace w celu utrzymania swojego gospodarstwa; architekt spędzający czas w oczekiwaniu na klientów w swoim biurze; rybak naprawiający łódkę czy siatki rybackie, aby móc dalej pracować; osoby uczestniczące w konwencjach lub seminariach).                                                                                                    |
|         | 3) Osoba jest w trakcie zakładania działalności gospodarczej, gospodarstwa rolnego lub praktyki zawodowej; zalicza się do tego zakup lub instalację sprzętu, zamawianie towarów w ramach przygotowań do uruchomienia działalności. Bezpłatnie pomagający członek rodziny uznawany jest za osobę pracującą, jeżeli wykonywaną przez siebie pracą wnosi bezpośredni wkład w działalność gospodarczą, gospodarstwo rolne lub praktykę zawodową będącą w posiadaniu lub prowadzoną przez spokrewnionego członka tego samego gospodarstwa domowego.                                                                                                    |
|         | Bezpłatnie pomagający osobie prowadzącej działalność członek rodziny uznawany jest za "osobę prowadzącą działalność na własny rachunek".                                                                                                    |
|         | Żołnierze poborowi, którzy wykonywali określoną pracę, za którą otrzymywali wynagrodzenie lub innego rodzaju zysk w czasie<br>tygodnia odniesienia nie są uznawani za "osoby pracujące".                                                                                                    |
|         | Osoby przebywające na urlopie macierzyńskim/ rodzicielskim (rozumianym jako świadczenie pracownicze, który zapewnia płatny lub bezpłatny czas wolny od pracy do momentu porodu i obejmuje późniejszą krótkoterminową opiekę nad dzieckiem) są uznawane za "osoby pracujące".                                                                                                    |
|         | Osoby przebywające na urlopie wychowawczym (rozumianym jako nieobecność w pracy, spowodowaną opieką nad dzieckiem w okresie, który nie mieści się w ramach urlopu macierzyńskiego lub rodzicielskiego) są uznawane za "osoby bierne zawodowo", chyba że są zarejestrowane już jako "osoby bezrobotne" (wówczas status bezrobotnego ma pierwszeństwo).                                                                                                    |
|         | "Zatrudnienie subsydiowane" jest uznawane za "zatrudnienie". Należy je rozumieć jako zachętę do zatrudnienia zgodnie z definicjami Polityki Rynku Pracy (LMP): Zachęty do zatrudnienia obejmują środki, które ułatwiają rekrutację osób bezrobotnych i innych grup docelowych lub pomagają zapewnić ciągłość zatrudnienia osób narażonych na przymusowe zwolnienie z pracy. Zachęty do zatrudnienia odnoszą się do subsydiowania miejsc pracy na otwartym rynku prac, które mogą istnieć lub zostać stworzone bez dotacji publicznych i które, jak należy mieć nadzieję, utrzymają się po okresie subsydiowania. Miejsca pracy, które mogą być subsydiowane, dotycza zwykle sektora prywatnego, ale do uzyskania wsparcia kwalifikują się również miejsca |

| Pojęcie                  | Definicja                                                                                                    |
|--------------------------|----------------------------------------------------------------------------------------------------|
|                          | pracy z sektora publicznego i instytucji niekomercyjnych, przy czym rozróżnienie nie jest wymagane. Środki publiczne w postaci<br>zachęt w zakresie zatrudnienia mają swój udział w kosztach zatrudnienia, przy czym większość tych kosztów nadal ponosi<br>pracodawca. Nie wyklucza to jednak przypadków, kiedy wszystkie koszty pracy pokrywane są przez określony czas ze środków<br>publicznych.                                                                                                    |
|                          | Oferta to dobrowolna lecz warunkowa propozycja, przedstawiona uczestnikowi do akceptacji przez oferenta (np. pracodawcę, organizację szkoleniową) przez okres wskazany wyraźnie przez oferenta jako gotowość do zawarcia umowy z uczestnikiem na warunkach szczególnych, zrozumiałych dla uczestnika. Porozumienie jest wiążące dla obu stron, jeżeli uczestnik zaakceptuje przedstawione warunki.<br>Należy uwzględniać wszystkie oferty pracy/ kształcenia bez konieczności weryfikacji ich jakości (okres trwania, wymagane umiejistacje ich jakości (okres trwania, wymagane umiejistacje ich jakości ich jakości (okres trwania, wymagane umiejistacje ich jakości ich jakości (okres trwania, wymagane umiejistacje ich jakości ich jakości (okres trwania, wymagane umiejistacje ich jakości ich jakości i |
|                          | są opisane poniżej sytuacje:                                                                                                    |
| Osoba otrzymała oferte   | <ol> <li>oferty stażu, kształcenia zawodowego lub innych działań stanowiące element wsparcia realizowanego w ramach projektu<br/>EFS, w którym dana osoba uczestniczy,</li> </ol>                                                                                                    |
| ustawicznego kształcenia | (2) służby zatrudnienia proponują uczestnikowi złożenie dokumentów aplikacyjnych do konkretnego pracodawcy lub instytucji szkoleniowej. Należy uwzględniać wszystkie osoby, które otrzymały ofertę pracy, kształcenia ustawicznego, przygotowania zawodowego lub stażu w okresie do 4 tygodni od zakończenia udziału w projekcie. W przypadku, gdy uczestnik otrzyma ofertę (np. pracy) w trakcie udziału w projekcie, należy tę ofertę wykazać pod warunkiem, iż uczestnik przyjmie przedstawioną mu propozycję. Natomiast, gdy oferta zostanie przedstawiona przed zakończeniem udziału w projekcie, jednak uczestnik ją odrzuci i nadal będzie uczestniczyć w projekcie, takiej oferty nie należy uwzględniać.                                                                                                    |
|                          | Kształcenie ustawiczne należy rozumieć jako chęć uczestnictwa (tj. zapisanie się) w edukacji formalnej lub szkoleniu prowadzących do uzyskania kwalifikacji zawodowych. Jednocześnie, mając na uwadze powyższą definicję oferty, samo zapisanie się do odbycia kształcenia ustawicznego nie może zostać potraktowane jako oferta. Ofertą jest tylko sytuacja, w której uczestnik otrzyma ofertę kształcenia bezpośrednio od przedstawiciela instytucji kształcącej (tj. oferenta).                                                                                                    |

| Pojęcie                                               | Definicja                                                                                                    |
|-------------------------------------------------------|----------------------------------------------------------------------------------------------------|
|                                                       | Oferta to dobrowolna lecz warunkowa propozycja, przedstawiona uczestnikowi do akceptacji przez oferenta (np. pracodawcę, organizację szkoleniową) przez okres wskazany wyraźnie przez oferenta jako gotowość do zawarcia umowy z uczestnikiem na warunkach szczególnych, zrozumiałych dla uczestnika. Porozumienie jest wiążące dla obu stron, jeżeli uczestnik zaakceptuje przedstawione warunki.                                                                                                    |
|                                                       | Należy uwzględniać wszystkie oferty pracy/ kształcenia bez konieczności weryfikacji ich jakości (okres trwania, wymagane umiejętności itp.). Należy uwzględniać wszystkie oferty, które są zgodne z ww. definicją.                                                                                                    |
|                                                       | Zgodnie z wytycznymi KE ofertami nie są opisane poniżej sytuacje:                                                                                                    |
|                                                       | <ol> <li>oferty stażu, kształcenia zawodowego lub innych działań stanowiące element wsparcia realizowanego w ramach projektu<br/>EFS, w którym dana osoba uczestniczy,</li> </ol>                                                                                                    |
| Osoba otrzymała ofertę<br>przygotowania<br>zawodowego | (2) służby zatrudnienia proponują uczestnikowi złożenie dokumentów aplikacyjnych do konkretnego pracodawcy lub instytucji szkoleniowej. Należy uwzględniać wszystkie osoby, które otrzymały ofertę pracy, kształcenia ustawicznego, przygotowania zawodowego lub stażu w okresie do 4 tygodni od zakończenia udziału w projekcie. W przypadku, gdy uczestnik otrzyma ofertę (np. pracy) w trakcie udziału w projekcie, należy tę ofertę wykazać pod warunkiem, iż uczestnik przyjmie przedstawioną mu propozycję. Natomiast, gdy oferta zostanie przedstawiona przed zakończeniem udziału w projekcie, jednak uczestnik ją odrzuci i nadal będzie uczestniczyć w projekcie, takiej oferty nie należy uwzględniać. |
|                                                       | Zakres przygotowania zawodowego (np. zawód, czas trwania, umiejętności, które uczestnik nabędzie, wysokość wynagrodzenia lub zasiłku) należy określić w umowie (lub umowie szkoleniowej) zawartej bezpośrednio pomiędzy uczniem i pracodawcą lub za pośrednictwem instytucji edukacyjnych. Przygotowanie zawodowe stanowi zazwyczaj część formalnego kształcenia i szkolenia na poziomie ponadgimnazjalnym (ISCED 3). Przygotowanie zawodowe trwa średnio 3 lata, a jego ukończenie prowadzi do uzyskania kwalifikacji w konkretnym zawodzie.                                                                                                    |
|                                                       | <b>UWAGA!</b> Przygotowaniem zawodowym, zgodnie z zapisami powyższej definicji, nie jest przygotowanie zawodowe dorosłych<br>realizowane zgodnie z ustawą o promocji zatrudnienia i instytucjach rynku pracy.                                                                                                    |
| Osoba otrzymała oferte                                | Oferta to dobrowolna lecz warunkowa propozycja, przedstawiona uczestnikowi do akceptacji przez oferenta (np. pracodawcę, organizację szkoleniową) przez okres wskazany wyraźnie przez oferenta jako gotowość do zawarcia umowy z uczestnikiem na warunkach szczególnych, zrozumiałych dla uczestnika. Porozumienie jest wiążące dla obu stron, jeżeli uczestnik zaakceptuje przedstawione warunki.                                                                                                    |
| stażu                                                 | Należy uwzględniać wszystkie oferty pracy/ kształcenia bez konieczności weryfikacji ich jakości (okres trwania, wymagane umiejętności itp.). Należy uwzględniać wszystkie oferty, które są zgodne z ww. definicją.                                                                                                    |
|                                                       | Zgodnie z wytycznymi KE ofertami nie są opisane poniżej sytuacje:                                                                                                    |
|                                                       | (1) oferty stażu, kształcenia zawodowego lub innych działań stanowiące element wsparcia realizowanego w ramach projektu                                                                                                    |

| Pojęcie                                                            | Definicja                                                                                                    |
|--------------------------------------------------------------------|----------------------------------------------------------------------------------------------------|
|                                                                    | EFS, w którym dana osoba uczestniczy,                                                                                                    |
|                                                                    | (2) służby zatrudnienia proponują uczestnikowi złożenie dokumentów aplikacyjnych do konkretnego pracodawcy lub instytucji szkoleniowej. Należy uwzględniać wszystkie osoby, które otrzymały ofertę pracy, kształcenia ustawicznego, przygotowania zawodowego lub stażu w okresie do 4 tygodni od zakończenia udziału w projekcie. W przypadku, gdy uczestnik otrzyma ofertę (np. pracy) w trakcie udziału w projekcie, należy tę ofertę wykazać pod warunkiem, iż uczestnik przyjmie przedstawioną mu propozycję. Natomiast, gdy oferta zostanie przedstawiona przed zakończeniem udziału w projekcie, jednak uczestnik ją odrzuci i nadal będzie uczestniczyć w projekcie, takiej oferty nie należy uwzględniać. |
|                                                                    | Staż to oznaczony w czasie okres zdobywania praktyki zawodowej w biznesie, instytucjach publicznych lub instytucjach non-<br>profit, w celu zdobycia praktycznego doświadczenia zawodowego przed podjęciem zatrudnienia. Staż może trwać od kilku<br>tygodni do kilku miesięcy i powszechnie nie jest uznawany jako umowa o pracę, ponieważ jego głównym celem jest<br>umożliwienie zdobycia doświadczenia zawodowego, a nie możliwość pracy zarobkowej. Wyróżnia się pięć typów staży<br>(częściowo nakładających się):<br>1) staże stanowiące obowiązkową lub nieobowiązkową część podstaw programowych i/lub programów nauczania (np. staże w<br>trakcie edukacji),                                            |
|                                                                    | <ul> <li>2) staże, stanowiące część obowiązkowego szkolenia zawodowego (np. prawo, medycyna, nauczanie, architektura, księgowość,</li> <li>3) staże w ramach aktywnej polityki rynku pracy</li> </ul>                                                                                                    |
|                                                                    | <ul> <li>4) staże uzgodnione (co do zakresu i formy) między stażystą a organizacją (biznes, organizacje non-profit lub administracja<br/>publiczna) bez udziału innych stron, zazwyczaj przeprowadzane po zakończeniu studiów i/lub w ramach poszukiwania pracy</li> <li>5) staże zagraniczne, które mogą obejmować staże typu 1, 2 i 4.</li> </ul>                                                                                                    |
| Kluczowy pracownik<br>instytucji pomocy i<br>integracji społecznej | Kluczowy pracownik - osoba zajmująca się bezpośrednią pomocą osobom zagrożonym wykluczeniem społecznym w formie<br>usług aktywizacyjnych, pracy socjalnej i innych usług społecznych, w szczególności pracownik socjalny i aspirant pracy<br>socjalnej.<br>Instytucje pomocy i integracji społecznej - jednostki organizacyjne pomocy społecznej wymienione w ustawie o pomocy<br>społecznej oraz podmioty, o których mowa w ustawie o zatrudnieniu socjalnym.                                                                                                    |
|                                                                    | To osoby, które w danej chwili nie tworzą zasobów siły roboczej (tzn. nie pracują i nie są bezrobotne). Za biernych zawodowo uznaje się m.in. studentów studiów stacjonarnych.                                                                                                    |
| Osoby bierne zawodowo                                              | Osoby będące na urlopie wychowawczym (rozumianym jako nieobecność w pracy, spowodowana opieką nad dzieckiem w okresie, który nie mieści się w ramach urlopu macierzyńskiego lub urlopu rodzicielskiego), uznawane są za bierne zawodowo, chyba że są zarejestrowane już jako bezrobotne (wówczas status bezrobotnego ma pierwszeństwo).                                                                                                    |
|                                                                    | Osoby prowadzące działalność na własny rachunek (w tym bezpłatnie pomagający osobie prowadzącej działalność członek                                                                                                    |
| Pojęcie                                            | Definicja                                                                                                    |
|----------------------------------------------------|----------------------------------------------------------------------------------------------------|
|                                                    | rodziny) nie są uznawane za bierne zawodowo.                                                                                                    |
|                                                    | Gospodarstwo domowe bez osób pracujących - gospodarstwo domowe, w którym żaden członek nie pracuje; wszyscy członkowie są albo bezrobotni albo bierni zawodowo.                                                                                                    |
|                                                    | Gospodarstwo domowe to jednostka (ekonomiczna, społeczna):                                                                                                    |
|                                                    | - posiadająca wspólne zobowiązania                                                                                                    |
|                                                    | - dzieląca wydatki domowe lub codzienne potrzeby                                                                                                    |
| Osoby żyjące w                                     | - wspólnie zamieszkująca.                                                                                                    |
| gospodarstwach<br>domowych bez osób<br>pracujących | Gospodarstwo domowe to zarówno osoba zamieszkująca samotnie, jak również grupa ludzi (niekoniecznie spokrewniona)<br>mieszkająca pod tym samym adresem wspólnie prowadząca dom np. mająca przynajmniej jeden wspólny posiłek dziennie lub<br>wspólny pokój dzienny.                                                                                                    |
|                                                    | Gospodarstwem domowym nie jest:                                                                                                    |
|                                                    | <ul> <li>gospodarstwo zbiorowe lub gospodarstwo instytucjonalne (jako przeciwieństwo prywatnych); przede wszystkim szpitale, domy opieki dla osób starszych, więzienia, koszary wojskowe, instytucje religijne, szkoły z internatem, pensjonaty, hotele robotnicze itp.</li> <li>Kategoria obejmuje aktualną sytuację uczestnika lub - w przypadku braku informacji - sytuację z roku poprzedzającego moment rozposzosia udziału w projekcje.</li> </ul> |
|                                                    |                                                                                                    |
| Osoby żyjące w<br>gospodarstwie                    | Wskaźnik jest podkategorią wskaźnika dot. osób żyjących w gospodarstwach domowych bez osób pracujących. Oznacza to, że osoba wykazana w kategorii dot. gospodarstw domowych bez osób pracujących, z dziećmi pozostającymi na utrzymaniu powinna być również wykazana we wskaźniku dot. gospodarstw domowych bez osób pracujących.                                                                                                    |
|                                                    | Gospodarstwo domowe bez osób pracujących - gospodarstwo domowe, w którym żaden członek nie pracuje; wszyscy członkowie są albo bezrobotni albo bierni zawodowo.                                                                                                    |
| domowym bez osób<br>pracujacych, z dzioćmi         | Gospodarstwo domowe to jednostka (ekonomiczna, społeczna):                                                                                                    |
| pozostającymi na                                   | - posiadająca wspólne zobowiązania                                                                                                    |
| utrzymaniu                                         | - dzieląca wydatki domowe lub codzienne potrzeby                                                                                                    |
|                                                    | - wspólnie zamieszkująca.                                                                                                    |
|                                                    | Gospodarstwo domowe to zarówno osoba zamieszkująca samotnie, jak również grupa ludzi (niekoniecznie spokrewniona)<br>mieszkająca pod tym samym adresem wspólnie prowadząca dom np. mająca przynajmniej jeden wspólny posiłek dziennie lub                                                                                                    |

| Pojęcie                                                     | Definicja                                                                                                    |
|-------------------------------------------------------------|----------------------------------------------------------------------------------------------------|
|                                                             | wspólny pokój dzienny.                                                                                                    |
|                                                             | Gospodarstwem domowym nie jest:                                                                                                    |
|                                                             | <ul> <li>- gospodarstwo zbiorowe lub gospodarstwo instytucjonalne (jako przeciwieństwo prywatnych); przede wszystkim szpitale, domy opieki dla osób starszych, więzienia, koszary wojskowe, instytucje religijne, szkoły z internatem, pensjonaty, hotele robotnicze itp.</li> <li>Dzieci pozostające na utrzymaniu to osoby w wieku 0-17 lat oraz 18-24 lata, które są bierne zawodowo oraz mieszkają z rodzicem. Wiek dzieci liczony jest od daty urodzenia i ustalany w dniu rozpoczęcia udziału uczestnika w projekcie. Kategoria obejmuje aktualną sytuację uczestnika lub - w przypadku braku informacji - sytuację z roku poprzedzającego moment rozpoczęcia udziału w projekcie.</li> </ul>                                                                                                    |
|                                                             | Gospodarstwo domowe to jednostka (ekonomiczna, społeczna):                                                                                                    |
|                                                             | - posiadająca wspólne zobowiązania                                                                                                    |
|                                                             | - dzieląca wydatki domowe lub codzienne potrzeby                                                                                                    |
|                                                             | - wspólnie zamieszkująca.                                                                                                    |
| Osoby żyjące w<br>gospodarstwie<br>składającym się z jednej | Gospodarstwo domowe to zarówno osoba zamieszkująca samotnie, jak również grupa ludzi (niekoniecznie spokrewniona)<br>mieszkająca pod tym samym adresem wspólnie prowadząca dom np. mająca przynajmniej jeden wspólny posiłek dziennie lub<br>wspólny pokój dzienny.                                                                                                    |
| osoby dorosłej i dzieci                                     | Gospodarstwem domowym nie jest:                                                                                                    |
| pozostających na<br>utrzymaniu                              | <ul> <li>- gospodarstwo zbiorowe lub gospodarstwo instytucjonalne (jako przeciwieństwo prywatnych); przede wszystkim szpitale, domy opieki dla osób starszych, więzienia, koszary wojskowe, instytucje religijne, szkoły z internatem, pensjonaty, hotele robotnicze itp.</li> <li>Dzieci pozostające na utrzymaniu to osoby w wieku 0-17 lat oraz 18-24 lata, które są bierne zawodowo oraz mieszkają z rodzicem. Wiek dzieci liczony jest od daty urodzenia i ustalany w dniu rozpoczęcia udziału uczestnika w projekcie. Osoba dorosła to osoba powyżej 18 lat. Wiek uczestników liczony jest od daty urodzenia i ustalany w dniu rozpoczęcia udziału w projekcie. Kategoria obejmuje aktualną sytuację uczestnika lub - w przypadku braku informacji - sytuację z roku poprzedzajacego moment rozpoczęcia udziału w projekcie.</li> </ul> |

| Pojęcie                                                       | Definicja                                                                                                    |
|---------------------------------------------------------------|----------------------------------------------------------------------------------------------------|
| Osoby z innych grup w<br>niekorzystnej sytuacji<br>społecznej | <ul> <li>Kategoria odnosi się do wszystkich grup uczestników w niekorzystnej sytuacji, takich jak osoby zagrożone wykluczeniem społecznym.</li> <li>Wskaźnik dotyczy cech powodujących niekorzystną sytuację społeczną, <u>z wyłączeniem</u> cech wykazanych we wskaźnikami dotyczących: osób z niepełnosprawnościami, migrantów, gospodarstw domowych bez osób pracujących, gospodarstw domowych bez osób pracujących z dziećmi na utrzymaniu, gospodarstwach domowych składających się z jednej osoby dorosłej i dzieci pozostających na utrzymaniu. Ponadto nie należy wykazywać niekorzystnej sytuacji dot. płci, statusu na rynku pracy (np. długotrwałe bezrobocie), wieku lub osiągnięcia wykształcenia co najmniej na poziomie ISCED 1.</li> <li>Do kategorii osób w innej niekorzystnej sytuacji społecznej należy zawsze uwzględniać wskazane poniżej grupy: <ul> <li>osoby z wykształceniem na poziomie ISCED 0 (przez co należy rozumieć brak ukończenia poziomu ISCED 1) będąca poza wiekiem typowym dla ukończenia poziomu ISCED 1,</li> <li>byli więźniowie,</li> <li>narkomani,</li> <li>osoby z obszarów wiejskich.</li> </ul> </li> <li>W przypadku, kiedy dana osoba zostaje uznana za znajdującą się w niekorzystnej sytuacji (np. z ww. powodu wykształcenia) jest jednocześnie np. osobą niepełnosprawną, należy ją wykazać w obu wskaźnikach (dot. niepełnosprawności oraz niekorzystnej</li> <li>Katalog cech włączających uczestnika do grupy znajdującej się w niekorzystnej sytuacji jest otwarty i przy zachowaniu</li> </ul> |
| Wykształcenie niższe niż<br>podstawowe                        | Osoba, która nie posiada wykształcenia podstawowego (poziom ISCED 1).                                                                                                    |
|                                                               | <ul> <li>vykształcenia podstawowego (poziom ISCED 1):</li> <li>osoba, która posiada wiek poniżej zwyczajowo przyjętego wieku na zakończenie edukacji na poziomie podstawowym (poziom ISCED 1) powinna być przypisana do poziomu wykształcenia podstawowego (poziom ISCED 1):</li> </ul>                                                                                                    |
|                                                               | <ul> <li>osoba, która posiada wiek powyżej zwyczajowo przyjętego wieku na zakończenie edukacji na poziomie wykształcenia<br/>podstawowego (poziom ISCED 1) powinna być przypisana do poziomu wykształcenia niższego niż podstawowe (poziom ISCED<br/>0).</li> </ul>                                                                                                    |

| Pojęcie                            | Definicja                                                                                                    |
|------------------------------------|----------------------------------------------------------------------------------------------------|
| Wykształcenie<br>podstawowe        | Wykształcenie podstawowe (ISCED 1) – ma na celu przekazywanie uczniom podstawowych umiejętności w zakresie czytania, pisania i matematyki (tj. umiejętności czytania i pisania oraz liczenia) oraz wyrobienie solidnej podstawy do uczenia się i rozumienia kluczowych obszarów wiedzy, rozwoju osobistego i społecznego, jak również przygotowania się do kształcenia średniego I stopnia. Dotyczy nauki na poziomie podstawowym, bez specjalizacji lub ze specjalizacją w niewielkim stopniu. Jedynym warunkiem przyjęcia na ten poziom kształcenia jest z reguły wiek. Zwyczajowo i zgodnie z prawem, osoby przystępujące do nauki na tym poziomie nie mogą mieć mniej niż 6 i nie więcej niż 7 lat (poziom ISCED 1).                                                                                                    |
| Wykształcenie<br>gimnazjalne       | Wykształcenie gimnazjalne (ISCED 2) – służy rozwojowi umiejętności nabytych na poziomie wykształcenia podstawowego.<br>Celem edukacyjnym w tym zakresie jest stworzenie fundamentów do rozwoju uczenia się przez całe życie, które systemy<br>edukacji mogą rozszerzać o dalsze możliwości kształcenia. Programy nauczania na tym poziomie są zazwyczaj w większym<br>stopniu ukierunkowane na określone przedmioty, wprowadzając pojęcia teoretyczne do szerokiego zakresu zajęć<br>tematycznych. Nauka na poziomie gimnazjum rozpoczyna się po 6 latach od rozpoczęcia nauki na poziomie podstawowym.<br>Uczniowie przystępują do nauki na poziomie gimnazjum są zwykle pomiędzy 12 a 13 rokiem życia.                                                                                                    |
| Wykształcenie<br>ponadgimnnazjalne | Wykształcenie ponadgimnazjalne (ISCED 3) – ma na celu uzupełnienie wykształcenia średniego i przygotowanie do podjęcia studiów wyższych lub umożliwienie osobom uczącym się nabycia umiejętności istotnych dla podjęcia zatrudnienia. Uczniowie przystępują do nauki na tym poziomie zwykle pomiędzy 15 a 16 rokiem życia. Programy na poziomie ponadgimnazjalnym z reguły kończą się 12 lub 13 lat po rozpoczęciu nauki na poziomie podstawowym (lub mniej więcej w wieku 18 lat), przy czym najczęściej jest to okres 12 lat.                                                                                                    |
| Wykształcenie policealne           | Wykształcenie policealne (ISCED 4) ma na celu umożliwienie uczącym się zdobycia wiedzy, umiejętności i kompetencji na poziomie niższym od poziomu studiów wyższych. Programy na poziomie policealnym są opracowane tak, aby zapewnić osobom, które ukończyły naukę na poziomie ponadgimnazjalnym, zdobycie kwalifikacji niezbędnych do kontynuowania nauki na studiach wyższych lub do podjęcia pracy, jeżeli kwalifikacje nabyte przez nich na poziomie ponadgimnazjalnym tego nie umożliwiają. Biorąc pod uwagę kompleksowość treści, programy na poziomie policealnym nie mogą być uznawane za programy kształcenia wyższego, chociaż zdecydowanie odnoszą się do nauczania na poziomie policealnym. Ukończenie programu na poziomie ponadgimnazjalnym jest warunkiem przystąpienia do programów na poziomie policealnym. Programy nauczania na tym poziomie przygotowują do bezpośredniego wejścia na rynek pracy. |

| Pojęcie              | Definicja                                                                                                    |
|----------------------|----------------------------------------------------------------------------------------------------|
| Wykształcenie wyższe | Wykształcenie wyższe (poziom ISCED 5-8) zgodnie z Międzynarodową Standardową Klasyfikacją Kształcenia:<br>- studia krótkiego cyklu (ISCED 5 ) – są opracowane tak, aby zapewnić osobom uczącym się możliwość zdobycia profesjonalnej<br>wiedzy, umiejętności i kompetencji. Opierają się one zwykle na praktycznej nauce, właściwej dla wykonywania danego zawodu i<br>przygotowują studentów do wejścia na rynek pracy. Mogą jednak być też drogą do innych programów kształcenia wyższego.<br>Programy kształcenia akademickiego poniżej poziomu studiów licencjackich lub równorzędne z nimi są także klasyfikowane<br>jako poziom studiów krótkiego cyklu. Wymogiem przystąpienia do programów kształcenia na tym poziomie jest pomyślne<br>ukończenie nauki na poziomie ponadgimnazjalnym lub policealnym z dostępem do kształcenia wyższego. Programy na<br>poziomie studiów krótkiego cyklu charakteryzują się większą złożonością merytoryczną niż programy na poziomach<br>ponadgimnazjalnym lub policealnym, ale trwają krócej i są zwykle w mniejszym stopniu zorientowane na naukę teoretyczną niż<br>programy na poziomie studiów licencjackich (ISCED 6). |
|                      | - studia licencjackie lub ich odpowiedniki (ISCED 6) – mają na celu dostarczenie studentom wiedzy akademickiej na poziomie<br>średnio zaawansowanym lub wiedzy zawodowej, umiejętności i kompetencji, prowadzących do uzyskania dyplomu pierwszego<br>stopnia lub jego odpowiednika. Programy na tym poziomie opierają się zwykle na nauce teoretycznej, ale mogą też obejmować<br>zajęcia praktyczne. Są inspirowane przez najnowsze badania lub doświadczenie zawodowe. Naukę w ramach tych programów<br>oferują uniwersytety i inne równorzędne z nimi uczelnie wyższe. Wymogiem przystąpienia do programów na tym poziomie jest<br>zazwyczaj pomyślne ukończenie nauki na poziomie ponadgimnazjalnym lub policealnym z dostępem do kształcenia wyższego.<br>Przystąpienie do tych programów może zależeć od wyboru przedmiotów lub od stopni uzyskanych z programów na poziomie<br>ponadgimnazjalnym i/lub poziomie policealnym.                                                                                                    |
|                      | <ul> <li>studia magisterskie lub ich odpowiedniki (ISCED 7) – mają na celu dostarczenie studentom wiedzy akademickiej na poziomie<br/>zaawansowanym oraz/lub wiedzy zawodowej, umiejętności i kompetencji, prowadzących do uzyskania dyplomu drugiego<br/>stopnia lub jego odpowiednika. Znaczną część programów na tym poziomie mogą stanowić prace badawcze, co jednak nie<br/>prowadzi jeszcze do przyznania stopnia doktora.</li> </ul>                                                                                                    |
|                      | <ul> <li>studia doktoranckie lub ich odpowiedniki (ISCED 8) – przede wszystkim prowadzą do uzyskania wysokiego stopnia<br/>naukowego. Programy na tym poziomie koncentrują się na zaawansowanych i twórczych pracach badawczych. Dostęp do tych<br/>programów zapewniają zwykle tylko instytucje szkolnictwa wyższego, które prowadzą badania naukowe, np. uniwersytety.<br/>Osoby przystępujące do projektu należy wykazać tylko raz uwzględniając najwyższy ukończony poziom wykształcenia (ISCED).</li> </ul>                                                                                                    |

| Pojęcie                                           | Definicja                                                                                                    |  |
|---------------------------------------------------|----------------------------------------------------------------------------------------------------|--|
|                                                   | Bezdomność i wykluczenie mieszkaniowe definiowane są zgodnie z Europejską typologią bezdomności i wykluczenia mieszkaniowego ETHOS, w której wskazuje się okoliczności życia w bezdomności lub ekstremalne formy wykluczenia mieszkaniowego:                                                                                        |  |
|                                                   | 1. Bez dachu nad głową (osoby żyjące w surowych i alarmujących warunkach)                                                                                                    |  |
| Osoby bezdomne lub<br>dotknięte wykluczeniem      | 2. Bez miejsca zamieszkania (osoby przebywające w schroniskach dla bezdomnych, w schroniskach dla kobiet, schroniskach dla imigrantów, osoby opuszczające instytucje penitencjarne/karne/szpitale, instytucje opiekuńcze, osoby otrzymujące długookresowe wsparcie z powodu bezdomności - specjalistyczne zakwaterowanie wspierane) |  |
| z dostępu do mieszkan                             | 3. Niezabezpieczone zakwaterowanie (osoby posiadające niepewny najem z nakazem eksmisji, osoby zagrożone przemocą)                                                                                                    |  |
|                                                   | 4. Nieodpowiednie warunki mieszkaniowe (konstrukcje tymczasowe, mieszkania substandardowe - lokale nienadające się do zamieszkania wg standardu krajowego, skrajne przeludnienie).                                                                                                    |  |
|                                                   | Osoby dorosłe mieszkające z rodzicami nie powinny być wykazywane we wskaźniku, chyba że wszystkie te osoby są bezdomne lub mieszkają w nieodpowiednich i niebezpiecznych warunkach.                                                                                                    |  |
| Osoby, które podjęły<br>kształcenie lub szkolenie | Osoby, które podjęły kształcenie (uczenie się przez całe życie, kształcenie formalne) lub szkolenie (pozazakładowe/<br>wewnątrzzakładowe, szkolenia zawodowe, kursy etc.) bezpośrednio po opuszczeniu projektu.                                                                                                    |  |
|                                                   | Fakt nabycia kompetencji jest weryfikowany w ramach następujących etapów, które powinny zostać opisane w regulaminie konkursu lub we wniosku beneficjenta o dofinansowanie:                                                                                                    |  |
| Nabycie kompetencji                               | a) ETAP I – Zakres – zdefiniowanie w ramach wniosku o dofinansowanie lub w regulaminie konkursu grupy docelowej do objęcia wsparciem oraz wybranie obszaru interwencji EFS, który będzie poddany ocenie,                                                                                                    |  |
|                                                   | <ul> <li>b) ETAP II – Wzorzec – zdefiniowanie we wniosku o dofinansowanie lub w regulaminie konkursu standardu wymagań, tj.</li> <li>efektów uczenia się, które osiągną uczestnicy w wyniku przeprowadzonych działań projektowych,</li> </ul>                                                                                       |  |
|                                                   | c) ETAP III – Ocena – przeprowadzenie weryfikacji na podstawie opracowanych kryteriów oceny po zakończeniu wsparcia udzielanego danej osobie,                                                                                                    |  |
|                                                   | <ul> <li>d) ETAP IV – Porównanie – porównanie uzyskanych wyników etapu III (ocena) z przyjętymi wymaganiami (określonymi na<br/>etapie II efektami uczenia się) po zakończeniu wsparcia udzielanego danej osobie.</li> </ul>                                                                                                    |  |
|                                                   | Kompetencja to wyodrębniony zestaw efektów uczenia się / kształcenia. Opis kompetencji zawiera jasno określone warunki, które powinien spełniać uczestnik projektu ubiegający się o nabycie kompetencji, tj. wyczerpującą informację o efektach uczenia się dla danej kompetencji oraz kryteria i metody ich weryfikacji.           |  |

| Pojęcie                                                                         | Definicja                                                                                                    |
|---------------------------------------------------------------------------------|----------------------------------------------------------------------------------------------------|
| Kwalifikacje                                                                    | Kwalifikacje należy rozumieć jako formalny wynik oceny i walidacji, który uzyskuje się w sytuacji, kiedy właściwy organ uznaje,<br>że dana osoba osiągnęła efekty uczenia się spełniające określone standardy.                                                                                                    |
| Osoby objęte<br>szkoleniami /<br>doradztwem w zakresie<br>kompetencji cyfrowych | Osoby objęte szkoleniami / doradztwem w zakresie nabywania / doskonalenia umiejętności warunkujących efektywne korzystanie z mediów elektronicznych tj. m.in. korzystania z komputera, różnych rodzajów oprogramowania, internetu oraz kompetencji ściśle informatycznych (np. programowanie, zarządzanie bazami danych, administracja sieciami, administracja witrynami internetowymi). Należy uwzględnić osoby objęte wsparciem w zakresie TIK we wszystkich programach i projektach, także tych, gdzie szkolenie dotyczy obsługi specyficznego systemu teleinformatycznego, którego wdrożenia dotyczy projekt. |
| Osoba poszukująca<br>pracy                                                      | Osoba zarejestrowana jako poszukujące pracy tzn. pozostająca bez pracy, gotowa do podjęcia pracy i aktywnie poszukująca zatrudnienia. Osobę nowo zarejestrowaną w publicznych służbach zatrudnienia jako poszukującą pracy należy wliczać do tej grupy, nawet jeśli nie może ona od razu podjąć zatrudnienia.                                                                                                    |

## Załącznik nr 2 Monitorowanie uczestników – lista powiązań słownikowych

| Nazwa pola WNP (lub tytuł słownika w SL2014)                                                                     | Pole słownikowe (jeżeli dotyczy)                                                                                                    |  |
|----------------------------------------------------------------------------------------------------|----------------------------------------------------------------------------------------------------|--|
| Dane uczestników biorących udział w projektach realizowanych w ramach EFS - indywidualni i pracownicy instytucji |                                                                                                    |  |
| Rodzaj uczestnika                                                                                                | indywidualny pracownik lub przedstawiciel instytucji/ podmiotu                                                                                               |  |
| Wykształcenie                                                                                                    | niższe niż podstawowe (ISCED 0)<br>podstawowe (ISCED 1)<br>gimnazjalne (ISCED 2)<br>ponadgimnazjalne (ISCED 3)<br>policealne (ISCED 4)<br>wyższe (ISCED 5-8) |  |
| Województwo                                                                                                    | lista województw                                                                                                    |  |

| Powiat                                                            | lista powiatów                                                                                                    |
|-------------------------------------------------------------------|----------------------------------------------------------------------------------------------------|
| Status osoby na rynku pracy w chwili<br>przystąpienia do projektu | osoba bezrobotna zarejestrowana w ewidencji urzędów pracy<br>osoba bezrobotna niezarejestrowana w ewidencji urzędów pracy<br>osoba bierna zawodowo<br>osoba pracująca                                                                                                    |
|                                                                   | gdy jako Status osoby wybrano "osoba bezrobotna zarejestrowana w ewidencji urzędów pracy" to aktywne pole w<br>tym i możliwość wyboru:<br>- osoba długotrwale bezrobotna<br>- inne                                                                                                    |
|                                                                   | gdy jako Status osoby wybrano "osoba bezrobotna niezarejestrowana w ewidencji urzędów pracy" to aktywne pole<br>w tym i możliwość wyboru:<br>- osoba długotrwale bezrobotna<br>- inne                                                                                                    |
| w tym                                                             | gdy jako Status osoby wybrano "osoba bierna zawodowo" to aktywne pole w tym i możliwość wyboru:<br>- osoba nieuczestnicząca w kształceniu lub szkoleniu<br>- osoba ucząca się<br>- inne                                                                                                    |
|                                                                   | gdy jako Status osoby wybrano "osoba pracująca" to aktywne pole w tym i możliwość wyboru:<br>- osoba prowadząca działalność na własny rachunek<br>- osoba pracująca w administracji rządowej<br>- osoba pracująca w organizacji pozarządowej<br>- osoba pracująca w MMŚP<br>- osoba pracująca w dużym przedsiębiorstwie<br>- inne |

|                                 | nauczyciel kształcenia zawodowego                                                                          |
|---------------------------------|----------------------------------------------------------------------------------------------------|
|                                 | nauczyciel kształcenia ogólnego                                                                            |
|                                 | nauczyciel wychowania przedszkolnego                                                                       |
|                                 | pracownik instytucji szkolnictwa wyższego                                                                  |
|                                 | pracownik instytucji rynku pracy                                                                           |
|                                 | pracownik instytucji systemu ochrony zdrowia                                                               |
| Wykonywany zawód                | rolnik                                                                                                    |
|                                 | kluczowy pracownik instytucji pomocy i integracji społecznej                                               |
|                                 | pracownik instytucji systemu wspierania rodziny i pieczy zastępczej                                        |
|                                 | pracownik ośrodka wsparcia ekonomii społecznej                                                             |
|                                 | pracownik poradni psychologiczno-pedagogicznej                                                             |
|                                 | instruktor praktycznej nauki zawodu                                                                        |
|                                 | inny                                                                                                    |
|                                 | osoba poszukująca pracy                                                                                    |
|                                 | osoba podjęła pracę/ rozpoczęła prowadzenie działalności na własny rachunek                                |
|                                 | osoba podjęła kształcenie lub szkolenie                                                                    |
|                                 | osoba uzyskała kwalifikacje                                                                                |
| Sytuacia (1) osoby w momencie   | osoba nabyła kompetencje                                                                                   |
| zakończenia udziału w projekcie | osoba kontynuuje zatrudnienie                                                                              |
|                                 | osoba pracująca/ prowadząca działalność na własny rachunek po przerwie związanej z urodzeniem/ wychowaniem |
|                                 | dziecka                                                                                                    |
|                                 | osoba poszukująca pracy po przerwie związanej z urodzeniem/ wychowaniem dziecka                            |
|                                 | osoba nie podjęła żadnej nowej aktywności po zakończeniu udziału w projekcie                               |
|                                 | inne                                                                                                    |
|                                 | osoba poszukująca pracy                                                                                    |
|                                 | osoba podjęła pracę/ rozpoczęła prowadzenie działalności na własny rachunek                                |
|                                 | osoba podjęła kształcenie lub szkolenie                                                                    |
|                                 | osoba uzyskała kwalifikacje                                                                                |
|                                 | osoba nabyła kompetencje                                                                                   |
| Sytuacja (2) osoby w momencie   | osoba kontynuuje zatrudnienie                                                                              |
| zakończenia udziału w projekcie | osoba pracująca/ prowadząca działalność na własny rachunek po przerwie związanej z urodzeniem/ wychowaniem |
|                                 | OZIECKA                                                                                                    |
|                                 | j osoba poszukująca pracy po przerwie związanej z urodzeniem/ wychowaniem dziecka                          |
|                                 | j osoba nie poujęta zaunej nowej aktywności po zakonczeniu udziału w projekcie                             |
|                                 |                                                                                                    |
|                                 |                                                                                                    |

| Inne rezultaty dotyczące osób młodych<br>(dotyczy IZM/YEI) | osoba otrzymała ofertę pracy<br>osoba otrzymała ofertę ustawicznego kształcenia<br>osoba otrzymała ofertę przygotowania zawodowego<br>osoba otrzymała ofertę stażu<br>projekt nie dotyczy Inicjatywy na rzecz zatrudnienia ludzi młodych                                                                                                    |
|------------------------------------------------------------|----------------------------------------------------------------------------------------------------|
| Rodzaj przyznanego wsparcia                                | <ul> <li>dotacja na rozpoczęcie własnej działalności gospodarczej</li> <li>instrument finansowy</li> <li>szkolenie/ kurs</li> <li>doradztwo</li> <li>program outplacementowy</li> <li>program mobilności ponadnarodowej</li> <li>program zdrowotny</li> <li>usługa społeczna świadczona w interesie ogólnym</li> <li>usługa społeczna świadczona w interesie ogólnym</li> <li>usługa zdrowotna/medyczna</li> <li>zajęcia dodatkowe</li> <li>staź praktyka</li> <li>wizyta studyjna</li> <li>studia licencjackie/magisterskie</li> <li>studia licencjackie/magisterskie</li> <li>studia kształcenie podyplomowe</li> <li>obskonalenie zawodowe</li> <li>usługa aktywnej integracji</li> <li>grant na telepracę</li> <li>zwot kosztów przejazdu, zakwaterowania</li> <li>bon</li> <li>dodatk relokacyjny</li> <li>stypendium</li> <li>przygotowanie zawodowe dorosłych</li> <li>pośrednictwo pracy</li> <li>opieka nad dzieckiem do lat 3/ refundacja kosztów opieki nad dziećmi do lat 7 lub inną osobą zależną</li> <li>wyposażenie lub doposażenie stanowiska pracy</li> <li>przygotowanie zawodia przedsiębiorstwa</li> <li>inne</li> </ul> |

| Rodzaj przyznanego wsparcia - EFRR<br>(dotyczy projektów EFRR) | -szkolenie/ kurs<br>- doradztwo<br>- inne                                                                                                    |
|----------------------------------------------------------------|----------------------------------------------------------------------------------------------------|
|                                                                | gdy jako Rodzaj przyznanego wsparcia wybrano "doradztwo" wtedy pole w tym aktywne i możliwość wyboru:<br>- doradztwo/poradnictwo zawodowe<br>- doradztwo edukacyjno-zawodowe<br>- doradztwo psychologiczne<br>- doradztwo/ pomoc prawna<br>- inne<br>gdy jako Rodzaj przyznanego wsparcia wybrano "staż/ praktyka" wtedy pole w tym aktywne i możliwość wyboru:<br>- dla ucznia zasadniczej szkoły zawodowej<br>- dla ucznia technikum |
| w tym                                                          | <ul> <li>dla uczniów szkół specjalnych przysposabiających do pracy</li> <li>dla ucznia szkoły policealnej</li> <li>dla ucznia innej placówki prowadzącej kształcenie zawodowe</li> <li>dla ucznia szkoły ogólnokształcącej</li> <li>dla studenta</li> <li>dla oktoranta</li> <li>dla osoby bezrobotnej</li> <li>inne</li> </ul>                                                                                                    |
|                                                                | gdy jako Rodzaj przyznanego wsparcia wybrano "program outplacementowy" wtedy pole <b>w tym</b> aktywne i<br>możliwość wyboru:<br>- doradztwo zawodowe<br>- poradnictwo psychologiczne                                                                                                    |

| - pośrednictwo pracy                                                                                        |
|----------------------------------------------------------------------------------------------------|
| - szkolenie/ kurs                                                                                           |
| - studia/ kształcenie podyplomowe                                                                           |
| - staż/ praktyka                                                                                            |
| - subsydiowanie zatrudnienia                                                                                |
| - dodatek relokacyjny                                                                                       |
| - dotacja na rozpoczęcie własnej działalności gospodarczej                                                  |
| - inne                                                                                                    |
|                                                                                                    |
| gdy jako Rodzaj przyznanego wsparcia wybrano "usługa społeczna świadczona w interesie ogólnym" wtedy pole w |
| tym aktywne i możliwość wyboru:                                                                             |
| - usługa asystencka                                                                                         |
| - usługa opiekuńcza lub specialistyczna opiekuńcza                                                          |
| - usługa wsparcia rodziny                                                                                   |
| - usługa systemu pieczy zastępczej                                                                          |
| - usługa w mieszkaniu chronionym lub innei formie mieszkania wspieranego                                    |
| - inne                                                                                                    |
|                                                                                                    |
| gdy jako Rodzaj przyznanego wsparcia wybrano "usługa wsparcia ekonomii społecznej" wtedy pole w tym aktywne |
| i możliwość wyboru:                                                                                         |
| - usługa animacyjna                                                                                         |
| - usługa inkubacyjna                                                                                        |
| - usługa biznesowa                                                                                          |
| - dotacja na utworzenie przedsiębiorstwa społecznego                                                        |
| - inne                                                                                                    |
|                                                                                                    |
| gdy jako Rodzaj przyznanego wsparcia wybrano "usługa aktywnej integracji" wtedy pole w tym aktywne i        |
| możliwość wyboru:                                                                                           |
| - usługa o charakterze społecznym                                                                           |
| - usługa o charakterze zawodowym                                                                            |
|                                                                                                    |

| <ul> <li>usługa o charakterze edukacyjnym</li> <li>usługa o charakterze zdrowotnym</li> <li>usługa rehabilitacji zawodowej i społecznej oraz zatrudnienia osób niepełnosprawnych</li> </ul>  |
|----------------------------------------------------------------------------------------------------|
| <ul> <li>usługa rehabilitacji społecznej i zawodowej w CIS, KIS</li> <li>inne</li> </ul>                                                                                                    |
| gdy jako Rodzaj przyznanego wsparcia wybrano "program mobilności ponadnarodowej" wtedy pole <b>w tym</b> aktywne<br>i możliwość wyboru:<br>- staż/ praktyka w zagranicznym przedsiębiorstwie |
| <ul> <li>staż/ praktyka w placówce kształcenia lub szkolenia zawodowego</li> <li>studia w zagranicznej uczelni</li> <li>prowadzenie zajęć w zagranicznej placówce oświatowej</li> </ul>      |
| - job shadowing<br>- program stypendialny<br>- wizyta studyjna                                                                                                    |
| - szkolenie zagraniczne<br>- udział w międzynarodowych konkursach i zawodach<br>- inne                                                                                                    |
| gdy jako Rodzaj przyznanego wsparcia wybrano "instrument finansowy" wtedy pole <b>w tym a</b> ktywne i możliwość<br>wyboru:<br>- pożyczka                                                    |
| - gwaracja<br>- inny instrument finansowy                                                                                                    |
| gdy jako Rodzaj przyznanego wsparcia wybrano "bon" wtedy pole w tym aktywne i możliwość wyboru:<br>- stażowy<br>- zatrudnieniowy<br>- na zasiedlenie                                         |
| - szkoleniowy<br>- inne                                                                                                    |
|                                                                                                    |

|                                          | gdy jako Rodzaj przyznanego wsparcia wybrano "zajęcia dodatkowe" wtedy pole w tym aktywne i możliwość<br>wyboru:- w przedszkolu- dla uczniów- dla studentówgdy jako Rodzaj przyznanego wsparcia wybrano "usługa<br>rozwojowa dla pracownika przedsiębiorstwa" wtedy pole w tym aktywne i możliwość wyboru:- usługa szkoleniowa-<br>usługa rozwojowa o charakterze zawodowym/ kurs zawodowy- usługa e-learningowa- usługa doradcza- coaching-<br>mentoring- studia/ kształcenie podyplomowe- opracowanie i/ lub wdrożenie planu zmiany - egzamin- inne                                                                                                    |
|------------------------------------------|----------------------------------------------------------------------------------------------------|
| w tym - EFRR<br>(dotyczy projektów EFRR) | gdy jako Rodzaj przyznanego wsparcia-EFRR wybrano "szkolenie/ kurs" wtedy pole "w tym" aktywne i możliwość<br>wyboru:<br>Przeglądanie, szukanie i filtrowanie informacji – poziom podstawowy<br>Przeglądanie, szukanie i filtrowanie informacji – poziom źredni<br>Przeglądanie, szukanie i filtrowanie informacji – poziom zaawansowany<br>Gromadzenie, przetwarzanie, rozumienie i krytyczna ocena informacji - poziom podstawowy<br>Gromadzenie, przetwarzanie, rozumienie i krytyczna ocena informacji - poziom średni<br>Komunikacja z wykorzystaniem narzędzi cyfrowych i aplikacji - poziom podstawowy<br>Komunikacja z wykorzystaniem narzędzi cyfrowych i aplikacji - poziom sredni<br>Komunikacja z wykorzystaniem narzędzi cyfrowych i aplikacji - poziom średni<br>Komunikacja z wykorzystaniem narzędzi cyfrowych i aplikacji - poziom średni<br>Komunikacja z wykorzystaniem narzędzi cyfrowych i aplikacji - poziom średni<br>Komunikacja z wykorzystaniem narzędzi cyfrowych i aplikacji - poziom średni<br>Komunikacja z opieczenie - poziom średni<br>Aktywność obywatelska online - poziom źredni<br>Aktywność obywatelska online - poziom zaawansowany<br>Zarządzanie tożsamością cyfrową - poziom podstawowy<br>Tworzenie treści - poziom podstawowy<br>Tworzenie treści - poziom podstawowy<br>Narzędzia służące ochronie - poziom podstawowy<br>Narzędzia służące ochronie - poziom podstawowy<br>Narzędzia służące ochronie - poziom podstawowy<br>Narzędzia służące ochronie - poziom podstawowy<br>Ochrona danych osobowych - poziom średni<br>Ochrona danych osobowych - poziom średni |
| Osoba należąca do mniejszości            | Tak                                                                                                    |
| narodowej lub etnicznej, migrant, osoba  | Nie                                                                                                    |
| obcego pochodzenia                       | Odmowa podania informacji                                                                                                    |
| Osoba bezdomna lub dotknięta             | Tak                                                                                                    |
| wykluczeniem z dostępu do mieszkań       | Nie                                                                                                    |

| Osoba z niepełnosprawnościami                                                                                   | Tak<br>Nie<br>Odmowa podania informacji                                                                                                    |  |  |  |
|----------------------------------------------------------------------------------------------------|----------------------------------------------------------------------------------------------------|--|--|--|
| Osoba przebywająca w gospodarstwie<br>domowym bez osób pracujących                                              | Tak<br>Nie                                                                                                    |  |  |  |
| w tym: w gospodarstwie domowym z<br>dziećmi pozostającymi na utrzymaniu                                         | Tak<br>Nie                                                                                                    |  |  |  |
| Osoba żyjąca w gospodarstwie<br>składającym się z jednej osoby dorosłej i<br>dzieci pozostających na utrzymaniu | Tak<br>Nie                                                                                                    |  |  |  |
| Osoba w innej niekorzystnej sytuacji<br>społecznej (innej niż wymienione<br>powyżej)                            | Tak<br>Nie<br>Odmowa podania informacji                                                                                                    |  |  |  |
| Dodatkowe pola z WNP w zakładce Dan                                                                             | e uczestników biorących udział w projektach realizowanych w ramach EFS - dane instytucji, które otzrymują<br>wsparcie w ramach EFS                                                                                                    |  |  |  |
| Typ instytucji                                                                                                  | <ul> <li>podmiot ekonomii społecznej</li> <li>przedsiębiorstwo</li> <li>instytucja rynku pracy</li> <li>jednostka administracji rządowej</li> <li>jednostka samorządu terytorialnego (bez szkół i placówek oświatowych)</li> <li>organizacja pozarządowa</li> <li>związek zawodowy</li> <li>organizacja pracodawców</li> <li>uczelnia lub jednostka organizacyjna uczelni</li> <li>instytut naukowo-badawczy</li> <li>podmiot wykonujący działalność leczniczą</li> <li>placówka systemu oświaty</li> <li>szkoła</li> <li>ośrodek wsparcia ekonomii społecznej</li> <li>sądy powszechne</li> <li>prokuratura</li> <li>inne</li> </ul> |  |  |  |

|       | gdy jako Typ instytucji wybrano "przedsiębiorstwo" wtedy możliwość wyboru w polu w tym:<br>- mikroprzedsiębiorstwo<br>- małe przedsiębiorstwo<br>- średnie przedsiębiorstwo<br>- duże przedsiębiorstwo                                                                                                    |
|-------|----------------------------------------------------------------------------------------------------|
|       | gdy jako Typ instytucji wybrano "podmiot ekonomii społecznej" to aktywne pole w tym i możliwość wyboru:<br>- przedsiębiorstwo społeczne<br>- podmiot reintegracyjny (WTZ, ZAZ, CIS, KIS)<br>- podmiot działający w sferze pożytku publicznego<br>- podmiot sfery gospodarczej                                                                                                    |
| w tym | gdy jako typ instytucji wybrano "szkoła" wtedy możliwość wyboru:<br>- szkoła podstawowa<br>- gimnazjum<br>- zasadnicza szkoła zawodowa<br>- liceum ogólnokształcące<br>- technikum<br>- szkoła specjalna przysposabiająca do pracy<br>- szkoła specjalna przysposabiająca do pracy<br>- szkoła artystyczna [w tym ogólnokształcące szkoły muzyczne]<br>- ośrodek wychowania przedszkolnego<br>gdy jako Typ instytucji wybrano "placówka systemu oświaty" wtedy możliwość wyboru:<br>- centrum kształcenia praktycznego/ zawodowego/ ustawicznego<br>- inna placówka edukacyjna |

|                             | doradztwo                                                                                                    |  |  |  |
|-----------------------------|----------------------------------------------------------------------------------------------------|--|--|--|
|                             | usługa rozwojowa dla przedsiębiorstwa                                                                              |  |  |  |
|                             | tworzenie miejsc opieki nad dziećmi do lat 3                                                                       |  |  |  |
|                             | wsparcie istniejących miejsc opieki nad dziećmi do lat 3                                                           |  |  |  |
|                             | dofinansowanie miejsca wychowania przedszkolnego                                                                   |  |  |  |
|                             | wsparcie na utworzenie miejsca pracy                                                                               |  |  |  |
|                             | instrument finansowy                                                                                               |  |  |  |
|                             | tworzenie i realizacja programów kształcenia                                                                       |  |  |  |
|                             | wsparcie wdrożenia modelu zarządzania jakością                                                                     |  |  |  |
|                             | wsparcie procesu uzyskiwania zagranicznych akredytacji                                                             |  |  |  |
|                             | konsolidacja/utworzenie związku międzyuczelnianego                                                                 |  |  |  |
| Rodzaj przyznanego wsparcia | program zdrowotny                                                                                                  |  |  |  |
|                             | wdrożenie modelu analitycznego na rzecz ochrony zdrowia                                                            |  |  |  |
|                             | wdrożenie modelu opieki koordynowanej                                                                              |  |  |  |
|                             | wsparcie deinstytucjonalizacji opieki nad osobami zależnymi                                                        |  |  |  |
|                             | usługa wspierająca wdrożenie działania projakościowego w systemie ochrony zdrowia                                  |  |  |  |
|                             | doskonalenie zawodowe kadr zatrudnionych w instytucji                                                              |  |  |  |
|                             | usługa wsparcia ekonomii społecznej                                                                                |  |  |  |
|                             | wyposażenie w sprzęt TIK                                                                                           |  |  |  |
|                             | doposażenie/ wyposażenie (inne niż TIK)                                                                            |  |  |  |
|                             | inne                                                                                                    |  |  |  |
|                             |                                                                                                    |  |  |  |
|                             | gdy jako Rodzaj przyznanego wsparcia wybrano "usługi wsparcia ekonomii społecznej" wtedy pole <b>w tym</b> aktywne |  |  |  |
|                             | i możliwość wyboru:                                                                                                |  |  |  |
|                             | - usługa animacyjna                                                                                                |  |  |  |
|                             | - usługa inkubacyjna                                                                                               |  |  |  |
|                             | - usługa biznesowa                                                                                                 |  |  |  |
|                             | - dotacja na utworzenie przedsiębiorstwa społecznego                                                               |  |  |  |
|                             | <ul> <li>dotacja na utworzenie miejsca pracy w istniejącym przedsiębiorstwie społecznym</li> </ul>                 |  |  |  |
| w tym                       | - inne                                                                                                    |  |  |  |
|                             | adu jaka Padzaj przyzpapaga waparaja wybrana "instrument financewy" wtody polo w tym aktywna i mażliwaćć           |  |  |  |
|                             | guy jako Rouzaj pizyznanego wsparcia wybrano instrument iniansowy wteuy pole w tym aktywne i możniwosci<br>wyboru: |  |  |  |
|                             | wyboru.                                                                                                    |  |  |  |
|                             | - pozyczna                                                                                                    |  |  |  |
|                             | - ywaranuja                                                                                                    |  |  |  |
|                             |                                                                                                    |  |  |  |
|                             | gdy jako Rodzaj przyznanego wsparcia wybrano "usługa rozwojowa dla przedsiębiorstwa" wtedy pole w tym              |  |  |  |
|                             | aktywne i możliwość wyboru:                                                                                        |  |  |  |

| - usługa szkoleniowa                                                        |
|-----------------------------------------------------------------------------|
| <ul> <li>usługa rozwojowa o charakterze zawodowym/ kurs zawodowy</li> </ul> |
| - usługa e-learningowa                                                      |
| - usługa doradcza                                                           |
| - coaching                                                                  |
| - mentoring                                                                 |
| - studia/ kształcenie podyplomowe                                           |
| - opracowanie i/ lub wdrożenie planu zmiany                                 |
| - egzamin                                                                   |
| - inne                                                                      |

Załącznik nr 3 Zestawienie dokumentów z uwzględnieniem zastosowanego montażu finansowego

Nr projektu:

Tytuł projektu:

| Lp.    | Nr<br>dokumentu | Data wystawienia<br>dokumentu | Kwota dokumentu<br>brutto | Kwota wydatków<br>kwalifikowalnych* | Dofinansowanie<br>(maksymalnie 85%<br>kwoty wydatków<br>kwalifikowalnych**)*** | Wkład własny<br>(minimalnie 15%<br>kwoty wydatków<br>kwalifikowalnych**)*** |
|--------|-----------------|-------------------------------|---------------------------|-------------------------------------|--------------------------------------------------------------------------------|-----------------------------------------------------------------------------|
| 0      | 1               | 2                             | 3                         | 4                                   | 5                                                                              | 6                                                                           |
|        |                 |                               |                           |                                     |                                                                                |                                                                             |
|        |                 |                               |                           |                                     |                                                                                |                                                                             |
|        |                 |                               |                           |                                     |                                                                                |                                                                             |
| Razem: |                 |                               |                           |                                     |                                                                                |                                                                             |

Miejscowość:

Data:

Podpis

\* kolumna nie wypełniana w przypadku wniosku o płatnośc zaliczkową \*\* wskazany poziom dofinansowania dotyczy przypadków, dla których zastosowano mechanizm front loading tj. przekazywanie środków europejskich z góry lub metodę pakietową

\*\*\* w przypadku wniosku o płatność zaliczkową należy wskazać źródła, z których wydatki kwalifikowalne zostaną sfinansowane